Released

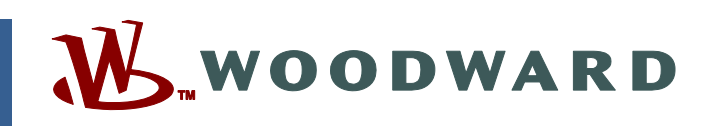

# Product Manual 35116 (Revision B, 02/2022) Original Instructions

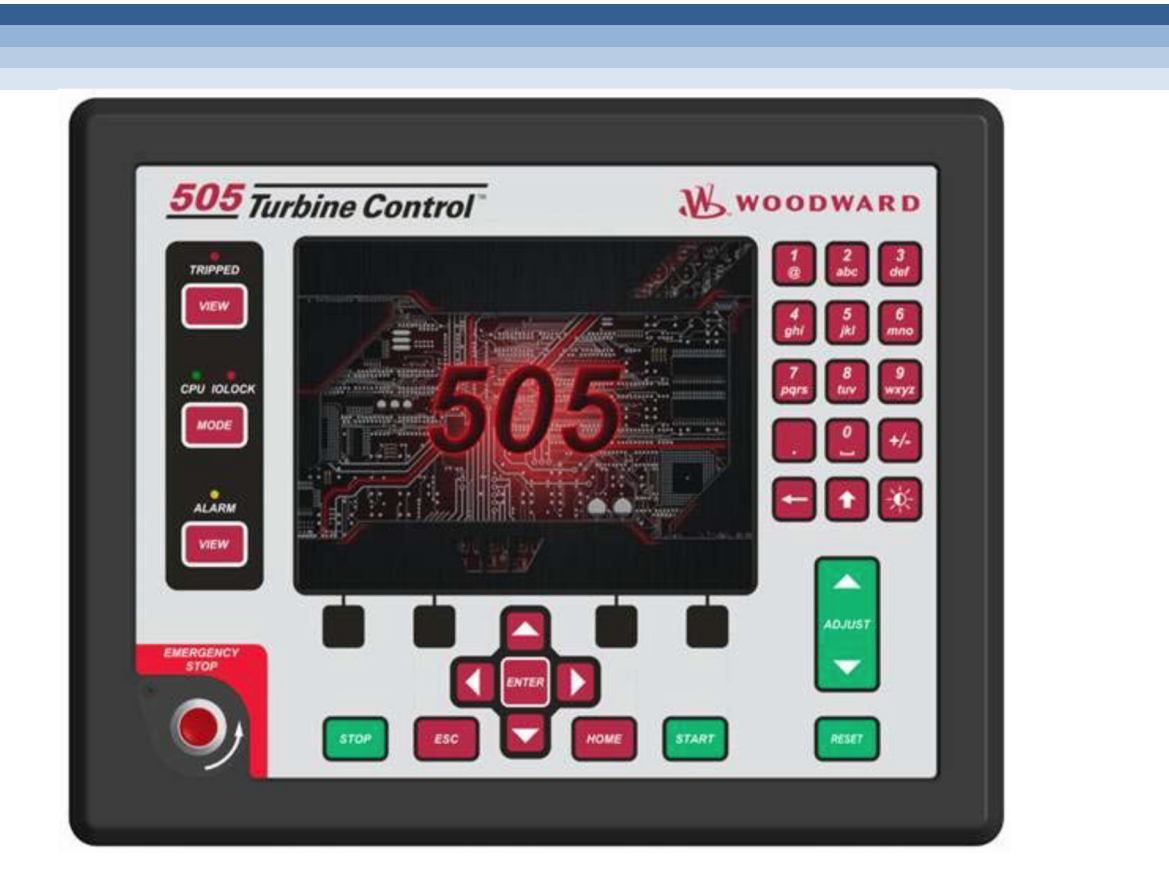

# 505HT for Pelton Turbines 8200-1400, 8200-1401

Installation and Operation Manual

Read this entire manual and all other publications pertaining to the work to be performed before installing, operating, or servicing this equipment.

Practice all plant and safety instructions and precautions.

Failure to follow instructions can cause personal injury and/or property damage. Precautions

> This publication may have been revised or updated since this copy was produced. To verify that you have the latest revision, check manual 26455, Customer Publication Cross Reference and Revision Status & Distribution Restrictions, on the *publications page* of the Woodward website: www.woodward.com/publications

The latest version of most publications is available on the *publications page*. If your publication is not there, please contact your customer service representative to get the latest copy.

Any unauthorized modifications to or use of this equipment outside its specified mechanical, electrical, or other operating limits may cause personal injury and/or property damage, including damage to the equipment. Any such unauthorized modifications: (i) constitute "misuse" and/or "negligence" within the meaning of Proper Use the product warranty thereby excluding warranty coverage for any resulting damage, and (ii) invalidate product certifications or listings.

> If the cover of this publication states "Translation of the Original Instructions" please note:

The original source of this publication may have been updated since this translation was made. Be sure to check manual 26455, Customer Publication Publications Cross Reference and Revision Status & Distribution Restrictions, to verify whether this translation is up to date. Out-of-date translations are marked with  $\triangle$ . Always compare with the original for technical specifications and for proper and safe installation and operation procedures.

Revisions— A bold, black line alongside the text identifies changes in this publication since the last revision.

Woodward reserves the right to update any portion of this publication at any time. Information provided by Woodward is believed to be correct and reliable. However, no responsibility is assumed by Woodward unless otherwise expressly undertaken.

Manual 35116 Copyright © Woodward, Inc. 2019 - 2022 All Rights Reserved

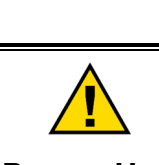

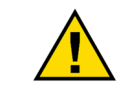

Translated

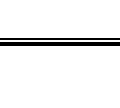

General

Revisions

# Contents

| WARNINGS AND NOTICES                          | 7    |
|-----------------------------------------------|------|
| ELECTROSTATIC DISCHARGE AWARENESS             | 9    |
| REGULATORY COMPLIANCE                         | . 10 |
| CHAPTER 1. GENERAL INFORMATION                | .11  |
| Information                                   | . 11 |
| Controller Overview                           | . 11 |
| Operator Control Panel                        | . 12 |
| Features                                      | . 12 |
| Using the 505HT                               | . 12 |
| 505 Inputs and outputs                        | . 13 |
| Keypad and Display                            | . 15 |
| Watchdog Timer/CPU Fault Control              | . 17 |
| CHAPTER 2. HARDWARE SPECIFICATIONS            | . 18 |
| Flex 500 Description and Features             | . 18 |
| Environmental Specifications                  | . 19 |
| Maintenance Info and Recommendations          | . 19 |
| Electromagnetic Compatibility (EMC)           | . 20 |
| Outline Drawing for Installation              | . 20 |
| Input Power Specification                     | . 22 |
| Visual Indicators (LED's) & CPU Configuration | . 22 |
| Communications (Ethernet)                     | . 23 |
| Communications (CAN)                          | . 24 |
| Communications (Service Ports)                | . 28 |
| Hardware - Terminal Blocks & Wiring           | . 29 |
| Terminal Block Connectors                     | . 30 |
| Hardware - Speed Sensor Inputs                | . 31 |
| Hardware - Analog Inputs (4-20 mA)            | . 32 |
| Hardware - Analog Outputs (4-20 mA)           | . 33 |
| Hardware - Actuator Outputs                   | . 34 |
| Hardware - Discrete Inputs                    | . 35 |
| Hardware - Relay Outputs                      | . 36 |
| Troubleshooting Fault Codes                   | . 37 |
| Troubleshooting & Commissioning Checks        | . 37 |
| CHAPTER 3. 505HT CONTROL DESCRIPTION          | . 40 |
| Description of IO                             | . 40 |
| Control Inputs                                | . 40 |
| Control Outputs                               | . 42 |
| Functions                                     | . 44 |
| CHAPTER 4. 505HT DISPLAY                      | . 64 |
| Program Architecture                          | . 64 |
| Display Modes and User Levels                 | . 64 |
| Home                                          | . 68 |
| Overview                                      | . 69 |
| Custom trend                                  | . 71 |
| Manual (All Nozzles)                          | . 72 |
| Manual (Individual Nozzles)                   | . 74 |
| Nozzle Test Screen                            | . 75 |
| Baseload Screen                               | . 77 |
| Baseload Commands Screen                      | . 79 |
| Turbine Configuration 1 Screen                | . 81 |
| Turbine Configuration 2 Screen                | . 83 |

#### 505HT for Pelton Turbines

| Turbine Configuration 3 Screen                |            |
|-----------------------------------------------|------------|
| Turbine Configuration 4 Screen                |            |
| Turbine Configuration 5 Screen                |            |
| Turbine Configuration 6 Screen                |            |
| Turbine Configuration 7 Screen                |            |
| Turbine Configuration 8 Screen                |            |
| Turbine Configuration 9 Screen                |            |
| Offline PID Screen                            |            |
| Online PID Screen                             |            |
| Load Sharing PID Screen                       |            |
| Baseload PID Screen                           |            |
| Small System PID (Droop) Screen               |            |
| Small System PID (Isoch) Screen               |            |
| Step Test Screen                              |            |
| Nozzle Configuration Page 1 Screen            |            |
| Nozzle Configuration Page 2 Screen            |            |
| Nozzle Configuration Page 3 Screen            |            |
| Nozzle Configuration Page 4 Screen            | 110        |
| Nozzle Rotation Screen                        |            |
| Digital Deflector Screen                      |            |
| Digital Deflector Commands Screen             |            |
| Analog Deflector Screen 1                     |            |
| Analog Deflector Screen 2                     |            |
| Analog Deflector Commands Screen              |            |
| Droop Screen                                  |            |
| Droop Commands Screen                         |            |
| Small System Commands Screen                  |            |
| Level Screen                                  |            |
| Level Commands Screen                         |            |
| Overspeed Test Screen                         | 130        |
| Remote Alarms Screen                          |            |
| Communications (Serial Port) Screen           |            |
| Communications (Ethernet IP) Screen           | 135        |
| Communications (Default Gateway) Screen       |            |
| Switches Screen                               |            |
| Status Screen (1)                             |            |
| Status Screen (2)                             |            |
| Trip Relays Screen                            |            |
| Analog Inputs Screen                          |            |
| Speed Input (Common Configuration) Screen     |            |
| Speed Input (Passive Channels) Screen         |            |
| Speed Input (Active Channels) Screen          |            |
| Contact Inputs Screen                         |            |
| Analog Outputs Screen                         |            |
| Relay Outputs Screen                          |            |
| Actuator Outputs Screen                       |            |
| Force Actuator Outputs Screen                 |            |
| Trip Summary Screen                           |            |
| Alarm Summary Screen                          |            |
| Check Configuration Screen                    |            |
| CHAPTER 5 PRODUCT SUPPORT AND SERVICE OPTIONS | 150        |
| Product Support Ontions                       | 150        |
| Product Service Ontions                       | 159<br>150 |
| Returning Equinment for Renair                | 159<br>160 |
| Renlacement Parts                             | 100 161    |
| Engineering Services                          | 101<br>161 |
| Contacting Woodward's Support Organization    | 101<br>161 |
| Technical Assistance                          | 101<br>162 |
| า งงาากงลา กออเอเลกงร                         |            |

#### Released

| Manual 35116                                                                           | 505HT for Pelton Turbines              |
|----------------------------------------------------------------------------------------|----------------------------------------|
| CHAPTER 6. ASSET MANAGEMENT AND REFURBISHMENT SCHEDULING PI                            | ERIOD163                               |
| APPENDIX A – ALARM LIST                                                                |                                        |
| APPENDIX B – SHUTDOWN LIST                                                             |                                        |
| APPENDIX C – CONFIGURATION ERROR LIST                                                  |                                        |
| APPENDIX D – MODBUS LIST<br>Boolean Writes<br>Boolean Reads<br>Analog Reads            | <b>182</b><br>182<br>184<br>184<br>195 |
| Analog Writes                                                                          |                                        |
| APPENDIX E – TREND VARIABLES LIST<br>Digital Trend Variables<br>Analog Trend Variables |                                        |
| APPENDIX F – BLOCK DIAGRAM                                                             |                                        |
| REVISION HISTORY                                                                       |                                        |
| DECLARATIONS                                                                           |                                        |

| The following are trademarks of Woodward, Inc. | : |
|------------------------------------------------|---|
| GAP                                            |   |
| Linknet                                        |   |
| Woodward                                       |   |

The following are trademarks of their respective companies: Modbus (Schneider Automation Inc.)

# **Illustrations and Tables**

| Figure 1-1. 505 Keypad and Display                    | .15  |
|-------------------------------------------------------|------|
| Figure 2-1. Functional Block Diagram (505 Control)    | . 18 |
| Figure 2-2. 505D Outline Drawing                      | .21  |
| Figure 2-3. COM1 Example RS-485 wiring                | . 27 |
| Figure 2-4. 505 Back Cover Label                      | 29   |
| Figure 2-5. Terminal Block Connectors                 | . 30 |
| Figure 2-6. Speed Sensor Block Diagram                | .31  |
| Figure 2-7. Analog Input – Self-Powered Block Diagram | 32   |
| Figure 2-8. Analog Input – Loop-Powered Block Diagram | .33  |
| Figure 2-9. Analog Output Block Diagram               | . 34 |
| Figure 2-10. Actuator Output Block Diagram            | 35   |
| Figure 2-11. Discrete Input Block Diagram             | 35   |
| Figure 2-12. Relay Output Block Diagram               | 36   |
| Figure 3-1. Nozzle Limit                              | 45   |
| Figure 3-2. Speed Deadband Function                   | 47   |
| Figure 3-3. Nozzle Position                           | 49   |
| Figure 3-4. Pond Level Control Accuracy               | 52   |
| Figure 3-5. Analog Deflector Open Loop Demand         | 60   |
| Figure 4-1. User Login and Mode Selection Screen      | 65   |
| Figure 4-2. Language Selection Screen                 | 67   |
| Figure 4-3. Confirmation Screen                       | 67   |
| Figure 4-4. Start Confirmation Screen                 | 68   |
| Figure 4-5. Home Screen                               | 68   |
| Figure 4-6. Overview Screen                           | 69   |

| Figure 4-7. N   | Nozzle Limit popup                         | 70          |
|-----------------|--------------------------------------------|-------------|
| Figure 4-8. (   | Custom Trend Screen                        | 71          |
| Figure 4-9. (   | Custom Trend Settings Screen               | 72          |
| Figure 4-10.    | Manual (All Nozzles) Screen                | 72          |
| Figure 4-11.    | Manual (Individual Nozzles) Screen         | 74          |
| Figure 4-12.    | Nozzle Test Screen                         | 75          |
| Figure 4-13.    | Baseload Screen                            | 77          |
| Figure 4-14.    | Baseload Commands Screen                   | 79          |
| Figure 4-15.    | Turbine Configuration 1 Screen             | 81          |
| Figure 4-16.    | Turbine Configuration 2 Screen             | 83          |
| Figure 4-17.    | Turbine Configuration 3 Screen             | 84          |
| Figure 4-18.    | Turbine Configuration 4 Screen             | 86          |
| Figure 4-19.    | Turbine Configuration 5 Screen             | 88          |
| Figure 4-20.    | Turbine Configuration 6 Screen             | 90          |
| Figure 4-21.    | Turbine Configuration 7 Screen             | 92          |
| Figure 4-22.    | Turbine Configuration 8 Screen             | 94          |
| Figure 4-23.    | Turbine Configuration (9/9) Screen         | 95          |
| Figure 4-24.    | Offline PID Screen                         | 97          |
| Figure 4-25.    | Offline PID Settings Screen                | 97          |
| Figure 4-26.    | Online PID Screen                          | 98          |
| Figure 4-27.    | Online PID Settings Screen                 | 99          |
| Figure 4-28.    | Load Sharing PID Screen 1                  | 00          |
| Figure 4-29.    | Load Sharing PID Settings Screen           | 00          |
| Figure 4-30.    | Baseload PID Screen                        | 01          |
| Figure 4-31.    | Baseload PID Settings Screen               | 02          |
| Figure 4-32.    | Small System PID (Droop) Screen            | 02          |
| Figure 4-33.    | Small System Detection PID Settings Screen | 03          |
| Figure 4-34.    | Offline PID Screen                         | 04          |
| Figure 4-35.    | Small System PID (Isoch) Settings Screen   | 04          |
| Figure 4-36.    | Step Test Screen                           | 05          |
| Figure 4-37.    | Nozzles (1) Screen                         | 06          |
| Figure 4-38.    | Nozzles Configuration Page 2 Screen        | 07          |
| Figure 4-39.    | Nozzles Configuration Page 3 Screen        | 80          |
| Figure 4-40.    | Nozzles Configuration Page 4 Screen        | 10          |
| Figure 4-41.    | Nozzles Rotation Screen                    | 111         |
| Figure 4-42.    | Digital Deflector Screen                   | 13          |
| Figure 4-43.    | Digital Deflector Commands Screen          | 115         |
| Figure 4-44.    | Analog Deflector Screen 1                  | 116         |
| Figure 4-45.    | Analog Deflector Screen 2                  | 118         |
| Figure 4-46.    | Analog Deflector Commands Screen           | 19          |
| Figure 4-47.    | Droop Screen                               | 21          |
| Figure 4-48.    | Droop Commands Screen                      | 23          |
| Figure 4-49.    | Small System Mode Commands Screen          | 125         |
| Figure 4-50.    | Level Screen                               | 26          |
| Figure 4-51.    | Level Commands Screen                      |             |
| Figure 4-52.    | Overspeed Test Screen                      | 130         |
| Figure 4-53.    | Communications (Serial Dert) Sereen        | 32          |
| Figure 4-54.    | Communications (Serial Fold) Screen        | 100         |
| Figure 4-55.    | Communications (Ethernet IP) Screen        | 100         |
| Figure 4-50.    | Speed Switches Screen                      | 100         |
| Figure $4-57$ . | Status Scroop (1)                          | 131         |
| Figure $4-38$ . | Status Scroop (2)                          | 129         |
| Figure 4-59.    | Trin Relays Screen                         | 14U         |
| Figure 4-00.    | Analog Inputs Summary Screen               | 141<br>1/10 |
| Figure 4-01.    | Analog Inputs Summary Suleen               | 142         |
| Figure 1 62     | Analog Inputs Calibrate Screen             | 42          |
| Figure 4-03.    | Speed Signal (Common Configuration) Screep | 144         |
| Figure 1 65     | Speed Signal (Common Comgutation) Screen   | 14          |
| i iguie 4-00.   |                                            | +0          |

| 505HT 1 | for Pelton | Turbines |
|---------|------------|----------|
|---------|------------|----------|

| Figure 4-66. Speed Signal (Active Channels) Screen              | . 147 |
|-----------------------------------------------------------------|-------|
| Figure 4-67. Contact Inputs Summary Screen                      | . 148 |
| Figure 4-68. Contact Inputs Screen                              | . 148 |
| Figure 4-69. Analog Outputs Summary Screen                      | . 149 |
| Figure 4-70. Analog Outputs Screen                              | . 150 |
| Figure 4-71. Relay Outputs Summary Screen                       | . 152 |
| Figure 4-72. Relay Outputs Screen                               | . 152 |
| Figure 4-73. Actuator Outputs Screen                            | . 153 |
| Figure 4-74. Force Actuator Outputs Screen                      | 155   |
| Figure 4-75. Trip Summary Screen                                | 156   |
| Figure 4-76. Alarm Summary Screen                               | . 157 |
| Figure 4-77. Check Configuration Screen                         | . 158 |
| Figure F-1. Speed Processing                                    | 210   |
| Figure F-2. Nozzle Limiter                                      | 210   |
| Figure F-3. Level Control                                       | 211   |
| Figure F-4. Baseload Control                                    | 211   |
| Figure F-5. Offline/Load Sharing Speed Control                  | 212   |
| Figure F-6. Droop Feedback Calculation                          | 212   |
| Figure F-7. Online Droop Control                                | 213   |
| Figure F-8. Online Isoch Control                                | 213   |
| Figure F-9. Manual Nozzle Control                               | 214   |
| Figure F-10. Nozzle Average Demand                              | 214   |
| Figure F-11. Nozzle Load Sharing                                | 215   |
| Figure F-12. Nozzle Auto/Manual Demand                          | 215   |
| Figure F-13. Deflector Logic (Digital)                          | 216   |
| Figure F-14. Manual Deflector Control (Analog)                  | 216   |
| Figure F-15. Auto Deflector Control – Open Loop Demand (Analog) | . 217 |
| Figure F-16. Auto Deflector Control – Max Demand Curve (Analog) | .217  |
| Figure F-17. Auto Deflector Control – Deflector Demand (Analog) | .218  |
| Figure F-18. Deflector Output (Analog)                          | .218  |

| . 13 |
|------|
| . 13 |
| . 14 |
| . 14 |
| . 19 |
| . 22 |
| . 24 |
| . 25 |
| . 25 |
| . 26 |
| . 27 |
| . 27 |
| . 28 |
| . 31 |
| . 32 |
| . 33 |
| . 34 |
| . 35 |
| . 36 |
| . 37 |
| . 64 |
| . 68 |
| . 73 |
| . 74 |
| . 76 |
| . 78 |
| . 80 |
|      |

#### Released

#### 505HT for Pelton Turbines

| Table 4-8. Turbine Configuration 1 Screen Command Buttons and Parameters      | 82  |
|-------------------------------------------------------------------------------|-----|
| Table 4-9. Turbine Configuration 2 Screen Command Buttons and Parameters      | 83  |
| Table 4-10. Turbine Configuration 3 Screen Command Buttons and Parameters     | 85  |
| Table 4-11. Turbine Configuration 4 Screen Command Buttons and Parameters     | 87  |
| Table 4-12. Turbine Configuration 5 Screen Command Buttons and Parameters     | 89  |
| Table 4-13. Turbine Configuration 6 Screen Command Buttons and Parameters     | 91  |
| Table 4-14. Turbine Configuration 7 Screen Command Buttons and Parameters     | 93  |
| Table 4-15. Turbine Configuration 8 Screen Command Buttons and Parameters     | 94  |
| Table 4-16. Turbine Configuration (9/9) Screen Command Buttons and Parameters |     |
| Table 4-17. Offline PID Configuration Settings                                | 97  |
| Table 4-18. Online PID Configuration Settings                                 |     |
| Table 4-19. Load Sharing PID Configuration Settings                           | 100 |
| Table 4-20. Baseload PID Configuration Settings                               | 101 |
| Table 4-21. Small System PID (Droop) Configuration Settings                   | 103 |
| Table 4-22. Small System PID (Isoch) Configuration Settings                   | 104 |
| Table 4-23. Step Test Screen Configuration Settings                           | 105 |
| Table 4-24. Nozzles Configuration Page 1 Screen Configuration Values          |     |
| Table 4-25. Nozzles (2) Screen Configuration Values                           | 107 |
| Table 4-26. Nozzles (3) Screen Configuration Values                           | 109 |
| Table 4-27. Nozzles (4) Screen Configuration Values                           | 110 |
| Table 4-28. Nozzle Rotation Screen Configuration Values                       | 112 |
| Table 4-29. Deflector Screen Configuration Values                             | 114 |
| Table 4-30. Digital Deflector Commands Screen Configuration Values            |     |
| Table 4-31 Analog Deflector Screen Configuration 1 Values                     |     |
| Table 4-32 Analog Deflector Screen Configuration 2 Values                     |     |
| Table 4-33. Analog Deflector Commands Screen Configuration Values             |     |
| Table 4-34. Droop Screen Configuration Values                                 |     |
| Table 4-35. Droop Commands Screen Configuration Values                        |     |
| Table 4-36. Small System Mode Commands Screen Configuration Values            |     |
| Table 4-37. Level Screen Configuration Values                                 |     |
| Table 4-38. Level Commands Screen Configuration Values                        |     |
| Table 4-39. Overspeed Test Screen Configuration Values                        |     |
| Table 4-40. Remote Alarms Screen Configuration Values                         |     |
| Table 4-41. Communications (Serial Port) Screen Configuration Values          |     |
| Table 4-42. Communications (Ethernet IP) Screen Configuration Values          |     |
| Table 4-43. Communications (Default Gateway) Screen Configuration values      |     |
| Table 4-44. Speed Switches Screen Configuration Values                        |     |
| Table 4-45. Status 2 Screen                                                   |     |
| Table 4-40. The Relays Screen                                                 |     |
| Table 4-47. Analog Inputs Screen Configuration Values                         |     |
| Table 4-48. Speed Inputs (Common Conliguration) Screen Values                 |     |
| Table 4-49. Speed inputs (Passive Channels) Screen Values                     |     |
| Table 4-50. Speed inputs (Active Channels) Screen Values                      |     |
| Table 4-51. Contact inputs Screen Configuration Values                        |     |
| Table 4-52. Analog Outputs Screen Configuration Values                        |     |
| Table 4-35. Relay Outputs Screen Configuration Values                         |     |
| Table 4-04. Actuator Outputs Screen Configuration Values                      |     |

# Warnings and Notices

#### **Important Definitions**

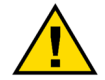

This is the safety alert symbol used to alert you to potential personal injury hazards. Obey all safety messages that follow this symbol to avoid possible injury or death.

- DANGER Indicates a hazardous situation, which if not avoided, will result in death or serious injury.
- **WARNING** Indicates a hazardous situation, which if not avoided, could result in death or serious injury.
- **CAUTION** Indicates a hazardous situation, which if not avoided, could result in minor or moderate injury.
- **NOTICE** Indicates a hazard that could result in property damage only (including damage to the control).
- **IMPORTANT** Designates an operating tip or maintenance suggestion.

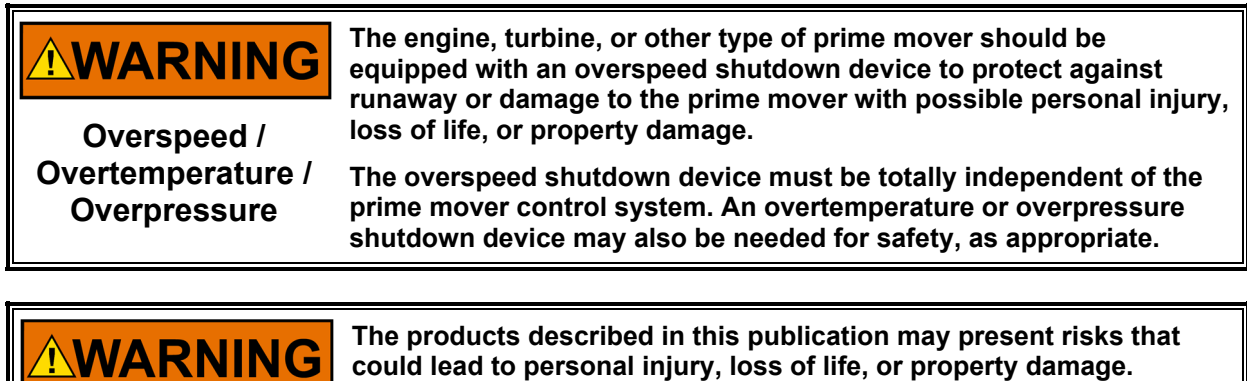

Personal Protective Equipment

- The products described in this publication may present risks that could lead to personal injury, loss of life, or property damage. Always wear the appropriate personal protective equipment (PPE) for the job at hand. Equipment that should be considered includes but is not limited to:
- Eye Protection
- Hearing Protection
- Hard Hat
- Gloves
- Safety Boots
- Respirator

Always read the proper Material Safety Data Sheet (MSDS) for any working fluid(s) and comply with recommended safety equipment.

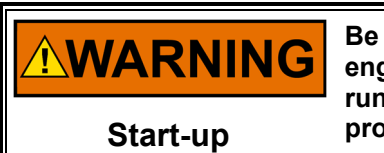

Be prepared to make an emergency shutdown when starting the engine, turbine, or other type of prime mover, to protect against runaway or overspeed with possible personal injury, loss of life, or property damage.

| IOLOCK. When a CPU or I/O module fails, watchdog logic drives it<br>into an IOLOCK condition where all output circuits and signals are<br>driven to a known de-energized state as described below. <u>The</u><br><u>System MUST be designed such that IOLOCK and power OFF states</u><br>will result in a SAFE condition of the controlled device.                                                          |
|----------------------------------------------------------------------------------------------------|
| <ul> <li>CPU and I/O module failures will drive the module into an IOLOCK state</li> <li>CPU failure will assert an IOLOCK signal to all modules and expansion racks to drive them into an IOLOCK state.</li> <li>Discrete outputs / relay drivers will be non-active and deenergized</li> <li>Analog and Actuator outputs will be non-active and deenergized with zero voltage or zero current.</li> </ul> |
| <ul> <li>The IOLOCK state is asserted under various conditions including</li> <li>CPU and I/O module watchdog failures</li> <li>Power Up and Power Down conditions.</li> <li>System reset and hardware/software initialization</li> <li>Entering configuration mode</li> </ul> NOTE: Additional watchdog details and any exceptions to these                                                                |
| failure states are specified in the related CPU or I/O module section of the manual.                                                                                                    |

Emergency Disconnecting Device An emergency switch or circuit breaker shall be included in the building installation that is in close proximity to the equipment and within easy reach of the operator. The switch or circuit breaker shall be clearly marked as the disconnecting device for the equipment. The switch or circuit breaker shall not interrupt the Protective Earth (PE) conductor.

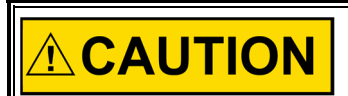

The calibration and checkout procedure should only be performed by authorized personnel knowledgeable of the risks posed by live electrical equipment.

Risk of Calibration and Checkout

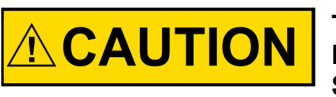

The Power Supply MAINS should be properly fused according the NEC/CEC or Authority Having Final Jurisdiction per the Input Power Specifications.

Fuse Power Supply Mains

# **Electrostatic Discharge Awareness**

| NOTICE                       | <ul> <li>Electronic controls contain static-sensitive parts. Observe the following precautions to prevent damage to these parts:         <ul> <li>Discharge body static before handling the control (with power to the control turned off, contact a grounded surface and maintain contact while handling the control).</li> <li>Avoid all plastic, vinyl, and Styrofoam (except antistatic versions) around printed circuit boards.</li> <li>Do not touch the components or conductors on a printed circuit board with your hands or with conductive devices.</li> </ul> </li> <li>To prevent damage to electronic components caused by improper handling, read and observe the precautions in Woodward manual 82715, Guide for Handling and Protection of Electronic Controls, Printed Circuit Boards, and Modules.</li> </ul> |
|------------------------------|----------------------------------------------------------------------------------------------------|
| Electrostatic<br>Precautions |                                                                                                    |

Follow these precautions when working with or near the control.

- 1. Avoid the build-up of static electricity on your body by not wearing clothing made of synthetic materials. Wear cotton or cotton-blend materials as much as possible because these do not store static electric charges as much as synthetics.
- 2. Do not remove the printed circuit board (PCB) from the control cabinet unless absolutely necessary. If you must remove the PCB from the control cabinet, follow these precautions:
  - Do not touch any part of the PCB except the edges.
  - Do not touch the electrical conductors, the connectors, or the components with conductive devices or with your hands.
  - When replacing a PCB, keep the new PCB in the plastic antistatic protective bag it comes in until you are ready to install it. Immediately after removing the old PCB from the control cabinet, place it in the antistatic protective bag.

# **Regulatory Compliance**

#### European Compliance for CE Marking:

These listings are limited only to those units bearing the CE Marking.

| EMC Directive              | Declared to Directive 2014/30/EU of the European Parliament and of the Council of 26 February 2014 on the harmonization of the laws of the Member States relating to electromagnetic compatibility. (EMC)     |  |
|----------------------------|----------------------------------------------------------------------------------------------------|--|
| Low Voltage Directive:     | Declared to Directive 2014/35/EU on the harmonization of the laws of the Member States relating to the making available on the market of electrical equipment designed for use within certain voltage limits. |  |
| North American Compliance: |                                                                                                    |  |

**CSA:** CSA Certified for Ordinary Locations. For use in Canada and the United States Certificate 70006135

This product is certified as a component for use in other equipment. The final combination is subject to acceptance by the authority having jurisdiction or local inspection.

#### **Special Conditions for Safe Use**

A fixed wiring installation is required. Field wiring must be in accordance with the Local Inspection Authority having jurisdiction. On high voltage versions of the control the interior of the enclosure shall not be accessible in normal operation without the use of a tool.

Field wiring must be suitable for the following temperatures:

- Power Input rated minimum of +95°C.
- All remaining connections; +10°C above highest ambient.

A switch or circuit breaker shall be included in the building installation that is in close proximity to the equipment and within easy reach of the operator. The switch or circuit breaker shall be clearly marked as the disconnecting device for the equipment. The switch or circuit breaker shall not interrupt the Protective Earth (PE) conductor.

The 505 Digital Control shall not be installed in areas exceeding Pollution Degree 2 as defined in IEC 60664-1.

Protective Earth Grounding of the 505 Digital Control is required to be connected to the PE terminal.

The Real Time Clock Battery located on the CPU board is not to be recharged and is not user replaceable. Contact a Woodward Authorized Service Center if a replacement service is needed.

This equipment must be installed in an area or enclosure providing adequate protection against high impact. (7 Joules) The control is rated for 2 Joules impact.

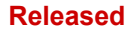

# Chapter 1. General Information

## Information

This manual describes the Woodward 505HT Digital Governor for Pelton Turbines, including:

- Up to 6 nozzles
- Digital Deflector or Analog Deflector

The option charts below shows the part numbers and the differences between the models. This manual does not contain instructions for the operation of the complete turbine system. For turbine or plant operating instructions, contact the plant-equipment manufacturer.

#### Part Number options

Part NumberDescription8200-1400505H (LV-STD) PELTON TURBINE CONTROL8200-1401505H (HV-STD) PELTON TURBINE CONTROL

#### Terminology

505 Refers to the overall Woodward Product family / hardware platform 505HT Refers specifically to the Control/GUI application software features described in this manual – identified on unit p/n label and logo on Home screen

#### **General Installation and Operating Notes and Warnings**

Peripheral equipment must be suitable for the location in which it is used.

**Note:** For additional installation and operating information, see the Regulatory Compliance section of this manual.

## **Controller Overview**

The 505HT is field programmable which allows a single design to be used in many different control applications and reduces both cost and delivery time. It uses a built-in graphical user interface (GUI) with multi-lingual menu driven screens to instruct site engineers on configuring the control to a specific application. The 505HT can be configured to operate as a stand-alone unit or in conjunction with a plant's Distributed Control System.

Designed for hydro turbine control, the 505HT control includes five PID controllers (Offline, Online, Baseload, Online Isochronous and Online Load Sharing), start-up routine, and multiple protection functions overspeed, Small System Detection, etc.) which can be configured by a user depending on the specific turbine application's requirements. Users can configure the 505's different PID controllers, start routines, discrete and analog I/O functions and protection levels themselves without the need for a special control engineer. A first-out indication feature for system shutdowns reduces troubleshooting time. Once configured, the 505HT performs a configuration check routine to ensure that the programmer did not make any basic configuration mistakes.

This control is exclusive for Pelton Turbines up to 6 (six) nozzles. The Actuator output 1 is dedicated to nozzle 1 and the actuator output 2 is dedicated to nozzle 2. If the turbine has more than 2 nozzles it is necessary to use analog outputs to the other(s) nozzle(s). Front panel ESTOP button will shut down the actuator's circuits 1 and 2, so if this is not desired to the control, configure analog outputs to this function.

The nozzles routine has the options to rotate the nozzles in some conditions. The conditions are:

• Nozzle fail: If a nozzle is selected and this specific nozzle has a signal fault or a mismatch between demand and position the rotation will be done.

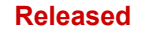

- Operator command: The operator can give a command to rotate nozzles at any time. The command can be issued by frontal HMI or Modbus.
- Timer: The rotation can be done by timer (in hours). The timer is initiated every time a new start command is issued and accepted by the control or an operator rotation command is issued.

# **Operator Control Panel**

The 505HT is a field configurable hydro turbine control and operator control panel (OCP) integrated into one package. A comprehensive graphical operator control panel display and keypad is located on the 505HT's front panel. This display can be used to configure the 505, make On-Line program adjustments, and operate the turbine/system.

## Features

The 505HT provides the following features:

- Start / Stop / unload routines
- Black Start routine
- Feed forward control
- Speed Control / Droop Control (kW and Position) / Baseload
- Manual Control (Individual nozzles manual control)
- Small System detection logic
- Level control (pond or Tail)
- Nozzle Sequencing / Rotation
- Analog or discrete deflector control
- Speed / Load / Nozzle Switches
- Nozzle limit
- Remote analog setpoints for speed, nozzle, level, power and manual control
- Generator breaker logic
- Level switches for: Speed, Nozzle Position and Load
- Integrated first-out problem indicator
- Trip and Alarm event recorder
- User-friendly menu format
- Real-time trend screens
- Real-time clock synchronization via SNTP
- Ethernet communications
- Multi-language capability

# Using the 505HT

The 505HT control has three normal operating modes, Configuration Mode, Service Mode and the Run Mode.

#### **Configuration Mode**

This mode is used to select the options needed to configure the control to your specific turbine application. While in this mode, the control will force the hardware into IO LOCK, meaning that no outputs will be active, all Relays will be de energized, and all Analog output signals will be at 0 current. Once the control has been configured, the Configuration mode is typically not needed again, unless turbine options or operation changes. It is available to be viewed at any time. A password is required to log into this mode.

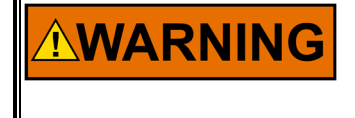

Anytime the control is in IOLOCK all Relays will be de-energized and all Analog outputs will be at 0 current. Ensure that the devices receiving these commands are fail-safe at these states.

#### **Calibration Mode**

This mode is used to calibrate, tune and adjust certain parameters either while the unit is shutdown, or during turbine run time. A password is required to log into this mode.

#### **Operation Mode**

This mode is the typical state for normal operations of the control and the turbine. The Run Mode is used to operate the turbine from start-up through shutdown.

## 505 Inputs and outputs

#### **Control Inputs**

#### **Speed Input Signals**

Four speed inputs are available. Two of these are exclusively for MPUs (magnetic pickup units), and the other two are exclusively for active proximity probes.

#### Analog 4-20mA Input Signals

There are eight configurable analog inputs available on the 505 hardware, each of which can be configured as one of the following input functions:

Table 1-1. Selectable functions for 4-20mA Analog Inputs

| 1- Not used                  | 9- Nozzle 1 Position feedback   |
|------------------------------|---------------------------------|
| 2- Pond / Tail level         | 10- Nozzle 2 Position feedback  |
| 3- Generator Power           | 11- Nozzle 3 Position feedback  |
| 4- Speed Bias                | 12- Nozzle 4 Position feedback  |
| 5- Remote Speed Reference    | 13- Nozzle 5 Position feedback  |
| 6- Nozzle Position Limiter   | 14- Nozzle 6 Position feedback  |
| 7- Remote Baseload reference | 15- Deflector Position feedback |
| 8- Remote level reference    |                                 |

#### **Discrete Contact Input Signals**

Twenty contact inputs are available. The first five inputs are dedicated for Run/Stop (DI-1), Raise Speed/load (DI-2), Lower Speed/Load (DI-3), Breaker Closed (DI-4) and Emergency Shutdown (DI-5). The rest of the additional contact inputs are available for configuration to function as various controller discrete input functions as listed below:

Table 1-2. Selectable functions for Discrete Inputs

| <ol> <li>Not Used</li> <li>Manual Nozzle Control Enable</li> <li>Pond / Tail Level Control Enable</li> <li>Nozzle Limit Raise</li> <li>Nozzle Limit Lower</li> <li>Creep input #1</li> <li>Creep input #2</li> <li>Reset</li> <li>External Start Permissive</li> <li>Sync Enable</li> <li>Isochronous Arm/Disarm</li> <li>Baseload Enable</li> <li>Unload</li> <li>Local / Remote</li> <li>Load droop Enable</li> <li>Remote Fault #1</li> <li>Remote Fault #2</li> <li>Remote Fault #3</li> </ol> | 26- Manual Nozzle #5 Enable<br>27- Manual Nozzle #6 Enable<br>28- Nozzle #1 Manual Raise<br>29- Nozzle #1 Manual Lower<br>30- Nozzle #2 Manual Raise<br>31- Nozzle #2 Manual Lower<br>32- Nozzle #3 Manual Lower<br>33- Nozzle #3 Manual Lower<br>34- Nozzle #4 Manual Raise<br>35- Nozzle #4 Manual Lower<br>36- Nozzle #5 Manual Lower<br>38- Nozzle #5 Manual Lower<br>38- Nozzle #6 Manual Lower<br>39- Nozzle #6 Manual Lower<br>40- Manual Deflector Enable<br>41- Deflector Manual Open<br>42- Deflector Closed<br>43- Deflector Opened |
|----------------------------------------------------------------------------------------------------|----------------------------------------------------------------------------------------------------|
| 18 - Remote Fault #3<br>19 - Remote Fault #4                                                                                                    | <ul><li>43- Deflector Opened</li><li>44- Enable Remote Speed</li></ul>                                                                                                    |

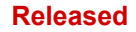

- 20 Remote Fault #5
- 21 Remote Fault #6
- 22- Manual Nozzle #1 Enable
- 23- Manual Nozzle #2 Enable
- 24- Manual Nozzle #3 Enable
- 25- Manual Nozzle #4 Enable

### **Control Outputs**

#### **Actuator Outputs**

45- Enable Remote Baseload
46- Enable Remote Level
47- Overspeed test Enable
48- Force Nozzle Rotation
49- Deflector Manual Raise (Analog)

50- Deflector Manual Lower (Analog)

Two 4-20mA or 20-160mA actuator outputs are available for use. These outputs are defined to be used as Nozzle 1 and nozzle 2 and cannot be used for other functions.

should be prepared to handle this situation.

#### Analog 4-20mA Outputs

Six 4–20 mA analog outputs are available for use and each can be configured as one of the following output functions:

Table 1-3. Selectable functions for 4-20mA Analog Outputs

Not Used
 Tachometer
 Nozzle 1 Position
 Nozzle 2 Position
 Nozzle 3 Position
 Nozzle 4 Position
 Nozzle 5 Position
 Nozzle 6 Position
 Nozzle Limit
 Speed Adjustment
 Pond/Tail Level

12- Pond/Tail Level Setpoint
13- Speed Bias
14- Generator Power
15- Nozzle 1 Actuator
16- Nozzle 2 Actuator
17- Nozzle 3 Actuator
18- Nozzle 4 Actuator
19- Nozzle 5 Actuator
20- Nozzle 6 Actuator
21- Deflector Actuator
22- Deflector Position

Front panel ESTOP button will shutdown the actuators circuits 1 and 2 (remove actuator power), while pressed. The actuation system

#### **Relay Outputs**

Eight Form-C relay contact outputs are available. The first channel is dedicated to be a Close Deflector output. The other seven are configurable relays. Each relay can be programmed to provide a contact related to a conditional state as listed.

Table 1-4. Selectable functions for Relay Outputs

| 1- Not Used                  | 26- Open Deflector                     |
|------------------------------|----------------------------------------|
| 2- Nozzle Position Switch #1 | 27- All Nozzle Position Signal Fail    |
| 3- Nozzle Position Switch #2 | 28- Level Signal Fail                  |
| 4- Nozzle Position Switch #3 | 29- Remote Speed Signal Fail           |
| 5- Nozzle Position Switch #4 | 30- Speed Bias Input Signal Fail       |
| 6- Speed Switch #1           | 31- Incomplete Start                   |
| 7- Speed Switch #2           | 32- All Nozzle position Major Mismatch |
| 8- Speed Switch #3           | 33- Total Speed Signal Fail            |
| 9- Speed Switch #4           | 34- Speed Signal #1 Fault              |
| 10- Speed Switch #5          | 35- Speed Signal #2 Fault              |
| 11- Speed Switch #6          | 36- Speed Signal #3 Fault              |
| 12- General Governor Alarm   | 37- Speed Signal #4 Fault              |
| 13- Creep indication         | 38- Analog Nozzle Limiter Signal Fail  |
| 14- Speed Bias Enabled       | 39- Remote Baseload Signal Fail        |
| 15- Start Permissive Enabled | 40- Power Transducer Signal Fail       |

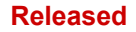

- 16- Overspeed Shutdown
- 17- Gen Breaker open Command
- 18- Active Power Switch #1
- 19- Active Power Switch #2
- 20- Active Power Switch #3
- 21- Active Power Switch #4
- 22- Ready for Start
- 23- Turbine Stable Speed
- 24- Reset Command
- 25- Close Deflector

#### **Control Communication Interfaces**

41- Internal Fault
42- Control Powered On
43- Trip Relay #1
44- Trip Relay #2
45- Baseload Control Enabled
46- Level Control Enabled
47- Isoch Control Enabled
48- Manual Nozzle Control Enabled
49- Apply Brakes

A complete Modbus list of information is available for HMI, plant DCS or other control interfaces. Three channels are available for this communication method, 2 Ethernet (RJ45) ports and 1 serial port. The serial port protocol can be either ASCII or RTU and the communications can be RS-232 or RS-485. The Ethernet links are TCP on either ENET ports 1, 2, 3 and 4.

The control also communicates Servlink protocol (Woodward proprietary) via the Ethernet ports. Using Woodward's Servlink to OPC Server tool any PC can use this connection to communicate to the control and relay OPC data to the various service tools that support the product.

#### CAN

The CAN communication ports are available for interfacing the control application with other products. This feature is not being used.

# **Keypad and Display**

#### **Graphical Display Key Inputs**

The front panel display is designed to provide the user with multiple levels of access for configuring, calibrating, tuning, operating, and monitoring the turbine operation. No additional control panels are required to operate the turbine, every turbine control function can be performed from the 505's front panel.

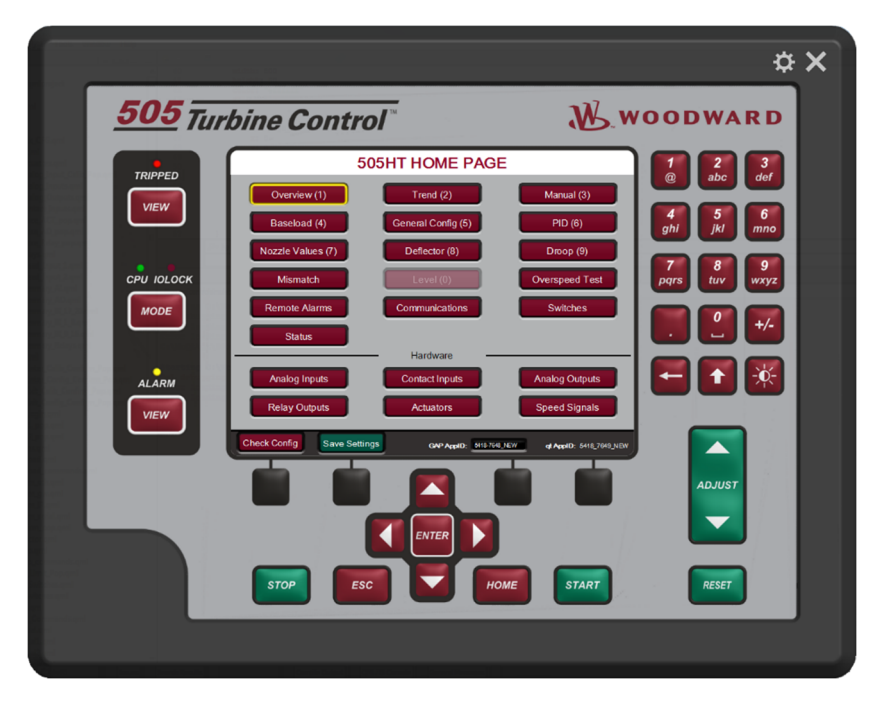

Figure 1-1. 505 Keypad and Display

A description of each key's function follows.

#### Hard Key Commands

#### NUMERIC KEYPAD:

These are available for entering numeric values or text strings directly into the control when a configurable or programmable edit field has been selected. The bottom row of keys have some special features.

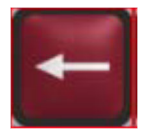

This is a backspace and delete (used when entering text)

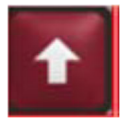

In text mode this functions as a Shift key. When making analog adjustments with the ADJUST key – pressing this key at the same time as the ADJUST will invoke a 'Fast' rate of adjustment

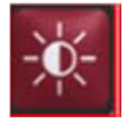

Brightness key – hold this down and then use the ADJUST key to increase/decrease the screen brightness

**EMERGENCY TRIP KEY:** This will Trip the Turbine and remove all current from the Actuator outputs (zero current).

#### LED

Four LED's are on the left side – a Summary Trip, Summary Alarm, IO Lock, and CPU Health. The first two are controlled solely by the GAP program and relate to the status of the control. The IOLOCK and CPU LED's relate to the H/W status and are identical to these same indications on the back of the 505

VIEW buttons will jump to the Trip or Alarm Summary screen to show these events in sequence with time stamp.

MODE button will jump to a Login screen that allows the user to view current permissions and allow access to changing the user login level

ESC Key - this will always step the user 'back' one page from the current page displayed

#### HOME Key

Brings the user to the Home menu.

#### NAVIGATION CROSS KEYS

These are the primary keys for navigating from page to page, or for navigation of the FOCUS on any page.

Soft Key Commands – Dependent on the screen currently in view – the user must use the navigation cross keys to move the "Focus" to the desired component

#### **GREEN KEYS**

Generally, perform Operational Actions – such as Enabling, Disabling, Starting, Stopping, Tuning or Adjusting values

#### MAROON KEYS

Generally, perform Navigational actions that escort the user through the screen menus

#### BLACK KEYS

Are soft-key functions that relate to the display indication located above them. They can be navigational or operational. These items do not require "Focus", they are always available on that particular screen.

# Watchdog Timer/CPU Fault Control

The IO Lock and CPU Health LED's on the front left side of the display – are always in an identical state as the LED's on the back side of the control. They are completely controlled by the 505 control hardware and are not controlled by the GAP application.

A watchdog timer and CPU fault circuit monitors the operation of the microprocessor and microprocessor memory. If the microprocessor fails to reset the timer within 15 milliseconds of the last reset, the CPU fault-control will activate the reset output. This resets the CPU, de-energizes all relay outputs and turns off all milliamp outputs.

# Chapter 2. Hardware Specifications

# Flex 500 Description and Features

The Flex505 controller is a significant upgrade to the existing 505 product line with enhanced CPU, Graphical display, communications, and I/O functions.

**Note:** This controller supports expanded I/O options when using Woodward CAN distributed I/O nodes.

#### Features

- Same installation/mounting as current 505
- 8.4" LCD Display (800x600) and Keypad
- (LV) input power: 18-36 Vdc input, isolated
- (HV) input power: 88-264 Vac / 90-150 Vdc, isolated
- Operating range of -30 °C to +70 °C (with display)

#### Communications

- (4) Ethernet 10/100 communication ports, isolated
- (4) CAN communication ports (1 Mbit), isolated
- RS-232/RS-485 port, isolated
- RS-232 Service port, isolated

#### I/O circuits

- GAP configurable update rates of 5 ms to 160 ms
- (2) Speed Sensor inputs (MPU)
- (2) Speed Sensor inputs (Prox with Prox Power)
- (8) Analog input 4-20 mA channels (with Loop Power)
- (6) Analog output 4-20 mA channels
- (2) Actuator output channels (configurable 4-20 mA/20-200 mA)
- (20) Discrete input channels (with Contact Power)
- (8) Relay outputs (form-c)

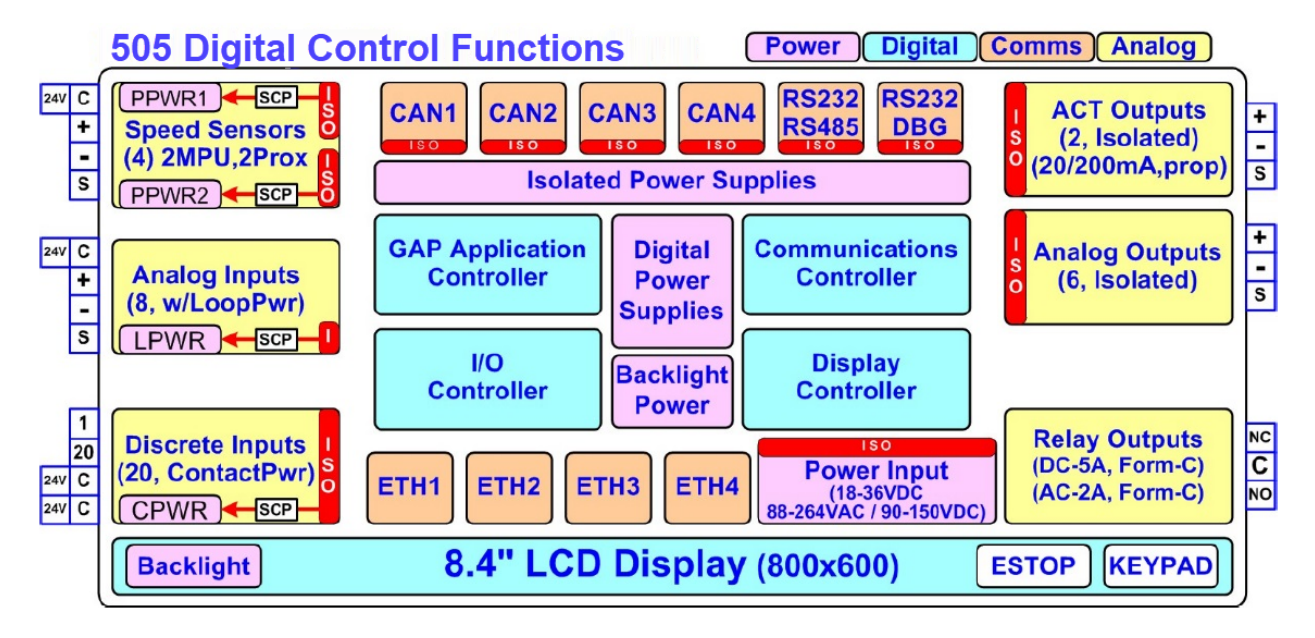

Figure 2-1. Functional Block Diagram (505 Control)

## **Environmental Specifications**

Table 2-1. Environmental Specifications

| Operating Temperature 1:         | –30 °C to +70 °C (with display)                     |
|----------------------------------|-----------------------------------------------------|
| Storage Temperature:             | –30 °C to +70 °C (recommended 10 °C to 40 °C)       |
| Vibration:                       | 8.2 Grms, industrial skid mount, per Woodward RV1   |
| Shock 2:                         | 10 G, 3x each axis, per Woodward MS1 procedure      |
| Humidity 3,4:                    | 5 % to 95 %, non-condensing                         |
| Altitude:                        | 3000m (9842 ft.)                                    |
| Ingress Rating / Installation 5: | IP20, Pollution Degree2, Overvoltage Category 2     |
| Conformal coating:               | Polyacrylate, sulfur resistant (see AppNote #51530) |
| EMC Emissions 6                  | EN 61000-6-4 (Heavy Industrial)                     |
|                                  | IACS UR E10 (Commercial Marine)                     |
| EMC Immunity 6                   | EN 61000-6-2 (Heavy Industrial)                     |
| ,                                | IACS UR E10 (Commercial Marine)                     |

- 1. Limited by LCD display
- 2. Limited by internal relay specification
- 3. Relative humidity levels of < 55% will prolong LCD life
- 4. Cyclic condensing humidity is supported with an appropriate enclosure

# Maintenance Info and Recommendations

The 505 Control is designed for continuous operation in a typical industrial environment and includes no components that require periodic service. However, to take advantage of related product software and hardware improvements, we recommend that your product be sent to a Woodward Authorized Service Facility after every five to ten years of continuous service for inspection and component upgrades.

#### **Clock battery**

The Real Time Clock (RTC) battery is designed to last approximately 10 years during normal turbine operation. When powered, the RTC automatically disables the battery usage to preserve it. During power-off the battery is enabled and only used to maintain date and time. For long term storage, the battery is specified to last > 5 years.

The RTC battery is a replaceable lithium coin cell Woodward PN 1743-1017. Contact a Woodward Authorized Service Center if a replacement service is needed.

#### **Calibration and Functional verification**

It is recommended to verify calibration and functional operation every 24-36 months. This is especially important for spare units that need to be ready for immediate use. Contact a Woodward Authorized Service Center for assistance.

#### **Aluminum Electrolytic capacitors**

It is recommended to apply power to spare units every 24-36 months for 3 hours to reform the electrolytic capacitors used in the power module.

#### **Display LCD with backlight**

The 505 uses a low power LED backlight display with a life expectancy of 60K hours to half brightness, at maximum operating temperature. If the display appears dim, use the "SCREEN SETTINGS" menu to verify the brightness setting and adjust as needed with the ADJ ARROW-BRIGHTNESS keypad combination. Contact a Woodward Authorize Service Center for a replacement display when damaged or if display quality is unacceptable.

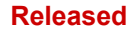

# Electromagnetic Compatibility (EMC)

The Flex500 product family complies with Heavy Industrial EMC requirements per EN 61000-6-4 & EN 61000-6-2 specifications. Marine Type Approval is also met per IACS UR E10 EMC test requirements when a Marine qualified version is used.

## Emissions EN 61000-6-4 & IACS UR E10

- Radiated RF Emissions Limits 150 kHz to 5000 MHz per IEC 61000-6-4 & Marine Type Approval.
- Power Line Conducted RF Emissions Limits 10 kHz to 30 MHz per IEC 61000-6-4 & Marine Type Approval.

## Immunity EN 61000-6-2 & IACS UR E10

- Electrostatic Discharge (ESD) immunity to ±6 kV contact / ±8 kV air per IEC 61000-4-2.
- Radiated RF Immunity to 10 V/m from 80 MHz to 3000 MHz per IEC 61000-4-3.
- Electrical Fast Transients (EFT) Immunity to ±2.0 kV on I/O and Power Supply inputs per IEC 61000-4-4.
- Surge Immunity on DC Power Supply inputs to ±1.0 kV line to earth and ±0.5 kV line to line per IEC 61000-4-5.
- Surge Immunity on AC Power Supply inputs to ±2.0 kV line to earth and ±1.0 kV line to line per IEC 61000-4-5.
- Surge Immunity on I/O to  $\pm 1.0$  kV line to earth per IEC 61000-4-5.
- Conducted RF Immunity to 10 V (rms) from 150 kHz to 80 MHz per IEC 61000-4-6.
- Conducted Low Frequency Injection Immunity at 10% of the nominal supply level from 50 Hz to 12 kHz on Power Inputs per Marine Type Approval test requirements.

# **Outline Drawing for Installation**

The physical outline dimensions for the 505 control are shown below. See Woodward Reference drawing 9989-3210 for additional details if necessary.

# NOTICE

This 505 unit has the identical mounting hole pattern as the previous version, however the holes do not come through the front of this unit; therefore mounting screws of correct length must be used.

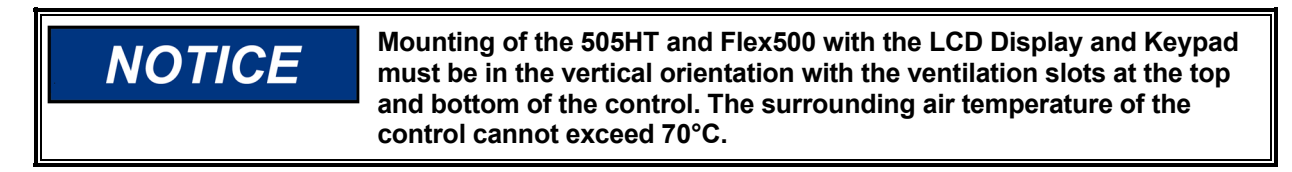

#### Panel Mounting information –

- There are 8 x 10-32 UNF-2B tapped holes that are used to mount the 505.
- The holes are tapped to 0.312" min Depth. Choose the proper length screw to not exceed this depth into the Bezel.
- Use screw 1069-949 (.375 Long, 10-32) for panel thickness (including washers) .065" .100"
- Use screw 1069-948 (.438 Long, 10-32) for panel thickness (including washers) .101"- .125"
- Use screw 1069-946 (.500 Long, 10-32) for panel thickness (including washers) .126" .187"

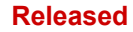

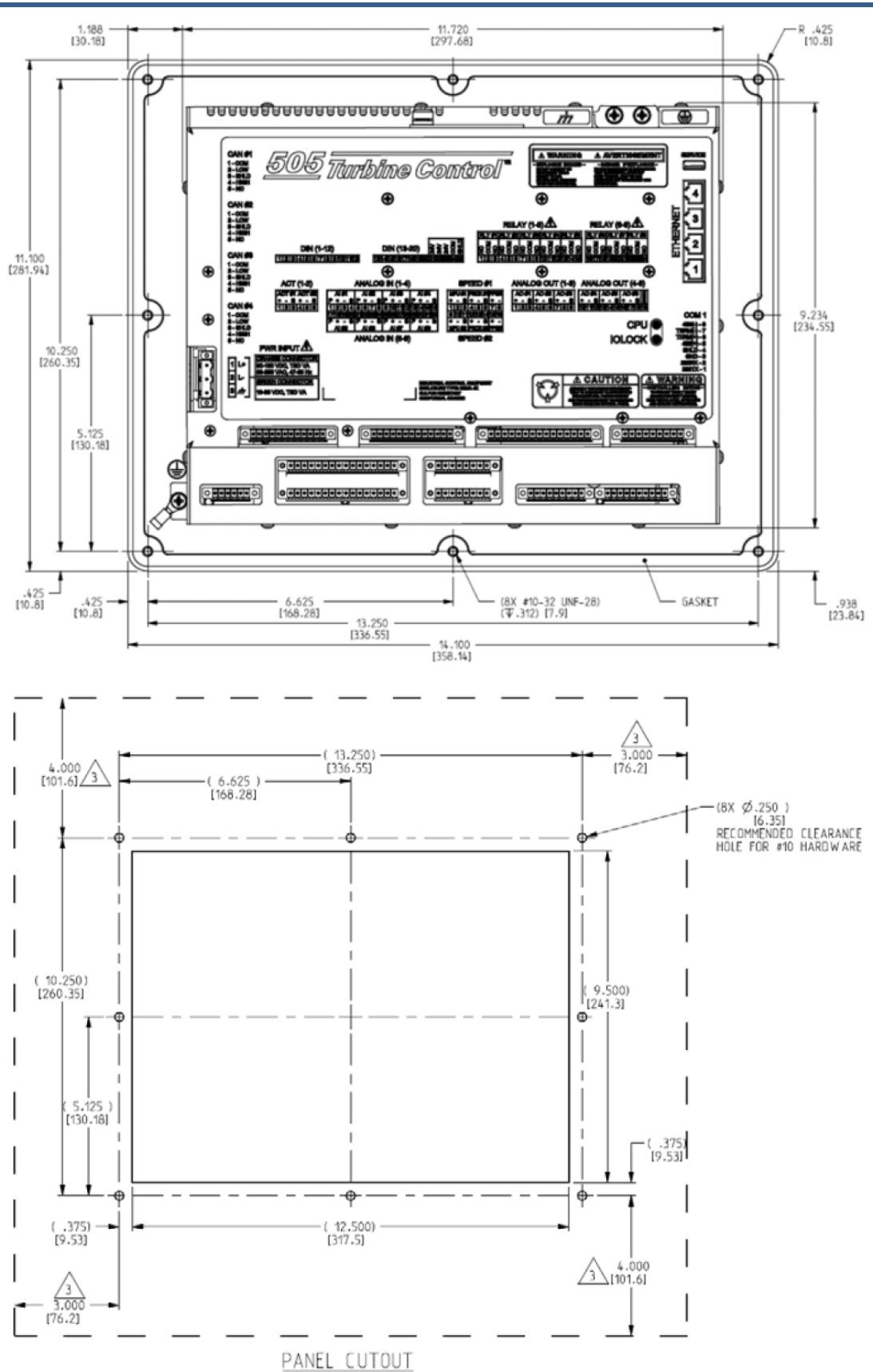

Figure 2-2. 505D Outline Drawing

## **Input Power Specification**

#### Specifications (LV)

| LV Input Voltage range:       | 18-36 Vdc                         |
|-------------------------------|-----------------------------------|
| Input Power (max):            | < 77 W, 4.3 A max                 |
| Output Voltage Holdup time:   | > 14 ms with 24 Vdc input voltage |
| Isolation to other circuits:  | > 500 Vrms to all other circuits  |
| Isolation to EARTH:           | > 500 Vrms to EARTH               |
| Input Overvoltage Protection: | ±60 Vdc @ 25 °C                   |
| Reverse Polarity Protection:  | 60 Vdc @ 25 °C                    |
| Input Undervoltage shutdown:  | ~11 Vdc, non-latching             |

Note: Breaker or power-line fusing of 8 A min is recommended to protect the power wiring network from possible wiring shorts.

#### Specifications (HV)

| HV Input Voltage range:      | 88-264 Vac / 90-150 Vdc             |
|------------------------------|-------------------------------------|
| HV Input Frequency range:    | 45-65 Hz                            |
| Input Power (AC max):        | < 73 W, 1.6 A max                   |
| Input Power (DC max):        | < 73 W, 0.8 A max                   |
|                              |                                     |
| Output Voltage Holdup time:  | > 30 ms with 110 Vac input voltage  |
| Output Voltage Holdup time:  | > 120 ms with 220 Vac input voltage |
| Isolation to other circuits: | > 3000 Vrms to all other circuits   |
| Isolation to EARTH:          | > 1500 Vrms to EARTH                |
|                              |                                     |
| Input Overvoltage Protection | ±375 Vdc @ 25 °C                    |
| Reverse Polarity Protection: | 375 Vdc                             |
| Input Undervoltage Shutdown: | ~65 Vdc, non-latching               |

**Note:** Breaker or power-line fusing of 3.5 A min is recommended to protect the power wiring network from possible wiring shorts.

#### **Power Connector**

Input Power is provided through a 3 position, latching terminal block with removable plug. Green connectors are used for low voltage DC units. Orange connectors are used for high voltage AC/DC units.

Table 2-2. Input Power Connector Pinout

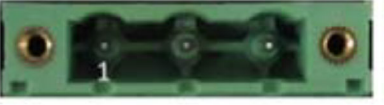

PIN Name L+ L-

EARTH

1

2

3

Description Input Power (+) Input Power (-) Earth / shield connection

Plug Type: Side entry 7.62 mm, 12 A, pluggable with latching screw down

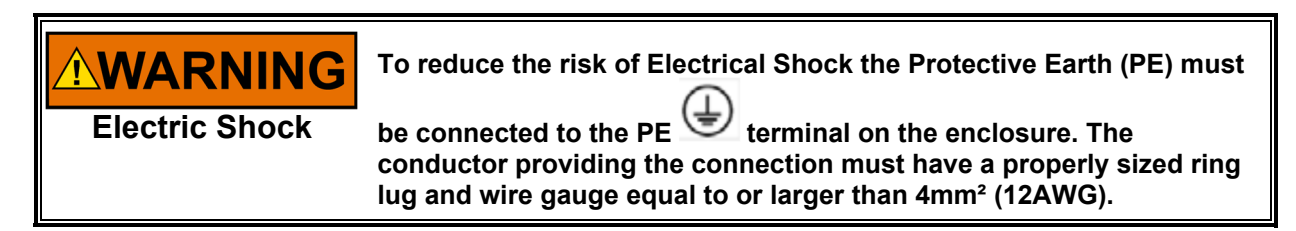

# Visual Indicators (LED's) & CPU Configuration

Visual indicators are located on the Front Panel keypad, the controller board, back cover, and related communications ports for diagnostic use.

#### CPU OK indicator (green/red)

This bi-color LED indicates the CPU status is operational (green) or faulty (red). The CPU will flash fault codes (red) if they exist. This LED exists on both the Front Panel and back cover.

#### **IOLOCK** indicator (red)

Indicate the controller is shutdown and held in an IOLOCK state. This LED exists on both the Front Panel and back cover.

#### ALARM indicator (yellow)

Viewable from the front panel and controlled by GAP software.

#### **TRIPPED** indicator (red)

Viewable from the front panel and controlled by GAP software.

#### **Ethernet LED's**

(green=link, yellow=traffic) on each RJ45 connector indicate port status and operation.

#### **CPU Hardware Configuration**

The CPU Configuration Switch (S1) is reserved for future use and is not active at this time.

## **Communications (Ethernet)**

There are (4) isolated RJ45 Ethernet Ports (10/100 Mbit/sec) available to the application software for system use. These ports are full duplex with auto crossover detection.

#### **Features**

- Interface standard: IEEE 802.3 (Ethernet)
- Port Isolation: 1500 Vrms to PS, EARTH, and all other circuits
- Control configuration using Woodward AppManager
- Control monitoring, trending, and datalog collection
- Control configuration of Ethernet IP addresses
- General communications such as Modbus master/slave
- Manage Configuration data and tunables with Control Assistant
- Network time setup and control (SNTP)

#### Network Configuration.

Ethernet ports (ETH1-4) can be configured for the customer network as desired. See the on-site Network Administrator to define an appropriate I/P address configuration.

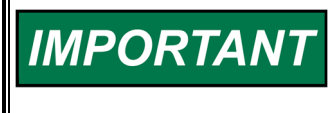

ETHERNET CABLES—Max cable length is 100 meters. To ensure signal integrity and robust operation, double shielded (SSTP) Cat5 Ethernet cables are required for customer installations. (Woodward PN 5417-394, 10 feet)

| IMPORTANT | This module has been factory configured with fixed Ethernet IP addresses of         • Ethernet #1 (ETH1) = 172.16.100.15, Subnet Mask = 255.255.0.0         • Ethernet #2 (ETH2) = 192.168.128.20, Subnet Mask = 255.255.255.0         • Ethernet #3 (ETH3) = 192.168.129.20, Subnet Mask = 255.255.255.0         • Ethernet #4 (ETH4) = 192.168.130.20, Subnet Mask = 255.255.255.0 |
|-----------|----------------------------------------------------------------------------------------------------|
|           |                                                                                                    |

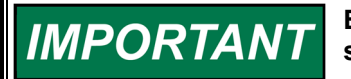

Each of the ETHERNET ports is required to be configured for a unique subnet (domain) (view default settings as an example).

Table 2-3. Ethernet Ports #1-4 (10/100)

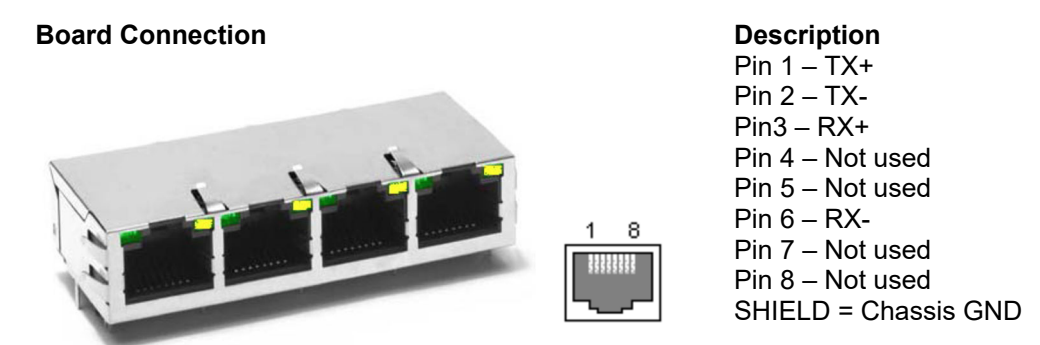

### Network Configuration Utility (AppManager)

Woodward's AppManager<sup>™</sup> software can be used to configure network setting and load Control software (GAP), HMI display software (QT), and operating system service packs. The AppManager utility can be downloaded from <u>www.woodward.com/software</u>.

A PC connection must be made to Ethernet #1 (ETH1) using a RJ45 Ethernet cable.

**Note:** AppManager can always be used to "discover/view" the current CPU IP Address. However, to modify settings or load applications, the PC running AppManager must be reconfigured to be on the same "network" as the CPU.

- Locate the ControlName on the module faceplate and highlight it in AppManager.
- To VIEW the IP address configuration, select menu option CONTROL CONTROL INFORMATION. Look for the Ethernet adapter addresses under the Footprint Description.
- To CHANGE the IP address configuration, select menu option CONTROL CHANGE NETWORK SETTINGS.

# **Communications (CAN)**

Four (4) Isolated CAN ports are available for general communications as well as simplex or redundant distributed control. Compatible devices include Woodward RTCnet nodes, LINKnet HT nodes, DVP valve products, and other 3rd party devices. Removable latching connector plugs are provided for field wiring.

Network Termination: CAN networks must include a 120  $\Omega$  termination resistor at each end of the trunk line.

Network Topology: Daisy chain connections between multiple devices are recommended. Any drop cable connection of a device to the trunk line should be as short as possible and much less than 6 meters. It is recommended to design the network trunk to be less than 100 meters with a max cumulative drop length of less than 39 meters.

Important: For 1 Mbit/sec communication it is required that each drop cable be less than 1 meter and as short as possible.

| Interface Standard      | CAN 2.0B, CANopen                                                                                                    |
|-------------------------|----------------------------------------------------------------------------------------------------|
| Network Connections     | (4) CAN ports, separate connectors                                                                                                    |
| Network Isolation       | 500 Vrms to EARTH, other CAN ports, all other I/O                                                                                                    |
| Network Speed/Length    | 1 Mbit @ 30 m<br>500 Kbit @ 100 m<br>250 Kbit @ 250 m (thick cable only, otherwise limited to 100 m)<br>125 Kbit @ 500 m (thick cable only, otherwise limited to 100 m) |
| Network Termination:    | $(120 \pm 10) \Omega$ is required at each end of the network trunk line.<br>**The termination resistor is NOT built into the hardware.                                  |
| CAN Address             | Software configurable                                                                                                    |
| CAN Baud Rate           | Software configurable for 125 K, 500 K, 250 K, and 1 Mbit                                                                                                    |
| Cable / Part Number     | 2008-1512 (120 Ω, 3-wire, shielded twisted pair)<br>—Belden YR58684 or similar                                                                                          |
| Cable Drops (1 Mbit)    | CAN Cable drops shall be < 1 m and as short as possible                                                                                                    |
| Cable Drops (500K, etc) | CAN Cable drops shall be < 6 m and as short as possible                                                                                                    |

Table 2-4. CAN Specifications

\*\*If needed, an isolated CAN to USB converter is IXXAT, HW221245

Table 2-5. CAN Connector Pinout

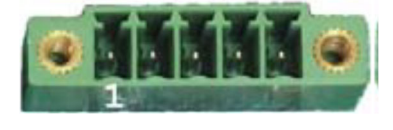

| PIN                                   | Name   | Description                              |
|---------------------------------------|--------|------------------------------------------|
| 1                                     | BLACK  | CAN Signal Ground                        |
| 2                                     | BLUE   | CAN Low                                  |
| 3                                     | Shield | CAN Shield (30 Meg + AC coupled to EARTH |
| 4                                     | WHITE  | CAN High                                 |
| 5                                     | n/a    | Not used, no internal connection         |
| analy la suite latelaine a secondaria |        |                                          |

Plug Type: Side entry 3.5 mm, 8 A, pluggable with latching screw down Max wire size: 1.3 mm<sup>2</sup> / 16 AWG for single wires, 0.5 mm<sup>2</sup> / 20 AWG for two wires

#### **505HT for Pelton Turbines**

#### Manual 35116

#### **CAN Cable Specifications**

Belden YR58684 (Woodward PN 2008-1512) communications / CAN cable is approved and recommended. This is a smaller and more flexible 0.3 mm<sup>2</sup> / 22 AWG, low capacitance cable suitable for tight routing in industrial environments.

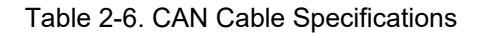

| Belden YR58684, bulk cable (Woodward PN 2008-1512) |                                                                                      |  |
|----------------------------------------------------|--------------------------------------------------------------------------------------|--|
|                                                    | JACKET ARMOR FOIL SHIELD                                                             |  |
|                                                    | DEVICE GROUND                                                                        |  |
| Impedance                                          | 120 Ω ±10 % at 1 MHz                                                                 |  |
| DC resistance                                      | 17.5 Ω per 1000 ft                                                                   |  |
| Cable capacitance:                                 | 11 pF/ft at 1 kHz                                                                    |  |
| Data Pair:                                         | 0.3 mm <sup>2</sup> / 22 AWG, 7 strands, individually tinned, FEP insulation (BLUE,  |  |
|                                                    | WHITE twisted pair)                                                                  |  |
| Ground:                                            | 0.3 mm <sup>2</sup> / 22 AWG, 7 strands, individually tinned, FEP insulation (BLACK) |  |
| Drain / Shield Wire:                               | 0.3 mm <sup>2</sup> / 22 AWG, 7 strands, individually tinned                         |  |
| Shielding:                                         | Foil 100 % with outer Braid 65 %                                                     |  |
| Jacket:                                            | FEP Insulation, BLACK                                                                |  |
| Cable type:                                        | 1.5 pair, twisted shielded                                                           |  |
| Outer Diameter:                                    | 0.244 inch                                                                           |  |
| Bend Radius:                                       | 2.5 inches                                                                           |  |
| Temperature:                                       | –70 °C to +125 °C                                                                    |  |
| Similar Cable:                                     | Belden 3106A (has different colors & lower temperature specs)                        |  |

#### Similar Cable: Belden 3106A (has different colors & lower temp

#### **CAN Wiring / Shield Terminations & Limitations**

For robust communications performance, the CAN cabling needs to minimize the exposed, non-shielded cable section that occurs at terminal blocks. The exposed length of CAN wiring must be limited to less than 3.8 cm / 1.5 inches from the end of the shield to the terminal block.

CAN shields are terminated to chassis (EARTH) through a capacitor-resistor network. This is designed into the Flex500 / 505 hardware products. However, the shield must also be directly terminated to chassis (Earth) at one point in the network. In the case of Woodward equipment, the direct ground is meant to be located at the master device end, as it exits the master device's enclosure.

# IMPORTANT

Always use shielded cables for improved communications in industrial environments. Wire terminations should expose as little unshielded cable as possible (less than 3.8 cm / 1.5 inches).

#### Communications (RS-232/RS-485)

An isolated, configurable RS-232 / 485 serial port is available for customer use, as configured by the GAP software application. RS-422 communications is NOT supported.

Table 2-7. Communications (RS-232/RS-485) Specifications

| Interface standard:                               | RS-232C and RS-485                  |
|---------------------------------------------------|-------------------------------------|
| Isolation:                                        | 500 Vrms to EARTH and all other I/O |
| Baud Rates:                                       | 19.2K, 38.4K, 57.6K, and 115.2 K    |
| Max Distance (RS-232):                            | 15 m (50 feet) max                  |
| Max Distance (RS-485):                            | 1220 m (4000 feet) max              |
| A shielded cable is required when using this port |                                     |

A shielded cable is required when using this port.

RS-485 networks require termination at both ends with approx. 90–120  $\Omega$  impedance that matches the characteristic impedance of the cable used.

**Cable Note:** Woodward cable 2008-1512 (3-wire) is a shielded, low capacitance 120 ohm cable that is designed for communications. This cable is also used for CAN communications.

Table 2-8. COM1 Serial port (RS-232/485)

#### **Board Connection**

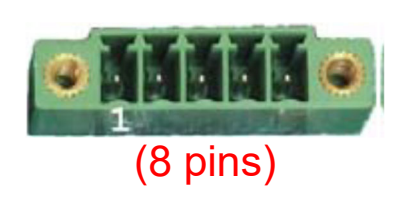

Description Pin 1 – RS232 Transmit Pin 2 – RS-232 Receive Pin 3 – Signam Common Pin 4 – Shield (AC) Pin 5 – RS-485 (+) Pin 6 – Termination Resistor (+) Pin 7 – Termination Resistor (-) Pin 8 – RS-485 (-)

Plug Type: Side entry 3.5 mm, 8 A, pluggable with latching screw down Max wire size: 1.3 mm<sup>2</sup> / 16 AWG for single wires, 0.5 mm<sup>2</sup> / 20 AWG for two wires

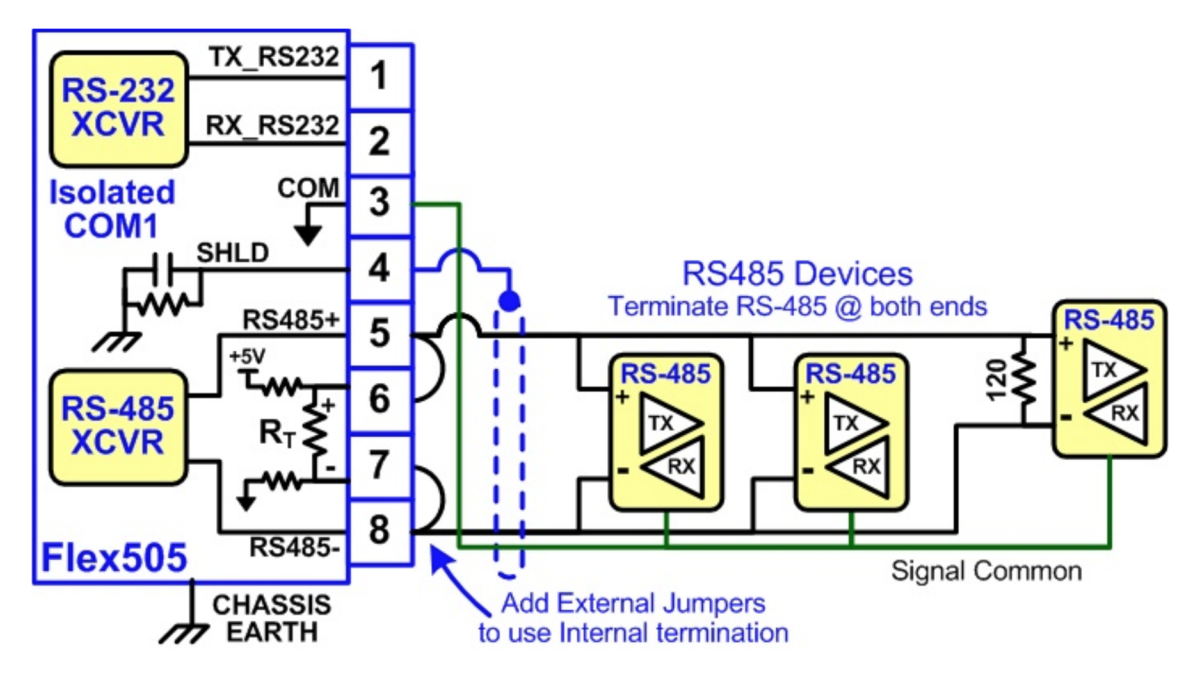

Figure 2-3. COM1 Example RS-485 wiring

# **Communications (Service Ports)**

#### **RS-232 Service Port**

An isolated RS-232 service port is located on the CPU board. Isolation is specified at 500 Vrms and baud rate is fixed at 115.2K baud, 8 data bits, no parity, 1 stop-bit, and no flow control. This port is for VxWorks operating system use only and cannot be configured for application software use.

For debug use, a Woodward PN 5417-1344, USB to serial debug cable is required to attach this port to a PC. **This port is to be used by trained Field Service personnel only!** 

Table 2-9. CPU Service Port (3 pin, 2 mm)

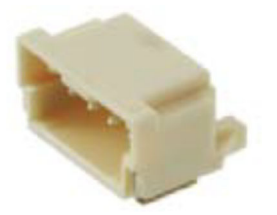

**Dura-Click connector (male)** Pin 1 – RS232 Transmit Pin 2 – RS-232 Receive Pin 3 – Signam Ground

#### **USB Service Port**

**Note:** A USB service port is provided for future use, but is disabled.

# Hardware - Terminal Blocks & Wiring

Back cover view with wiring label.

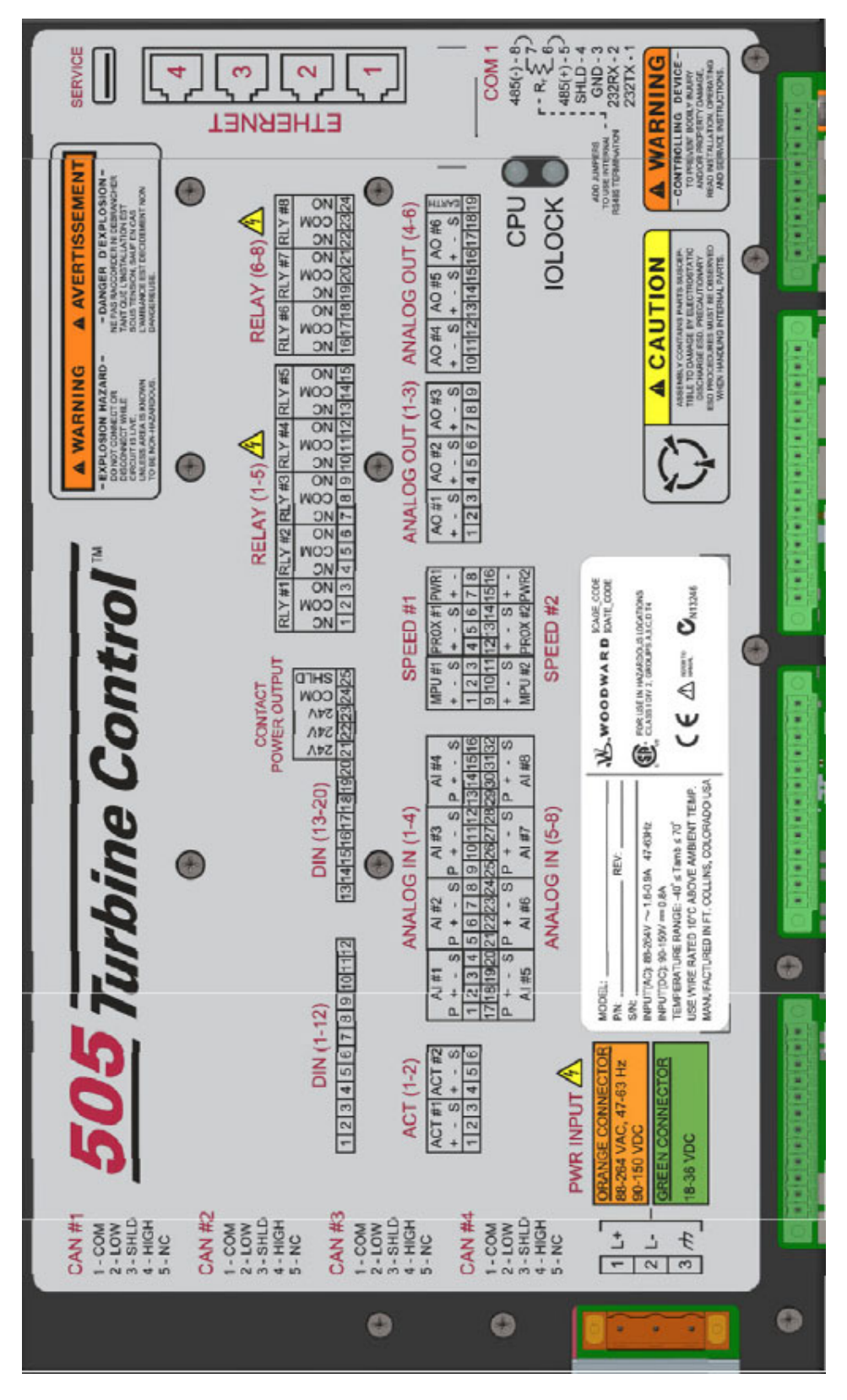

Figure 2-4. 505 Back Cover Label

#### POWERINPUT COM 1 ACT 1-2 CAN 1-4 1 - TXD LV [GREEN] 18-36 VDC HV [ORANGE] 88-264 VAC. 47-63 Hz 90-150 VDC 2 - RXD RS232 ACTUATOR OUTPUT (0-200mA) OR (4-20mA) — сом 2 COM1\_GND 3 4 - LOW 2 4 ·L +] 1 3 ← SHLD POWER 5 - 485(+) #2 2 - ı — H <u></u>+− нібн 4 + ~~~R; INPUT 6 -RS485 *h* 3 6 5 ↓ NC 8 485(-) **RELAY 1-5** RELAY 6-8 DIN 1-12 DIN 13-20 13 + + #13 NĽ ┝┥┝┑≇1 16 - NC 1 COM RELAY #1 COM RELAY #6 <u></u>]-| |-| #14 ⊣⊢#2 14 2 18 - NO 3 - ND 15 ++ #15 HH #3 3 19 - NC 4 - NC ╘┤┤╡ 16 4 5 - COM - RELAY #7 - COM - RELAY #2 HH #17 **⊣ | +**5 17 21 - NO 5 6 - NO HH #18 NC 18 7 NC ⊣H#6 6 - RELAY #8 19 - COM 8 - COM RELAY #3 7 ⊣⊢|#7 24 NO 20 -**| | #**20 9 - NO 8 +++ #8 10 POWER 21 - 24V - NC 11 - COM - RELAY #4 NO 22 - 24V L L 10 + + #10 12 - NO 23 - 24V RELAY COM (LOAD)-11 - | - #11 13 - NC 24 - COM 14 RELAY 12 + + #12 - COM RELAY #5 규, SHLD NC 25 15 - ND ANALOG IN 1-4 ANALOG IN 5-8 ANALOG IN (SELF POWERED) 1 24V 17 +24V 2 +ANALOG 241+ S|G+ 18 $^{+}$ ANALOG (+) INPUT #1 INPUT #5 3 4-20mA SELF-POWERED 19 \_ (-) • • Ŧ 4 SHLD 20 SENSOR 5 24V 21 24V SIG-24V-+ ANALOG INPUT #2 6 ANALOG INPUT #6 22 + 7 23 ANALOG IN (LOOP POW ERED) • 4 8 24 PWR 9 24V +24V 25 24V 4-20mA LOOP-POWERED SENSOR 10 - + ANALOG (+) ANALOG INPUT #7 $^{+}$ 26 INPUT #3 11 27 SHLD 4 12 SIG+ 28 13 24V 29 24V ANALOG INPUT #4 14 - + ANALOG INPUT #8 30 + • ALL SHIELDS ARE EARTH GROUNDED BY THE CONTROL 15 31 • LOOP POWER MUST BE SOFTWARE CONFIGURED TO \_ 9 16 ENABLE LOOP\_GND. 32 ANALOG OUT (1-3) ANALOG OUT (4-6) **SPEED #1/3 SPEED #2/4** 10 + ANALOG OUTPUT #1 ANALOG OUTPUT #4 0 2 11 10 MPU MPU 2 4 3 12 ۶ 11 3 13 4 ANALOG OUTPUT #2 ANALOG + 12 4 14 5 13 PROX 5 -PROX 4 15 6 14 6 16 ANALOG OUTPUT #6 7 ANALOG OUTPUT #3 15 PROX PWR2\_24V 7 PROX PWR1\_24V 8 • 16 - PROX PWR2\_GND 8 PROX PWR1\_GND 18 9 7

# **Terminal Block Connectors**

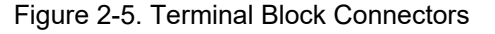

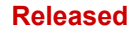

# Hardware - Speed Sensor Inputs

This controller includes four Digital Speed Sensor circuits. Two circuits are capable of interfacing to MPU sensors and two circuits are capable of interfacing to Proximity speed probe sensors. The channels are isolated from each other. A dedicated and isolated, PROX power (+24 V) is provided on each channel for proximity sensor use.

Note: Do not use the Prox Power outputs to power any other type devices.

### Features

- Two Digital Speed Sensor (4) circuits, isolated individually
- GAP configurable for MPU sensors or Proximity sensor operation
- Separate terminals provided for MPU and Prox sensors
- Isolated Prox Power (+24 Vdc) is provided with short-circuit protection
- Woodward GAP block, diagnostics, and configuration support
- GAP configurable update rates of 5 ms to 160 ms

Table 2-10. Specifications (SSI)

| MPU Input Voltage:<br>MPU Input Frequency:<br>MPU Input Impedance:<br>MPU Input Isolation:                                                             | 1 to 35 Vrms<br>10 Hz to 35 KHz<br>2000 Ω, DC<br>500 Vrms to EARTH and all other I/O<br>500 Vrms to other MPU and PROX channels                                                                                                    |
|----------------------------------------------------------------------------------------------------|----------------------------------------------------------------------------------------------------|
| Prox Input Voltage:<br>Prox Input Frequency:<br>Prox Input Impedance:<br>Prox Threshold:<br>Prox Input Isolation:                                      | 0-32 VDC<br>0.04 Hz to 35 KHz (low limit depends on range)<br>2000 Ω, DC<br>Low is < 8 VDC, High is > 16VDC<br>500 Vrms to EARTH and all other I/O<br>500 Vrms to other MPU and PROX channels.                                            |
| Prox Power1+2 outputs:<br>Prox Power Isolation:                                                                                                    | 24 VDC ± 14%, 0-200 mA, short circuit & diode protected 500 Vrms to EARTH, all other I/O, & other Prox Power                                                                                                    |
| Max Speed Range:<br>Accuracy (-40,70c):<br>Resolution:<br>Speed Filter (ms):<br>Derivative Filter (ms):<br>Derivative Accuracy:<br>Acceleration limit: | software selectable from 5 kHz to 35 kHz<br>< ±0.01% of full-scale range selected<br>> 22 bits<br>5-10,000 ms (2 poles)<br>5-10,000 ms (speed filter + 1 pole)<br>0.1% of full-scale range, over full temperature range<br>1-10,000 %/sec |

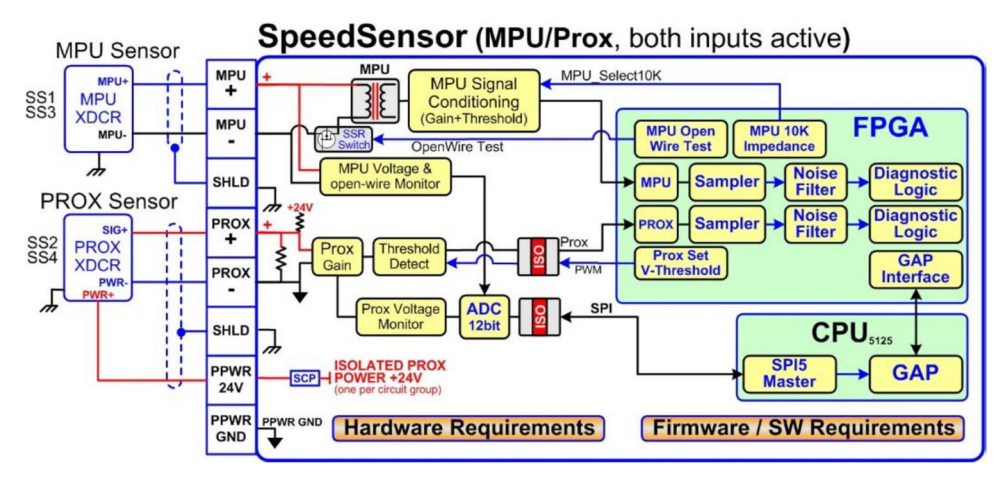

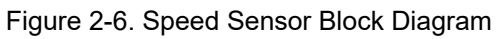

# Hardware - Analog Inputs (4-20 mA)

#### **AI Description and Features**

The Flex500 controller includes eight (8) 4–20 mA input channels for I/O monitoring and control. Each channel is differential (self-powered) but can be software configured for Loop Power mode. An Isolated Loop Power (+24 Vdc) is provided for analog input transducers and includes short-circuit/over-voltage protection.

Note: Do not use the Loop Power output to power any other type devices.

#### Features

- Eight (8) 4–20 mA Analog Input Channels, 16-bit resolution
- Differential inputs with high common-mode voltage capability
- Isolated Loop Power +24 V is provided with short-circuit protection
- Fast AI channel #8 for special control functions
- Woodward GAP block, diagnostics, and configuration support
- GAP configurable update rates of 5 ms to 160 ms
- GAP configurable for Loop power operation

#### Table 2-11. Specifications (AI)

| Number of channels:        | 8                                                    |
|----------------------------|------------------------------------------------------|
| Al Input Range:            | 0 to 24 mA                                           |
| AI Input Isolation         | 0 V channel to channel.                              |
|                            | 500 Vrms to EARTH and all other I/O (except USB)     |
|                            |                                                      |
| Al Accuracy (@ 25 °C):     | ≤ 0.06 mA (0.25% of FS=24 mA)                        |
| AI Accuracy (-40, +70 °C): | ≤ 0.024 mA (0.1% of FS=24 mA)                        |
| AI Resolution:             | ~16 bits of full scale                               |
|                            | 2 poles @ ~10 ms                                     |
| AI Hardware filter:        | **Fast channel (ch 8) has 2 poles @ ~5 ms            |
| Al Input Impedance:        | 200 ohms (Rsense = 162 ohms)                         |
| AI Loop power output"      | 24 V ±14% (0-250 mA) short circuit & diode protected |
| Al Loop power Isolation:   | 500 Vrms to EARTH and all other I/O                  |
|                            |                                                      |
| AI CMRR over temp:         | > 70 dB @ 50/60 Hz (typical 86 db)                   |

| AI CMVR: | > 200 V (dc) to EARTH |   |
|----------|-----------------------|---|
| AL 0 11  |                       | _ |

Al Overvoltage: ±36 V (dc) continuous at room temperature

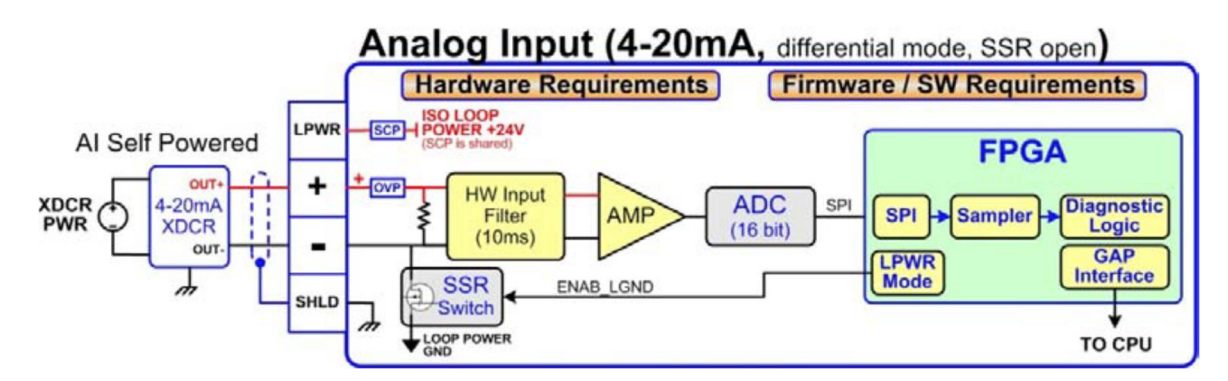

Figure 2-7. Analog Input – Self-Powered Block Diagram

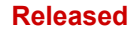

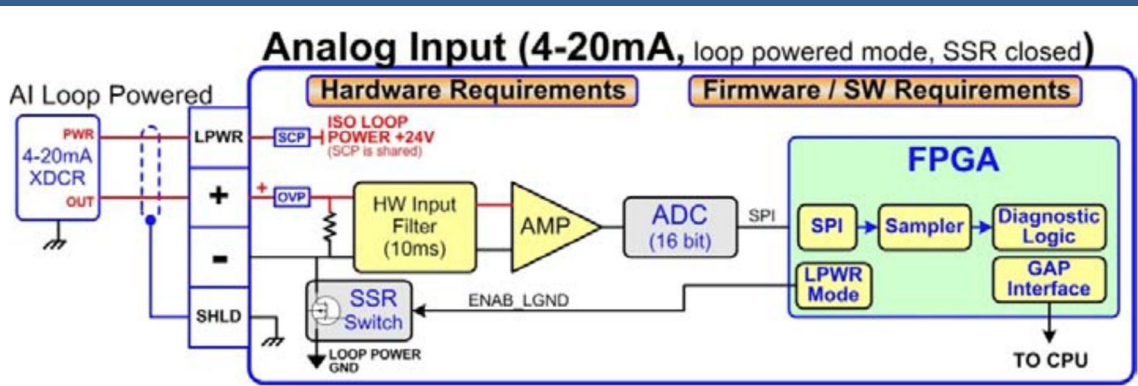

Figure 2-8. Analog Input – Loop-Powered Block Diagram

# Hardware - Analog Outputs (4-20 mA)

This control provides an isolated group of (6) 4-20 mA outputs for customer use. Each output can drive up to 600 ohm loads and provides fault monitoring of individual source and return currents.

#### Features

Manual 35116

- (6) Analog Output channels (4-20 mA)
- Source and return current monitors
- Group isolated from other circuits
- Capable of driving higher impedance loads up to 600 ohms
- Woodward GAP block, diagnostics, and configuration support
- GAP configurable update rates of 5 ms to 160 ms

Table 2-12. Specifications (AO)

| Number of Channels:        | 6 (each with readback)                                                                                  |
|----------------------------|----------------------------------------------------------------------------------------------------|
| AO Output Range:           | 0 to 24 mA, 0 mA during shutdown                                                                        |
| AO Output Isolation:       | 0 V channel to channel                                                                                  |
|                            | 500 Vrms to EARTH and all other I/O                                                                     |
| AO Accuracy (@ 25 °C):     | ≤ 0.024 mA (0.1% of FS=24 mA)                                                                           |
| AO Accuracy (–40, +70 °C): | ≤ 0.120 mA (0.5% of FS=24 mA)                                                                           |
| AO Resolution:             | ~14 bits of full scale                                                                                  |
| AO Hardware filter (max):  | 3 poles @ 250 μs                                                                                        |
| AO Load Capability:        | 600 Ω at 20 mA                                                                                          |
|                            |                                                                                                    |
| AO Output Readbacks:       | (0 to 24) mA, source and return                                                                         |
| AO Readback Accuracy:      | < 1% at 25°C, < 3% over full temperature range                                                          |
| AO Readback HW Filter:     | ~0.5 ms nominal                                                                                         |
| IOLOCK state               | AO circuits are driven to 0 mA during power-up, powerdown, core voltage failures, and watchdog failures |

# Analog Output (4-20mA) Firmware / SW Requirements ISO

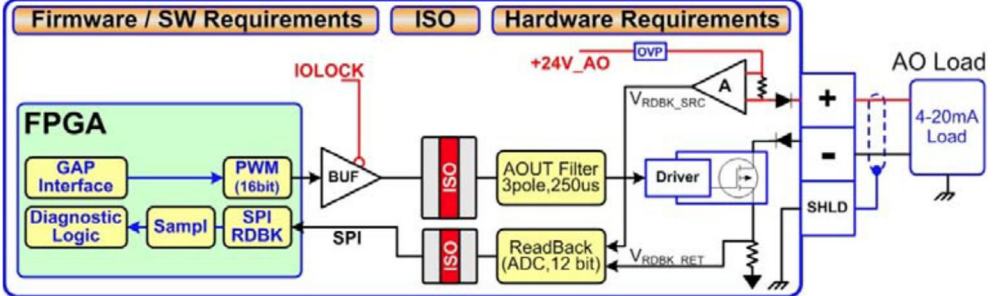

Figure 2-9. Analog Output Block Diagram

# Hardware - Actuator Outputs

This control provides an isolated group of two (2) Actuator outputs for customer use. Each driver can be configured for low-range (20 mA) or high-range (200 mA) operation. Fault monitoring of individual source and return currents is included.

#### Features

- Two (2) Actuator Output channels (4-20 mA, 20-200 mA)
- Source and return current monitoring
- Group isolated from other circuits
- Capable of driving higher impedance loads
- Woodward GAP block, diagnostics, and configuration support
- GAP configurable update rates of 5 ms to 160 ms

#### Table 2-13. Specifications (ACT)

| Number of Channels:         | (2) proportional drivers with source & return readbacks              |
|-----------------------------|----------------------------------------------------------------------|
| ACT Output Range:           | Configurable for 24 mA or 200 mA range                               |
| ACT Output Range (low):     | 0-24 mA, 0 mA during shutdown (FS = 24 mA)                           |
| ACT Output Range (high):    | 0-200 mA, 0 mA during shutdown (FS = 210 mA)                         |
| ACT Output Isolation:       | 0 V channel to channel                                               |
|                             | 500 Vrms to EARTH and all other I/O                                  |
|                             |                                                                      |
| ACT Accuracy (25 °C):       | Low Range ≤ 0.024 mA (0.1%)                                          |
|                             | High Range ≤ 0.21 mA (0.1%)                                          |
| ACT Accuracy (-40, +70 °C): | Low Range ≤ 0.120 mA (0.5%)                                          |
|                             | High Range ≤ 1.00 mA (0.5%)                                          |
| ACT Resolution:             | ~14 bits of full scale                                               |
| ACT Hardware filter (max)   | 3 poles @ 500 µs                                                     |
| ACT Load Capability (low)   | 600 Ω at 20 mA                                                       |
| ACT Load Capability (high)  | 65 Ω at 200 mA                                                       |
|                             |                                                                      |
| ACT Output Readbacks:       | (0 to 24) mA, source and return                                      |
| ACT Readback Accuracy:      | < 1% at 25°C, < 3% over full temperature range, (source & return)    |
| ACT Readback HW Filter:     | ~0.5 ms nominal                                                      |
|                             |                                                                      |
| ESTOP Action:               | Front panel ESTOP button will shut down the actuator circuit, remove |
|                             | actuator power, and set an alarm in GAP software.                    |
| IOLOCK Action:              | During IOLOCK, ACT power is shutdown and ACT circuits are driven     |
|                             | to 0 mA during power-up, power-down, core voltage failures, and      |
|                             | watchdog failures.                                                   |
|                             |                                                                      |
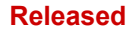

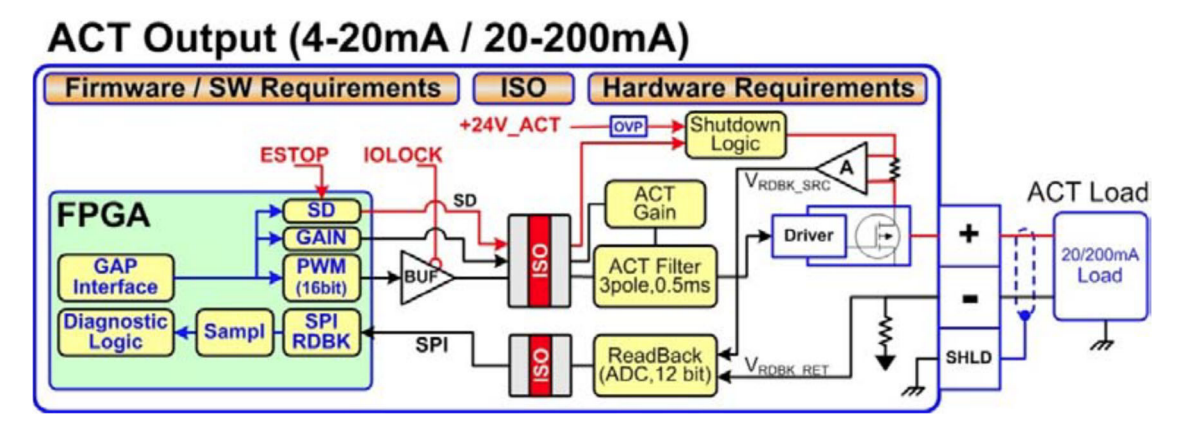

Figure 2-10. Actuator Output Block Diagram

## Hardware - Discrete Inputs

This control provides an isolated group of (20) discrete input channels for use with +24 V (dc) signals. An isolated Contact Power voltage supply of +24 V (dc) is provided to use with the discrete inputs. This supply includes short-circuit and over-voltage protection.

Note: Do not use the Contact Power output to power any other devices.

#### Features

- (20) Discrete Input Channels for +24 V (dc) signals
- +24 V Contact Power with short-circuit and diode protection
- Isolated power and discrete input group
- Woodward GAP block, diagnostics, and configuration support
- GAP configurable update rates of 5 ms to 160 ms
- Time-stamping capability (1 ms)

#### Table 2-14. Specifications (DI)

| Number of Channels:   | 20                                  |
|-----------------------|-------------------------------------|
| DI Input Low State:   | (0 to 8) V (dc)                     |
| DI Input High State:  | (16 to 32) V (dc)                   |
| DI Input Current:     | < 5 mA per channel                  |
| DI Input Impedance:   | 25K approximate                     |
| DI Hardware Filter:   | 1.0 ms approximate at room temp     |
| DI Channel Isolation: | 0 V channel to channel              |
|                       | 500 Vrms to EARTH and all other I/O |
|                       |                                     |

| DI Overvoltage:         | Overvoltage to 36 V (dc) for inputs                       |
|-------------------------|-----------------------------------------------------------|
| Contact Power Output    | 24 V ±14 %, 150 mA (max), short circuit & diode protected |
| Contact Power Isolation | 500 Vrms to EARTH and all other I/O                       |

#### Discrete Input (PowerBoard) Firmware / SW Requirements Hardware Requirements SCP SCP OWER +24V PLDAltera CPU 5125 CPWF Contact GAP HW Analog DIN Opto & H DIN Registers Sampler Interface Filter Current Limiter Filter 1 DIN Channel (1-20) SPI FPGA COM SPI\_RDBK Slave

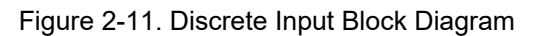

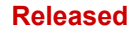

## Hardware - Relay Outputs

This control provides (8) Isolated, Form-C Relay outputs with NO, COM, NC contacts available at the terminal block.

#### Features

- (8) Relay Output Channels
- Each Relay Output provides NO, COM, and NC contacts
- Each Relay Output channel provides a coil voltage readback fault
- Woodward GAP block, diagnostics, and configuration support
- Contact isolation maintained at terminal blocks
- ATEX approved version available using hermetically sealed relays
- GAP configurable update rates of 5 ms to 160 ms

Table 2-15. Specifications (RO)

| Number of Channels:         | (8) relays                                                  |
|-----------------------------|-------------------------------------------------------------|
| Contact Type:               | Form-C with NO, COM, and NC terminals                       |
| STD Relay, Contacts (DC):   | 5 A, 5-30 Vdc (resistive)                                   |
| STD Relay, Contacts (AC):   | 2 A, 115 Vac (resistive)                                    |
| STD Relay, Operate Time:    | < 15 ms typical                                             |
| RELAY Coil Readback:        | Coil voltage readback status is available                   |
| RELAY Coil Rdbk Filter      | 1 ms approx at room temp                                    |
|                             |                                                             |
| RELAY Output Isolation:     | 500 Vrms minimum to EARTH and all other I/O                 |
| RELAY Contact Isolation:    | 500 Vrms minimum between open contacts                      |
| RELAY to RELAY Isolation:   | 500 Vrms minimum between relays                             |
| IOLOCK State:               | Relay outputs are de-energized during power-up, power-down, |
|                             | core voltage failures and watchdog failures                 |
| ATEX Version:               | The ATEX approved control uses a Hermetically sealed relay  |
| ATX Relay, Contacts (DC):   | 5 A, 5-30 Vdc (resistive), 0.2-0.5 A (inductive)            |
| ATX Relay, contacts (AC)**: | 2 A, 115 Vac (resistive), 0.1-0.2 A (inductive)             |
|                             |                                                             |

## 

\*\*ATEX/IECEx Compliance requires relay contact loads be limited to < 32 Vac rms / < 32 Vdc.

**Explosion Hazard** 

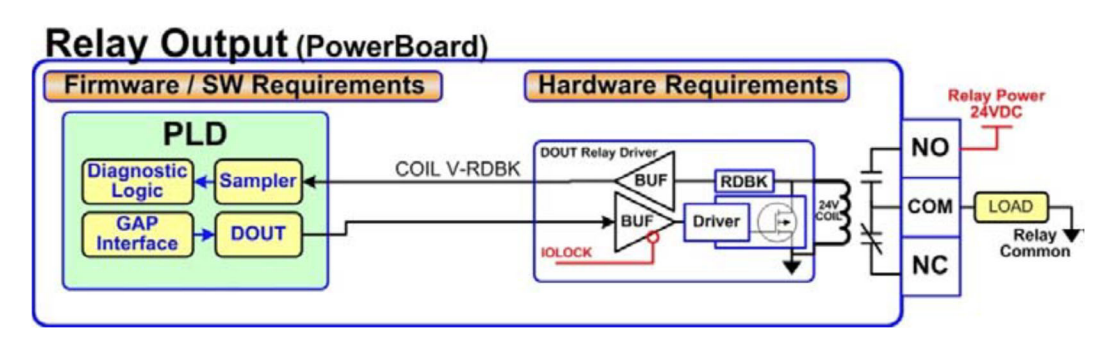

Figure 2-12. Relay Output Block Diagram

## Troubleshooting Fault Codes

The CPU board runs diagnostics that display troubleshooting messages through the debug Service Port and AppManager. Additional information on diagnostics tests, subsequent LED flash codes, and serial port messages is contained in the VxWorks manual.

| Table 2-16 | . Troubleshooting | Fault Codes |
|------------|-------------------|-------------|
|------------|-------------------|-------------|

| Failure                           | Flash Code |
|-----------------------------------|------------|
| CPU not operational, IOLOCK state | Solid Red  |
| RAM Test Failure                  | 2, 1       |
| FPGA Test Failure                 | 2, 9       |
| Watchdog not enabled              | 2, 10      |
| RAM drive error                   | 2, 11      |
| Flash drive error                 | 2, 12      |

## **Troubleshooting & Commissioning Checks**

#### **Power checks**

- Verify proper polarity on power connections
- Verify power source and wire size is sufficient for all loads
- Verify input power voltage is correct (i.e.: low voltage unit is 18 V to 36 Vdc)
- Verify PS(+) and PS(-) impedance to EARTH is > 10 M $\Omega$

#### **RS-232 wiring checks**

- Verify the RS-232 wiring uses a high quality shielded communication cable. For example, Woodward 2008-1512 (Belden YR58684) or equivalent low capacitance, shielded communications wire.
- Verify the RS-232 wiring uses the signal common (COM1\_GND)
- Verify RS-232 network length is within specifications (typically < 50 feet)
- Verify Signal wires (TX+,RX-) are not shorted to each other
- Verify Signal wires (TX+,RX-) are not shorted to COM1\_GND
- Verify Signal wires (TX+,RX-) are not shorted to COM1\_SHLD
- Verify Signal wires (TX+,RX-) are not connected to PS(+), PS(-), EARTH
- Verify COM1\_GND is not connected to PS(+), PS(-), EARTH
- Verify the overall cable shield is terminated to EARTH at only (1) location.

#### **RS-485 wiring checks**

- Verify the RS-485 wiring uses a high quality shielded communication cable. For example, Woodward 2008-1512 (Belden YR58684) or equivalent low capacitance, shielded communications wire.
- Verify RS-485 network length is within spec for the baud-rate (typically < 4000 feet)
- Verify the network is terminated properly at both ends with approx.  $90-120\Omega$
- Verify the RS-485 wiring uses the signal common (COM1\_GND)
- Verify Signal wires (RS-485+, RS-485–) are not shorted to each other
- Verify Signal wires (RS-485+, RS-485–) are not shorted to COM1\_GND
- Verify Signal wires (RS-485+, RS-485–) are not shorted to COM1\_SHLD
- Verify Signal wires (RS-485+, RS-485–) are not connected to PS(+), PS(–), EARTH
- Verify COM1\_GND is not connected to PS(+), PS(-), EARTH
- Verify the overall cable shield is terminated to EARTH at only (1) location.

## **CAN** wiring checks

- Verify the CAN wiring uses a high quality, 3-wire, shielded communication cable. For example, Woodward 2008-1512 (Belden YR58684) or equivalent low capacitance, shielded communications wire.
- Verify CAN network length is < max length spec for the baud rate being used
- Verify network is terminated properly at both ends with 120 \_, ±10%
- Verify the CAN wiring uses the signal common (CAN\_GND)
- Verify CAN drop cables to each device are as short as possible and meets spec.
- Verify CANH is not connected to PS(+), PS(-), EARTH
- Verify CANL is not connected to PS(+), PS(-), EARTH
- Verify CAN\_COM is not connected to PS(+), PS(-), EARTH
- Verify CAN\_SHLD shield wire is not shorted to PS(+), PS(-)
- Verify the CAN overall cable shield is terminated to EARTH at only (1) location for each network.
- For redundant CAN devices, verify CAN1 and CAN2 networks are not miswired and connected together.

## AI (non-loop), Analog Input wiring checks

- Verify that external XDCR's are NOT used with these self-powered channels.
- Verify each AI(+,-) is not shorted to another input channel.
- Verify each AI(+) terminal is not shorted to PS(+), PS(-), EARTH.
- Verify each AI(-) terminal is not shorted to PS(+), PS(-), EARTH.
- Verify each AI shield wire is not shorted to PS(+), PS(-).
- Verify each AI shield wire is terminated at the node properly.
- Functionally verify the wiring for each AI channel using a simulator source.

## AI (Loop power), Analog Input wiring checks

- Verify that external XDCR's are connected to these channels.
- Verify the LPWR voltage level (+24 V dc) is correct for the XDCR.
- Verify each LPWR(+) terminal is wired to the XDCR POWER(+).
- Verify each LPWR(+) terminal is not shorted to PS(+), PS(-), EARTH.
- Verify each AI(-) terminal is not shorted to PS(+), PS(-), EARTH.
- Verify each AI shield wire is not shorted to PS(+), PS(-).
- Verify each AI shield wire is terminated at the node properly.
- Verify that all XDCR's channels use less than 250 mA of LPWR.
- Functionally verify the wiring for each AI channel using a simulator source.

## AO, Analog Output wiring checks

- Verify each AO(+,-) is not shorted to another output channel.
- Verify each AO(+,-) is not shorted to another Analog Input channel.
- Verify each AO(+) terminal is not shorted to PS(+), PS(-), EARTH.
- Verify each AO(–) terminal is not shorted to PS(+), PS(–), EARTH.
- Verify each AO shield wire is not shorted to PS(+), PS(-).
- Verify each AO shield wire is terminated at the node properly.
- Functionally verify the wiring for each AOUT by driving 4 mA and 20 mA to the load from the GAP application. Verify correct output current with a meter. Verify the correct SRC\_RDBK & RET\_RDBK values in GAP.

## DI, Discrete Input wiring checks

- Verify each DI(+) is not shorted to another input.
- Verify each DI(+) is not shorted to CPWR(+), CPWR(-), PS(+), PS(-), EARTH.
- Verify each DI(+) wiring is functional by setting each input HIGH (>16 VDC) and then LOW (<8 V DC). Verify GAP software detects the state change.
- When possible, consider using a shielded DIN cable.

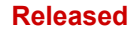

#### DI, Contact Power (CPWR) wiring checks

- CPWR(+) is an output voltage, it should never be connected to any other supply.
- To maintain node isolation, verify CPWR(-) is not shorted to PS(-).
- Using the internal isolated Contact Power output (CPWR,COM) is highly recommended to maintain discrete input isolation for other plant devices /controls
- Verify CPWR(+) is not connected to CPWR(-), PS(-), EARTH.
- Verify CPWR(-) is not connected to CPWR(+), PS(+), EARTH.
- Verify CPWR voltage meets spec at the terminal block (18 to 32 V dc).

#### DO Relays, Relay wiring checks

- Verify each Relay output (NO, C, NC) contact is connected to the load properly
- Verify each Relay output (NO, C, NC) is not shorted to another output channel.
- Verify the function of each Relay output (NC, NO) wiring by driving each output ON then OFF. Verify the GAP software detects the readback state change.
- When possible, consider using shielded wiring for relay cables.

# Additional wiring checks when using RTCnet/LINKnet nodes TC, Thermocouple Input wiring checks

- Verify each TC(+,-) is not shorted to another input channel.
- Verify each TC(+) terminal is not shorted to PS(+), PS(-), EARTH.
- Verify each TC(-) terminal is not shorted to PS(+), PS(-), EARTH.
- Verify each TC shield wire is not shorted to PS(+), PS(-).
- Verify no wires are landed accidently on the NC, no-connect terminals.
- Verify each TC shield wire is terminated at the node properly.
- Functionally verify the wiring for each TC channel using a simulator source.
- TC OPENS: A TC input will read MAX DegC if the (+) or (-) wire is broken / open.
- TC SHORTS: A TC input will read 0 DegC if the (+) and (-) wires are shorted.

NOTICE

GROUND FAULTS: Input channels accidently shorted to EARTH will be more susceptible to spurious noise events related to the installation and environment.

#### RTD, Input wiring checks

- Verify each RTD(+,-) is not shorted to another input channel.
- Verify each RTD(+) terminal is not shorted to PS(+), PS(-), EARTH.
- Verify each RTD(-) terminal is not shorted to PS(+), PS(-), EARTH.
- Verify each RTD(sense) terminal is not shorted to PS(+), PS(-), EARTH.
- Verify each RTD(sense) terminal is connected properly for 3-wire sensors.
- Verify each RTD(sense) terminal is jumpered to RTD(-) for 2-wire sensors.
- Verify each RTD shield wire is not shorted to PS(+), PS(-).
- Verify each RTD shield wire is terminated at the node properly.
- Functionally verify the wiring for each RTD channel using a simulator source.
- RTD OPENS: RTD channels will read MAX DegC if the (+) or (-) wire is broken.

## Chapter 3. 505HT Control Description

## **Description of IO**

The 505HT Control has a wide selection of functions to choose from a fixed amount of I/O (inputs and outputs). The control can be configured in the field to use the I/O to best fit the specific application. During the initial setup of the control, the functions that are needed for the specific application are selected and the necessary I/O points are assigned accordingly. The control monitors the configuration and if there is any inconsistence the control will generate an alarm and show to the operator what is wrong.

## **Control Inputs**

#### **Speed Input**

The software provides up to four speed inputs. MPU#1 and #2 can be configured for either MPU inputs or PT sensors. On the other hand PROX#1 and #2 can be used for proximity probes only. This approach provides a wide variety of possibilities for speed/frequency sensing.

All speed inputs that are configured for either MPU of proximity probe have their signals passing through a HSS (high signal selector), so the highest signal will be considered the mechanical speed of the turbine.

All speed inputs that are configured for PT sensors have their signals passing through a HSS (high signal selector), so the highest signal will be considered the generator frequency of the turbine. PT sensors have their own speed setting for removing speed override.

After the evaluation of both mechanical and electrical speed the control can be configured to "Use "PT as Primary Input" or not. If this parameter if configured to TRUE the PT sensor signals are used as the main speed sensing. If all PT sensors fail then the speed measurement falls back to MPU and proximity probes. This configuration is useful in case the MPU and proximity probes are not extremely reliable. Generally PT sensor signals tend to be less noisy than MPU and proximity probes signals. If parameter "Use "PT as Primary Input" is configured to FALSE then mechanical speed (through MPUs and proximity probes) and generator frequency (through PT sensors) pass through an HSS (high signal selector) at all times.

#### **Analog Inputs**

There are eight configurable analog inputs available on the 505 hardware, each of which can be configured as one of the following input functions:

- Not Used: choose this option if this analog input won't be used on this application
- Pond/Tail Level: this analog input is mandatory if pond/tail level control is desired. If level control is selected to be pond control than this input must be the pond level status. If level control is selected to be tail control than this input must be the tail level status.
- **Generator Power:** this analog input is used to express the generator load. This input is mandatory if load droop or baseload mode is desired.
- **Speed Bias:** this analog input comes from a synchronizer/load controller. If the synchronizer/load controller does not have an analog speed bias output there can be used alternatively digital inputs in the Control to perform this function (called Speed Bias Raise and Speed Bias Lower).
- **Remote Speed Reference:** this analog input is used to provide remote speed reference, when speed remote control is enabled.
- **Nozzle Position Limiter:** this analog input is used when it is necessary for any reason to limit the Nozzle position to a certain value. If this nozzle limit is desired but an analog input is not available there are two digital inputs there can be used alternatively (nozzle limit raise and nozzle limit lower). This a values limits all nozzles at the same time.
- **Remote Baseload reference:** this analog input is used if the control is in Baseload mode and a remote Baseload reference is needed.

- **Remote Level reference:** this analog input is used if the control is in pond/tail level control mode and a remote pond/tail level reference is needed. The value will be Pond or tail status according to the control mode used.
- **Nozzle x Position Feedback:** this analog input provides information about nozzle actual position (where x is up to 6 nozzles). This is mandatory if Integrating Actuators are used. If Proportional Actuators are used this input can be used as well just for monitoring purposes.
- **Deflector Position Feedback:** this analog input provides information about deflector actual position. This is mandatory if Integrating Actuators and analog deflector control are being used. If Proportional Actuators are used this input can be used as well just for monitoring purposes.

#### **Discrete Inputs**

Twenty contact inputs are available. The first five inputs are dedicated for Run/Stop (DI-1), Raise Speed/load (DI-2), Lower Speed/Load (DI-3), Breaker Closed (DI-4) and Emergency Shutdown (DI-5). The rest of the additional contact inputs are available for configuration to function as various controller discrete input functions as listed below:

- Not Used: choose this option if this analog input won't be used on this application
- **Manual Nozzle Control Enable:** When this discrete input is closed, all nozzles can be controlled "manually" at the same time with the Raise and Lower discrete inputs.
- **Pond / Tail Level Control Enable:** When this discrete input is closed, the control will switch into pond/tail level control. The Raise and Lower discrete inputs will raise and lower the pond level set point.
- **Nozzle Limit Raise:** When this discrete input is closed, the Nozzle Limit ramps up at a configurable rate. If the remote nozzle limit is selected this input will not be effect on the control.
- **Nozzle Limit Lower:** When this discrete input is closed, the Nozzle Limit ramps down at a configurable rate. If the remote nozzle limit is selected this input will not be effect on the control.
- **Creep Input #1 & Creep Input #2:** Creep detection requires two inputs from proximity probes (or from ZVPU interface modules). By monitoring the Creep #1 and Creep #2 discrete inputs, the control can detect when the unit is creeping.
- **Reset:** All shutdowns and alarms are latched until the fault condition clears and the control is reset. When this input is closed, it resets the control.
- **External Start Permissive:** If this function is configured for any discrete input, the control will monitors it and a start command will only be accepted if this input is closed. If there is no discrete input configured for this function, the start command will be accepted at all time (sure, if no shutdown is present). After the turbine is running this input has no effect in the control.
- **Sync Enable:** When this discrete inputs is closed, the Speed Bias analog input signal is used as a speed fine tuning adjustment, used for either synchronization or for load sharing. If ordinary discrete raise/lower speed inputs are used for synchronization the Sync Enable input has the function of changing the speed rate of change to a lower value in order to allow fine speed tuning.
- **Baseload Enable:** This input is used to enable the Baseload control mode. In Baseload the generator load will stay in a set point determined either by the Raise Speed/Load inputs, or by a remote Baseload input or by a Baseload Modbus reference. The following conditions must also be present in order to the baseload control be enabled: the generator breaker must be closed, there must be a valid electrical transducer signal and the manual and level control modes must be disabled.
- **Unload:** When the unload contact is closed (rising edge triggered) it starts to slowly decrease the load reference and either when it reaches a minimum value (unload trip level) or a certain maximum delay after the reference reaches the unload trip level (configurable) it gives an open breaker command (if configured). After that the turbine stays in its rated speed waiting for another command.
- **Local/Remote:** This input defines if the controller will accept commands coming from discrete inputs (local mode) or via Modbus (remote mode). If there is no input configured for this function the controller accepts both commands indistinctly. The commands from Display are always accepted.
- Load (kW) Droop Enable: this input is used to enable the load droop, when the control is in droop mode. In this mode the droop feedback is given by the generator active power.
- **Remote Fault #1 to #6:** these inputs are used for alarm or trip (they can be configured for any of these functions). It's possible to also define a delay (configurable parameter) for each one of these alarms/trips.
- **Manual Nozzle #1 to #6 Enable:** This input is used to enable individuals nozzles to work in manual mode. This mode can be enabled at any time, if there is no turbine shutdown.

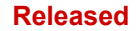

- Nozzle #1 to #6 Manual Raise and Nozzle #1 to #6 Manual Lower: When one of these discrete inputs is closed, the internal manual ramp for that specific nozzle ramps up or down at a configurable rate. The nozzle needs to be in manual mode to accept this discrete input.
- **Manual Deflector Enable:** This input enables the manual deflector control. The manual deflector can only be enabled if there is no shutdown.
- **Deflector Manual Open:** When the 505HT is in Manual Deflector Control, this input will work opening the deflector when the discrete input is closed. This option is used if digital deflector control is used.
- **Deflector Closed:** If deflector is used this input is needed to inform to control the status of the deflector. Discrete input closed means that the deflector is closed. This option is used if digital deflector control is used.
- **Deflector Opened:** if 505HT is configured to use two sensors to deflector Status this input is needed to inform the status of the deflector. Discrete input closed means that the deflector is opened. This option is used if digital deflector control is used.
- Enable Remote Speed: This input enables the remote speed control. In this control mode an analog input needs to be configured for Remote Speed. This control will work when the control is in droop mode.
- **Enable Remote Baseload:** This input enables the remote baseload control. In this control mode an analog input needs to be configured for Remote baseload. This control will work when the control is in baseload mode.
- **Enable Remote Level:** This input enables the remote level control. In this control mode an analog input needs to be configured for Remote level. This control will work when the control is in level control mode.
- **Overspeed Test Enable:** This input enables the overspeed test. Discrete input closes to enable and opens to disable the test.
- Force Nozzle Rotation: This input force the nozzle rotation algorithm to trigger.
- **Deflector Manual Raise (Analog):** When this discrete input is closed and the deflector control is in manual, the deflector demand ramps up at a configurable rate. This option is used if analog deflector control is used.
- **Deflector Manual Lower (Analog):** When this discrete input is closed and the deflector control is in manual, the deflector demand ramps down at a configurable rate. This option is used if analog deflector control is used.

## **Control Outputs**

#### **Actuator outputs**

Two 4-20mA or 20-160mA actuator outputs are available for use. These outputs are defined to be used as Nozzle 1 and Nozzle 2 demands and cannot be used for other functions.

The Actuator output 1 is dedicated to nozzle 1 demand and the actuator output 2 is dedicated to nozzle 2demand. If the turbine has more than 2 nozzles it is necessary to use analog outputs to the other(s) nozzle(s). Front panel ESTOP button will shut down the actuators circuits 1 and 2, so if this is not desired to the control, configure analog outputs to this function and ignore the actuators output. When an analog output is configured to work as actuator 1 or 2, all the alarms and faults related to the actuator outputs will be overridden.

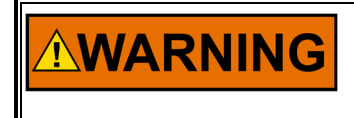

Front panel ESTOP button will shutdown the actuators circuits 1 and 2 (remove actuator power), while pressed. The actuation system should be prepared to handle this situation.

#### Analog outputs

Six analog outputs are available. All analog outputs are 4–20 mA. It is possible to configure the range of each analog input, using the 505's display.

The configurable analog outputs have the following options:

• **Tachometer:** This output is a mirror of the speed of the turbine, in percent.

#### Released

#### Manual 35116

- Nozzle 1 Position to Nozzle 6 Position: These outputs represent the actual position of each nozzle, in percent.
- **Nozzle Limit:** This output is the actual nozzle limit value that the control is considering to control the turbine.
- Speed Adjustment:
- **Pond/Tail Level:** This is the actual pond or tail level, depending on how the control is programmed.
- **Pond/Tail Level Setpoint:** This is the actual pond or tail level setpoint, depending on how the control is programmed.
- Speed Bias: This is a mirror of the speed bias used by the control.
- **Generator Power:** This output reflects the actual generator power that came from the Analog Input programmed for generator power.
- **Nozzle 1 Actuator to Nozzle 6 Actuator:** These outputs are used to control the nozzles (up to 6). The actuator outputs 1 and 2 can also be used trough the actuator outputs, but remember the actuator outputs will go to zero mA if the E-STOP is pressed and these analog outputs will go to 4mA.
- **Deflector Actuator:** This output is used to control the deflector. This option is used if analog deflector control is used.
- **Deflector Position:** This output represent the actual position of the deflector, in percent. This option is used if analog deflector control is used.

#### **Relay outputs**

Twenty relays outputs are available. All relay outputs can be used as normally open or normally closed (configurable). They're all configurable and the available configuration is shown below:

- **Nozzle Position #1 to Nozzle Position #4:** These are four outputs to nozzle position switch. Each nozzle position switch is individually configured.
- **Speed Switch #1 to Speed Switch #6:** These are six outputs to speed switch. Each speed switch is individually configured.
- General Governor Alarm: An output that monitors if the control has any alarm.
- Creep indication: Output to indicate that the turbine is creeping.
- Speed Bias Enabled: Output to indicate the Speed Bias is enabled.
- Start Perm Enabled: Output to indicate that the start permissive is in condition to start the turbine.
- **Overspeed Shutdown:** Output to indicate that an overspeed shutdown exists.
- Gen Breaker Open Command: Output used to open the generator breaker.
- Active Power Switch #1 to Active Power Switch #4: These are four outputs to active power switch. Each active power switch is individually configured.
- Ready for Start: Indicates that the turbine is ready to start (no shutdown and start permissive ok).
- **Turbine Stable Speed:** Indicates that the turbine is running and the speed is stable (speed between configurable values during a configurable time).
- **Reset Command:** When the control receives a command to reset (Modbus, discrete input or Display) this output will pulse to reset optional external equipment.
- **Close Deflector:** Used to send the command to close the deflector during the normal operation. The command can be configured as continuous or pulse. If configured to continuous the output will remain activated during all time that the deflector needs to be closed. If configured to pulse the output will pulse to close the deflector during a configured time. This option is used for digital deflector only.
- **Open Deflector:** Used to send the command to open the deflector during the normal operation. The command can be configured as continuous or pulse. If configured to continuous the output will remain activated during all time that the deflector needs to be opened. If configured to pulse the output will pulse to open the deflector during a configured time. This option is used for digital deflector only.
- All Nozzle Position Fail: This output will be activated if all nozzles in use has its analog input signal failed.
- Level Signal Fail: This output will be activated if level signal input fails.
- Remote Speed Sig Fail: This output will be activated if level signal input fails.
- Speed Bias Input Signal Fail: This output will be activated if Speed Bias signal input fails.
- **Incomplete Start:** If the operator send a command to start and the turbine does not reach a configured speed in a configured time the Incomplete Start shut down will be issued and this output will be activated.

Released

- All Nozzle Position Major Mismatch: If all used Nozzles have Major mismatch shutdown this output will be activated.
- Total Speed Signal Fail: If all speed probes in use fail this output will be activated
- Speed Signal Fail #1: If the speed input 1 fails this output will be activated.
- Speed Signal Fail #2: If the speed input 2 fails this output will be activated.
- Speed Signal Fail #3: If the speed input 3 fails this output will be activated.
- Speed Signal Fail #4: If the speed input 4 fails this output will be activated.
- Analog Nozzle Lim Sig Fail: This output will be activated if analog nozzle limit signal input fails.
- Remote Baseload Signal Fail: This output will be activated if remote baseload signal input fails.
- **Power Transducer Sig Fail:** This output will be activated if power transducer signal input fails.
- Internal Fault: This output will be activated if there is any hardware fault in the control.
- Control Powered On: This output is always on and can be used as a watch dog fault.
- **Trip Relay #1:** An output that monitors if the control is in shutdown mode. Each individual trip cause can be configured to be present on this trip relay. If "Reset clears trip" is enabled the output will be energized when the selected trips occur and when the reset command is sent the output will be deenergized. If "Reset clears trip" is not enabled the output will be energized while the control is in shutdown mode (selected shutdowns), even if the reset command is sent.
- **Trip Relay #2:** An output that monitors if the control is in shutdown mode. Each individual trip cause can be configured to be present on this trip relay. If "Reset clears trip" is enabled the output will be energized when the selected trips occur and when the reset command is sent the output will be deenergized. If "Reset clears trip" is not enabled the output will be energized while the control is in shutdown mode (selected shutdowns), even if the reset command is sent.
- **Baseload Control Enabled:** Output to indicate that the Baseload Control Mode is enabled. Only applicable if Baseload Control Mode is being used.
- Level Control Enabled: Output to indicate that the Level Control Mode is enabled. Only applicable if Level Control Mode is being used.
- Isoch Control Enabled: Output to indicate that the Isoch Control Mode is enabled. Only applicable if Isoch Control Mode is being used.
- **Manual Nozzle Control Enabled:** Output to indicate that the Full Manual Nozzle Control Mode is enabled.
- **Apply Brakes:** Output used to apply brakes. If this digital output is being used the Apply Brakes algorithm must be configured properly.

## **Functions**

The functions of the 505HT for Pelton Turbines are described in detail in this section. The values that are in "quotes" can be configured for the specific application. Configuration of these values is discussed in greater detail in this manual.

#### **External Start Permissive**

An external start permissive is available when one of the configurable inputs is configured to do it. When the unit is started up and the control resets, the start permissive contact must be closed before the unit issue a governor run command.

#### Start, Stop, Unload and Nozzle Limit

When the Control is given a start command, once all shutdowns have cleared and the optional input "Start Permissive" is true, if used, the deflector will open, the Nozzle Limit ramps at "start nozzle rate" to the "Breakaway Limit", and stays there for the "Hold at Breakaway Time" (see Figure 3-1). Since the control does not have any speed signal yet, the nozzles will follow the Nozzle Limit. After the "Hold at Breakaway Time" expires, the Nozzle Limit ramps to the "Speed-No-Load Limit" at the "Start nozzle Rate". It will remain there while the control is synchronizing. At some point during this sequence, the turbine should reach its rated speed and the Control will start controlling speed. If the control does not sense at least the "Start Speed" by the time the "Time to Start Speed" timer has expired, then the control issues an emergency shutdown due to an incomplete start. In case the "Speed-No-Load Limit" is not enough to make the turbine achieve rated speed within the "Auto Raise Timer" time the Nozzle Limit value will increase at the "Auto Raise Rate" until the offline PID takes control of the nozzle demand.

When the breaker closes, the nozzle limit steps to the "Maximum nozzle Limit".

If the unit experiences a load rejection, the nozzle limit will automatically step to the "Speed-No-Load Limit". If the load rejection algorithm is used the nozzle limit will step to the load rejection nozzle limit and while the algorithm is running and then step back to the "Speed-No-Load Limit".

**NOTICE** All nozzle limit configurations shall be done in terms of turbine total flow, not in individual nozzle demand. Therefore depending on the nozzle sequencing configuration the actual individual nozzle demand will be greater than the nozzle limit values.

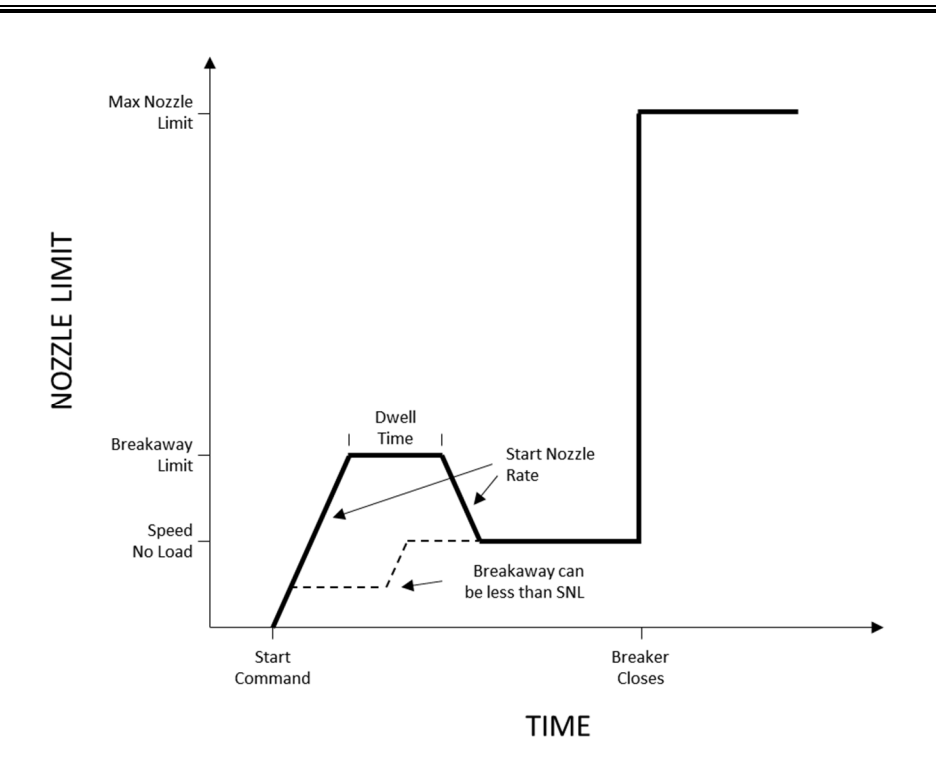

Figure 3-1. Nozzle Limit

When a stop command is issued, there are some actions that can be taken:

- 1. If the generator Breaker is opened a command to close deflector will be issued, the nozzle limit will decrease to zero, all nozzles in use will decrease to zero and the turbine will stop.
- 2. If the generator breaker is closed the nozzle limit will decrease to zero, all nozzles in use will decrease to zero. When the load is less than the unload trip level a command to open breaker will be issued (if used). When the breaker opens a command to close deflector will be issued and the speed will still be decreasing until zero.
- If open breaker function is in use and the Nozzle Limit reference goes less than Speed no load for a configured time before the load reaches unload trip level the command to open breaker will be issued.

When an unload command is issued, there are some actions that can be taken:

- 1. If the generator breaker is opened, no action will be taken
- 2. If the generator breaker is closed the control will be forced to go to load droop mode and the load reference will be reduced to unload trip level. When the load is less than the unload trip level a command to open breaker will be issued (if used). When the breaker opens the turbine will keep running at rated speed.
- If open breaker function is in use and the load reference goes less than load trip level for a configured time before the load reaches unload trip level the command to open breaker will be issued. When the breaker opens the turbine will keep running at rated speed.

See Appendix F, Figure F-1 for additional detail of Nozzle Limit

#### Speed Signal Processing

The 505HT for Pelton turbines has four speed signal inputs, but only one speed signal is required. Using the other speed signals provides redundancy. If one speed signal fails, the control sends out an alarm but does not shut the unit down, if the other speed signals has not failed. A shutdown will be issued if all speed signals fail. At least one speed input must be configured either for MPU or Proximity Probe.

MPU#1 and #2 can be configured for either MPU inputs or PT sensors. On the other hand PROX#1 and #2 can be used for proximity probes only. This approach provides a wide variety of possibilities for speed/frequency sensing.

All speed inputs that are configured for either MPU of proximity probe have their signals passing through a HSS (high signal selector), so the highest signal will be considered the mechanical speed of the turbine.

All speed inputs that are configured for PT sensors have their signals passing through a HSS (high signal selector), so the highest signal will be considered the generator frequency of the turbine.

The Control accepts any sine wave or square wave provided by a speed sensor that is proportional to the speed of the turbine. This can come from magnetic pickups, proximity switches, and active pickups or directly from generator voltage (in this case a PT should be used to decrease the voltage).

The Control must be configured according to the type of speed signal being provided, the rated speed (rpm) of the turbine, the number of gear teeth (if applicable), and the system frequency (50 Hz or 60 Hz). The Control then converts the speed signal frequency into percent of rated speed. All speed values during the configuration and operation of the control are in terms of percent of rated speed unless stated otherwise.

The Control monitors speed signal failures and overspeed. When the turbine is stopped or moving very slowly, the control will not have a valid speed signal, but the control should not see this as a speed signal failure. When the turbine is started, the speed signal is ignored by the control until the "Time to Start Speed" expires. This approach is applicable for all speed inputs configured for either MPU or Proximity Probe.

For the PT sensors the frequency signal is ignored until it surpasses the "PT Enable Speed" value for at least "PT Enable Delay" in seconds. When a stop command is issued, the gates are shut and the frequency signal falls below "PT Disable Speed" the frequency signals are ignored again.

After the evaluation of both mechanical and electrical speed the control can be configured to "Use "PT as Primary Input" or not. If this parameter if configured to TRUE the PT sensor signals are used as the main speed sensing. If all PT sensors fail then the speed measurement falls back to MPU and proximity probes. This configuration is useful in case the MPU and proximity probes are not extremely reliable. Generally PT sensor signals tend to be less noisy than MPU and proximity probes signals. If parameter "Use "PT as Primary Input" is configured to FALSE then mechanical speed (through MPUs and proximity probes) and generator frequency (through PT sensors) pass through an HSS (high signal selector) at all times.

When the turbine is stopped, the speed signal is ignored once the speed drops below 50% and the gates are closed. In addition to the previous speed override conditions if a speed input is configured for "PT Sensor" its speed value is overridden/neglected if the generator breaker opened. If more than one speed inputs are used, all of them would have to fail to cause a shutdown.

The Control has an electronic overspeed detection, which issues a shutdown to the control. The "Overspeed" value configured in the control is in percent of rated speed. The overspeed detection is also ignored at the same time the speed signal failure is ignored, as mentioned above.

An overspeed test feature is available so that the mechanical overspeed (or independent secondary overspeed) trip can be easily tested. To enable the overspeed test, the turbine should be at the rated speed, not in manual control and the breaker should be opened. The test enable switch is hooked up to a

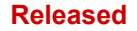

configurable timer so that the test is not accidentally left enabled. When the overspeed test is enabled, the electronic overspeed trip is disabled, the isochronous speed reference ceiling is raised to the overspeed test limit, and the raise/lower rate on the isochronous speed reference is increased to the overspeed test rate. The speed reference must be raised until the turbine trips from the mechanical overspeed. When the overspeed test is disabled and the speed setpoint is automatically ramped back to the "Max Reference Offline".

The Control has a speed deadband function that can be enabled. The speed deadband function is a configurable window around rated speed within which the Control will not respond to speed changes. The deadband window has configurable set points above and below rated speed. In the example below, the high set point is 100.05% rated speed (60.03 Hz on a 60 Hz system), and the low set point is 99.97% rated speed (59.97 Hz on a 60 Hz system). When the unit's speed fluctuates around rated speed the control will not respond unless the speed gets outside the configurable window.

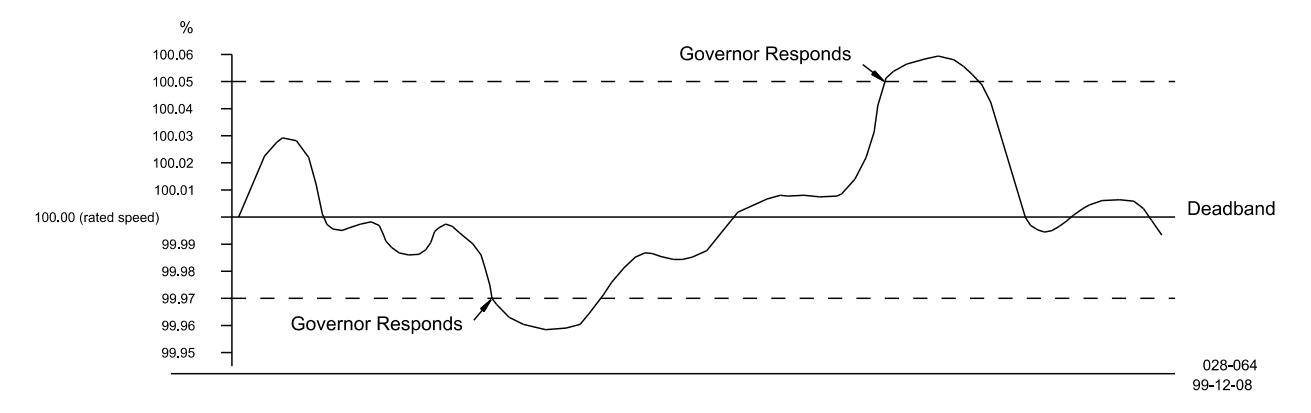

Figure 3-2. Speed Deadband Function

Sometimes it is not desirable to have the unit responding to these slight frequency fluctuations. The speed deadband can be enabled and the deadband window adjusted accordingly. When the speed deadband function is set up, there are three options. The speed deadband function can be enabled at all times, disabled at all times, or only when the unit is online.

See Appendix F (block diagram) for additional detail of Speed Processing.

#### **Offline/Load Sharing Speed Control**

When the unit is off-line or in on-line control following an analog speed bias signal, the Off-line algorithm is used. The Off-line/Load Sharing algorithm controls the turbine speed to a set point determined by the operator. The droop setting does not affect this control algorithm.

For example, if the unit is off-line and the operator adjusts the set point to 95% rated speed, the Control will position the nozzles appropriately to control the turbine speed at 95% rated speed. If the operator raises the set point to 100% rated speed, the control reacts by opening the nozzles and raising the turbine speed to 100%. The operator can synchronize the turbine to the system and close the generator breaker.

When the control is given a Start command, the control pre-positions the speed set point to the "Speed-No-Load Ref". The speed set point can be adjusted from the Raise and Lower discrete inputs or Modbus (raise and lower commands). The high and low limits for the speed set point are set up as "Upper Limit-Ref" and "Lower Limit-Ref".

The speed set point follows actual speed when the turbine is in Manual control. This provides a bumpless transfer into Off-line or Load Sharing control.

The Control has two sets of PID gains, off-line and load sharing. The only difference between off-line control and load sharing control is that the off-line gains are used during off-line control and the load sharing gains are used during load sharing control. Load sharing control is used when the generator

breaker is closed and an analog speed bias is not used for synchronization only. So in this case the 505HT is acting as a slave of the load controller.

When the off-line/load sharing PID algorithm is in control, a temporary compensation function is available to help dampen any control instability. The PID gains should be tuned properly for optimum control response before the "Temporary Compensation" is adjusted. The temporary compensation acts much like a mechanical dashpot. As the nozzles open or close, the speed set point is temporarily lowered or raised depending on the speed of the nozzles to slightly dampen the controls response.

When a Synchronizer/Load Control unit is used with the Control, the speed reference in the internal ramp of the control is fixed to 100%, so the final speed reference becomes 100% ± Speed Bias, and the offline/load sharing (depending if the generator breaker is closed or opened) PID algorithm is used to control the unit. The Synchronizer/Load Control unit controls the turbine by biasing the fixed speed set point through the Synchronizer/Load Control signal input. The Synchronizer/Load Control speed set point biasing is ignored by the Control if it is not being used with a Synchronizer/Load Control unit, if the speed is not stable, or if the unit is on-line but not in Synchronizer/Load Control.

See Appendix F, for additional detail regarding Offline/Load Sharing Speed Control.

#### **Online/Droop Speed Control**

The On-line/Droop PID algorithm is used when the unit is on-line and in Level Control or Droop Speed Control. It's also used the On-line/Droop PID algorithm allow the unit to be paralleled with other units and remain stable. The droop value, the droop speed set point, and the turbine speed together determine how far the nozzles move, or how much load the turbine picks up.

There are two possible droop modes: load droop or position droop. When the controller is in load droop mode the controller will use the generator active power as a droop feedback. The controller will keep the active power in the desired value, given by the curve droop. If position droop is selected the controller will keep the nozzle position at the desired value, given by the droop curve. For the load droop the controller actually picks the active power value (from a 4–20 mA analog input). In case there is a failure on the active power signal the control until can stay on load droop, but it uses a 2D-curve for the relationship between the nozzle average position and the generator active power. There is tracking between kW and actuator position droop in order to maintain the same active power when changing between actuator to load droop and vice versa.

A Remote Speed Reference can be used as well. There are three ways to enable the Remote Speed Reference: closing a digital input called "Enable Remote Speed", or by enabling it via a Modbus Command, or via display command. The remote speed reference comes from a 4–20 mA analog input. This input is scaled to 0-100% load or actuator position, depending if kW or position droop is enabled. In order to enable Remote Speed Reference, the control must be either in kW or position droop mode previously. Therefore, both Baseload and Level control modes must be disabled in order to put the control in pure droop mode before enabling remote speed reference. Direct setpoint can also be sent via Modbus or via display.

For the example below let's assume that the controller is configured for actuator position droop.

For example, if the speed is fixed at 100% rated speed and the droop is set to 5%, a 1% droop speed set point change will move the nozzles 20%. If the droop is set to 3%, the nozzles will move 33.3% for a 1% change in the droop speed set point. The speed is always being monitored and reacted to by the control, but the control will only respond by an amount determined by the droop setting. For example, at 5% droop a +0.1% speed change (60.00 Hz to 60.06 Hz) will result in a nozzle position change of 2.0%. At 3% droop, the same speed fluctuation would result in a nozzle position change of 3.3%.

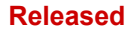

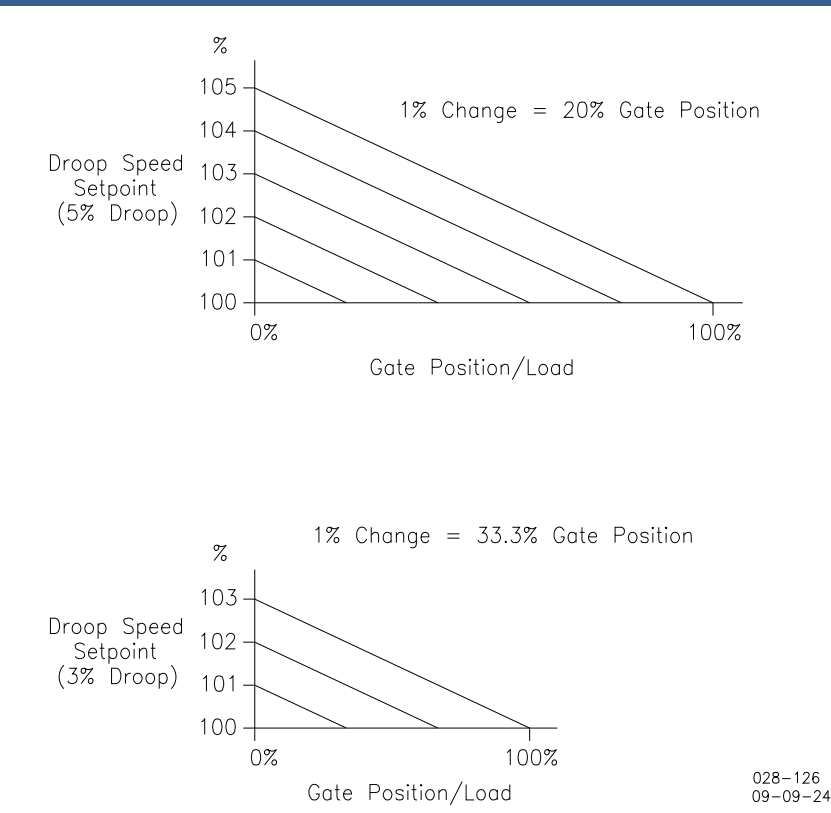

Figure 3-3. Nozzle Position

When the generator breaker closes, the default control mode is given by a configurable parameter. The droop speed set point can be raised and lowered using the Raise/Lower discrete inputs or Modbus. The Low Limit is 85%, and the High Limit is 100% plus the Droop percentage. For example, at 5% Droop, the High Limit would be 105%.

When the on-line/Droop PID algorithm is not in control (Baseload, Isochronous, Offline, Load Sharing or Manual), it calculates a droop speed set point based on the current speed and nozzle position / load value. This provides a bumpless transfer into On-line/Droop speed control.

The on-line/Droop PID algorithm has a Feed Forward function that manipulates the PID feedback to accelerate the control's response to set point changes. Feed Forward is only enabled when the control is using the On-line/Droop PID algorithm. This parameter should be handled carefully and left at its default value as much as possible.

The on-line/Droop PID algorithm has an Error Gain, which is a gain that multiplies the error (setpoint minus process value) before it enters the PID. In terms of transfer function it acts as f were a multiplier of the P and I gain.

The output of the On-line/Droop PID is also clamped by a "PID Clamp Window" value to eliminate set point wind up in the control.

See Appendix F, for additional detail of Online Droop Control.

Manual 35116

#### **Baseload Control**

When the unit is in parallel with the grid it may be desired to put it into Baseload control. In this mode the unit will assume a fixed amount of load given by the Baseload Reference. In order to perform that action an electrical transducer is needed to convert the load power into a 4–20 mA signal and a PID that compares the actual load with the Baseload Reference in order to generate a speed set point to the On-line/Droop Speed Control. Therefore, the Baseload Control acts as a cascade controller to the On-line/Droop Speed Control. The Baseload Control tracks the generator load, so the transfer from any control mode to Baseload Control is bumpless.

At the moment that the Baseload mode is enabled the load reference ramps to the "Initial Baseload Reference" at a configurable rate if the first control mode when the generator breaker closes is Baseload. Otherwise it tracks the actual generator load when the Baseload Control is enabled.

After that the baseload reference can be raised or lowered by the Raise and Lower inputs, respectively. Direct setpoint can also be sent via Modbus or via display.

A Remote Baseload Reference can be used as well. There are three ways to enable the Remote Baseload Reference: closing a digital input called "Enable Remote Baseload", or by enabling it via a Modbus Command, or via display command. The remote baseload reference comes from a 4–20 mA analog input. In order to enable Remote Baseload Reference, the Baseload Control must be enabled previously.

If there is a failure in the Remote Baseload signal the remote baseload control is automatically disabled and an alarm is issued.

If there is a failure in the Electrical Transducer signal the baseload control is automatically disabled and an alarm is issued.

The Baseload PID algorithm has a Feed Forward function that manipulates the PID feedback to accelerate the control's response to set point changes. Feed Forward is only enabled when the control is using the Baseload PID algorithm. This parameter should be handled carefully and left at its default value as much as possible.

While in Baseload Control the load droop mode is forced enabled and cannot be disabled.

See Appendix F, for additional detail of Baseload Control.

#### Pond/Tail Level Control

The Pond/Tail Level Control mode can control the forebay level (pond level) or the tailbay level to a set point by opening and closing the Nozzles. Level Control can be enabled using the "Pond/Tail Level Control Enable" discrete input, Modbus or display command. The pond/tail level input signal must be valid for Level Control mode to be enabled. If the level signal is lost, an alarm will indicate the failure, and the control will disable Level Control.

The only difference between Pond and Tail Level control is that the Nozzles will move in opposite directions as a result of the Level Error. If the control is configured for Tail Level control and the level is greater than the set point, the Nozzles must close to reduce the error. However, if the control is configured for Pond Level control and the level is greater than the set point, the Nozzles must open to reduce the error.

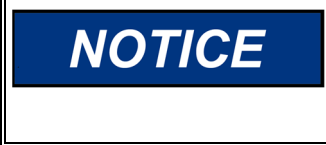

If you are controlling the Pond Level (forebay level), be aware that increasing your Pond Level set point results in decreasing the Nozzle position, and vice-versa. Thus, the Raise input will result in moving the Nozzles in the closing direction.

When Level Control is enabled, the Raise and Lower contact inputs control the Level Set Point. The Level Set Point "Raise/Lower Rate" controls how fast the set point ramps up and down. The level set point can also be adjusted using either Modbus or display commands.

A Remote Level Reference can be used as well. There are three ways to enable the Remote Level Reference: closing a digital input called "Enable Remote Level, or by enabling it via a Modbus Command, or via display command. The remote level reference comes from a 4–20 mA analog input. In order to enable Remote Level Reference, the Level Control must be enabled previously.

When Level Control is enabled, there are two options. The control can be configured to maintain a preset level set point, or it can be configured to "follow" actual level and Nozzle position. If the application always requires the same level set point when in Level Control, the control should be set up to maintain the preset level set point. Each time the Level Control mode is enabled, the control will use the preset level set point. The set point can still be adjusted using the Raise and Lower commands. If a bumpless transfer is needed or desired when Level Control is enabled, the control should be set to "follow" actual level and Nozzle position. When Level Control is enabled, the Nozzles will stay where they are at that time.

The level transducer range must also be entered into the Control during the initial configuration. The "Level at 4 mA" and the "Level at 20 mA" refer to the elevation of the water level when the level transducer is generating 4 and 20 mA. These high and low limits become the limits of the Level set point, and they are also used to calculate the Remote Reference for Level Control (if used). The elevations can be in any unit of measurement, but the units must stay consistent for all other values relating to Pond/Tail Level control (level feedback signal, level set point, and desired accuracy). The "Maximum Nozzle Position" and "Minimum Nozzle Position" in Level Control mode must also be configured. This can prevent the unit from motoring or from overloading in Level Control.

The Level Control algorithm is designed so that several units can be controlling pond/tail level together without any communication between controls and without fighting each other. However, the consequence of being able to do this is that the control does not integrate out all error between actual level and the level reference. By design, the only Nozzle position where there won't be any level error is the midpoint between "Maximum Nozzle Position" and "Minimum Nozzle Position". Therefore, the "Desired Control Accuracy" must be configured. This desired control accuracy has the same units as the elevation levels discussed above. If the desired control accuracy is 1 foot, the Control will control the level, but there may be some error (less than 1 foot) remaining during steady state.

For example, assume the control is configured for Pond Level control. The "Maximum Nozzle Position" has been configured for 100% and the "Minimum Nozzle Position" has been configured for 20%. The "Desired Control Accuracy" has been configured for 0.5 feet. If the level error (level set point - actual level) is greater than +0.5, the Nozzles will close to the minimum Nozzle position (20%). If the level error is less than -0.5, the Nozzles will open to the maximum Nozzle position (100%). As the actual level approaches the set point and the error is reduced, the Nozzle position will find an equilibrium value along the curve shown below. The only time the level error will be zero is when the equilibrium point falls on the midpoint of the "Minimum" and "Maximum" Nozzle position values.

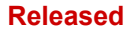

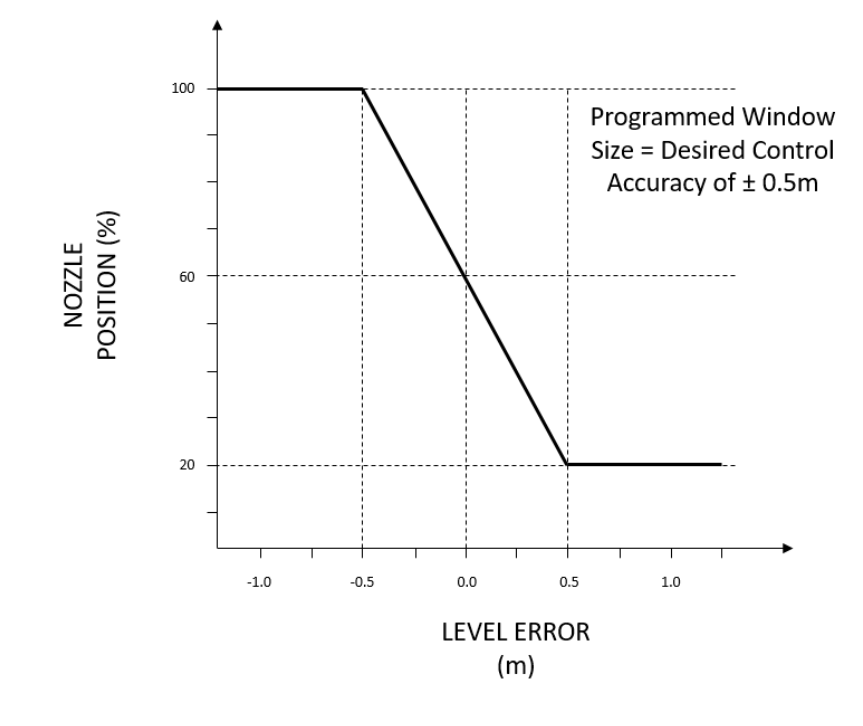

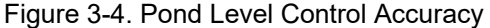

The smaller the "Desired Control Accuracy" value is, the steeper the slope will be on the above graph. This will result in a very high "gain" on the Nozzle position, and small error fluctuations in the Pond/Tail Level will move the Nozzles very quickly. The "Desired Control Accuracy" value should be made as large as possible for each given application.

If "Fixed Speed in Level Control" is used the nozzle position demand will not be compensated by the turbine speed (grid frequency). In other words, it won't follow the position droop curve and will stay exactly at the nozzle demand given by the level control loop.

While in Level Control the load droop mode is forced disabled and cannot be enabled.

See Appendix F, for additional detail on Level Control.

#### Step Test

During the initial calibration of the control system, the control loops must be calibrated for optimum performance. Five step test logics are built into the control to aid in the tuning of the following control loops:

- Offline PID
- Online PID
- Baseload PID
- Isoch PID
- Manual Control

All step tests follow the same logic: there's an Enable command, an expiration time, a step amount/magnitude and a Boolean to say if the step is positive or negative. There's no need to disable the step test. Once the time expires the step demand automatically goes to zero.

#### **Deadstop Detection**

The control has a deadstop detection algorithm, which is used for creep and apply brakes logics. The deadstop is detected once the following conditions are met

- The unit is given a "Stop" command
- The speed has decreased below the 2% (there's a contingency logic to detect zero speed upon total speed input fault)
- Nozzles are closed
- Generator breaker is opened

If there's a total speed failure shutdown present the customer have to properly configure a timer called "Deadstop Time". This is the expected time the turbine takes to deadstop if no brake is applied. This will allow the software to safety detect a deadstop condition under any given circumstances.

#### Creep

The control can be configured to detect unit Creep. Two discrete inputs are required to use this function. The inputs come from proximity switches focused on the speed gear. Preferably one proximity switch should be centered on a gear tooth, and the other proximity switch should be centered on a gear trough (or in between two gear teeth), however this approach is not mandatory for this logic to work. The Control will detect a creep as slight as one gear tooth of rotation.

After deadstop conditions are met and the "Creep Stop Time" has expired the Creep logic starts looking for undesired turbine movement. Once a creep is detected, the control will stay in the alarm condition until the "Reset Creep Time" expires. The Control will look for creep again when the "Look Again Time" has expired. The creep logic can be configured to be reset manually only, but the auto reset logic due to "Reset Creep Time" expiring is the default configuration.

The Creep alarm is sent to the general governor alarms and to Modbus. A configurable relay output can be configured to energize upon a Creep Detection.

#### **Apply Brakes**

The control can be configured to apply turbine brakes. The apply brakes logic is used to allow the turbine to come to a deadstop condition on a reasonable time. This algorithm works in the following way:

<u>State 1: Turbine is stopping</u>

Permissives:

-Generator breaker is opened

-Speed measurement is valid

-Nozzles are shut (position valid and less than 2%)

Action1:

-Once turbine speed gets below "Pulse Speed" the apply brakes output will pulse according to "Pulse On Timer" and "Pulse Off Timer"

-Once turbine speed gets below "Hold Speed" the apply brakes output will hold until deadstop

- <u>State 2: Turbine is at deadstop</u> If the parameter "Use Brake on Deadstop" is configured to TRUE the apply brakes output will be maintained for "Brake Deadstop Time"
- <u>State 3: Turbine is at creep condition</u> If the parameter "Use Brake on Creep" is configured to TRUE the apply brakes output will be maintained for "Brake Creep Time"

#### **Overspeed Test**

When the overspeed test is enabled, the **electronic overspeed trip is disabled**, the isochronous speed reference ceiling is raised to "Overspeed Test Limit" and the raise/lower rate on the isochronous speed reference is increased to configurable rate.

To perform the overspeed test, the following permissives must be met:

- The unit is given a "Run" command
- The speed has increased above 97%
- Generator breaker is opened
- All nozzles must be in Automatic Mode

Then the speed reference can be raised until the unit trips from the **mechanical overspeed**. If the mechanical overspeed device does not trip the unit, the speed reference will have to be manually lowered or the unit can be tripped manually to prevent a trip if the test is disabled and the speed is greater than the overspeed limit. If the test is forgot enabled, it will be disabled automatically after the "Time to Disable Test" expires. When the test is disabled the following things can happen:

- If the actual speed is above the "Overspeed Level" for at least the "Overspeed Delay" the unit will trip
- If the actual speed is between the "Maximum Speed Reference" and "Overspeed Level" the speed will be ramped back to the "Maximum Speed Reference"
- If the actual speed is below the "Maximum Speed Reference" no speed action is taken

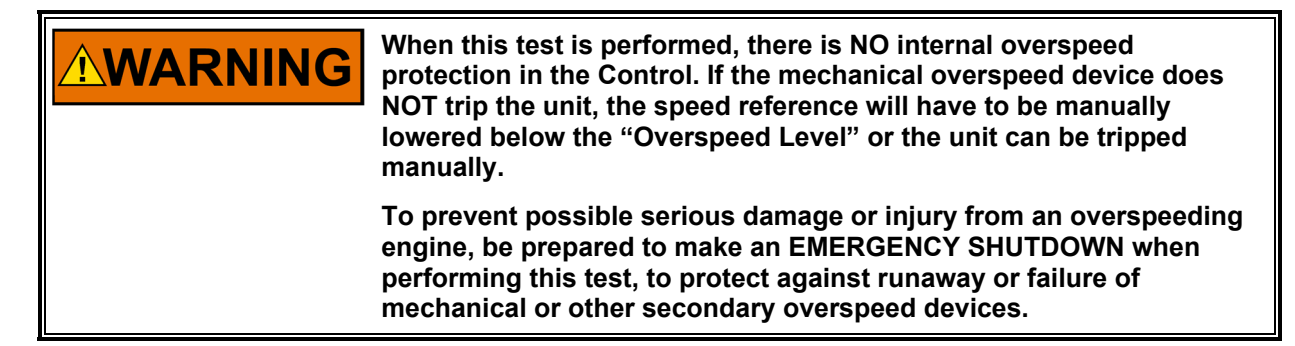

#### Valve Driver

The Control's valve driver can be configured for many different applications. The valve driver (actuator output) can be configured as a proportional signal or as an integrating signal.

For explaining purposes let's suppose that the actuator output has been configured for 4–20 mA.

A proportional signal is a 4 to 20 mA signal that is proportional to the actuator set point, 0 to 100%. The proportional signal is 4 mA for 0% nozzle position, 12 mA for 50% nozzle position, and 20 mA for 100% nozzle position. No gain or offset adjustments are available in the Control when a proportional signal is supplied due to the nature of the signal.

An integrating signal is a 4 to 20 mA signal that positions a proportional valve, or pilot stage valve. The integrating signal is about 12 mA to center the proportional, or pilot stage, valve. When the current is less than 12 mA the valve moves one way, and when the current is greater than 12 mA the valve moves the other way. The further the signal is from the null current, the further the proportional valve plunger moves from its center position. Typically, the proportional valve ports oil to another valve, or hydraulic amplifier, which then positions the servomotor.

The integrating signal has two adjustments that must be made. The first adjustment is the "Valve Offset". The null current will probably never be equal to exactly 12.00 mA, so the valve offset makes up for this difference. If this is not adjusted properly, the nozzle position will not match the nozzle position demand. The second adjustment that needs to be made to the integrating signal is the "Valve Gain". This controls how much the current deviates from the null current for a given nozzle position error. If the nozzles are sluggish to step changes, the gain can be adjusted to increase the nozzle response, or if the nozzles overshoot during a step change, the gain can be adjusted to decrease the response. The control has an "Offline Valve Gain", which is used when the generator breaker is opened, and an "Online Valve Gain", which is used when the generator breaker is not to be used both these variables must have the same value.

The Control has a dither function designed into its valve driver output. The valve dither function induces an AC current on the actuator output. Valve dither accomplishes two things. First, it keeps the valve plunger(s) constantly moving which reduces "stiction", or static friction. "Stiction" can cause nozzle hunting if the valve does not respond correctly to the electronic signal. Second, dither makes a positive lap valve respond as though it were a zero-lap valve. The control has 5 possible dither frequencies, which are: 50Hz, 25Hz, 12.5Hz, 6.25Hz and 3.125Hz.

The Control continuously compares the actual nozzle position to the nozzle position demand in the control. If they do not match within the "Minor Mismatch Window" for more than the "Minor Mismatch Delay" time, the control will issue a "Minor Mismatch" alarm. If the nozzle position does not match the demand within the "Major Mismatch Window" for more than the "Major Mismatch Delay" time, the control will issue a "Major Mismatch" alarm. When a Major Mismatch occurs that referred nozzle is shutdown. If all nozzles happen to have a "Major Mismatch" then a turbine shutdown is issued.

See Appendix F, for additional detail on Nozzle Output.

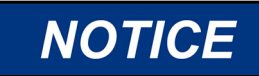

If analog deflector is selected, the same Valve Driver explanation is applicable.

#### Manual Nozzle Modes

The Control has two "manual" modes of operation, an "All Nozzle Manual" and an "Individual Nozzle Manual".

When "All Nozzle Manual" mode is enabled all automatic PID's that were in control (Baseload, Isochronous, Offline, Load Sharing or Manual) goes to tracking mode and the demand of all nozzles together can be driven manually. There's a tracking between Manual and Automatic modes. The nozzle position in this mode can be driven by Raise and Lower commands (the same Raise and Lower speed commands used in automatic modes). Direct setpoint can also be sent via Modbus or via display. The rate at which the manual position moves is configurable.

Manual control mode can be enabled when the unit is running or when the unit is stopped. If "Individual Nozzle Manual" is enabled for all used Nozzles, then the "All Nozzle Manual" mode is also enabled.

# NOTICE

The "All Nozzle Manual" demand shall be thought in terms of turbine total flow, not in individual nozzle demand. Therefore depending on the nozzle sequencing configuration, the actual individual nozzle demand will be greater than the Manual Nozzle Demand.

When "Individual Nozzle Manual" mode is enabled (there's one individual manual nozzle enable for each Nozzle) an individual nozzle demand is sent, via Raise and Lower Manual Nozzle #x. Direct setpoint can also be sent via Modbus or via display. The rate at which the manual position moves is configurable. The remaining nozzle demands that stay in Automatic mode will compensate the change in the referred manual nozzle demand in order to maintain the same load, level or position demand (depending on which control mode is enabled). "Individual Nozzle Manual" control mode can be enabled when the unit is running or when the unit is stopped.

In both manual modes the control still monitors speed failures and overspeed conditions.

#### **Nozzle Auto Test**

The control has a Nozzle Auto Test algorithm for each individual nozzle. This algorithm is used to automatically step up and down an individual nozzle sequentially in order to test the position driver for each nozzle. In order to enable the Nozzle Auto Test that individual manual nozzle must be enabled previously. If any of the following conditions happen the Nozzle Auto Test will be disabled/inhibited:

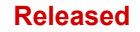

- Individual Manual Nozzle mode is disabled
- A "Raise Manual Nozzle x Demand" command is issued
- A "Lower Manual Nozzle x Demand" command is issued
- A shutdown occurs
- A Manual Nozzle x Demand is sent via Modbus
- A Manual Nozzle x Demand is sent via display
- The turbine speed is greater than 1%

Before enabling the Nozzle Auto Test algorithm the following variables must be configured:

- Nozzle Minimum Demand
- Nozzle Maximum Demand
- Step Value
- Step Time

When the Auto Test algorithm is enabled the control will send a sequence of steps to the referred nozzle demand following the following logic:

- The configuration values will be sampled to be used by the algorithm and cannot be changed during the algorithm running
- Demand will be step to the "Minimum Value" demand and for the "Step Time"
- The demand will increase in steps with "Step Value" amount. In each new step it will stay there for the "Step Time"
- When the demand reaches the "Maximum Value" it will stay there for the "Step Time"
- The demand will decrease in steps with "Step Value" amount. In each new step it will stay there for the "Step Time"
- When the demand reaches the "Minimum Value" it will stay there for the "Step Time"
- Demand is step to zero and the test is disabled

The test can always be aborted . By doing that the demand will be step to zero automatically. The idea of this test is to confirm in an automatic way if referred nozzle is being positioned accordingly at different nozzle demands.

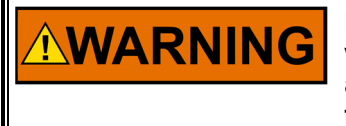

Nozzle Auto Test algorithm should only be run when the unit is dewatered. However if the unit starts to run during the test it will be automatically aborted and the Nozzle Auto Test demand will be sent to zero.

#### **Small System Detection / Black Start**

When the turbine is in parallel to the grid it may be desirable to detect if the turbine is in island mode. This algorithm has this function. In order to do it monitors the turbine speed (when the turbine is in parallel to the grid) and verifies if both the speed and its derivative value are within configurable windows. In case either one of these parameters is outside its configurable window the controller automatically send a disable Baseload, disable Level, and/or disable Remote Speed control. Therefore the unit will stay in droop mode (load or position). In this case, as the unit is in not in a large system anymore a second set of on-line PID adjustments are available. The control also issues an alarm.

If any control mode is enabled (baseload, remote baseload level, remote level or remote speed) the small system will be disabled. The control can go to small system and back to large system voluntarily via either Modbus or display commands.

Before starting the turbine it's possible to set it for black start. If the unit is set for black start as soon as the generator breaker closes the control jumps to small system mode. After that the same premises to send the control back to large system are applicable.

#### Isochronous Arm/Disarm

This logic is used when the generator breaker is closed. When the frequency (isochronous) is armed the control won't take any action immediately but will wait for a small system detection trigger. When a small system detection is triggered the control will jump into isochronous control. Otherwise it will jump into droop control (load or position droop). For droop mode the control explanation is in the section **"Online/Droop Speed Control"**, however the P, I, D and feed-forward settings have different values for large system (regular droop PID gains) and small system. Generally, the P, I and D settings for small system tend to be close to the "Offline Speed Control" PID adjustments.

#### **Online Isochronous Control**

This control mode is used when the frequency is armed and the small system detection algorithm detects a small system. In this mode the controlled variable is turbine speed in the same way as the Offline Speed Control. When the "Online Isochronous Control" is enabled the initial setpoint can be either the actual speed value (sampled at the moment this control algorithm is enabled) or rated speed, depending on the parameter "Use Rated Initial Setpoint"

Once enabled the speed reference can be raised or lowered by the Raise and Lower inputs, respectively. Direct setpoint can also be sent via Modbus or via display.

When the online isochronous PID algorithm is in control, a temporary compensation function is available to help dampen any control instability. The PID gains should be tuned properly for optimum control response before the "Temporary Compensation" is adjusted. The temporary compensation acts much like a mechanical dashpot. As the nozzles open or close, the speed set point is temporarily lowered or raised depending on the speed of the gates to slightly dampen the controls response.

See Appendix F, for additional detail regarding Online Isochronous Control

#### Local / Remote

The control provides a local/remote feature. When local/remote discrete input is not used any configurable discrete input and Modbus commands are accepted at any times. If local/remote feature is used, we have the following:

- If we are in Local mode Modbus commands are NOT accepted
- If we are in Remote mode discrete inputs commands are NOT accepted
- Display commands are accepted at all times

Even if Remote mode is enabled a specific Modbus port (there are two Ethernet and one serial) can have its commands (analog and Boolean writes) suppressed via configuration of the referred Modbus port.

#### **Nozzle Sequencing**

If a turbine has multiple nozzles the control can be optimized to not use them at all times. In order to do that the control provides a way to "start" and "stop" the nozzles sequentially depending on the turbine load/position setpoint. Nozzle #1 is always active and the other nozzles (up to 6) have and "ON" and "OFF" configurations do define a load setpoint at with the referred nozzle is added or subtracted from the control. For any given nozzle the "ON" value should greater or equal the "OFF" value. The "ON" and "OFF" adjustments are thought in terms of:

- Baseload setpoint if the control is in Baseload Mode
- On-line setpoint if the control is at any other control mode, such as Level or pure droop mode. This
  setpoint might represent load setpoint or average position setpoint depending if load droop or position
  droop is enabled

Any time a given nozzle is requested to "start" it goes on a configurable ramp, given by "Open Time" until and it takes part of the nozzle load sharing. This demand/flow equalizer between nozzles is done by the "Load Share Gain".

The equalizing nozzle demand logic compares the actual nozzle position (for each nozzle in operation) with the desired demand and scale this error by the "Load Share Gain". This error is then added to the

referred nozzle demand. This process is done all the time in order to make the nozzle demand equal for all nozzles.

Any time a given nozzle is requested to "stop" the control starts to count down an internal timer and after that timer expires the referred nozzle starts to close at a configurable rate, given by "Close Time". The remaining nozzles will stay in load sharing mode and will adjust their demands to compensate for this nozzle going off.

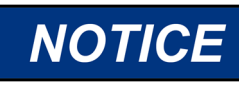

The nozzle load sharing should be thought in terms of water flow sharing, not actual nozzle demand. Therefore the nozzles x flow curves should be configured properly to achieve this goal.

#### **Nozzle Rotation**

The controller has a series of algorithms to rotate the used nozzles in order to make all nozzles to open/close even in case the load demand remains low. This can be done on a time basis or triggered if any nozzle feedback in operation fails (hardware fault or signal fail) or there's a Major mismatch on the referred nozzle. A "Rotate Nozzle" command can also be sent voluntarily via discrete input, Modbus or display command.

When a "Rotate Nozzle" command is issued the nozzle "x" internally becomes nozzle "x+1". This is done only in logical terms.

This logic, in association with proper nozzle sequencing configuration, provides a way to balance the time that each nozzle remains in operation.

If any of the non-selected nozzles has either a signal failure or a major mismatch the rotation command is inhibited. This logic is also inhibited if the turbine has only one nozzle.

See Appendix F for more detail on Nozzle Load Sharing.

#### **Deflector Control (Digital)**

This section describes the way the deflector control works if digital deflector control is selected. The deflector is a way to quickly deflect water from the turbine (in case of a shutdown or load rejection), as a Pelton turbine cannot mechanically close the nozzles too quickly, due to a phenomenon called "water hammer".

The deflector can be operated in manual or automatic modes. The manual mode can be enabled/disabled via discrete input, Modbus command or display. Every time a shutdown occurs the deflector is forced into automatic mode.

When in manual mode the deflector can be opened or closed voluntarily by discrete input, Modbus command or display.

When in automatic mode the deflector is commanded to close if any of the following conditions occur:

- Shutdown
- Normal stop command and generator breaker opened
- Load rejection logic is triggered

There are two deflector mismatches: one closed mismatch and one opened mismatch. The closed mismatch compares the deflector close command with a deflector closed feedback. The opened mismatch compares the deflector open command with a deflector opened feedback. These mismatches can be individually configured for either alarm or shutdown. In order to make these mismatches to work properly one (closed indication) or two (one for closed indication and another for opened indication) position feedbacks can be used upon configuration.

It's possible to use continuous or pulse outputs for deflector outputs. If "continuous" configuration is used the "Close Deflector" output is closed as long as the close deflector command is issued. The "Open Deflector" output is closed as long as the open deflector command is issued. If "pulse" configuration is used the "Close Deflector" output is closed for the "pulse time" or until it receives the deflector closed feedback, whatever comes first. The "Open Deflector" output is closed for the "pulse time" or until it receives the deflector opened feedback, whatever comes first.

#### **Deflector Control (Analog)**

This section describes the way the deflector control works if analog deflector control is selected. The deflector is a way to quickly deflect water from the turbine (in case of a shutdown or load rejection), as a Pelton turbine cannot mechanically close the nozzles too quickly, due to a phenomenon called "water hammer".

The deflector can be operated in manual or automatic modes. The manual mode can be enabled/disabled via discrete input, Modbus command or display. Every time a shutdown occurs the deflector is forced into automatic mode.

When manual deflector mode is enabled the demand can be defined via Raise and Lower Manual Deflector Demand. Direct setpoint can also be sent via Modbus or via display. The rate at which the manual position moves is configurable. There's tracking from automatic to manual mode in order to make this transition in a bumpless way. Due to automatic control characteristics, there's no tracking from manual to automatic modes. Therefore, a ramp transition from manual to automatic demand is available.

When automatic deflector control is chosen the following demands concur on a LSS (low signal selector) in order to define the deflector demand:

1) <u>Open Loop Demand:</u> This is the main deflector control algorithm in order to avoid turbine overspeed. It compares the actual turbine speed with the turbine speed reference. If the speed value is below the actual speed reference multiplied by the "Speed to start closing deflector (% of setpoint)" then the deflector demand will be 100% (no water deflection). If the speed value is above the actual speed reference multiplied by the "Speed to finish closing deflector (% of setpoint)" then the deflector demand will be 0% (full water deflection). If the speed value is between "Speed to start closing deflector (% of setpoint)" and "Speed to finish closing deflector (% of setpoint)" then the deflector demand will interpolate between 100% and 0%. This explanation can be easily understood by the following figure:

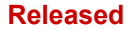

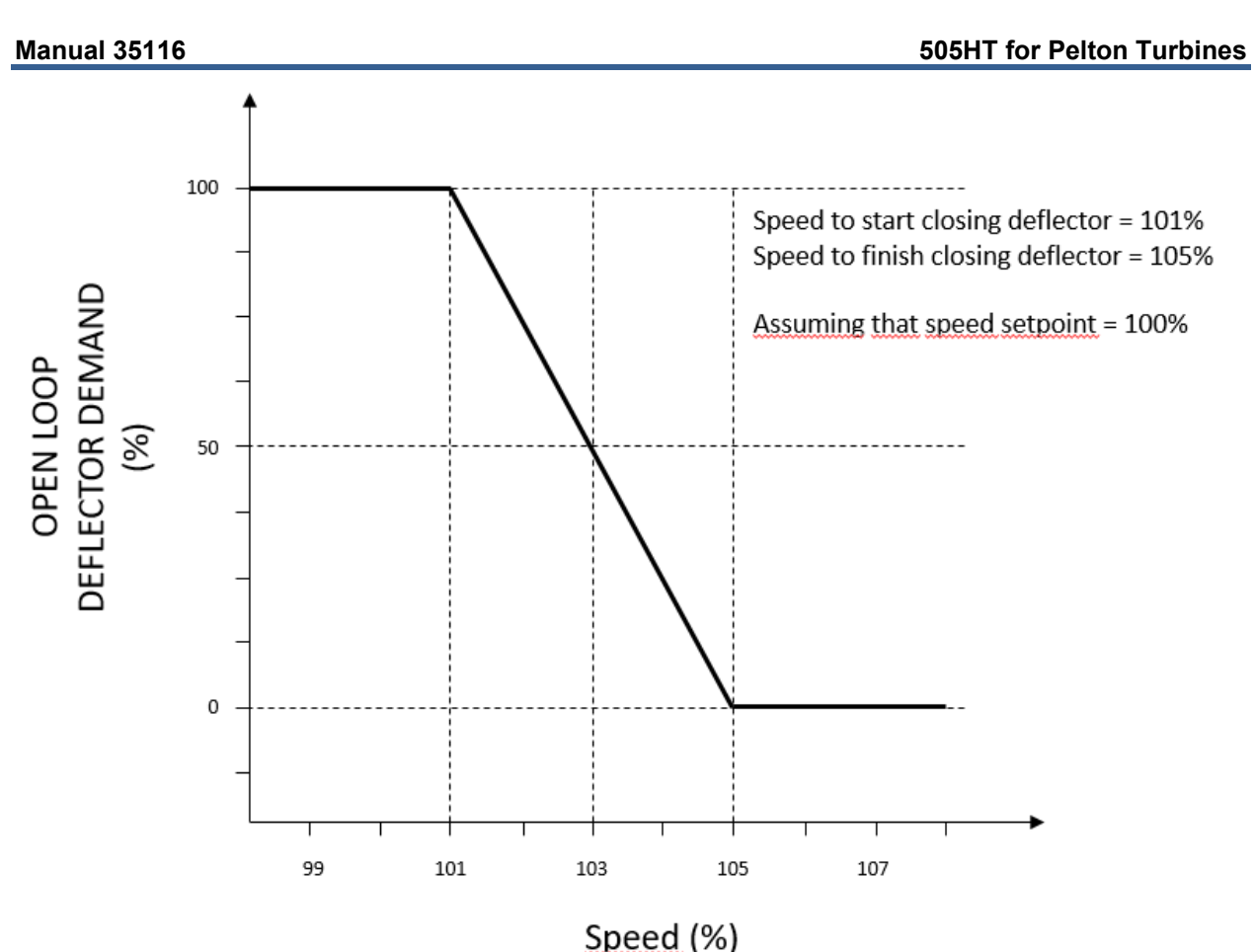

Figure 3-5. Analog Deflector Open Loop Demand

- 2) <u>Run/Stop Demand:</u> This demand is basically 0% when the turbine is stopped and ramps up to 100% at "Deflector Run/Stop Rate". If a normal stop command is given and the generator breaker is opened the deflector demand ramps down to 0% at "Deflector Run/Stop Rate". If a shutdown occurs the deflector demand is set to 0% immediately.
- 3) <u>Maximum Demand Curve</u>: This demand sets the maximum deflector demand for any given nozzle demand. This algorithm picks the highest nozzle demand and passes through a 2D-curve in order to define the deflector demand. The main idea of this 2D-curve is to configure the deflector demand in such a way that it is slightly above the value at which it would start deflecting water. Therefore if immediate action is needed from the deflector (in order to maintain turbine speed under control) the actual position is close to the position needed to start deflecting water.

## **NOTICE** If the information about (deflector demand) x (max nozzle demand) for no water deflection is not available this 2D-curve shall be configured to 100% on all deflector demand points.

#### **Deflector (Analog) Auto Test**

The control has a Deflector Auto Test algorithm. This algorithm is used to automatically step up and down the deflector demand in order to test the deflector position drive. If any of the following conditions happen the Deflector Auto Test will be disabled/inhibited:

- A shutdown occurs
- The turbine speed is greater than 1%
- Analog Deflector is not used

#### Released

#### Manual 35116

Before enabling the Deflector Auto Test algorithm the following variables must be configured:

- Deflector Minimum Demand
- Deflector Maximum Demand
- Step Value
- Step Time

When the Auto Test algorithm is enabled the control will send a sequence of steps to the deflector demand following the following logic:

- The configuration values will be sampled to be used by the algorithm and cannot be changed during the algorithm running
- Demand will be step to the "Minimum Value" demand and for the "Step Time"
- The demand will increase in steps with "Step Value" amount. In each new step it will stay there for the "Step Time"
- When the demand reaches the "Maximum Value" it will stay there for the "Step Time"
- The demand will decrease in steps with "Step Value" amount. In each new step it will stay there for the "Step Time"
- When the demand reaches the "Minimum Value" it will stay there for the "Step Time"
- Demand is step to zero and the test is disabled

The test can be aborted at all times. By doing that the demand will be step to zero automatically. The idea of this test is to confirm in an automatic way if the deflector is being positioned accordingly at different deflector demands.

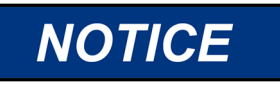

Deflector Auto Test is only applicable if analog deflector control is used.

#### **Customized Trip Relays**

The control has two independent trip relays which can be configured independently. For each trip relay the customer can define exactly which trip conditions will be passed through the relays. An independent "Reset Clears Trip" configuration can be defined for each relay. If it's configured to TRUE the referred trip relay will be deactivated upon a reset command, even if trip condition still exists. This allows for a wide variety of applications, with different trip configurations for different type of trip circuits.

#### Load Rejection

The control provides a load rejection algorithm to detect a load surge upon a generator breaker opening in order to avoid turbine trip due to overspeed. This algorithm is triggered all the following conditions are present:

- Load rejection logic is being used
- Generator breaker is opened
- Actual speed value is greater than "Max Speed" or speed derivative is greater than "Max Speed Derivative"

Once triggered this algorithm does the following:

- Send the Nozzle average demand to "Nozzle Position Value"
- Send deflector to close position (if digital deflector is used)

These two actions are maintained until any of the following conditions occur:

- Speed is below 102% and Nozzles are positioned at "Nozzle Position Value"
- "Maximum Algorithm Time" expires

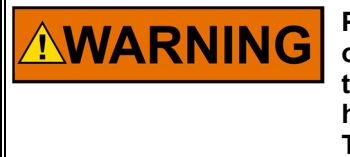

Proper configuration of "Maximum Algorithm Time" is important, otherwise the turbine speed can experience an undershoot (if both the "Maximum Algorithm Time" and "Nozzles Close Time" are too high) or a second overshoot can happen (if "Maximum Algorithm Time" is too small and "Nozzles Close Time" are too high).

#### **Speed Switches**

There are six speed switches that can be used in one of the configurable outputs. All speed switches are also passed along to Modbus.

The speed switches can be configured as increasing switches or decreasing switches. This means that the relay energizes as the unit speed is increasing above the set point or decreasing below the set point. Each speed switch has a High set point and a Low set point. When the speed switch is configured as an increasing switch, the High set point is the trip point and the Low set point is the switch's reset point. When the speed switch is configured as a decreasing switch, the Low set point is the trip point, and the High set point is the reset point. There are also configurable delays for activation and deactivation of the switches.

Here is an example of a speed switch setup: A speed switch is desired to turn on the unit's exciter when the unit reaches 90% rated speed after a startup. Configurable relay #1 is configured as speed switch #1. The speed switch is configured as an increasing switch. The High set point is adjusted to 90%. It is decided that the switch should reset at 80% rated speed, so the Low set point is adjusted to 80%.

A failsafe logic is available in case both speed inputs fails. If this failsafe logic is used the referred output can be forced to a "Fail Safe State" for the "Time to Disable Fail Safe", expressed in minutes. After the "Time to Disable Fail Safe" time expires the switch output gets back to its natural state. If a turbine start command is issued the failsafe logic is disabled automatically.

#### **Nozzle Average Demand Switches**

There are four nozzle switches that can be used in one of the configurable outputs. All speed switches are also passed along to Modbus.

The nozzle average demand switches can be configured as increasing switches or decreasing switches. This means that the relay energizes as the nozzle average demand is increasing or decreasing compared to the set point. Each nozzle average demand switch has a High set point and a Low set point. When the nozzle average demand switch is configured as an increasing switch, the High set point is the trip point and the Low set point is the switch's reset point. When the nozzle average demand switch is configured as a decreasing switch, the Low set point is the trip point, and the High set point is the reset point.

Here is an example of a nozzle average demand switch setup: A nozzle average demand switch is desired to turn on a light when the nozzles are closed. Configurable relay #1 is configured as nozzle average demand switch #1. The nozzle average demand switch is configured as a decreasing switch. The Low set point is adjusted to 1. It is decided that the switch should reset at 4% nozzle average demand, so the High set point is adjusted to 4%.

A failsafe logic is available in case all nozzle feedback signals fails. If this failsafe logic is used the referred output can be forced to a "Fail Safe State" for the "Time to Disable Fail Safe", expressed in minutes. After the "Time to Disable Fail Safe" time expires the switch output gets back to its natural state. If a turbine start command is issued the failsafe logic is disabled automatically.

#### **Active Power Switches**

There are four active power switches that can be used in one of the configurable outputs. All active power switches are also passed along to Modbus.

The active power switches can be configured as increasing switches or decreasing switches. This means that the relay energizes as the unit active power is increasing above the set point or decreasing below the set point. Each active power switch has a High set point and a Low set point. When the active power switch is configured as an increasing switch, the High set point is the trip point and the Low set point is the switch's reset point. When the active power switch is configured as a decreasing switch, the Low set point is the trip point, and the High set point is the reset point. There are also configurable delays for activation and deactivation of the switches.

Here is an example of an active power switch setup: An active power switch is desired to provide a permissive for opening the generator breaker when the unit reaches 3% rated active power. Configurable relay #1 is configured as active power switch #1. The active power switch is configured as a decreasing switch. The Low set point is adjusted to 3%. It is decided that the switch should reset at 5% rated active power, so the High set point is adjusted to 5%.

A failsafe logic is available in case the power transducer signal fails. If this failsafe logic is used the referred output can be forced to a "Fail Safe State" as long as this signal failure remains. When the signal gets back to normal the switch gets back to its natural state.

#### **Turbine Operating Values**

The control provides the following counters/accumulators:

- 1- Nozzle #1 Running Hours
- 2- Nozzle #2 Running Hours
- 3- Nozzle #3 Running Hours
- 4- Nozzle #4 Running Hours
- 5- Nozzle #5 Running Hours
- 6- Nozzle #6 Running Hours
- 7- Turbine Running Hours
- 8- Turbine Running with Load Hours
- 9- Turbine Running with Load > 25%
- 10- Turbine Running with Load > 75%
- 11- Number of Turbine Starts
- 12- Number of Turbine Shutdowns
- 13- Number of Turbine Shutdowns (Load > 25%)
- 14- Number of Turbine Shutdowns (Load > 75%)

All these counters/accumulators will be automatically saved on non-volatile memory every time one of the following conditions happen:

- 1- Turbine shutdown and speed above 20%
- 2- Controller is in I/O Lock state
- 3- Every 24h

If the controller is replaced it's recommended to "Rewrite" these counters/accumulators.

#### Shutdown Datalog (fast and slow)

The control provides two types of datalog with its relevant Boolean and analog variables. At the moment the turbine starts the datalog starts collecting data on a circular buffer. When the buffer is full the new data overwrites the old one in a first-in-first-out method. When a shutdown occurs or when the generator breaker opens without trip the datalog still collects some data after it and then prints a file called **TURBDAT\_x.log** (fast datalog) and another one called **SLOWDATAX.log** (slow datalog), where x is an index that varies from 1 to 4. Therefore, it will store the datalog files from the last four shutdown or generator breaker open without trip for later analysis. These files can be retrieved using a Woodward software called App Manager and can be opened/analyzed using Control Assistant.

The fast datalog will store data every 20ms (configurable) and the slow datalog will store data every 1s (configurable).

## Chapter 4. 505HT Display

## **Program Architecture**

The 505 is easy to configure, due in large part to the menu-driven software. When the control is powered up and after the CPU self-test has been completed, the control displays the home screen and the CPU LED on the left side of the front panel should be green. The operating procedures are divided into two sections: the Configuration Mode and the Run Modes (Operation and Calibration). The Configure Mode is used to configure the 505 for the specific application and set all operating parameters. The Run Mode is the normal turbine operation mode and is used to view and modify operating parameters and run the turbine.

The configuration cannot be changed or altered while the turbine is running, however, it can be accessed and all programmed values monitored. This minimizes the possibility of introducing step disturbances into the system.

## **Display Modes and User Levels**

The 505 Display operates in several modes and access user levels, each of which has a different purpose. The modes are: OPERATION, CALIBRATION, and CONFIGURATION. In order to enter and exit a particular mode, the user must be logged in with an appropriate user level. These user levels are: MONITOR, OPERATOR, SERVICE, and CONFIGURE. In addition to granting authority to enter and exit modes, user levels also determine what parameters the user is authorized to adjust. See Table 4-1.

| _            |           |           | Mode        |               |
|--------------|-----------|-----------|-------------|---------------|
|              |           | Operation | Calibration | Configuration |
|              | Monitor   |           |             |               |
| User Level - | Operator  | Х         |             |               |
| -            | Service   | Х         | Х           |               |
| -            | Configure | Х         | Х           | Х             |

| Table 4-1. | Mode Access | bv  | User | Level |  |
|------------|-------------|-----|------|-------|--|
|            | 1110000     | ~ y | 0001 | 20101 |  |

#### **Mode Descriptions**

The OPERATION mode is the only mode that can be used to run the turbine. This is the default mode. Exiting CALIBRATION or CONFIGURATION mode will return to OPERATION mode. User levels: Operator, Service, or Configure.

The CALIBRATION mode is used to force signal outputs in order to calibrate signals and field devices. In this mode, the actuator, analog, and relay outputs can be manually controlled. To enter this mode the turbine speed must be shutdown with no speed detected. User levels: Service or Configure.

The CONFIGURE mode is used to set up the parameters for a specific application prior to operation of the unit. To enter this mode the turbine speed must be shutdown with no speed detected. When the unit enters CONFIGURE mode the control is placed in IOLOCK which will disable all Output I/O channels. If the control is not shutdown, navigating through the configuration pages will allow viewing of CONFIGURE parameters, but will not permit any changes to be made.

#### **User Level Descriptions**

The Monitor user level is view-only access. All commands from the front panel are inhibited. All values displayed on each screen are continuously updated.

The Operator user level allows for control of the turbine. Front panel commands to start, change setpoints, enable/disable functions, and stop the turbine are accepted.

The Service user level allows the same commands as the Operator user level plus tuning of Service menu parameters and issuing of additional commands.

The Configure user level allows the same commands and access as the Service user level plus tuning of Configuration menu parameters.

Use the following procedure to begin configuring the 505:

- 1. Press the MODE key.
- 2. Press the LOGIN softkey to open the User Login popup.
- 3. Login to the 'Configure' user level.
- 4. Close the User Login popup screen.
- 5. Press the Configuration softkey to enter configuration mode. Verify that the following Calibration and Configuration Mode Permissives are met:
  - a. Unit Shutdown
  - b. No Speed Detected
  - c. "Configure" User Level or greater is logged in
- 6. Press MODE or HOME to return to the HOME screen.

Use the navigation cross to navigate up/down/left/right and use ENTER to select a menu or item.

The 505 configure mode may be accessed if the unit is in a Shutdown state, no speed is detected, and the correct user level is logged in (Configure or higher). For safety reasons the configuration may be monitored only and no changes will be accepted if the turbine is running. By pressing the MODE key, pressing the soft key for LOGIN, and logging in as the "Configure" user level by entering the password (wg1113). Select a field using the navigation cross arrows and then press ENTER to enter text. When finished, press ENTER again. All configuration values and saved service mode changes are stored in the nonvolatile memory (EEPROMs) of the 505 control. To ensure that values are saved, exit Configure mode or select 'Save Settings' from the MODE screen. If power is removed from the 505 all saved values will return once power is restored. No batteries or back up power is required.

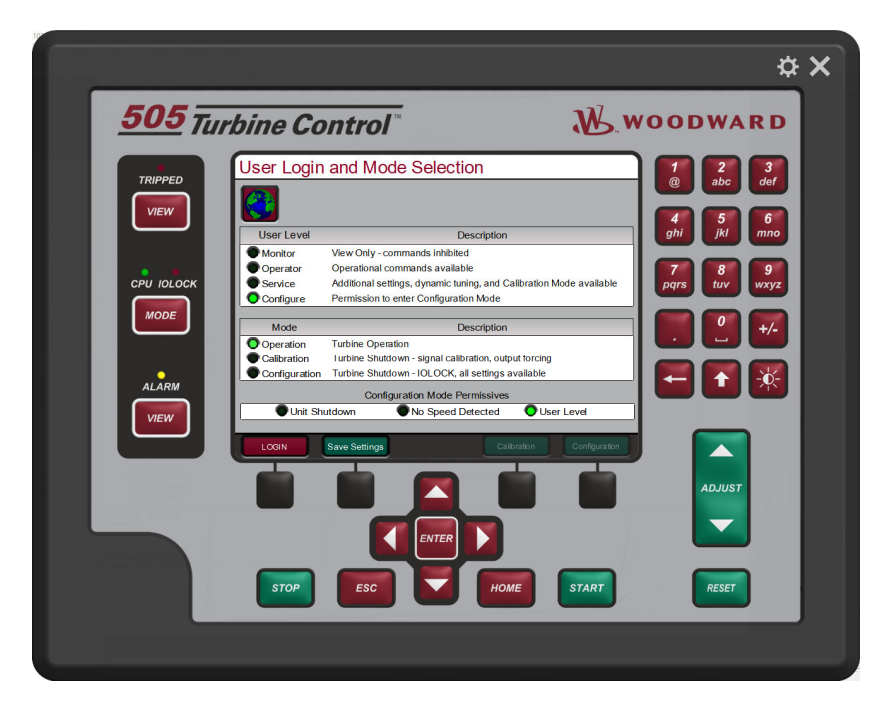

Figure 4-1. User Login and Mode Selection Screen

#### Passwords

Operator: wg1111

Service: wg1112

Configure: wg1113

#### Released

#### Manual 35116

#### Symbols

There are some symbols used in the display, below is a list of the most important and their means.

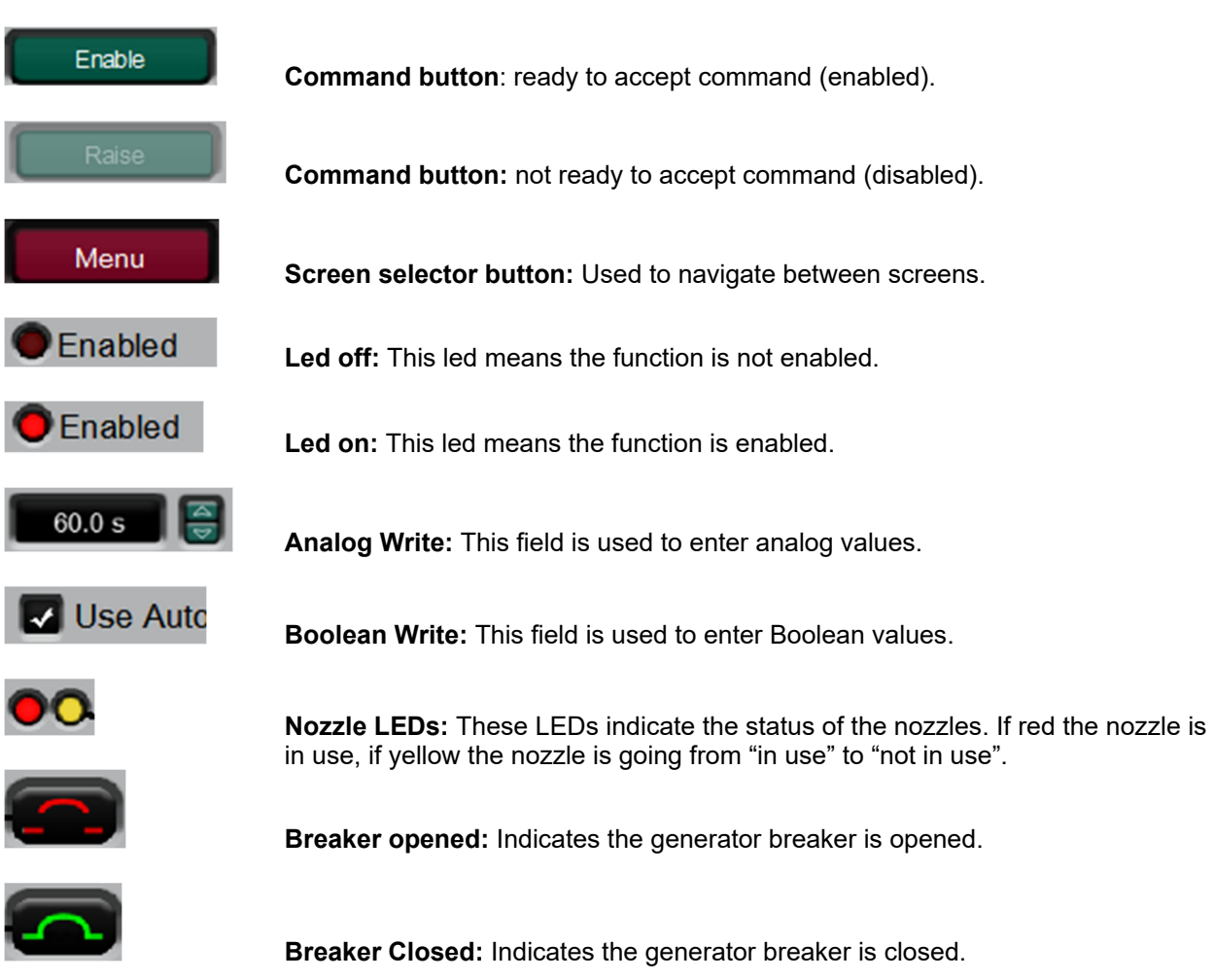

#### Automatic screen changes

Sometimes the screen can automatically change to another screen. The situations are described below.

**Screen Saver:** After a configured time the display will automatically go to a screen saver screen. This time can be adjusted at the "General Configuration" screen.

Shutdown: If a shutdown occurs, the shutdown screen will automatically open.

**Alarm:** If an alarm occurs, the alarm screen will automatically open, since this function is enabled at the "General Configuration" menu.

**Status:** After a configured time with no touch at the display the screen can automatically changes to the status page. These parameters can be set at the "General Configuration" screen.

#### Multi-language

To change the language, go to the MODE screen and navigate to the Globe Icon and press Enter. A list of language options will appear – after selecting the desired language the GUI must be restarted. If the turbine is shutdown, you could just power cycle the control. If the turbine is in operation – or it is not desired to stop the GAP application, then the GUI restarted pressing the 'Re-Start Gui' button.

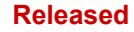

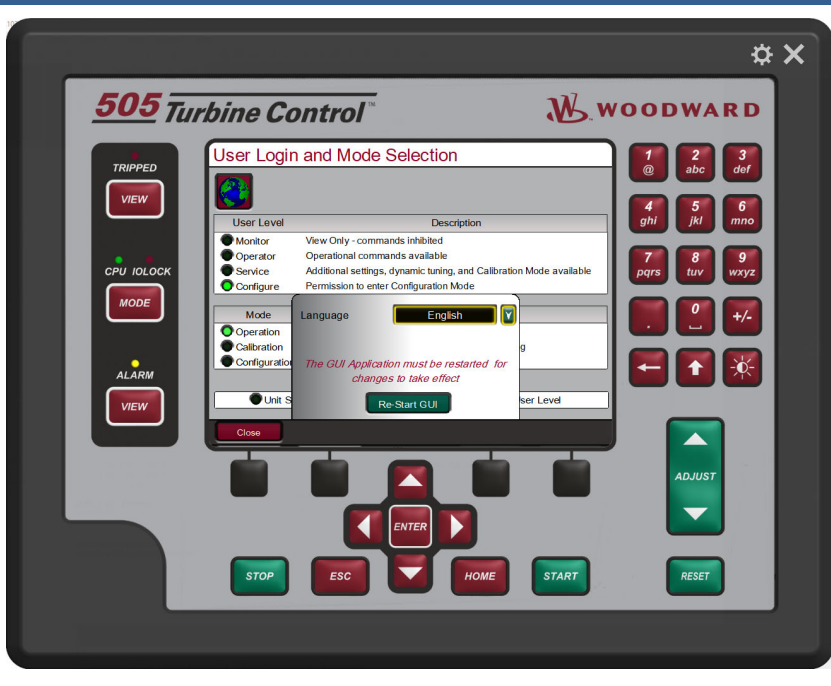

Figure 4-2. Language Selection Screen

#### Menus

The navigation arrow keys (red navigation cross keypad; up, down, left, and right) are used for navigation of the menus. Press ENTER to go into a menu. Then use the navigation cross to move up or down (left/right, if needed) in the menu. A configuration error will cause the control to remain tripped. It is possible to exit program mode with such an error but the control will be tripped until the Configuration mode is entered again and the Configuration error is corrected. To check the configuration error go to Home screen and press "Config Check".

To return to the previous screen, press the ESC key. To return to the main Home screen, press the HOME key again. To exit the Configure mode, go to the MODE screen and select the 'Exit Configuration' soft key. This will save values, exit I/O Lock, and reboots the 505.

Some screens have a number associated to it and it is showed between parentheses after the name of the screen on the Menu buttons, these screens can be directed accessed using the numbers buttons at the right of the control.

All commands, except reset, have confirmation screens, as showed below.

| Confi        | irmation      |
|--------------|---------------|
| Enable All N | lozzle Manual |
| ОК           | Cancel        |

Figure 4-3. Confirmation Screen

The confirmation screen to start the turbine has a difference to the other confirmation screens. There are the conditions to start and the option to enable or disable black start (if isolated mode is enabled). If isolated mode is not enabled the option to enable or disable it will not appear on this screen.

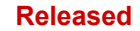

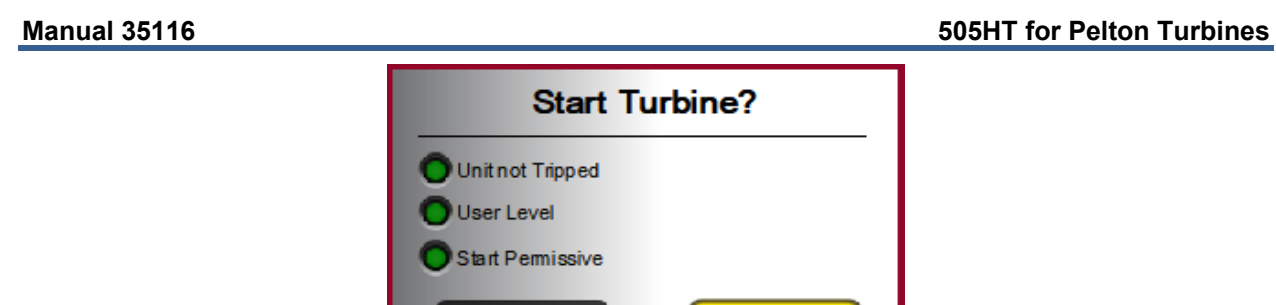

| ОК      | Cancel                     |
|---------|----------------------------|
| Enabled | Enable/Disable Black Start |

Figure 4-4. Start Confirmation Screen

## Home

To program the control, navigate through the menus and configure the control features for the desired application. The menus and their basic functions are described below.

|                                                                                                    | ¢ X                                                                                                    |
|----------------------------------------------------------------------------------------------------|----------------------------------------------------------------------------------------------------|
| 505 Turbine Control <sup>®</sup>                                                                                                    | DODWARD                                                                                                    |
| TRIPPED       VEV         VEV       Tend         CPU IOLOCK       Overview         CPU IOLOCK       Overview         ALARM       Overview         VEV       Overview         Communications       Overview         Communications       Overview         Anabeg Inputs       Contract Inputs         Anabeg Inputs       Contact Inputs         Context Config       Utivits         Context Inputs       Anabeg Outputs         Check Config       State         Check Config       State         Check Config       State         Check Config       State         Check Config       State         Check Config       State         Check Config       State         Check Config       State         Check Config       State         Check Config       State         Check Config       State         Check Config       State         Check Config       State         Context       State         Check Config       State         Config       State | 1       2       3         2       b       3         4       5       6         9       jki       6         7       8       9         9       9       9         9       9       9         9       9       9         10       +/-         10       +/-         10       +/-         10       +/-         10       +/-         10       +/-         10       +/-         10       +/-         10       +/-         10       +/-         10       +/-         10       +/-         10       +/-         10       +/-         10       +/-         10       +/-         10       +/-         10       +/-         10       +/-         10       +/-         10       +/-         10       +/-         10       +/-         10       +/-         10       +/-         10       +/-         < |
|                                                                                                    | KESET                                                                                                    |

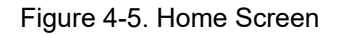

| Table 4-2. 505HT | <sup>·</sup> Display | Menus and | Basic | Functions |
|------------------|----------------------|-----------|-------|-----------|
|------------------|----------------------|-----------|-------|-----------|

| Overview:       | An overview of the control. It shows the actual control mode, status of the each configured nozzle, deflector status, generator breaker, etc.       |
|-----------------|----------------------------------------------------------------------------------------------------|
| Trend:          | To monitors some parameters, using custom trend                                                                                                    |
| Manual:         | To configure manual control information                                                                                                    |
| Baseload:       | To configure baseload control information. This button will be visible only when baseload control is configured to be used in General Config screen |
| General Config: | To configure a bunch of general parameters, as Nozzle limit values, speed values, ramp rates, Isolated Mode, load rejection, etc.                   |
| PID:            | To configure all PID's parameters                                                                                                    |
| Nozzle Values   | To configure all parameters related to nozzles as number of nozzles, rates, closing and opening times, etc.                                         |
| Deflector       | To configure parameters related to deflector                                                                                                    |

Released

| Manual 35116      | 505HT for Pelton Turbines                                                                                                    |
|-------------------|----------------------------------------------------------------------------------------------------|
| Droop:            | To configure the Nozzle x Load curve                                                                                                    |
| Nozzles Mismatch: | To configure all nozzles mismatches related to the configured Nozzles                                                                                    |
| Level:            | To configure level control information. This button will be visible only when level control is configured to be used by the 505 in General Config screen |
| Overspeed Test:   | To enable and disable overspeed test                                                                                                    |
| Remote Alarms:    | To configure remote alarms. This button will be visible only when any discrete<br>input is configured to any remote alarm                                |
| Communications:   | To configure communication parameters                                                                                                    |
| Switches:         | To configure speed switches, load switches and nozzles switches. This button will be visible only when any discrete output is configured to any switch   |
| Status:           | To show Speed and load in big gauges and nozzles and generator breaker status                                                                            |
| Hardware          |                                                                                                    |
| Analog Inputs:    | To configure all analog inputs                                                                                                    |
| Contact Inputs:   | To configure all Contact inputs                                                                                                    |
| Analog Outputs:   | To configure all analog outputs                                                                                                    |
| Relay Inputs:     | To configure all relay inputs                                                                                                    |
| Actuators:        | To configure all actuators                                                                                                    |
| Speed Signals:    | To configure all Speed Signals                                                                                                    |
| Check Config:     | To check if there is any configuration error                                                                                                    |
| Save Settings:    | To save the settings in the control                                                                                                    |
| GAP AppID:        | To check the Part number and revision of the gap running in the control                                                                                  |
| Qt AppID:         | To check the Part number and revision of the display screens running in the<br>control                                                                   |

## **Overview**

This purpose of this screen is to show the status of the control. Below is a description of this screen.

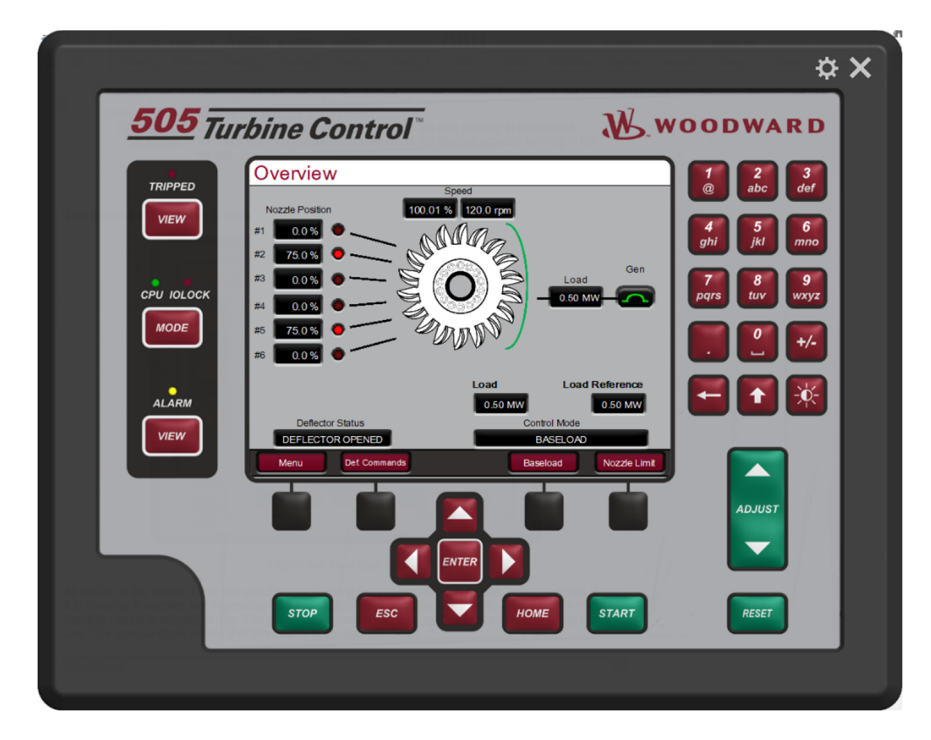

Figure 4-6. Overview Screen

At the left of the screen there are some boxes showing the position of each nozzle. In the example above it is showing 6 nozzles and digital deflector but depending on each application it could be less than 6 and analog deflector. The red circle means that this nozzle is in use. The yellow circle means that these nozzles is in process of going out of use. The opaque circle means that this nozzle is not in use.

In the middle of the screen there is a turbine showing the position of the deflector. In the above example, the deflector is opened, and it is being shown a green deflector at the right of the turbine. If the deflector is closed a red indication at the left of the turbine will be shown. If the turbine uses an analog deflector a display will be the actual position. Above the turbine there are two indicators showing the speed in percent and in rpm.

At the right of the screen there is an indication of the actual load (in MW) and the status of the generator breaker.

At the bottom right there are some indications of the actual control mode. Depending on what the actual control mode is, the third black soft key will change, and it will be possible to send commands to that control mode.

At the bottom left there is an indication of the deflector status.

The fourth black soft key is to go to Nozzle limit control popup (see below)

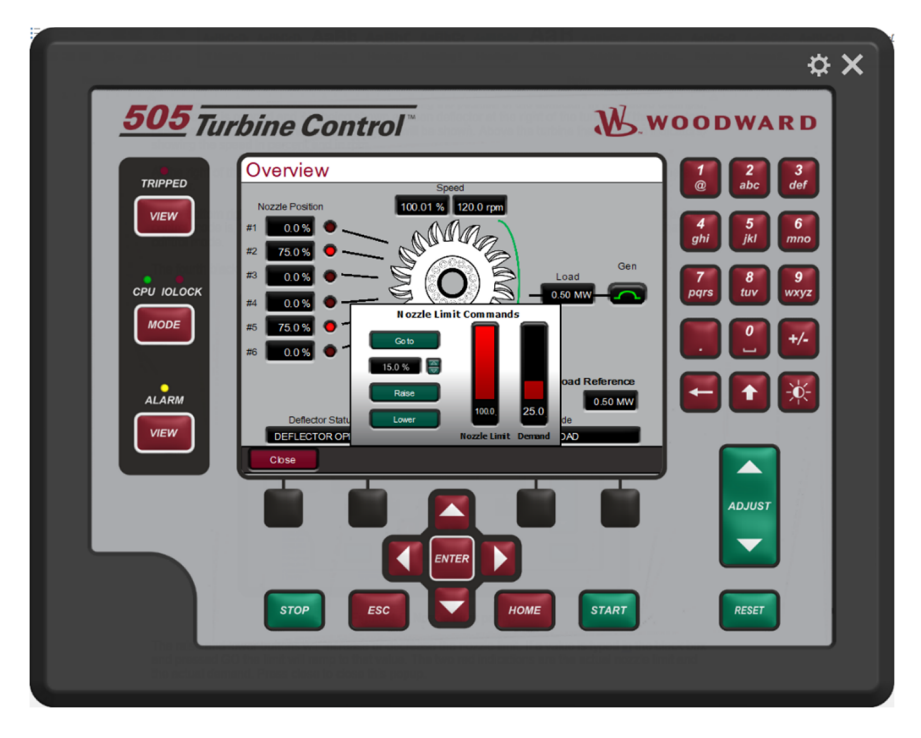

Figure 4-7. Nozzle Limit popup

The raise and lower buttons will increase or decrease the nozzle limit. If a value is typed in the black box and pressed GO, the limit will ramp to that value. The two red indications are the actual nozzle limit and the actual demand. Press close to close this popup.
## **Custom trend**

This screen has a trend where the operator can choose what values want to monitor and the range of each one. The soft key "Settings" opens a screen to configure the trend. Pause the trend using the soft key "Pause".

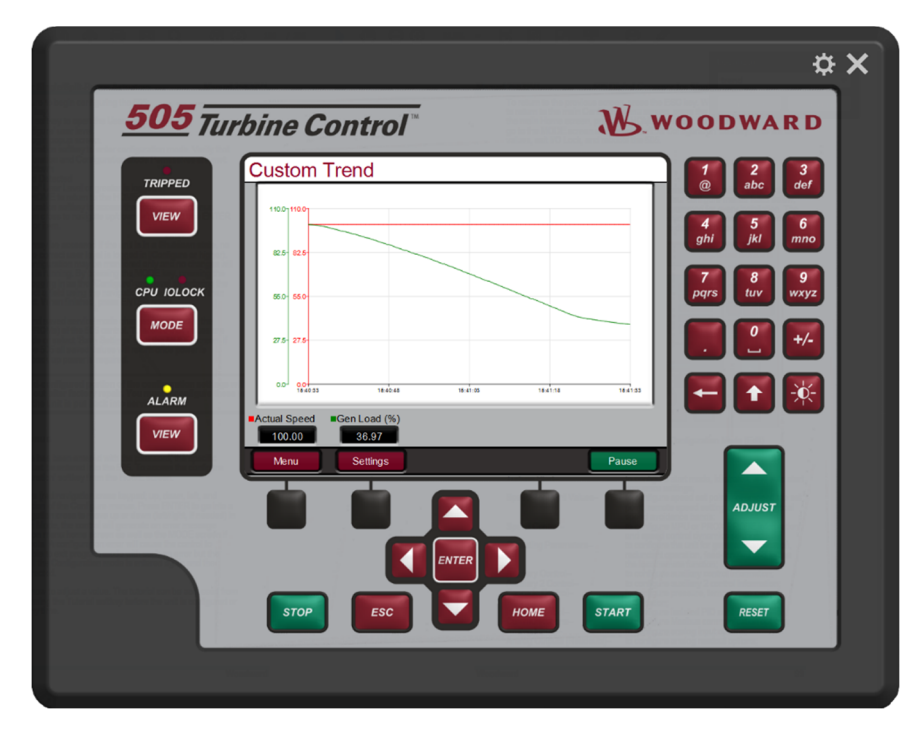

Figure 4-8. Custom Trend Screen

Time Window (sec): This is the time span of the trend

Variable: Choose the variable to monitor in the trend. There is a list of possible variables.

Y Max: Choose the Maximum Y value of the trend for this specific variable

Y Min: Choose the Minimum Y value of the trend for this specific variable

Width: Type the width of this pen

Axis: Select if this pen will have the range showed at the left of the trend

Press close to close this popup screen.

Released

#### **505HT for Pelton Turbines**

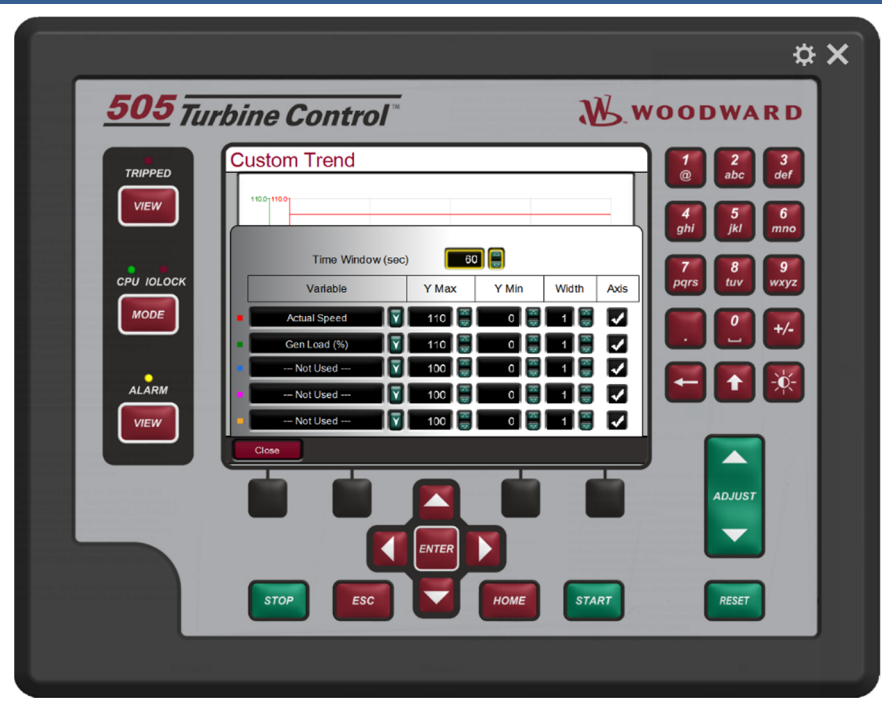

Figure 4-9. Custom Trend Settings Screen

## Manual (All Nozzles)

The purpose of this screen is to configure all parameters related to the manual control mode. The screen has command buttons and parameters which are described in table 4-3:

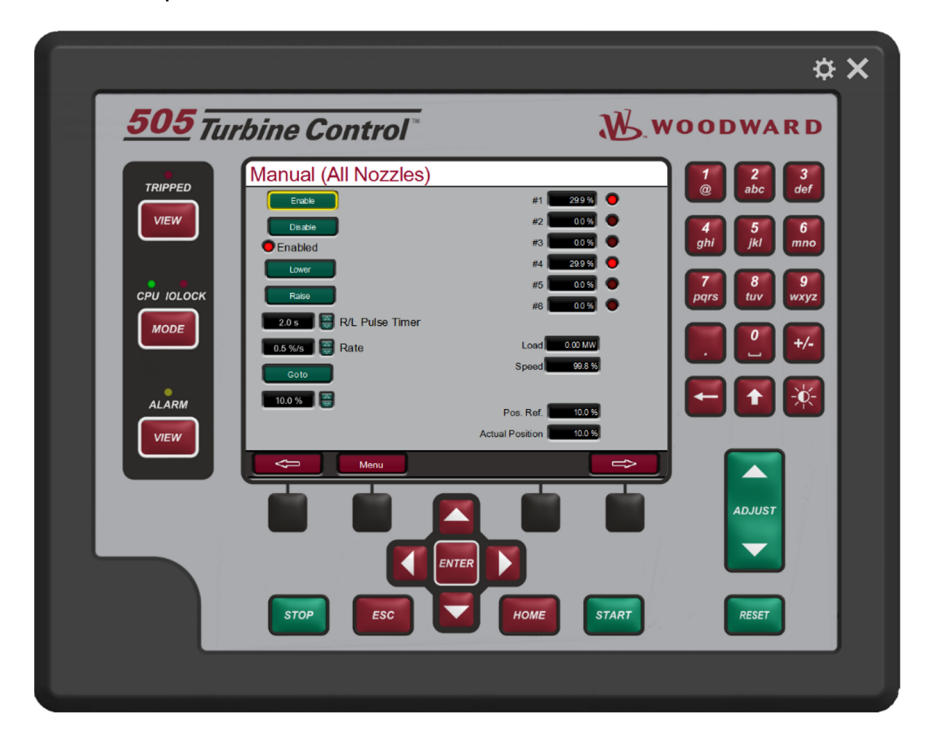

Figure 4-10. Manual (All Nozzles) Screen

Manual 35116

#### Released

| Manual 3 | 35116 |
|----------|-------|
|----------|-------|

### Table 4-3. Manual (All Nozzles) Command Buttons and Parameters

| Enable                   | Command                                                           |
|--------------------------|-------------------------------------------------------------------|
| Visibility: Always       | This command will enable the manual control mode                  |
| User Level: Operator     |                                                                   |
|                          |                                                                   |
| Disable                  | Command                                                           |
| Visibility: Always       | I his command will disable the manual control mode                |
| User Level: Operator     |                                                                   |
| Lower                    | Command                                                           |
| Visibility: Always       | This command will lower the demand to all nozzles in use when in  |
| User Level: Operator and | manual control mode                                               |
| Manual mode enabled      |                                                                   |
|                          |                                                                   |
| Raise                    | Command                                                           |
| Visibility: Always       | I his command will raise the demand to all nozzles in use when in |
| User Level: Operator and | manual control mode                                               |
| Manual mode enabled      |                                                                   |
| R/L Pulse Timer          | 2.0 (1.0, 15.0) s                                                 |
| Visibility: Always       | Maximum time to the raise and lower pulse command.                |
| User Level: Service      |                                                                   |
|                          |                                                                   |
| Rate                     | 0.5 (0.01, 100.0) %/s                                             |
| Visibility: Always       | _ Rate that the manual ramp will use to increase or decrease the  |
| User Level: Service      | demand, when a pulse command is issued or when the setpoint is    |
|                          | changed by Modbus command.                                        |
| Stop Nozzle Rate         | 0.5 (0.01, 10.0) %/s                                              |
| Visibility: Always       | Rate that the manual ramp will use to decrease the demand, when   |
| User Level: Service      | a stop command is issued and the control is in manual mode.       |
|                          |                                                                   |
| Go to                    | Command                                                           |
| VISIDIIIty: Always       | _ Command to send the manual setpoint to the "Go to Value".       |
| User Level: Operator     |                                                                   |
| Go to Value              | 0.0 (0.0. 100.0) %                                                |
| Visibility: Always       | Value where the manual demand goes when a "Go to" command is      |
| User Level: Operator     | issued.                                                           |

All displays on the right of the screen are only for monitoring some parameters.

Clicking on the left and right soft keys the operator will navigate between all nozzles' manual control and the individuals' manual nozzle controls.

# Manual (Individual Nozzles)

The purpose of this screen is to configure all parameters related to the individual nozzle manual control mode. It will be many screens as configured nozzles. Each screen has the configuration for 2 different nozzles. This manual will show the example for nozzle 1 and 2.

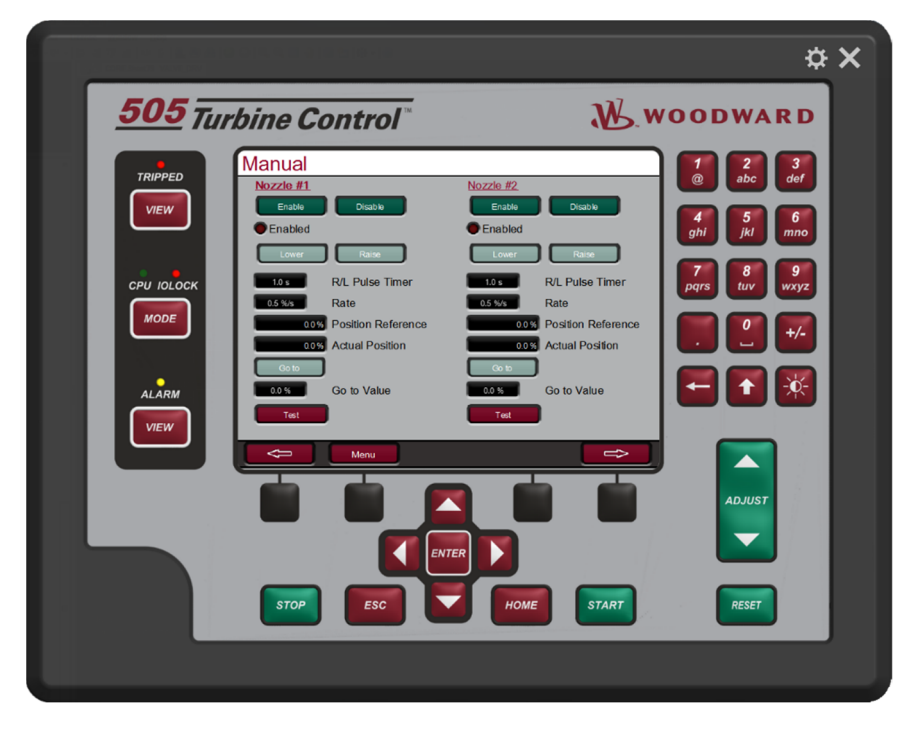

Figure 4-11. Manual (Individual Nozzles) Screen

| Table 4-4. Manual ( | Individual Nozzles | ) Command Buttons | and Parameters |
|---------------------|--------------------|-------------------|----------------|
| rabio i nimanaan    |                    |                   |                |

| Enable                                   | Command                                                    |
|------------------------------------------|------------------------------------------------------------|
| Visibility: if specific nozzle is in use | This command will enable the manual control mode for this  |
| User Level: Operator                     | specific nozzle                                            |
|                                          |                                                            |
| Disable                                  | Command                                                    |
|                                          | Commanu                                                    |
| Visibility: if specific nozzle is in use | This command will disable the manual control mode for this |
| User Level: Operator                     | specific nozzle.                                           |
|                                          | •                                                          |
| Lower                                    | Command                                                    |
| Visibility: if specific nozzle is in use | This command will lower the demand to the specific nozzle  |
|                                          | when in individual manual control mode                     |
| User Level: Operator and it specific     |                                                            |
| nozzle is in manual mode                 |                                                            |
|                                          |                                                            |
| Raise                                    | Command                                                    |
| Visibility: if specific nozzle is in use | This command will lower the demand to the specific nozzle  |
| Ilser Level: Operator and if specific    | when in individual manual control mode                     |
|                                          |                                                            |
| nozzie is in manual mode                 |                                                            |
|                                          |                                                            |
| R/L Pulse Timer                          | <u>1</u> .0 (0.1, 10.0) s                                  |
| Visibility: if specific nozzle is in use | Maximum time to the raise and lower pulse command for this |
| User Level: Service                      | specific nozzle                                            |
|                                          |                                                            |
|                                          |                                                            |

#### Released

| Manual 35116                              | 505HT for Pelton Turbines                                            |
|-------------------------------------------|----------------------------------------------------------------------|
| Rate                                      | 0.5 (0.01, 10.0) %/s                                                 |
| Visibility: if specific nozzle is in use  | Rate that the individual manual ramp will use to increase or         |
| User Level: Service                       | decrease the demand for the specific nozzle, when a pulse            |
|                                           | command is issued or when the setpoint is changed by Modbus command. |
| Position Reference                        | Monitor                                                              |
| Visibility: if specific nozzle is in use  | Shows the actual position reference for the specific nozzle.         |
| User Level: N/A                           | _                                                                    |
| Actual Position                           | Monitor                                                              |
| Visibility: if specific nozzle is in use  | Shows the actual position of the specific nozzle.                    |
| User Level: N/A                           | _                                                                    |
| Go to                                     | Command                                                              |
| Visibility: Always                        | Command to send the individual manual setpoint to the "Go to         |
| User Level: Operator                      | Value".                                                              |
| Go to Value                               | 0.0 (0.0, 100.0) %                                                   |
| Visibility: Always                        | Value where the individual manual demand goes when a "Go             |
| User Level: Operator                      | to" command is issued.                                               |
| Click on the "Test" button to go to the s | pecific nozzle test page                                             |

Clicking on the left and right soft keys the operator will navigate between all nozzles' manual control and the individuals' manual nozzle controls.

## **Nozzle Test Screen**

The purpose of this screen is to provide a way to test the Nozzles individually.

|                                                        | 6 6 18 9 18 6 19 18 18 19 19 18 18<br>21 |                                                                                                    | ¢ X                                                                                                    |
|--------------------------------------------------------|------------------------------------------|----------------------------------------------------------------------------------------------------|----------------------------------------------------------------------------------------------------|
| <u>505</u> Tul                                         | rbine Control                            | W.w                                                                                                    | OODWARD                                                                                                    |
| TRIPPED<br>VIEW<br>CPU IOLOCK<br>MODE<br>ALARM<br>VIEW | Nozzle 1 Test                            | Min. Max. Time ()<br>Min. Max. Time ()<br>Min. Max. Tim | 1       2       3         1       1       0         1       1       1         1       1       1         1       1       1         1       1       1         1       1       1         1       1       1         1       1       1         1       1       1         1       1       1         1       1       1         1       1       1         1       1       1         1       1       1         1       1       1         1       1       1         1       1       1         1       1       1         1       1       1         1       1       1         1       1       1         1       1       1         1       1       1         1       1       1         1       1       1         1       1       1         1       1       1         1       1       1 |

Figure 4-12. Nozzle Test Screen

#### Released

| Manual 35116         | 505HT for Pelton Turbines                                         |
|----------------------|-------------------------------------------------------------------|
| Table 4-5. N         | lozzle Test Screen Command Buttons and Parameters                 |
| Start Test           | Command                                                           |
| Visibility: Always   | This command will start the test of this specific nozzle.         |
| User Level: Operator |                                                                   |
| Stop test            | Command                                                           |
| Visibility: Always   | This command will stop the test of this specific nozzle.          |
| User Level: Operator |                                                                   |
| Test Running         | Monitor                                                           |
| Visibility: Always   | Shows if the test is actually running.                            |
| User Level: N/A      |                                                                   |
| Inhibited            | Monitor                                                           |
| Visibility: Always   | Shows if the test is Inhibited.                                   |
| User Level: N/A      |                                                                   |
| Minimum Value        | 0 (0, 100) %                                                      |
| Visibility: Always   | Minimum demand value to test the nozzle. The demand that will     |
| User Level: Service  | start and finish the test.                                        |
| Maximum Value        | 100 (0, 100) %                                                    |
| Visibility: Always   | Maximum demand value to test the nozzle. The top of the curve.    |
| User Level: Service  |                                                                   |
| Step Value           | 10 (0, 100) %                                                     |
| Visibility: Always   | Step of each increasing or decreasing during the test.            |
| User Level: Service  |                                                                   |
| Test State           | Monitor                                                           |
| Visibility: Always   | It shows the actual state of the test (Error, Disable, Go to Min, |
| User Level: N/A      | Go to Max, Step up, Step down, etc.).                             |
| Demand               | Monitor                                                           |
| Visibility: Always   | It shows the actual demand of this nozzle.                        |
| User Level: N/A      |                                                                   |
| Remaining Time       | Monitor                                                           |
| Visibility: Always   | It shows the remaining time to go to another step of the test.    |
| User Level: N/A      |                                                                   |
| Min.                 | 0.0 (-10.0, 110.0)                                                |
| Visibility: Always   | It configures the minimum scale of the trend.                     |
| User Level: Service  |                                                                   |
| Max.                 | 100.0 (-10.0, 1100.0)                                             |
| Visibility: Always   | It configures the minimum scale of the trend.                     |
| User Level: Service  |                                                                   |
| Time.                | 60.0 (10.0, 600.0) s                                              |

## **Baseload Screen**

The purpose of this screen is to configure all parameters related to the baseload control mode.

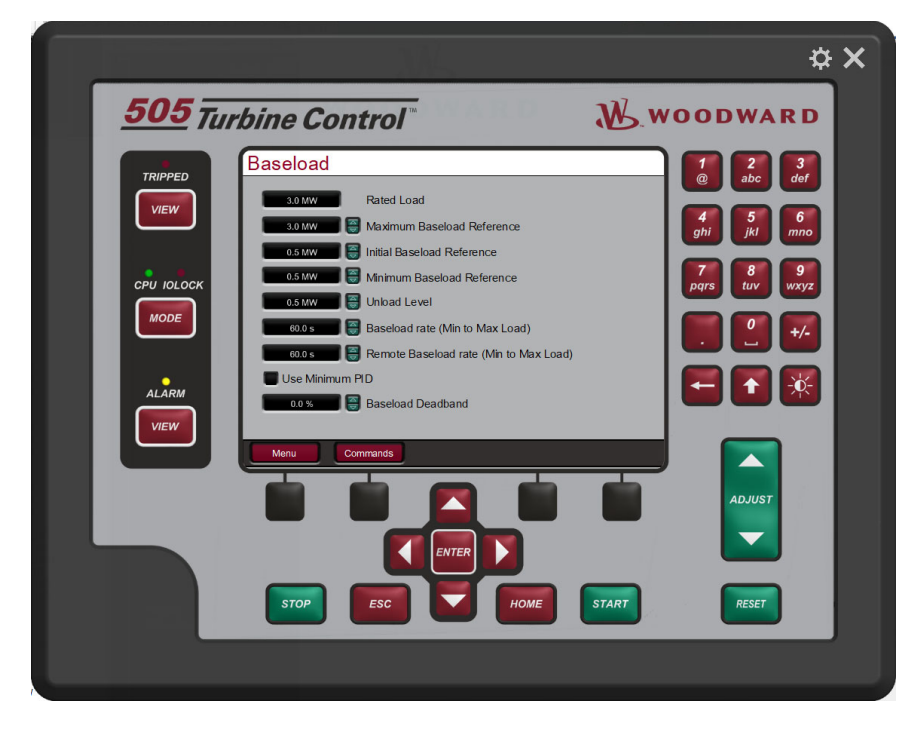

Figure 4-13. Baseload Screen

### Table 4-6. Baseload Screen Command Buttons and Parameters

| Raleu Luau                                                                                                    | 3.0 (0.0, 30000.0) MW_                                                                                                    |
|----------------------------------------------------------------------------------------------------|----------------------------------------------------------------------------------------------------|
| Visibility: Always                                                                                                    | Enter the rated load of the generator in MW.                                                                                                    |
| User Level: Configure                                                                                                    | CONFIGURATION MODE REQUIRED                                                                                                    |
| Maximum Baseload Reference                                                                                                    | 3.0 (0.0, 30000.0) MW                                                                                                    |
| Visibility: Always                                                                                                    | Enter the maximum baseload setpoint, when baseload is in                                                                                                    |
| User Level: Service                                                                                                    | control. This value should be equal or less than the rated load                                                                                                    |
|                                                                                                    | and equal or greater than the initial baseload reference.                                                                                                    |
| Initial Baseload Reference                                                                                                    | 0.5 (0.0, 30000.0) MW                                                                                                    |
| Visibility: Always                                                                                                    | Enter the initial baseload setpoint, this is the setpoint that the                                                                                                    |
| User Level: Service                                                                                                    | control will assume when the baseload control is configured to                                                                                                    |
|                                                                                                    | be the first control mode when generator breaker closes. This                                                                                                    |
|                                                                                                    | value should be equal or less than the maximum baseload                                                                                                    |
|                                                                                                    | reference and equal or greater than the minimum baseload                                                                                                    |
|                                                                                                    | reference.                                                                                                    |
| Unload Level                                                                                                    | 0.5 (0.0. 30000 0) MW                                                                                                    |
| Visibility: Always                                                                                                    | Enter the unload level, this is the value where the control will                                                                                                    |
| User Level: Service                                                                                                    | send the command to open the generator breaker (if used) and it                                                                                                    |
|                                                                                                    | is also the value where the control goes when the unload                                                                                                    |
|                                                                                                    | command is issued. This value should be equal or less than the                                                                                                    |
|                                                                                                    | minimum baseload reference.                                                                                                    |
| Basoload Pate (Min to Max Load)                                                                                                    | *60.0.(1.0.600.0) s                                                                                                    |
| Daserbad Rate (Will to Wax Load)                                                                                                    | 00.0 (1.0, 000.0) 3                                                                                                    |
| Visibility: Always                                                                                                    | Enter the time the control will spend to go from the minimum                                                                                                    |
| Visibility: Always                                                                                                    | Enter the time the control will spend to go from the minimum baseload reference. This                                                                                                    |
| Visibility: Always<br>User Level: Service                                                                                                    | Enter the time the control will spend to go from the minimum<br>baseload reference to the maximum baseload reference. This<br>value will be the rate of the baseload reference ramp.                                                                                                    |
| Visibility: Always<br>User Level: Service                                                                                                    | Enter the time the control will spend to go from the minimum baseload reference to the maximum baseload reference. This value will be the rate of the baseload reference ramp.                                                                                                    |
| Visibility: Always<br>User Level: Service<br>Remote Baseload Rate (Min to Max                                                                                                    | Enter the time the control will spend to go from the minimum baseload reference to the maximum baseload reference. This value will be the rate of the baseload reference ramp.<br>*60.0 (1.0, 600.0) s                                                                                                    |
| Visibility: Always<br>User Level: Service<br>Remote Baseload Rate (Min to Max<br>Load)                                                                                                    | Enter the time the control will spend to go from the minimum baseload reference to the maximum baseload reference. This value will be the rate of the baseload reference ramp.<br>*60.0 (1.0, 600.0) s                                                                                                    |
| Visibility: Always<br>User Level: Service<br>Remote Baseload Rate (Min to Max<br>Load)<br>Visibility: Always                                                                                                    | Enter the time the control will spend to go from the minimum baseload reference to the maximum baseload reference. This value will be the rate of the baseload reference ramp.<br>*60.0 (1.0, 600.0) s<br>Enter the time the control will spend to go from the minimum                                                                                                    |
| Visibility: Always<br>User Level: Service<br>Remote Baseload Rate (Min to Max<br>Load)<br>Visibility: Always<br>User Level: Service                                                                                                    | Enter the time the control will spend to go from the minimum baseload reference to the maximum baseload reference. This value will be the rate of the baseload reference ramp.<br>*60.0 (1.0, 600.0) s Enter the time the control will spend to go from the minimum baseload to the maximum load reference when in remote                                                                                                    |
| Visibility: Always<br>User Level: Service<br>Remote Baseload Rate (Min to Max<br>Load)<br>Visibility: Always<br>User Level: Service                                                                                                    | Enter the time the control will spend to go from the minimum baseload reference to the maximum baseload reference. This value will be the rate of the baseload reference ramp.<br>*60.0 (1.0, 600.0) s<br>Enter the time the control will spend to go from the minimum baseload to the maximum load reference when in remote baseload control. Remote baseload is when the baseload setpoint is following an analog input                                                                                                    |
| Visibility: Always<br>User Level: Service<br>Remote Baseload Rate (Min to Max<br>Load)<br>Visibility: Always<br>User Level: Service                                                                                                    | Enter the time the control will spend to go from the minimum baseload reference to the maximum baseload reference. This value will be the rate of the baseload reference ramp. *60.0 (1.0, 600.0) s Enter the time the control will spend to go from the minimum baseload to the maximum load reference when in remote baseload control. Remote baseload is when the baseload setpoint is following an analog input.                                                                                                    |
| Visibility: Always<br>User Level: Service<br>Remote Baseload Rate (Min to Max<br>Load)<br>Visibility: Always<br>User Level: Service<br>Use Minimum PID                                                                                                    | Enter the time the control will spend to go from the minimum<br>baseload reference to the maximum baseload reference. This<br>value will be the rate of the baseload reference ramp.<br>*60.0 (1.0, 600.0) s<br>Enter the time the control will spend to go from the minimum<br>baseload to the maximum load reference when in remote<br>baseload control. Remote baseload is when the baseload<br>setpoint is following an analog input.<br>*FALSE                                                                                                    |
| Visibility: Always<br>User Level: Service<br>Remote Baseload Rate (Min to Max<br>Load)<br>Visibility: Always<br>User Level: Service<br>Use Minimum PID<br>Visibility: Always                                                                                          | Enter the time the control will spend to go from the minimum<br>baseload reference to the maximum baseload reference. This<br>value will be the rate of the baseload reference ramp.<br>*60.0 (1.0, 600.0) s<br>Enter the time the control will spend to go from the minimum<br>baseload to the maximum load reference when in remote<br>baseload control. Remote baseload is when the baseload<br>setpoint is following an analog input.<br>*FALSE<br>Check to limit the minimum PID output to the "Speed no load                                                                                                    |
| Visibility: Always<br>User Level: Service<br>Remote Baseload Rate (Min to Max<br>Load)<br>Visibility: Always<br>User Level: Service<br>Use Minimum PID<br>Visibility: Always<br>User Level: Service                                                                   | Enter the time the control will spend to go from the minimum<br>baseload reference to the maximum baseload reference. This<br>value will be the rate of the baseload reference ramp.<br>*60.0 (1.0, 600.0) s<br>Enter the time the control will spend to go from the minimum<br>baseload to the maximum load reference when in remote<br>baseload control. Remote baseload is when the baseload<br>setpoint is following an analog input.<br>*FALSE<br>Check to limit the minimum PID output to the "Speed no load<br>gate limit", to prevent the generator reverse power when in                                                                                                    |
| Visibility: Always<br>User Level: Service<br>Remote Baseload Rate (Min to Max<br>Load)<br>Visibility: Always<br>User Level: Service<br>Use Minimum PID<br>Visibility: Always<br>User Level: Service                                                                   | Enter the time the control will spend to go from the minimum<br>baseload reference to the maximum baseload reference. This<br>value will be the rate of the baseload reference ramp.<br>*60.0 (1.0, 600.0) s<br>Enter the time the control will spend to go from the minimum<br>baseload to the maximum load reference when in remote<br>baseload control. Remote baseload is when the baseload<br>setpoint is following an analog input.<br>*FALSE<br>Check to limit the minimum PID output to the "Speed no load<br>gate limit", to prevent the generator reverse power when in<br>baseload.                                                                                             |
| Visibility: Always<br>User Level: Service<br>Remote Baseload Rate (Min to Max<br>Load)<br>Visibility: Always<br>User Level: Service<br>Use Minimum PID<br>Visibility: Always<br>User Level: Service                                                                   | Enter the time the control will spend to go from the minimum<br>baseload reference to the maximum baseload reference. This<br>value will be the rate of the baseload reference ramp.<br>*60.0 (1.0, 600.0) s<br>Enter the time the control will spend to go from the minimum<br>baseload to the maximum load reference when in remote<br>baseload control. Remote baseload is when the baseload<br>setpoint is following an analog input.<br>*FALSE<br>Check to limit the minimum PID output to the "Speed no load<br>gate limit", to prevent the generator reverse power when in<br>baseload.                                                                                             |
| Visibility: Always<br>User Level: Service<br>Remote Baseload Rate (Min to Max<br>Load)<br>Visibility: Always<br>User Level: Service<br>Use Minimum PID<br>Visibility: Always<br>User Level: Service<br>Baseload Deadband<br>Visibility: Always                        | Enter the time the control will spend to go from the minimum<br>baseload reference to the maximum baseload reference. This<br>value will be the rate of the baseload reference ramp.<br>*60.0 (1.0, 600.0) s<br>Enter the time the control will spend to go from the minimum<br>baseload to the maximum load reference when in remote<br>baseload control. Remote baseload is when the baseload<br>setpoint is following an analog input.<br>*FALSE<br>Check to limit the minimum PID output to the "Speed no load<br>gate limit", to prevent the generator reverse power when in<br>baseload.<br>*0.0 (0.0, 3.0)                                                                          |
| Visibility: Always<br>User Level: Service<br>Remote Baseload Rate (Min to Max<br>Load)<br>Visibility: Always<br>User Level: Service<br>Use Minimum PID<br>Visibility: Always<br>User Level: Service<br>Baseload Deadband<br>Visibility: Always<br>User Level: Service | Enter the time the control will spend to go from the minimum<br>baseload reference to the maximum baseload reference. This<br>value will be the rate of the baseload reference ramp.<br>*60.0 (1.0, 600.0) s<br>Enter the time the control will spend to go from the minimum<br>baseload to the maximum load reference when in remote<br>baseload control. Remote baseload is when the baseload<br>setpoint is following an analog input.<br>*FALSE<br>Check to limit the minimum PID output to the "Speed no load<br>gate limit", to prevent the generator reverse power when in<br>baseload.<br>*0.0 (0.0, 3.0)<br>Enter the deadband value (in %) to be used in the baseload<br>control |

Press the soft key "Commands" to go to the baseload commands screen.

## **Baseload Commands Screen**

The purpose of this screen is to operate the baseload control mode.

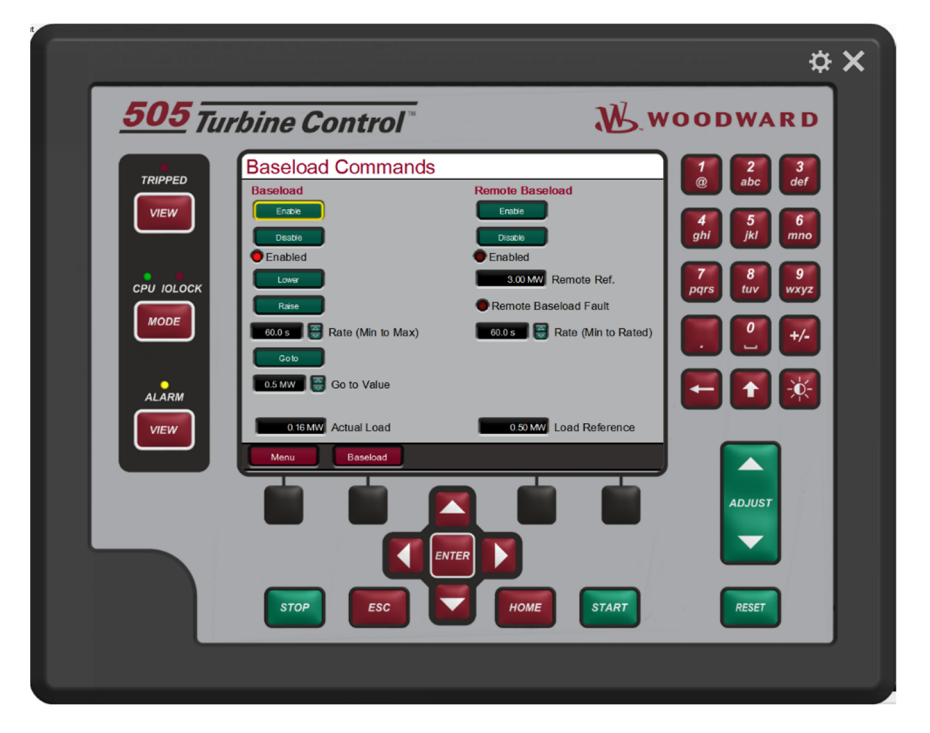

Figure 4-14. Baseload Commands Screen

#### Table 4-7. Baseload Commands Screen Command Buttons and Parameters

| Enable                              | Command                                                               |
|-------------------------------------|-----------------------------------------------------------------------|
| Visibility: Always                  | This command will enable the baseload control mode.                   |
| User Level: Operator                | -                                                                     |
|                                     |                                                                       |
| Disable                             | Command                                                               |
| Visibility: Always                  | _ This command will disable the baseload control mode.                |
| User Level: Operator                |                                                                       |
|                                     |                                                                       |
| Lower                               | Command                                                               |
| Visibility: always                  | _ This command will lower the baseload reference.                     |
| User Level: Operator and It         |                                                                       |
| baseload mode enabled               |                                                                       |
| Raiso                               | Command                                                               |
| Visibility: always                  | This command will raise the baseload reference                        |
| User Level: Operator and if         |                                                                       |
| baseload mode enabled               |                                                                       |
|                                     |                                                                       |
| Rate (Min to Max)                   | *60.0 (1.0, 600.0) s                                                  |
| Visibility: Always                  | Enter the time the control will spend to go from the minimum          |
| User Level: Service                 | baseload reference to the maximum baseload reference. This            |
|                                     | value will be the rate of the baseload reference ramp.                |
|                                     |                                                                       |
| Go to                               | Command                                                               |
| Visibility: Always                  | _ Command to send the baseload setpoint to the "Go to Value".         |
| User Level: Operator                |                                                                       |
| Go to Valuo                         |                                                                       |
| Visibility: Always                  | Value where the baseload reference does when a "Go to"                |
| User Level: Operator                | _ command is issued                                                   |
|                                     |                                                                       |
| Enable (Remote Baseload)            | Command                                                               |
| Visibility: Remote baseload in Use  | This command will enable the remote baseload control mode.            |
| User Level: Operator and baseload   | -                                                                     |
| Enabled                             |                                                                       |
|                                     |                                                                       |
| Disable (Remote Baseload)           | Command                                                               |
| Visibility: Remote baseload in Use  | _ This command will disable the remote baseload control mode.         |
| User Level: Operator and baseload   |                                                                       |
| enabled                             |                                                                       |
| Remote Reference                    | Monitor                                                               |
| Visibility: Remote baseload in Lise | It shows the actual Remote Reference, from the analog input           |
| User Level: Monitor                 |                                                                       |
|                                     |                                                                       |
| Remote Baseload Fault               | Monitor                                                               |
| Visibility: Remote baseload in Use  | It shows if there is a signal fail on the analog input configured for |
| User Level: Monitor                 | this function.                                                        |
|                                     |                                                                       |
| Rate (Min to rated)                 | 60.0 (1.0, 600.0) %/s                                                 |
| Visibility: Remote baseload in Use  | The remote speed will follow the analog input configured for this     |
| User Level: Service                 | tunction but will use this rate to prevent bumps on the reference.    |
|                                     | Even it the analog input has big oscillations, the reference will     |
|                                     | aiways ramp slowly.                                                   |

At the bottom of the screen there are two displays showing the actual load and the actual load reference.

# **Turbine Configuration 1 Screen**

The purpose of this screen is to configure some general parameters.

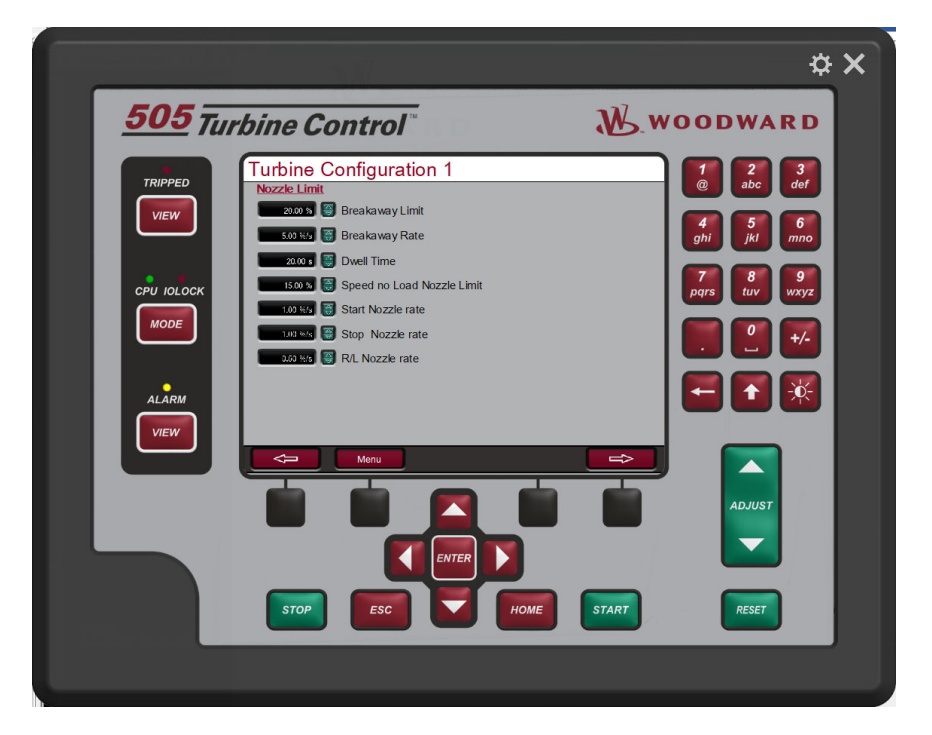

Figure 4-15. Turbine Configuration 1 Screen

### Table 4-8. Turbine Configuration 1 Screen Command Buttons and Parameters

| Breakaway Limit            | 20.0 (0.0, 100.0) %                                                                                            |
|----------------------------|----------------------------------------------------------------------------------------------------|
| Visibility: Always         | Value to be used during the startup of the turbine. Breakaway is                                               |
| User Level: Service        | the first step of the nozzles to force the turbine to break its initial inertia.                               |
| Breakaway Rate             | 5.0 (0.01, 100.0) %/s                                                                                          |
| Visibility: Always         | Rate to be used during the startup when the reference is going                                                 |
| User Level: Service        | from zero to the breakaway limit.                                                                              |
| Dwell Time                 | 20.0 (0.001, 30.0) s                                                                                           |
| Visibility: Always         | Time that the control will wait to start going from breakaway to                                               |
| User Level: Service        | speed no load during the startup.                                                                              |
| Speed no Load Nozzle Limit | 15.0 (0.0, 100.0) %                                                                                            |
| Visibility: Always         | Speed no Load should be a value a little greater than the                                                      |
| User Level: Service        | necessary opening of the nozzle to run the turbine in the rated speed with no load (generator breaker opened). |
| Start Nozzle Rate          | 1.0 (0.01, 10.0) %/s                                                                                           |
| Visibility: Always         | Rate that the control will use to go from Breakaway to Speed no                                                |
| User Level: Service        | Load during the startup.                                                                                       |
| Stop Nozzle Rate           | 1.0 (0.01, 10.0) %/s                                                                                           |
| Visibility: Always         | Rate that the control will use send the nozzle demand from                                                     |
| User Level: Service        | actual value to zero when a stop command is issued.                                                            |
| R/L Nozzle Rate            | 0.5 (0.01, 10.0) %/s                                                                                           |
| Visibility: Always         | Rate that the control will on the nozzle limit ramp when a raise /                                             |
| User Level: Service        | lower command is issued or when the setpoint is changed from Modbus or display.                                |

The operator can navigate between the turbine configuration screens pressing the soft keys with arrows to left or right.

# **Turbine Configuration 2 Screen**

The purpose of this screen is to configure some general parameters.

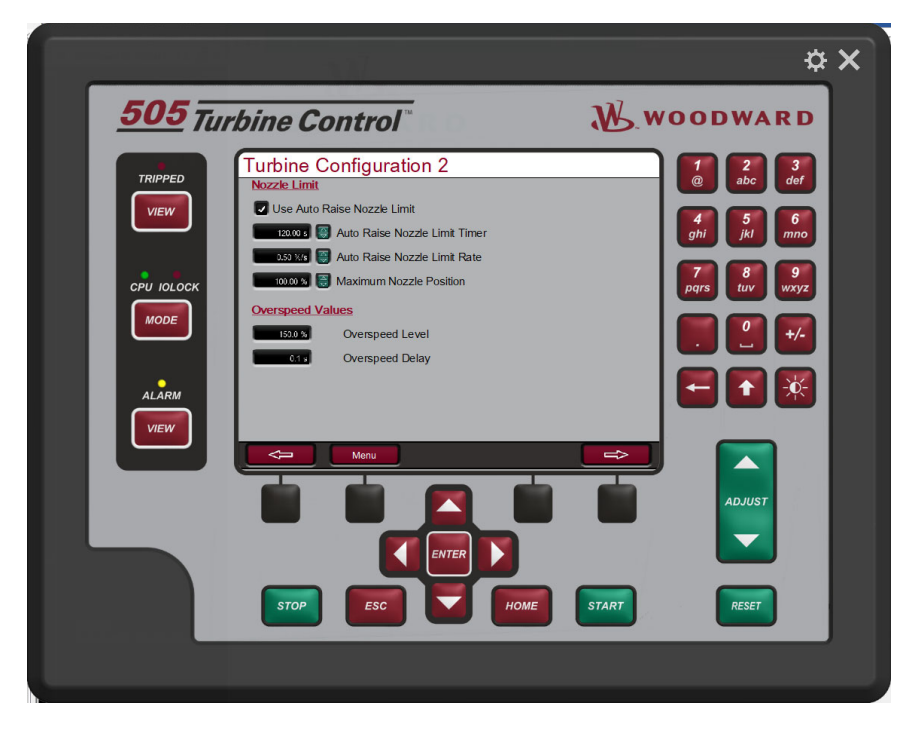

Figure 4-16. Turbine Configuration 2 Screen

Table 4-9. Turbine Configuration 2 Screen Command Buttons and Parameters

| Use Auto Raise Nozzle Limit   | TRUE                                                                |
|-------------------------------|---------------------------------------------------------------------|
| Visibility: Always            | Select if auto nozzle limit raise will be used.                     |
| User Level: Service           | —                                                                   |
|                               |                                                                     |
| Auto Raise Nozzle Limit Timer | 120.0 (0.0, 600.0) s                                                |
| Visibility: Always            | Time that the control will wait until it assumes the control of the |
| User Level: Service           | turbine speed during the startup. After this time the auto raise    |
|                               | nozzle limit will be enabled (if configured).                       |
|                               |                                                                     |
| Auto Raise Nozzle Limit Rate  | 0.5 (0.0, 100.0) %/s                                                |
| Visibility: Always            | Rate that the control will use to ramp the speed limit from speed   |
| User Level: Service           | no load to the maximum gate position when auto raise nozzle         |
|                               | limit is running.                                                   |
|                               |                                                                     |
| Maximum Nozzle Position       | 100.0 (0.0, 100.0) %                                                |
| Visibility: Always            | Maximum position that the nozzle gate limit will ramp.              |
| User Level: Service           |                                                                     |
|                               |                                                                     |
| Overspeed Level               | 150.0 (0.0, 300.0) %                                                |
| Visibility: Always            | Value to consider overspeed shutdown.                               |
| User Level: Configure         | CONFIGURATION MODE REQUIRED                                         |
|                               |                                                                     |
| Overspeed Delay               | 0.1 (0.01, 2.0) s                                                   |
| Visibility: Always            | Delay time to overspeed shutdown.                                   |
| User Level: Configure         | CONFIGURATION MODE REQUIRED                                         |
|                               |                                                                     |

The operator can navigate between the turbine configuration screens pressing the soft keys with arrows to left or right.

# **Turbine Configuration 3 Screen**

The purpose of this screen is to configure some general parameters.

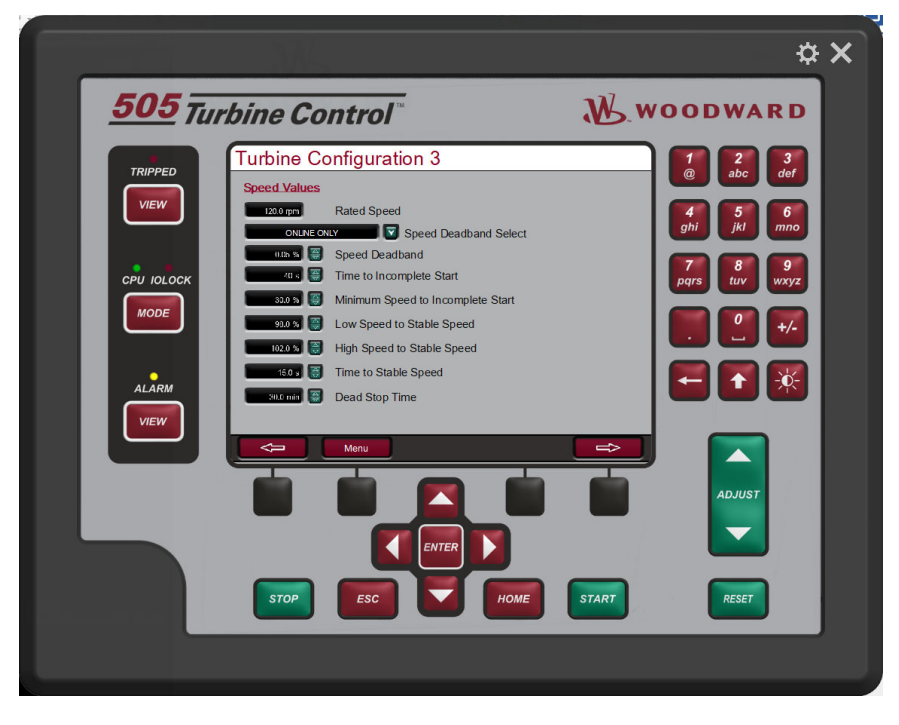

Figure 4-17. Turbine Configuration 3 Screen

#### Released

### Table 4-10. Turbine Configuration 3 Screen Command Buttons and Parameters

| Rated Speed                          | *120.0 (10.0, 2000.0) rpm                                                                                                    |
|--------------------------------------|----------------------------------------------------------------------------------------------------|
| Visibility: Always                   | Enter the rated speed of the turbine.                                                                                             |
| User Level: Configure                | CONFIGURATION MODE REQUIRED                                                                                                    |
| Speed Deadband Select                | ONLINE ONLY                                                                                                    |
| Visibility: Always                   | Enter the rated speed of the turbine.                                                                                             |
| User Level: Service                  |                                                                                                    |
| Speed Deadband                       | 0.05 (0.0, 5.0) %                                                                                                    |
| Visibility: Always                   | Enter the speed deadband to be used when the speed                                                                                |
| User Level: Service                  | deadband is in use and enabled.                                                                                                   |
| Time to Incomplete Start             | 40.0 (1.0, 600.0) s                                                                                                    |
| Visibility: Always                   | If the turbine does not reach the "Minimum Speed to Incomplete                                                                    |
| User Level: Service                  | Start" before this time expires the turbine will shut down due incomplete start. The timer starts when a start command is issued. |
| Minimum Speed to Incomplete<br>Start | 30.0 (-10.0, 100.0) %                                                                                                    |
| Visibility: Always                   | Value that the speed should reach to disable incomplete start.                                                                    |
| User Level: Service                  | - '                                                                                                    |
| Low Speed to Stable Speed            | 98.0 (90.0, 102.0) %                                                                                                    |
| Visibility: Always                   | Minimum speed used by the control to verify if the speed turbine                                                                  |
| User Level: Service                  | is stable. To consider stable the speed needs to be between Low and High during a configurable time.                              |
| High Speed to Stable Speed           | 102.0 (98.0, 110.0) %                                                                                                    |
| Visibility: Always                   | Maximum speed used by the control to verify if the speed turbine                                                                  |
| User Level: Service                  | is stable. To consider stable the speed needs to be between<br>Low and High during a configurable time.                           |
| Time to Stable Speed                 | *15.0 (1.0, 120.0) s                                                                                                    |
| Visibility: Always                   | Time used by the control to verify if the speed turbine is stable.                                                                |
| User Level: Service                  | To consider stable the speed needs to be between Low and High during this time.                                                   |
| Dead Stop Time                       | 30.0 (0.0, 300.0)                                                                                                    |
| Visibility: Always                   | Set the time that the turbine will completely stop since the stop                                                                 |
| User Level: Service                  | command is issued, the speed turbine is less than 2 rpm and the gates are closed                                                  |

The operator can navigate between the turbine configuration screens pressing the soft keys with arrows to left or right.

# **Turbine Configuration 4 Screen**

The purpose of this screen is to configure some general parameters.

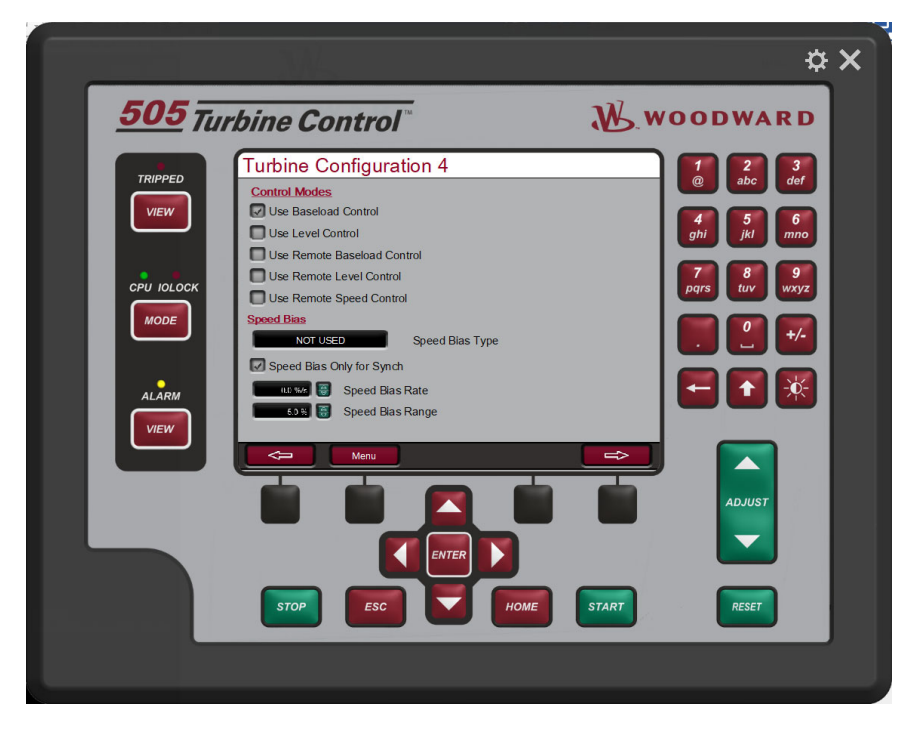

Figure 4-18. Turbine Configuration 4 Screen

#### Released

### Table 4-11. Turbine Configuration 4 Screen Command Buttons and Parameters

| Use Baseload Control                                          | TRUE                                                                                                    |
|---------------------------------------------------------------|----------------------------------------------------------------------------------------------------|
| Visibility: Always                                            | Select if baseload mode will be used.                                                                                                    |
| User Level: Configure                                         | CONFIGURATION MODE REQUIRED                                                                                                    |
| Use Level Control                                             | FALSE                                                                                                    |
| Visibility: Always                                            | Select if level control mode will be used.                                                                                                    |
| User Level: Configure                                         | CONFIGURATION MODE REQUIRED                                                                                                    |
| Use Remote Baseload Control                                   | FALSE                                                                                                    |
| Visibility: Always                                            | Select if remote baseload control mode will be used.                                                                                                    |
| <b>User Level:</b> Configure and Use Baseload Control enabled | CONFIGURATION MODE REQUIRED                                                                                                    |
| Use Remote Level Control                                      | FALSE                                                                                                    |
| Visibility: Always                                            | Select if remote level control mode will be used.                                                                                                    |
| <b>User Level:</b> Configure and Use Level Control enabled    | CONFIGURATION MODE REQUIRED                                                                                                    |
| Use Remote Speed Control                                      | FALSE                                                                                                    |
| Visibility: Always                                            | Select if remote speed control mode will be used.                                                                                                    |
| User Level: Configure                                         | CONFIGURATION MODE REQUIRED                                                                                                    |
| Speed Bias Type                                               | NOT USED                                                                                                    |
| Visibility: Always                                            | Select type of speed bias will be used. The options are Not                                                                                                    |
| User Level: Configure                                         | used, Analog Input or Discrete Input.<br>CONFIGURATION MODE REQUIRED                                                                                                    |
| Speed Bias Only for Synch                                     | FALSE                                                                                                    |
| Visibility: Always                                            | Select if the speed bias will be used only for synch. If unselect                                                                                                    |
| User Level: Configure                                         | the speed bias will work all time.<br>CONFIGURATION MODE REQUIRED                                                                                                    |
| Speed Bias Rate                                               | 0.1 (0.01, 1.0) %/s                                                                                                    |
| Visibility: Always                                            | Rate that Speed Bias control will ramp to increase or decrease                                                                                                    |
| User Level: Service                                           | the speed reference                                                                                                    |
| Speed Bias Range                                              | 5.0 (1.0, 10.0) %                                                                                                    |
| Visibility: Always                                            | Range to be used by the speed bias. For example, if the range is                                                                                                    |
| User Level: Service                                           | configured to 5% than the bias will vary between -5% and +5%.<br>If Speed Bias is configured for analog input 4mA will be -5%,<br>12mA will be 0% and 20mA will be +5%. |

The operator can navigate between the turbine configuration screens pressing the soft keys with arrows to left or right.

# **Turbine Configuration 5 Screen**

The purpose of this screen is to configure some general parameters.

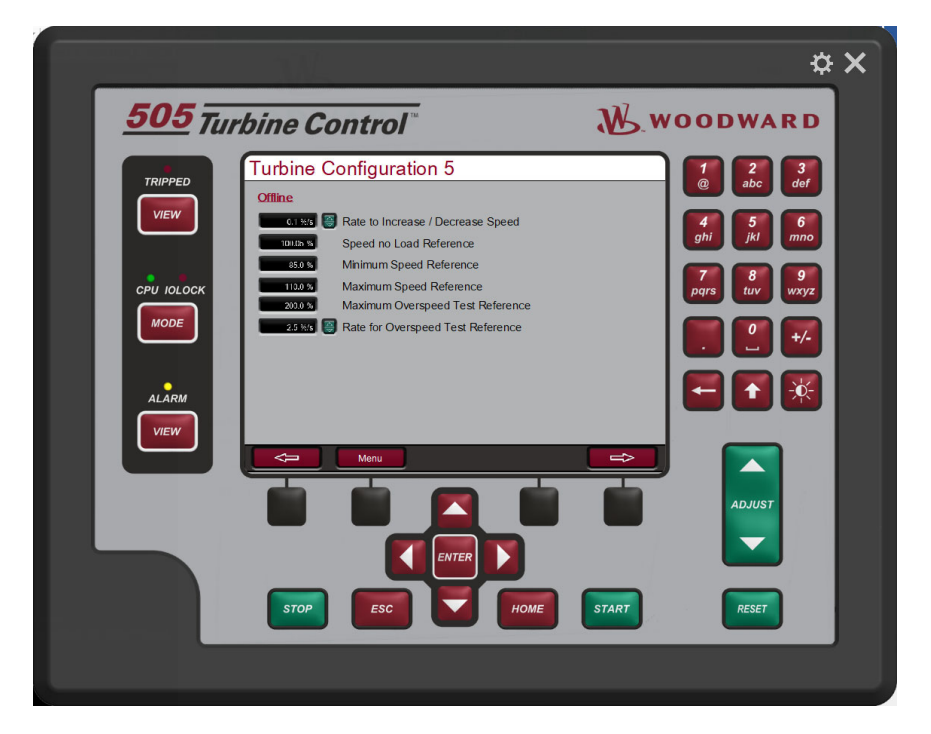

Figure 4-19. Turbine Configuration 5 Screen

Table 4-12. Turbine Configuration 5 Screen Command Buttons and Parameters

| Rate to Increase / Decrease Speed    | 0.1 (0.001, 100.0) %/s                                                           |
|--------------------------------------|----------------------------------------------------------------------------------|
| Visibility: Always                   | Rate that the control will use to increase or decrease the speed                 |
| User Level: Service                  | in offline mode.                                                                 |
| Speed no Load Reference              | 100.05 (75.0, 125.0) %                                                           |
| Visibility: Always                   | _ Speed reference that the control will assume every time a start                |
| User Level: Configure                | command is issued or the generator breaker opens.<br>CONFIGURATION MODE REQUIRED |
| Minimum Speed Reference              | 90.0 (80.0, 100.0) %                                                             |
| Visibility: Always                   | _ Minimum speed reference that the control will accept when in                   |
| User Level: Configure                | offline control.                                                                 |
|                                      | CONFIGURATION MODE REQUIRED                                                      |
| Maximum Speed Reference              | 110.0 (75.0, 250.0) %                                                            |
| Visibility: Always                   | _ Maximum speed reference that the control will accept when in                   |
| User Level: Configure                | offline control and not in overspeed test.                                       |
|                                      | CONFIGURATION MODE REQUIRED                                                      |
| Maximum Overspeed Test<br>Reference  | 200.0 (75.0, 250.0) %                                                            |
| Visibility: Always                   | _ Maximum speed reference that the control will accept when in                   |
| User Level: Configure                | overspeed test.                                                                  |
|                                      | CONFIGURATION MODE REQUIRED                                                      |
| Rate for Overspeed Test<br>Reference | 2.5 (0.001, 100.0) %/s                                                           |
| Visibility: Always                   | Rate that the speed reference will ramp when in overspeed test.                  |
| User Level: Service                  |                                                                                  |

The operator can navigate between the turbine configuration screens pressing the soft keys with arrows to left or right.

# **Turbine Configuration 6 Screen**

The purpose of this screen is to configure some general parameters.

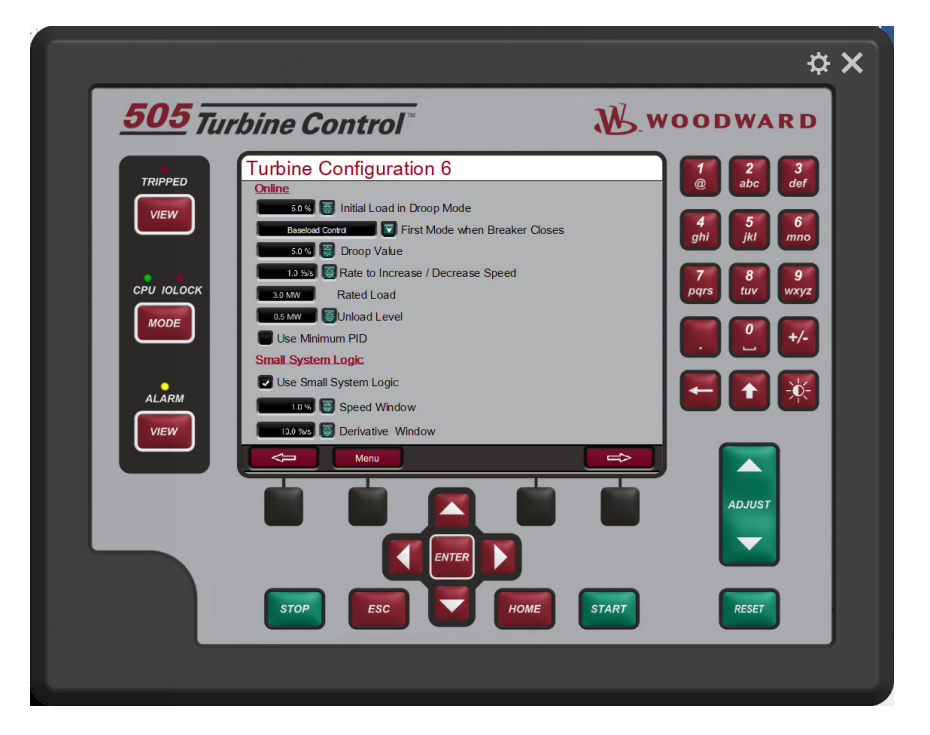

Figure 4-20. Turbine Configuration 6 Screen

 Table 4-13. Turbine Configuration 6 Screen Command Buttons and Parameters

| Visibility: AlwaysInitial percent of load when the control is in Load droop mode or<br>the percent of the nozzle position that will be added to the nozzle<br>position at the moment that the generator breaker closes when<br>in Load or position droop is the first control mode configured.First Mode when Breaker ClosesBASELOAD CONTROLVisibility: AlwaysSelect which control mode will be assumed by the control when<br>the generator breaker closes. The options are Position Droop,<br>Load Droop, Baseload Control, Level Control, Remote Baseload<br>or Remote level.Note: If a control (s) is (are) not available, a "" will be visible at<br>the options. If this option is selected the control will assume the<br>position control mode as first control mode when generator<br>breaker closes.Droop Value5.0 (0.0, 10.0) %Visibility: AlwaysType the droop value to be used by the control when in droop                                                                                                    | Visibility: AlwaysInitial percent of load when the control is in Load droop mode or<br>the percent of the nozzle position that will be added to the nozzle<br>position at the moment that the generator breaker closes when<br>in Load or position droop is the first control mode configured.First Mode when Breaker ClosesBASELOAD CONTROLVisibility: AlwaysSelect which control mode will be assumed by the control when<br>the generator breaker closes. The options are Position Droop,<br>Load Droop, Baseload Control, Level Control, Remote Baseload<br>or Remote level.Note: If a control (s) is (are) not available, a "" will be visible at<br>the options. If this option is selected the control will assume the<br>position control mode as first control mode when generator<br>breaker closes.                                                                                                    |
|----------------------------------------------------------------------------------------------------|----------------------------------------------------------------------------------------------------|
| User Level: Service       the percent of the nozzle position that will be added to the nozzle position at the moment that the generator breaker closes when in Load or position droop is the first control mode configured.         First Mode when Breaker Closes       BASELOAD CONTROL         Visibility: Always       Select which control mode will be assumed by the control when the generator breaker closes. The options are Position Droop, Load Droop, Baseload Control, Level Control, Remote Baseload or Remote level.         Note: If a control (s) is (are) not available, a "" will be visible at the options. If this option is selected the control will assume the position control mode as first control mode when generator breaker closes.         Droop Value       5.0 (0.0, 10.0) %         Visibility: Always       Type the droop value to be used by the control when in droop                                                                                                    | User Level: Service       the percent of the nozzle position that will be added to the nozzle position at the moment that the generator breaker closes when in Load or position droop is the first control mode configured.         First Mode when Breaker Closes       BASELOAD CONTROL         Visibility: Always       Select which control mode will be assumed by the control when the generator breaker closes. The options are Position Droop, Load Droop, Baseload Control, Level Control, Remote Baseload or Remote level.         Note: If a control (s) is (are) not available, a "" will be visible at the options. If this option is selected the control will assume the position control mode as first control mode when generator breaker closes.                                                                                                    |
| Position at the moment that the generator breaker closes when in Load or position droop is the first control mode configured.         First Mode when Breaker Closes       BASELOAD CONTROL         Visibility: Always       Select which control mode will be assumed by the control when the generator breaker closes. The options are Position Droop, Load Droop, Baseload Control, Level Control, Remote Baseload or Remote level.         Note: If a control (s) is (are) not available, a "" will be visible at the options. If this option is selected the control will assume the position control mode as first control mode when generator breaker closes.         Droop Value       5.0 (0.0, 10.0) %         Visibility: Always       Type the droop value to be used by the control when in droop                                                                                                    | Position at the moment that the generator breaker closes when in Load or position droop is the first control mode configured.         First Mode when Breaker Closes       BASELOAD CONTROL         Visibility: Always       Select which control mode will be assumed by the control when the generator breaker closes. The options are Position Droop, Load Droop, Baseload Control, Level Control, Remote Baseload or Remote level.         Note: If a control (s) is (are) not available, a "" will be visible at the options. If this option is selected the control will assume the position control mode as first control mode when generator breaker closes.                                                                                                    |
| First Mode when Breaker Closes       BASELOAD CONTROL         Visibility: Always       Select which control mode will be assumed by the control when the generator breaker closes. The options are Position Droop, Load Droop, Baseload Control, Level Control, Remote Baseload or Remote level.         Note: If a control (s) is (are) not available, a "" will be visible at the options. If this option is selected the control will assume the position control mode as first control mode when generator breaker closes.         Droop Value       5.0 (0.0, 10.0) %         Visibility: Always       Type the droop value to be used by the control when in droop                                                                                                    | First Mode when Breaker Closes       BASELOAD CONTROL         Visibility: Always       Select which control mode will be assumed by the control when the generator breaker closes. The options are Position Droop, Load Droop, Baseload Control, Level Control, Remote Baseload or Remote level.         Note: If a control (s) is (are) not available, a "" will be visible at the options. If this option is selected the control will assume the position control mode as first control mode when generator breaker closes.                                                                                                    |
| First Mode when Breaker Closes       BASELOAD CONTROL         Visibility: Always       Select which control mode will be assumed by the control when the generator breaker closes. The options are Position Droop, Load Droop, Baseload Control, Level Control, Remote Baseload or Remote level.         Note: If a control (s) is (are) not available, a "" will be visible at the options. If this option is selected the control will assume the position control mode as first control mode when generator breaker closes.         Droop Value       5.0 (0.0, 10.0) %         Visibility: Always       Type the droop value to be used by the control when in droop                                                                                                    | First Mode when Breaker Closes       BASELOAD CONTROL         Visibility: Always       Select which control mode will be assumed by the control when the generator breaker closes. The options are Position Droop, Load Droop, Baseload Control, Level Control, Remote Baseload or Remote level.         Note: If a control (s) is (are) not available, a "" will be visible at the options. If this option is selected the control will assume the position control mode as first control mode when generator breaker closes.                                                                                                    |
| First Mode when Breaker Closes       BASELOAD CONTROL         Visibility: Always       Select which control mode will be assumed by the control when the generator breaker closes. The options are Position Droop, Load Droop, Baseload Control, Level Control, Remote Baseload or Remote level.         Note: If a control (s) is (are) not available, a "" will be visible at the options. If this option is selected the control will assume the position control mode as first control mode when generator breaker closes.         Droop Value       5.0 (0.0, 10.0) %         Visibility: Always       Type the droop value to be used by the control when in droop                                                                                                    | First Mode when Breaker Closes       BASELOAD CONTROL         Visibility: Always       Select which control mode will be assumed by the control when the generator breaker closes. The options are Position Droop, Load Droop, Baseload Control, Level Control, Remote Baseload or Remote level.         Note: If a control (s) is (are) not available, a "" will be visible at the options. If this option is selected the control will assume the position control mode as first control mode when generator breaker closes.                                                                                                    |
| Visibility: Always       Select which control mode will be assumed by the control when the generator breaker closes. The options are Position Droop, Load Droop, Baseload Control, Level Control, Remote Baseload or Remote level.         Note: If a control (s) is (are) not available, a "" will be visible at the options. If this option is selected the control will assume the position control mode as first control mode when generator breaker closes.         Droop Value       5.0 (0.0, 10.0) %         Visibility: Always       Type the droop value to be used by the control when in droop                                                                                                    | Visibility: Always       Select which control mode will be assumed by the control when the generator breaker closes. The options are Position Droop, Load Droop, Baseload Control, Level Control, Remote Baseload or Remote level.         Note: If a control (s) is (are) not available, a "" will be visible at the options. If this option is selected the control will assume the position control mode as first control mode when generator breaker closes.                                                                                                    |
| User Level: Service       the generator breaker closes. The options are Position Droop,<br>Load Droop, Baseload Control, Level Control, Remote Baseload<br>or Remote level.         Note: If a control (s) is (are) not available, a "" will be visible at<br>the options. If this option is selected the control will assume the<br>position control mode as first control mode when generator<br>breaker closes.         Droop Value       5.0 (0.0, 10.0) %         Visibility: Always       Type the droop value to be used by the control when in droop                                                                                                    | User Level: Service       the generator breaker closes. The options are Position Droop,<br>Load Droop, Baseload Control, Level Control, Remote Baseload<br>or Remote level.         Note: If a control (s) is (are) not available, a "" will be visible at<br>the options. If this option is selected the control will assume the<br>position control mode as first control mode when generator<br>breaker closes.                                                                                                    |
| Load Droop, Baseload Control, Level Control, Remote Baseload or Remote level.         Note: If a control (s) is (are) not available, a "" will be visible at the options. If this option is selected the control will assume the position control mode as first control mode when generator breaker closes.         Droop Value       5.0 (0.0, 10.0) %         Visibility: Always       Type the droop value to be used by the control when in droop                                                                                                    | Load Droop, Baseload Control, Level Control, Remote Baseload<br>or Remote level.<br><b>Note:</b> If a control (s) is (are) not available, a "" will be visible at<br>the options. If this option is selected the control will assume the<br>position control mode as first control mode when generator<br>breaker closes.                                                                                                    |
| or Remote level.         Note: If a control (s) is (are) not available, a "" will be visible at the options. If this option is selected the control will assume the position control mode as first control mode when generator breaker closes.         Droop Value       5.0 (0.0, 10.0) %         Visibility: Always       Type the droop value to be used by the control when in droop                                                                                                    | or Remote level.<br><b>Note:</b> If a control (s) is (are) not available, a "" will be visible at<br>the options. If this option is selected the control will assume the<br>position control mode as first control mode when generator<br>breaker closes.                                                                                                    |
| Note: If a control (s) is (are) not available, a "" will be visible at the options. If this option is selected the control will assume the position control mode as first control mode when generator breaker closes.         Droop Value       5.0 (0.0, 10.0) %         Visibility: Always       Type the droop value to be used by the control when in droop                                                                                                    | <b>Note:</b> If a control (s) is (are) not available, a "" will be visible at the options. If this option is selected the control will assume the position control mode as first control mode when generator breaker closes.                                                                                                    |
| It is option is selected the control will assume the position control mode as first control mode when generator breaker closes.         Droop Value       5.0 (0.0, 10.0) %         Visibility: Always       Type the droop value to be used by the control when in droop                                                                                                    | position control mode as first control mode when generator<br>breaker closes.                                                                                                    |
| Droop Value       5.0 (0.0, 10.0) %         Visibility: Always       Type the droop value to be used by the control when in droop                                                                                                    | breaker closes.                                                                                                    |
| Droop Value     5.0 (0.0, 10.0) %       Visibility: Always     Type the droop value to be used by the control when in droop                                                                                                    |                                                                                                    |
| Droop Value 5.0 (0.0, 10.0) %                                                                                                    |                                                                                                    |
| Visibility: Always Type the droop value to be used by the control when in droop                                                                                                    |                                                                                                    |
|                                                                                                    | Visibility: Always Type the droop value to be used by the control when in droop                                                                                                    |
| User Level: Service mode.                                                                                                    |                                                                                                    |
|                                                                                                    | User Level: Service mode.                                                                                                    |
| Rate to Increase / Decrease Speed 1.0 (0.1, 20.0) %/s or MW/s                                                                                                    | User Level: Service mode.                                                                                                    |
| Visibility: Always Choose the rate to increase and decrease the droop setpoint.                                                                                                    | User Level: Service       mode.         Rate to Increase / Decrease Speed       1.0 (0.1, 20.0) %/s or MW/s                                                                                                    |
| <b>User Level:</b> Service The engineering unit will be %/s when in position droop or MW/s                                                                                                    | User Level: Service       mode.         Rate to Increase / Decrease Speed       1.0 (0.1, 20.0) %/s or MW/s         Visibility: Always       Choose the rate to increase and decrease the droop setpoint.                                                                                                    |
| when in load droop.                                                                                                    | User Level: Service       mode.         Rate to Increase / Decrease Speed       1.0 (0.1, 20.0) %/s or MW/s         Visibility: Always       Choose the rate to increase and decrease the droop setpoint.         User Level: Service       The engineering unit will be %/s when in position droop or MW/s                                                                                                    |
|                                                                                                    | User Level: Service       mode.         Rate to Increase / Decrease Speed       1.0 (0.1, 20.0) %/s or MW/s         Visibility: Always       Choose the rate to increase and decrease the droop setpoint.         User Level: Service       The engineering unit will be %/s when in position droop or MW/s when in load droop.                                                                                                    |
|                                                                                                    | User Level: Service       mode.         Rate to Increase / Decrease Speed       1.0 (0.1, 20.0) %/s or MW/s         Visibility: Always       Choose the rate to increase and decrease the droop setpoint.         User Level: Service       The engineering unit will be %/s when in position droop or MW/s when in load droop.                                                                                                    |
| Rated Load         3.0 (0.0, 30000.0) MW                                                                                                    | User Level: Service       mode.         Rate to Increase / Decrease Speed       1.0 (0.1, 20.0) %/s or MW/s         Visibility: Always       Choose the rate to increase and decrease the droop setpoint.         User Level: Service       The engineering unit will be %/s when in position droop or MW/s when in load droop.         Rated Load       3.0 (0.0, 30000.0) MW                                                                                                    |
| Rated Load       3.0 (0.0, 30000.0) MW         Visibility: Always       Enter the rated load of the generator in MW.                                                                                                    | User Level: Service       mode.         Rate to Increase / Decrease Speed       1.0 (0.1, 20.0) %/s or MW/s         Visibility: Always       Choose the rate to increase and decrease the droop setpoint.         User Level: Service       The engineering unit will be %/s when in position droop or MW/s when in load droop.         Rated Load       3.0 (0.0, 30000.0) MW         Visibility: Always       Enter the rated load of the generator in MW.                                                                                                    |
| Rated Load3.0 (0.0, 30000.0) MWVisibility: AlwaysEnter the rated load of the generator in MW.User Level: ConfigureCONFIGURATION MODE REQUIRED                                                                                                    | User Level: Service       mode.         Rate to Increase / Decrease Speed       1.0 (0.1, 20.0) %/s or MW/s         Visibility: Always       Choose the rate to increase and decrease the droop setpoint.         User Level: Service       The engineering unit will be %/s when in position droop or MW/s when in load droop.         Rated Load       3.0 (0.0, 30000.0) MW         Visibility: Always       Enter the rated load of the generator in MW.         User Level: Configure       CONFIGURATION MODE REQUIRED                                                                                                    |
| Rated Load       3.0 (0.0, 30000.0) MW         Visibility: Always       Enter the rated load of the generator in MW.         User Level: Configure       CONFIGURATION MODE REQUIRED         Unload Level       0.5 (0.0, 30000.0) MW                                                                                                    | User Level: Service       mode.         Rate to Increase / Decrease Speed       1.0 (0.1, 20.0) %/s or MW/s         Visibility: Always       Choose the rate to increase and decrease the droop setpoint.         User Level: Service       The engineering unit will be %/s when in position droop or MW/s when in load droop.         Rated Load       3.0 (0.0, 30000.0) MW         Visibility: Always       Enter the rated load of the generator in MW.         User Level: Configure       CONFIGURATION MODE REQUIRED                                                                                                    |
| Rated Load       3.0 (0.0, 30000.0) MW         Visibility: Always       Enter the rated load of the generator in MW.         User Level: Configure       CONFIGURATION MODE REQUIRED         Unload Level       0.5 (0.0, 30000.0) MW         Visibility: Always       Enter the unload level, this is the value where the control will                                                                                                    | User Level: Service       mode.         Rate to Increase / Decrease Speed       1.0 (0.1, 20.0) %/s or MW/s         Visibility: Always       Choose the rate to increase and decrease the droop setpoint.         User Level: Service       The engineering unit will be %/s when in position droop or MW/s when in load droop.         Rated Load       3.0 (0.0, 30000.0) MW         Visibility: Always       Enter the rated load of the generator in MW.         User Level: Configure       0.5 (0.0, 30000.0) MW         Visibility: Always       Enter the rated load of the generator in MW.         Unload Level       0.5 (0.0, 30000.0) MW         Visibility: Always       Enter the unload level this is the value where the control will                                                                                                    |
| Rated Load       3.0 (0.0, 30000.0) MW         Visibility: Always       Enter the rated load of the generator in MW.         User Level: Configure       CONFIGURATION MODE REQUIRED         Unload Level       0.5 (0.0, 30000.0) MW         Visibility: Always       Enter the unload level, this is the value where the control will         User Level: Service       send the command to open the generator breaker (if used) and it                                                                                                    | User Level: Service       mode.         Rate to Increase / Decrease Speed       1.0 (0.1, 20.0) %/s or MW/s         Visibility: Always       Choose the rate to increase and decrease the droop setpoint.         User Level: Service       The engineering unit will be %/s when in position droop or MW/s when in load droop.         Rated Load       3.0 (0.0, 30000.0) MW         Visibility: Always       Enter the rated load of the generator in MW.         User Level: Configure       0.5 (0.0, 30000.0) MW         Visibility: Always       Enter the rated load of the generator in MW.         User Level: Configure       0.5 (0.0, 30000.0) MW         Visibility: Always       Enter the unload level, this is the value where the control will         User Level: Service       Service                                                                                                    |
| Rated Load       3.0 (0.0, 30000.0) MW         Visibility: Always       Enter the rated load of the generator in MW.         User Level: Configure       CONFIGURATION MODE REQUIRED         Unload Level       0.5 (0.0, 30000.0) MW         Visibility: Always       Enter the unload level, this is the value where the control will         User Level: Service       send the command to open the generator breaker (if used) and it is also the value where the control goes when the unload                                                                                                    | User Level: Service       mode.         Rate to Increase / Decrease Speed       1.0 (0.1, 20.0) %/s or MW/s         Visibility: Always       Choose the rate to increase and decrease the droop setpoint.         User Level: Service       The engineering unit will be %/s when in position droop or MW/s when in load droop.         Rated Load       3.0 (0.0, 30000.0) MW         Visibility: Always       Enter the rated load of the generator in MW.         User Level: Configure       CONFIGURATION MODE REQUIRED         Unload Level       0.5 (0.0, 30000.0) MW         Visibility: Always       Enter the unload level, this is the value where the control will send the command to open the generator breaker (if used) and it is also the value where the control goes when the unload                                                                                                    |
| Rated Load3.0 (0.0, 30000.0) MWVisibility: AlwaysEnter the rated load of the generator in MW.User Level: ConfigureCONFIGURATION MODE REQUIREDUnload Level0.5 (0.0, 30000.0) MWVisibility: AlwaysEnter the unload level, this is the value where the control willUser Level: ServiceEnter the unload level, this is the value where the control willsend the command to open the generator breaker (if used) and it is also the value where the control goes when the unload command is issued. This value should be equal or less than the                                                                                                    | User Level: Service       mode.         Rate to Increase / Decrease Speed       1.0 (0.1, 20.0) %/s or MW/s         Visibility: Always       Choose the rate to increase and decrease the droop setpoint.         User Level: Service       The engineering unit will be %/s when in position droop or MW/s when in load droop.         Rated Load       3.0 (0.0, 30000.0) MW         Visibility: Always       Enter the rated load of the generator in MW.         User Level: Configure       CONFIGURATION MODE REQUIRED         Unload Level       0.5 (0.0, 30000.0) MW         Visibility: Always       Enter the unload level, this is the value where the control will send the command to open the generator breaker (if used) and it is also the value where the control goes when the unload command is issued. This value should be equal or less than the                                                                                                    |
| Rated Load       3.0 (0.0, 30000.0) MW         Visibility: Always       Enter the rated load of the generator in MW.         User Level: Configure       CONFIGURATION MODE REQUIRED         Unload Level       0.5 (0.0, 30000.0) MW         Visibility: Always       Enter the unload level, this is the value where the control will         User Level: Service       Enter the unload level, this is the value where the control will send the command to open the generator breaker (if used) and it is also the value where the control goes when the unload command is issued. This value should be equal or less than the minimum baseload reference.                                                                                                    | User Level: Service       mode.         Rate to Increase / Decrease Speed       1.0 (0.1, 20.0) %/s or MW/s         Visibility: Always       Choose the rate to increase and decrease the droop setpoint.<br>The engineering unit will be %/s when in position droop or MW/s when in load droop.         Rated Load       3.0 (0.0, 30000.0) MW         Visibility: Always       Enter the rated load of the generator in MW.         User Level: Configure       0.5 (0.0, 30000.0) MW         Visibility: Always       Enter the rated load of the generator in MW.         User Level: Configure       0.5 (0.0, 30000.0) MW         Visibility: Always       Enter the unload level, this is the value where the control will send the command to open the generator breaker (if used) and it is also the value where the control goes when the unload command is issued. This value should be equal or less than the minimum baseload reference.                                                                                                    |
| Rated Load3.0 (0.0, 30000.0) MWVisibility: AlwaysEnter the rated load of the generator in MW.<br>CONFIGURATION MODE REQUIREDUnload Level0.5 (0.0, 30000.0) MWVisibility: AlwaysEnter the unload level, this is the value where the control will<br>send the command to open the generator breaker (if used) and it<br>is also the value where the control goes when the unload<br>command is issued. This value should be equal or less than the<br>minimum baseload reference.                                                                                                    | User Level: Service       mode.         Rate to Increase / Decrease Speed       1.0 (0.1, 20.0) %/s or MW/s         Visibility: Always       Choose the rate to increase and decrease the droop setpoint.         User Level: Service       The engineering unit will be %/s when in position droop or MW/s when in load droop.         Rated Load       3.0 (0.0, 30000.0) MW         Visibility: Always       Enter the rated load of the generator in MW.         User Level: Configure       CONFIGURATION MODE REQUIRED         Unload Level       0.5 (0.0, 30000.0) MW         Visibility: Always       Enter the unload level, this is the value where the control will send the command to open the generator breaker (if used) and it is also the value where the control goes when the unload command is issued. This value should be equal or less than the minimum baseload reference.                                                                                                    |
| Rated Load3.0 (0.0, 30000.0) MWVisibility: AlwaysEnter the rated load of the generator in MW.User Level: ConfigureCONFIGURATION MODE REQUIREDUnload Level0.5 (0.0, 30000.0) MWVisibility: AlwaysEnter the unload level, this is the value where the control willUser Level: ServiceEnter the unload level, this is the value where the control willuser Level: ServiceEnter the unload level, this value where the unload command is issued. This value should be equal or less than the minimum baseload reference.Use Minimum PID*FALSE                                                                                                    | User Level: Service       mode.         Rate to Increase / Decrease Speed       1.0 (0.1, 20.0) %/s or MW/s         Visibility: Always       Choose the rate to increase and decrease the droop setpoint.         User Level: Service       The engineering unit will be %/s when in position droop or MW/s when in load droop.         Rated Load       3.0 (0.0, 30000.0) MW         Visibility: Always       Enter the rated load of the generator in MW.         User Level: Configure       0.5 (0.0, 30000.0) MW         Visibility: Always       Enter the rated load of the generator in MW.         User Level: Configure       0.5 (0.0, 30000.0) MW         Visibility: Always       Enter the unload level, this is the value where the control will send the command to open the generator breaker (if used) and it is also the value where the control goes when the unload command is issued. This value should be equal or less than the minimum baseload reference.         Use Minimum PID       *FALSE                                                                                                    |
| Rated Load3.0 (0.0, 30000.0) MWVisibility: AlwaysEnter the rated load of the generator in MW.User Level: ConfigureCONFIGURATION MODE REQUIREDUnload Level0.5 (0.0, 30000.0) MWVisibility: AlwaysEnter the unload level, this is the value where the control willUser Level: ServiceEnter the unload level, this is the value where the control will<br>send the command to open the generator breaker (if used) and it<br>is also the value where the control goes when the unload<br>command is issued. This value should be equal or less than the<br>minimum baseload reference.Use Minimum PID*FALSE<br>Usibility: AlwaysVisibility: AlwaysCheck to limit the minimum PID output to the "Speed no load                                                                                                    | User Level: Service       mode.         Rate to Increase / Decrease Speed       1.0 (0.1, 20.0) %/s or MW/s         Visibility: Always       Choose the rate to increase and decrease the droop setpoint.<br>The engineering unit will be %/s when in position droop or MW/s when in load droop.         Rated Load       3.0 (0.0, 30000.0) MW         Visibility: Always       Enter the rated load of the generator in MW.<br>User Level: Configure         Unload Level       0.5 (0.0, 30000.0) MW         Visibility: Always       Enter the unload level, this is the value where the control will send the command to open the generator breaker (if used) and it is also the value where the control goes when the unload command is issued. This value should be equal or less than the minimum baseload reference.         Use Minimum PID       *FALSE         Visibility: Always       Check to limit the minimum PID output to the "Speed no load                                                                                                    |
| Rated Load3.0 (0.0, 30000.0) MWVisibility: AlwaysEnter the rated load of the generator in MW.<br>CONFIGURATION MODE REQUIREDUnload Level0.5 (0.0, 30000.0) MWVisibility: AlwaysEnter the unload level, this is the value where the control will<br>send the command to open the generator breaker (if used) and it<br>is also the value where the control goes when the unload<br>command is issued. This value should be equal or less than the<br>minimum baseload reference.Use Minimum PID*FALSE<br>Qisibility: AlwaysUser Level: ServiceCheck to limit the minimum PID output to the "Speed no load<br>gate limit", to prevent the generator reverse power when in                                                                                                    | User Level: Service       mode.         Rate to Increase / Decrease Speed       1.0 (0.1, 20.0) %/s or MW/s         Visibility: Always       Choose the rate to increase and decrease the droop setpoint.         User Level: Service       The engineering unit will be %/s when in position droop or MW/s when in load droop.         Rated Load       3.0 (0.0, 30000.0) MW         Visibility: Always       Enter the rated load of the generator in MW.         User Level: Configure       CONFIGURATION MODE REQUIRED         Unload Level       0.5 (0.0, 30000.0) MW         Visibility: Always       Enter the unload level, this is the value where the control will send the command to open the generator breaker (if used) and it is also the value where the control goes when the unload command is issued. This value should be equal or less than the minimum baseload reference.         Use Minimum PID       *FALSE         Visibility: Always       Check to limit the minimum PID output to the "Speed no load gate limit", to prevent the generator reverse power when in                                                                                                    |
| Rated Load3.0 (0.0, 30000.0) MWVisibility: AlwaysEnter the rated load of the generator in MW.<br>CONFIGURATION MODE REQUIREDUnload Level0.5 (0.0, 30000.0) MWVisibility: AlwaysEnter the unload level, this is the value where the control will<br>send the command to open the generator breaker (if used) and it<br>is also the value where the control goes when the unload<br>command is issued. This value should be equal or less than the<br>minimum baseload reference.Use Minimum PID*FALSE<br>Qisibility: AlwaysVisibility: AlwaysCheck to limit the minimum PID output to the "Speed no load<br>gate limit", to prevent the generator reverse power when in<br>online control.                                                                                                    | User Level: Service       mode.         Rate to Increase / Decrease Speed       1.0 (0.1, 20.0) %/s or MW/s         Visibility: Always       Choose the rate to increase and decrease the droop setpoint.         User Level: Service       The engineering unit will be %/s when in position droop or MW/s when in load droop.         Rated Load       3.0 (0.0, 30000.0) MW         Visibility: Always       Enter the rated load of the generator in MW.         User Level: Configure       CONFIGURATION MODE REQUIRED         Unload Level       0.5 (0.0, 30000.0) MW         Visibility: Always       Enter the unload level, this is the value where the control will send the command to open the generator breaker (if used) and it is also the value where the control goes when the unload command is issued. This value should be equal or less than the minimum baseload reference.         Use Minimum PID       *FALSE         Visibility: Always       Check to limit the minimum PID output to the "Speed no load gate limit", to prevent the generator reverse power when in online control.                                                                                                    |
| Rated Load       3.0 (0.0, 30000.0) MW         Visibility: Always       Enter the rated load of the generator in MW.         User Level: Configure       0.5 (0.0, 30000.0) MW         Visibility: Always       Enter the unload level, this is the value where the control will send the command to open the generator breaker (if used) and it is also the value where the control goes when the unload command is issued. This value should be equal or less than the minimum baseload reference.         Use Minimum PID       *FALSE         Visibility: Always       Check to limit the minimum PID output to the "Speed no load gate limit", to prevent the generator reverse power when in online control.                                                                                                    | User Level: Service       mode.         Rate to Increase / Decrease Speed       1.0 (0.1, 20.0) %/s or MW/s         Visibility: Always       Choose the rate to increase and decrease the droop setpoint.<br>The engineering unit will be %/s when in position droop or MW/s<br>when in load droop.         Rated Load       3.0 (0.0, 30000.0) MW         Visibility: Always       Enter the rated load of the generator in MW.         User Level: Configure       CONFIGURATION MODE REQUIRED         Unload Level       0.5 (0.0, 30000.0) MW         Visibility: Always       Enter the unload level, this is the value where the control will<br>send the command to open the generator breaker (if used) and it<br>is also the value where the control goes when the unload<br>command is issued. This value should be equal or less than the<br>minimum baseload reference.         User Level: Service       Check to limit the minimum PID vitput to the "Speed no load<br>gate limit", to prevent the generator reverse power when in<br>online control.                                                                                                    |
| Rated Load       3.0 (0.0, 30000.0) MW         Visibility: Always       Enter the rated load of the generator in MW.         User Level: Configure       0.5 (0.0, 30000.0) MW         Visibility: Always       Enter the rated load level, this is the value where the control will send the command to open the generator breaker (if used) and it is also the value where the control goes when the unload command is issued. This value should be equal or less than the minimum baseload reference.         Use Minimum PID       *FALSE         Visibility: Always       Check to limit the minimum PID output to the "Speed no load gate limit", to prevent the generator reverse power when in online control.         Use Small System Logic       *FALSE                                                                                                    | User Level: Service       mode.         Rate to Increase / Decrease Speed       1.0 (0.1, 20.0) %/s or MW/s         Visibility: Always       Choose the rate to increase and decrease the droop setpoint.<br>The engineering unit will be %/s when in position droop or MW/s<br>when in load droop.         Rated Load       3.0 (0.0, 30000.0) MW         Visibility: Always       Enter the rated load of the generator in MW.         User Level: Configure       0.5 (0.0, 30000.0) MW         Visibility: Always       Enter the rated load of the generator in MW.         User Level: Configure       0.5 (0.0, 30000.0) MW         Visibility: Always       Enter the unload level, this is the value where the control will<br>send the command to open the generator breaker (if used) and it<br>is also the value where the control goes when the unload<br>command is issued. This value should be equal or less than the<br>minimum baseload reference.         Use Minimum PID       *FALSE         Visibility: Always       Check to limit the minimum PID output to the "Speed no load<br>gate limit", to prevent the generator reverse power when in<br>online control.         Use Small System Logic       *FALSE                                                                                                    |
| Rated Load       3.0 (0.0, 30000.0) MW         Visibility: Always       Enter the rated load of the generator in MW.         User Level: Configure       0.5 (0.0, 30000.0) MW         Visibility: Always       Enter the rated load level, this is the value where the control will         User Level: Service       Enter the unload level, this is the value where the control will         user Level: Service       Enter the unload level, this is the value where the control will         user Level: Service       Send the command to open the generator breaker (if used) and it is also the value where the control goes when the unload command is issued. This value should be equal or less than the minimum baseload reference.         Use Minimum PID       *FALSE         Visibility: Always       Check to limit the minimum PID output to the "Speed no load gate limit", to prevent the generator reverse power when in online control.         Use Small System Logic       *FALSE         Visibility: Always       Choose if the logic to detect isolated mode is enabled.                                                                                                    | User Level: Service       mode.         Rate to Increase / Decrease Speed       1.0 (0.1, 20.0) %/s or MW/s         Visibility: Always       Choose the rate to increase and decrease the droop setpoint.<br>The engineering unit will be %/s when in position droop or MW/s<br>when in load droop.         Rated Load       3.0 (0.0, 30000.0) MW         Visibility: Always       Enter the rated load of the generator in MW.<br>User Level: Configure         Unload Level       0.5 (0.0, 30000.0) MW         Visibility: Always       Enter the unload level, this is the value where the control will<br>send the command to open the generator breaker (if used) and it<br>is also the value where the control goes when the unload<br>command is issued. This value should be equal or less than the<br>minimum baseload reference.         Use Minimum PID       *FALSE         Visibility: Always       Check to limit the minimum PID output to the "Speed no load<br>gate limit", to prevent the generator reverse power when in<br>online control.         Use Small System Logic       *FALSE         Visibility: Always       Choose if the logic to detect isolated mode is enabled.                                                                                                    |
| Rated Load       3.0 (0.0, 30000.0) MW         Visibility: Always       Enter the rated load of the generator in MW.         User Level: Configure       0.5 (0.0, 30000.0) MW         Visibility: Always       Enter the rated load of the generator in MW.         User Level: Service       0.5 (0.0, 30000.0) MW         Visibility: Always       Enter the unload level, this is the value where the control will send the command to open the generator breaker (if used) and it is also the value where the control goes when the unload command is issued. This value should be equal or less than the minimum baseload reference.         Use Minimum PID       *FALSE         Visibility: Always       Check to limit the minimum PID output to the "Speed no load gate limit", to prevent the generator reverse power when in online control.         Use Small System Logic       *FALSE         Visibility: Always       Choose if the logic to detect isolated mode is enabled.         User Level: Service       Choose if the logic to detect isolated mode is enabled.                                                                                                    | User Level: Service       mode.         Rate to Increase / Decrease Speed       1.0 (0.1, 20.0) %/s or MW/s         Visibility: Always       Choose the rate to increase and decrease the droop setpoint.         User Level: Service       The engineering unit will be %/s when in position droop or MW/s when in load droop.         Rated Load       3.0 (0.0, 30000.0) MW         Visibility: Always       Enter the rated load of the generator in MW.         User Level: Configure       0.5 (0.0, 30000.0) MW         Visibility: Always       Enter the rated load of the generator in MW.         User Level: Configure       0.5 (0.0, 30000.0) MW         Visibility: Always       Enter the unload level, this is the value where the control will send the command to open the generator breaker (if used) and it is also the value where the control goes when the unload command is issued. This value should be equal or less than the minimum baseload reference.         Use Minimum PID       *FALSE         Visibility: Always       Check to limit the minimum PID output to the "Speed no load gate limit", to prevent the generator reverse power when in online control.         Use Small System Logic       *FALSE         Visibility: Always       Choose if the logic to detect isolated mode is enabled.         User Level: Service       Choose if the logic to detect isolated mode is enabled.                                                                                                    |
| Rated Load       3.0 (0.0, 30000.0) MW         Visibility: Always       Enter the rated load of the generator in MW.         User Level: Configure       0.5 (0.0, 30000.0) MW         Visibility: Always       Enter the rated load level, this is the value where the control will         User Level: Service       Enter the unload level, this is the value where the control will send the command to open the generator breaker (if used) and it is also the value where the control goes when the unload command is issued. This value should be equal or less than the minimum baseload reference.         Use Minimum PID       *FALSE         Visibility: Always       Check to limit the minimum PID output to the "Speed no load gate limit", to prevent the generator reverse power when in online control.         Use Small System Logic       *FALSE         Visibility: Always       Choose if the logic to detect isolated mode is enabled.         User Level: Service       1.0 (0.1, 100.0) %                                                                                                    | User Level: Service       mode.         Rate to Increase / Decrease Speed       1.0 (0.1, 20.0) %/s or MW/s         Visibility: Always       Choose the rate to increase and decrease the droop setpoint.         User Level: Service       The engineering unit will be %/s when in position droop or MW/s when in load droop.         Rated Load       3.0 (0.0, 30000.0) MW         Visibility: Always       Enter the rated load of the generator in MW.         User Level: Configure       CONFIGURATION MODE REQUIRED         Unload Level       0.5 (0.0, 30000.0) MW         Visibility: Always       Enter the unload level, this is the value where the control will user Level: Service         User Level: Service       Send the command to open the generator breaker (if used) and it is also the value where the control goes when the unload command is issued. This value should be equal or less than the minimum baseload reference.         Use Minimum PID       *FALSE         Visibility: Always       Check to limit the minimum PID output to the "Speed no load gate limit", to prevent the generator reverse power when in online control.         Use Small System Logic       *FALSE         Visibility: Always       Choose if the logic to detect isolated mode is enabled.         User Level: Service       Choose if the logic to detect isolated mode is enabled.                                                                                                    |
| Rated Load       3.0 (0.0, 30000.0) MW         Visibility: Always       Enter the rated load of the generator in MW.         User Level: Configure       CONFIGURATION MODE REQUIRED         Unload Level       0.5 (0.0, 30000.0) MW         Visibility: Always       Enter the unload level, this is the value where the control will send the command to open the generator breaker (if used) and it is also the value where the control goes when the unload command is issued. This value should be equal or less than the minimum baseload reference.         Use Minimum PID       *FALSE         Visibility: Always       Check to limit the minimum PID output to the "Speed no load gate limit", to prevent the generator reverse power when in online control.         Use Small System Logic       *FALSE         Visibility: Always       Choose if the logic to detect isolated mode is enabled.         User Level: Service       1.0 (0.1, 100.0) %         Visibility: Always       Value that the control will use to check if the speed is out of to the the top the speed is out of top the speed is out of the top the speed is out of the top | User Level: Service       mode.         Rate to Increase / Decrease Speed       1.0 (0.1, 20.0) %/s or MW/s         Visibility: Always       Choose the rate to increase and decrease the droop setpoint.         User Level: Service       The engineering unit will be %/s when in position droop or MW/s when in load droop.         Rated Load       3.0 (0.0, 30000.0) MW         Visibility: Always       Enter the rated load of the generator in MW.         User Level: Configure       CONFIGURATION MODE REQUIRED         Unload Level       0.5 (0.0, 30000.0) MW         Visibility: Always       Enter the unload level, this is the value where the control will send the command to open the generator breaker (if used) and it is also the value where the control goes when the unload command is issued. This value should be equal or less than the minimum baseload reference.         User Level: Service       Check to limit the minimum PID output to the "Speed no load gate limit", to prevent the generator reverse power when in online control.         User Level: Service       Choose if the logic to detect isolated mode is enabled.         User Level: Service       1.0 (0.1, 100.0) %         Visibility: Always       Value that the control will use to check if the speed is out of to prevend will use to check if the speed is out of to prevend is out of to prevend will use to check if the speed is out of to prevend is out of to prevend is out of to prevend is out of to prevend is out of to prevend is out of to prevend is out of toprevend is out of to prevend is out of to prevend is ou                                                                                                    |
| Rated Load       3.0 (0.0, 30000.0) MW         Visibility: Always       Enter the rated load of the generator in MW.         User Level: Configure       CONFIGURATION MODE REQUIRED         Unload Level       0.5 (0.0, 30000.0) MW         Visibility: Always       Enter the unload level, this is the value where the control will send the command to open the generator breaker (if used) and it is also the value where the control goes when the unload command is issued. This value should be equal or less than the minimum baseload reference.         Use Minimum PID       *FALSE         Visibility: Always       Check to limit the minimum PID output to the "Speed no load gate limit", to prevent the generator reverse power when in online control.         Use Small System Logic       *FALSE         Visibility: Always       Choose if the logic to detect isolated mode is enabled.         User Level: Service       1.0 (0.1, 100.0) %         Visibility: Always       Value that the control will use to check if the speed is out of, to consider isolated mode (if isolated detection is enabled)                                                                                                    | User Level: Service       mode.         Rate to Increase / Decrease Speed       1.0 (0.1, 20.0) %/s or MW/s         Visibility: Always       Choose the rate to increase and decrease the droop setpoint.         User Level: Service       The engineering unit will be %/s when in position droop or MW/s when in load droop.         Rated Load       3.0 (0.0, 30000.0) MW         Visibility: Always       Enter the rated load of the generator in MW.         User Level: Configure       0.5 (0.0, 30000.0) MW         Visibility: Always       Enter the rated load of the generator in MW.         User Level: Configure       0.5 (0.0, 30000.0) MW         Visibility: Always       Enter the unload level, this is the value where the control will send the command to open the generator breaker (if used) and it is also the value where the control goes when the unload command is issued. This value should be equal or less than the minimum baseload reference.         Use Minimum PID       *FALSE         Visibility: Always       Check to limit the minimum PID output to the "Speed no load gate limit", to prevent the generator reverse power when in online control.         User Level: Service       Choose if the logic to detect isolated mode is enabled.         User Level: Service       1.0 (0.1, 100.0) %         Visibility: Always       Value that the control will use to check if the speed is out of, to User Level: Service         Speed Window       0.0 (0.1, 100.0) %                                                                                                    |
| Rated Load3.0 (0.0, 30000.0) MWVisibility: AlwaysEnter the rated load of the generator in MW.<br>CONFIGURATION MODE REQUIREDUnload Level0.5 (0.0, 30000.0) MWVisibility: AlwaysEnter the unload level, this is the value where the control will<br>send the command to open the generator breaker (if used) and it<br>is also the value where the control goes when the unload<br>command is issued. This value should be equal or less than the<br>minimum baseload reference.Use Minimum PID*FALSE<br>Visibility: AlwaysUse Small System LogicCheck to limit the minimum PID output to the "Speed no load<br>gate limit", to prevent the generator reverse power when in<br>online control.Use Small System Logic*FALSE<br>Visibility: AlwaysUser Level: ServiceChoose if the logic to detect isolated mode is enabled.User Level: Service1.0 (0.1, 100.0) %<br>Visibility: AlwaysValue that the control will use to check if the speed is out of, to<br>consider isolated mode (if isolated detection is enabled).                                                                                                    | User Level: Service       mode.         Rate to Increase / Decrease Speed       1.0 (0.1, 20.0) %/s or MW/s         Visibility: Always       Choose the rate to increase and decrease the droop setpoint.<br>The engineering unit will be %/s when in position droop or MW/s<br>when in load droop.         Rated Load       3.0 (0.0, 30000.0) MW         Visibility: Always       Enter the rated load of the generator in MW.         User Level: Configure       CONFIGURATION MODE REQUIRED         Unload Level       0.5 (0.0, 30000.0) MW         Visibility: Always       Enter the unload level, this is the value where the control will<br>send the command to open the generator breaker (if used) and it<br>is also the value where the control goes when the unload<br>command is issued. This value should be equal or less than the<br>minimum baseload reference.         Use Minimum PID       *FALSE         Visibility: Always       Check to limit the minimum PID output to the "Speed no load<br>gate limit", to prevent the generator reverse power when in<br>online control.         Use Small System Logic       *FALSE         Visibility: Always       Choose if the logic to detect isolated mode is enabled.         User Level: Service       1.0 (0.1, 100.0) %         Visibility: Always       Value that the control will use to check if the speed is out of, to<br>consider isolated mode (if isolated detection is enabled).                                                                                                    |
| Rated Load       3.0 (0.0, 30000.0) MW         Visibility: Always       Enter the rated load of the generator in MW.         User Level: Configure       CONFIGURATION MODE REQUIRED         Unload Level       0.5 (0.0, 30000.0) MW         Visibility: Always       Enter the unload level, this is the value where the control will send the command to open the generator breaker (if used) and it is also the value where the control goes when the unload command is issued. This value should be equal or less than the minimum baseload reference.         Use Minimum PID       *FALSE         Visibility: Always       Check to limit the minimum PID output to the "Speed no load gate limit", to prevent the generator reverse power when in online control.         Use Small System Logic       *FALSE         Visibility: Always       Choose if the logic to detect isolated mode is enabled.         User Level: Service       1.0 (0.1, 100.0) %         Speed Window       1.0 (0.1, 100.0) %/s         Derivative Window       *10.0 (0.1, 100.0) %/s                                                                                                    | User Level: Service       mode.         Rate to Increase / Decrease Speed       1.0 (0.1, 20.0) %/s or MW/s         Visibility: Always       Choose the rate to increase and decrease the droop setpoint.         User Level: Service       The engineering unit will be %/s when in position droop or MW/s when in load droop.         Rated Load       3.0 (0.0, 30000.0) MW         Visibility: Always       Enter the rated load of the generator in MW.         User Level: Configure       0.5 (0.0, 30000.0) MW         Visibility: Always       Enter the rated load of the generator in MW.         User Level: Configure       0.5 (0.0, 30000.0) MW         Visibility: Always       Enter the unload level, this is the value where the control will send the command to open the generator breaker (if used) and it is also the value where the control goes when the unload command is issued. This value should be equal or less than the minimum baseload reference.         Use Minimum PID       *FALSE         Visibility: Always       Check to limit the minimum PID output to the "Speed no load gate limit", to prevent the generator reverse power when in online control.         Use Small System Logic       *FALSE         Visibility: Always       Choose if the logic to detect isolated mode is enabled.         User Level: Service       Choose if the logic to detect isolated mode is enabled.         Use Small System Logic       *FALSE         Visibility: Always                                                                                                    |
| Rated Load       3.0 (0.0, 30000.0) MW         Visibility: Always       Enter the rated load of the generator in MW.         User Level: Configure       CONFIGURATION MODE REQUIRED         Unload Level       0.5 (0.0, 30000.0) MW         Visibility: Always       Enter the unload level, this is the value where the control will send the command to open the generator breaker (if used) and it is also the value where the control goes when the unload command is issued. This value should be equal or less than the minimum baseload reference.         Use Minimum PID       *FALSE         Visibility: Always       Check to limit the minimum PID output to the "Speed no load gate limit", to prevent the generator reverse power when in online control.         Use Small System Logic       *FALSE         Visibility: Always       Choose if the logic to detect isolated mode is enabled.         User Level: Service       Speed Window         Visibility: Always       Value that the control will use to check if the speed is out of, to consider isolated mode (if isolated detection is enabled).         Derivative Window       *10.0 (0.1, 100.0) %/s         Visibility: Always       Value that the control will use to check if the derivative is out of.                                                                                                    | User Level: Service       mode.         Rate to Increase / Decrease Speed       1.0 (0.1, 20.0) %/s or MW/s         Visibility: Always       Choose the rate to increase and decrease the droop setpoint.         User Level: Service       The engineering unit will be %/s when in position droop or MW/s when in load droop.         Rated Load       3.0 (0.0, 30000.0) MW         Visibility: Always       Enter the rated load of the generator in MW.         User Level: Configure       0.5 (0.0, 30000.0) MW         Visibility: Always       Enter the rated load of the generator in MW.         User Level: Configure       0.5 (0.0, 30000.0) MW         Visibility: Always       Enter the unload level, this is the value where the control will send the command to open the generator breaker (if used) and it is also the value where the control goes when the unload command is issued. This value should be equal or less than the minimum baseload reference.         Use Minimum PID       *FALSE         Visibility: Always       Check to limit the minimum PID output to the "Speed no load gate limit", to prevent the generator reverse power when in online control.         Use Small System Logic       *FALSE         Visibility: Always       Choose if the logic to detect isolated mode is enabled.         User Level: Service       1.0 (0.1, 100.0) %         Speed Window       1.0 (0.1, 100.0) %/s         Visibility: Always       Value that the control w                                                                                                    |
| Visibility: Always Type the droop value to be used by the control when in droop                                                                                                    | Droop value 5.0 (0.0, 10.0) %                                                                                                    |
| Visibility: Always                                                                                                    | <b>Droop value</b> 5.0 (0.0, 10.0) %                                                                                                    |
| Droop Value 5.0 (0.0, 10.0) %                                                                                                    |                                                                                                    |
| Droop Value 5.0 (0.0, 10.0) %                                                                                                    | $\mathbf{Preen Velve} = \mathbf{F} \mathbf{O} (\mathbf{O} \mathbf{O} \mathbf{A} \mathbf{O} \mathbf{O}) \mathbf{V}$                                                                                                    |
| Droop Value       5.0 (0.0, 10.0) %         Visibility: Always       Type the droop value to be used by the control when in droop                                                                                                    | breaker closes.                                                                                                    |
| the options. If this option is selected the control will assume the position control mode as first control mode when generator breaker closes.         Droop Value       5.0 (0.0, 10.0) %         Visibility: Always       Type the droop value to be used by the control when in droop                                                                                                    | the options. If this option is selected the control will assume the position control mode as first control mode when generator breaker closes.                                                                                                    |
| Note: If a control (s) is (are) not available, a "" will be visible at the options. If this option is selected the control will assume the position control mode as first control mode when generator breaker closes.         Droop Value       5.0 (0.0, 10.0) %         Visibility: Always       Type the droop value to be used by the control when in droop                                                                                                    | <b>Note:</b> If a control (s) is (are) not available, a "" will be visible at the options. If this option is selected the control will assume the position control mode as first control mode when generator breaker closes.                                                                                                    |
| Droop Value       5.0 (0.0, 10.0) %         Visibility: Always       Type the droop value to be used by the control when in droop                                                                                                    | or Remote level.<br><b>Note:</b> If a control (s) is (are) not available, a "" will be visible at the options. If this option is selected the control will assume the position control mode as first control mode when generator breaker closes.                                                                                                    |
| User Level: Service       the generator breaker closes. The options are Position Droop,<br>Load Droop, Baseload Control, Level Control, Remote Baseload<br>or Remote level.         Note: If a control (s) is (are) not available, a "" will be visible at<br>the options. If this option is selected the control will assume the<br>position control mode as first control mode when generator<br>breaker closes.         Droop Value       5.0 (0.0, 10.0) %         Visibility: Always       Type the droop value to be used by the control when in droop                                                                                                    | User Level: Service       the generator breaker closes. The options are Position Droop,<br>Load Droop, Baseload Control, Level Control, Remote Baseload<br>or Remote level.         Note: If a control (s) is (are) not available, a "" will be visible at<br>the options. If this option is selected the control will assume the<br>position control mode as first control mode when generator<br>breaker closes.                                                                                                    |
| Visibility: Always       Select which control mode will be assumed by the control when the generator breaker closes. The options are Position Droop, Load Droop, Baseload Control, Level Control, Remote Baseload or Remote level.         Note: If a control (s) is (are) not available, a "" will be visible at the options. If this option is selected the control will assume the position control mode as first control mode when generator breaker closes.         Droop Value       5.0 (0.0, 10.0) %         Visibility: Always       Type the droop value to be used by the control when in droop                                                                                                    | Visibility: Always       Select which control mode will be assumed by the control when the generator breaker closes. The options are Position Droop, Load Droop, Baseload Control, Level Control, Remote Baseload or Remote level.         Note: If a control (s) is (are) not available, a "" will be visible at the options. If this option is selected the control will assume the position control mode as first control mode when generator breaker closes.         Dream Value       E 0 (0.0, 40.0) %                                                                                                    |
| First Mode when Breaker Closes       BASELOAD CONTROL         Visibility: Always       Select which control mode will be assumed by the control when the generator breaker closes. The options are Position Droop, Load Droop, Baseload Control, Level Control, Remote Baseload or Remote level.         Note: If a control (s) is (are) not available, a "" will be visible at the options. If this option is selected the control will assume the position control mode as first control mode when generator breaker closes.         Droop Value       5.0 (0.0, 10.0) %         Visibility: Always       Type the droop value to be used by the control when in droop                                                                                                    | First Mode when Breaker Closes       BASELOAD CONTROL         Visibility: Always       Select which control mode will be assumed by the control when the generator breaker closes. The options are Position Droop, Load Droop, Baseload Control, Level Control, Remote Baseload or Remote level.         Note: If a control (s) is (are) not available, a "" will be visible at the options. If this option is selected the control will assume the position control mode as first control mode when generator breaker closes.                                                                                                    |
| First Mode when Breaker Closes       BASELOAD CONTROL         Visibility: Always       Select which control mode will be assumed by the control when the generator breaker closes. The options are Position Droop, Load Droop, Baseload Control, Level Control, Remote Baseload or Remote level.         Note: If a control (s) is (are) not available, a "" will be visible at the options. If this option is selected the control will assume the position control mode as first control mode when generator breaker closes.         Droop Value       5.0 (0.0, 10.0) %         Visibility: Always       Type the droop value to be used by the control when in droop                                                                                                    | First Mode when Breaker Closes       BASELOAD CONTROL         Visibility: Always       Select which control mode will be assumed by the control when the generator breaker closes. The options are Position Droop, Load Droop, Baseload Control, Level Control, Remote Baseload or Remote level.         Note: If a control (s) is (are) not available, a "" will be visible at the options. If this option is selected the control will assume the position control mode as first control mode when generator breaker closes.                                                                                                    |
| Position at the moment that the generator breaker closes when in Load or position droop is the first control mode configured.         First Mode when Breaker Closes       BASELOAD CONTROL         Visibility: Always       Select which control mode will be assumed by the control when the generator breaker closes. The options are Position Droop, Load Droop, Baseload Control, Level Control, Remote Baseload or Remote level.         Note: If a control (s) is (are) not available, a "" will be visible at the options. If this option is selected the control will assume the position control mode as first control mode when generator breaker closes.         Droop Value       5.0 (0.0, 10.0) %         Visibility: Always       Type the droop value to be used by the control when in droop                                                                                                    | First Mode when Breaker Closes       BASELOAD CONTROL         First Mode when Breaker Closes       BASELOAD CONTROL         Visibility: Always       Select which control mode will be assumed by the control when the generator breaker closes. The options are Position Droop, Load Droop, Baseload Control, Level Control, Remote Baseload or Remote level.         Note: If a control (s) is (are) not available, a "" will be visible at the options. If this option is selected the control will assume the position control mode as first control mode when generator breaker closes.                                                                                                    |
| User Level: Service       Initial percent of the nozzle position that will be added to the nozzle position at the moment that the generator breaker closes when in Load or position droop is the first control mode configured.         First Mode when Breaker Closes       BASELOAD CONTROL         Visibility: Always       Select which control mode will be assumed by the control when the generator breaker closes. The options are Position Droop, Load Droop, Baseload Control, Level Control, Remote Baseload or Remote level.         Note: If a control (s) is (are) not available, a "" will be visible at the options. If this option is selected the control will assume the position control mode as first control mode when generator breaker closes.         Droop Value       5.0 (0.0, 10.0) %                                                                                                    | User Level: Service       Initial percent of the nozzle position that will be added to the nozzle position at the moment that the generator breaker closes when in Load or position droop is the first control mode configured.         First Mode when Breaker Closes       BASELOAD CONTROL         Visibility: Always       Select which control mode will be assumed by the control when the generator breaker closes. The options are Position Droop, Load Droop, Baseload Control, Level Control, Remote Baseload or Remote level.         Note: If a control (s) is (are) not available, a "" will be visible at the options. If this option is selected the control will assume the position control mode as first control mode when generator breaker closes.                                                                                                    |
| User Level: Service       the percent of the nozzle position that will be added to the nozzle position at the moment that the generator breaker closes when in Load or position droop is the first control mode configured.         First Mode when Breaker Closes       BASELOAD CONTROL         Visibility: Always       Select which control mode will be assumed by the control when the generator breaker closes. The options are Position Droop, Load Droop, Baseload Control, Level Control, Remote Baseload or Remote level.         Note: If a control (s) is (are) not available, a "" will be visible at the options. If this option is selected the control will assume the position control mode as first control mode when generator breaker closes.         Droop Value       5.0 (0.0, 10.0) %         Visibility: Always       Type the droop value to be used by the control when in droop                                                                                                    | User Level: Service       the percent of the nozzle position that will be added to the nozzle position at the moment that the generator breaker closes when in Load or position droop is the first control mode configured.         First Mode when Breaker Closes       BASELOAD CONTROL         Visibility: Always       Select which control mode will be assumed by the control when the generator breaker closes. The options are Position Droop, Load Droop, Baseload Control, Level Control, Remote Baseload or Remote level.         Note: If a control (s) is (are) not available, a "" will be visible at the options. If this option is selected the control will assume the position control mode as first control mode when generator breaker closes.                                                                                                    |
| First Mode when Breaker Closes       BASELOAD CONTROL         Visibility: Always       Select which control mode will be assumed by the control when the generator breaker closes. The options are Position Droop, Load Droop, Baseload Control, Level Control, Remote Baseload or Remote level.         Note: If a control (s) is (are) not available, a "" will be visible at the options. If this option is selected the control will assume the position control mode as first control mode when generator breaker closes.         Droop Value       5.0 (0.0, 10.0) %         Visibility: Always       Type the droop value to be used by the control when in droop                                                                                                    | First Mode when Breaker Closes       BASELOAD CONTROL         Visibility: Always       Select which control mode will be assumed by the control when the generator breaker closes. The options are Position Droop, Load Droop, Baseload Control, Level Control, Remote Baseload or Remote level.         Note: If a control (s) is (are) not available, a "" will be visible at the options. If this option is selected the control will assume the position control mode as first control mode when generator breaker closes.                                                                                                    |
| First Mode when Breaker Closes       BASELOAD CONTROL         Visibility: Always       Select which control mode will be assumed by the control when the generator breaker closes. The options are Position Droop, Load Droop, Baseload Control, Level Control, Remote Baseload or Remote level.         Note: If a control (s) is (are) not available, a "" will be visible at the options. If this option is selected the control will assume the position control mode as first control mode when generator breaker closes.         Droop Value       5.0 (0.0, 10.0) %         Visibility: Always       Type the droop value to be used by the control when in droop                                                                                                    | First Mode when Breaker Closes       BASELOAD CONTROL         Visibility: Always       Select which control mode will be assumed by the control when the generator breaker closes. The options are Position Droop, Load Droop, Baseload Control, Level Control, Remote Baseload or Remote level.         Note: If a control (s) is (are) not available, a "" will be visible at the options. If this option is selected the control will assume the position control mode as first control mode when generator breaker closes.                                                                                                    |
| First Mode when Breaker Closes       BASELOAD CONTROL         Visibility: Always       Select which control mode will be assumed by the control when the generator breaker closes. The options are Position Droop, Load Droop, Baseload Control, Level Control, Remote Baseload or Remote level.         Note: If a control (s) is (are) not available, a "" will be visible at the options. If this option is selected the control will assume the position control mode as first control mode when generator breaker closes.         Droop Value       5.0 (0.0, 10.0) %         Visibility: Always       Type the droop value to be used by the control when in droop                                                                                                    | First Mode when Breaker Closes       BASELOAD CONTROL         Visibility: Always       Select which control mode will be assumed by the control when the generator breaker closes. The options are Position Droop, Load Droop, Baseload Control, Level Control, Remote Baseload or Remote level.         Note: If a control (s) is (are) not available, a "" will be visible at the options. If this option is selected the control will assume the position control mode as first control mode when generator breaker closes.                                                                                                    |
| Oser Level. Service       The percent of the hozzle position that will be added to the hozzle position at the moment that the generator breaker closes when in Load or position droop is the first control mode configured.         First Mode when Breaker Closes       BASELOAD CONTROL         Visibility: Always       Select which control mode will be assumed by the control when the generator breaker closes. The options are Position Droop, Load Droop, Baseload Control, Level Control, Remote Baseload or Remote level.         Note: If a control (s) is (are) not available, a "" will be visible at the options. If this option is selected the control will assume the position control mode as first control mode when generator breaker closes.         Droop Value       5.0 (0.0, 10.0) %                                                                                                    | Oser Level: Service       The percent of the nozzle position that will be added to the nozzle position at the moment that the generator breaker closes when in Load or position droop is the first control mode configured.         First Mode when Breaker Closes       BASELOAD CONTROL         Visibility: Always       Select which control mode will be assumed by the control when the generator breaker closes. The options are Position Droop, Load Droop, Baseload Control, Level Control, Remote Baseload or Remote level.         Note: If a control (s) is (are) not available, a "" will be visible at the options. If this option is selected the control will assume the position control mode as first control mode when generator breaker closes.                                                                                                    |
| First Mode when Breaker Closes       BASELOAD CONTROL         Visibility: Always       Select which control mode will be assumed by the control when the generator breaker closes. The options are Position Droop, Load Droop, Baseload Control, Level Control, Remote Baseload or Remote level.         Note: If a control (s) is (are) not available, a "" will be visible at the options. If this option is selected the control will assume the position control mode as first control mode when generator breaker closes.         Droop Value       5.0 (0.0, 10.0) %                                                                                                    | First Mode when Breaker Closes       BASELOAD CONTROL         First Mode when Breaker Closes       BASELOAD CONTROL         Visibility: Always       Select which control mode will be assumed by the control when the generator breaker closes. The options are Position Droop, Load Droop, Baseload Control, Level Control, Remote Baseload or Remote level.         Note: If a control (s) is (are) not available, a "" will be visible at the options. If this option is selected the control will assume the position control mode as first control mode when generator breaker closes.                                                                                                    |
| Droop Value       5.0 (0.0, 10.0) %         Visibility: Always       Type the droop value to be used by the control when in droop                                                                                                    | or Remote level.<br><b>Note:</b> If a control (s) is (are) not available, a "" will be visible at the options. If this option is selected the control will assume the position control mode as first control mode when generator breaker closes.                                                                                                    |
| Load Droop, Baseload Control, Level Control, Remote Baseload or Remote level.         Note: If a control (s) is (are) not available, a "" will be visible at the options. If this option is selected the control will assume the position control mode as first control mode when generator breaker closes.         Droop Value       5.0 (0.0, 10.0) %         Visibility: Always       Type the droop value to be used by the control when in droop                                                                                                    | Load Droop, Baseload Control, Level Control, Remote Baseload<br>or Remote level.<br><b>Note:</b> If a control (s) is (are) not available, a "" will be visible at<br>the options. If this option is selected the control will assume the<br>position control mode as first control mode when generator<br>breaker closes.                                                                                                    |
| User Level: Service       the generator breaker closes. The options are Position Droop,<br>Load Droop, Baseload Control, Level Control, Remote Baseload<br>or Remote level.         Note: If a control (s) is (are) not available, a "" will be visible at<br>the options. If this option is selected the control will assume the<br>position control mode as first control mode when generator<br>breaker closes.         Droop Value       5.0 (0.0, 10.0) %         Visibility: Always       Type the droop value to be used by the control when in droop                                                                                                    | User Level: Service       the generator breaker closes. The options are Position Droop,<br>Load Droop, Baseload Control, Level Control, Remote Baseload<br>or Remote level.         Note: If a control (s) is (are) not available, a "" will be visible at<br>the options. If this option is selected the control will assume the<br>position control mode as first control mode when generator<br>breaker closes.                                                                                                    |
| Visibility: Always       Select which control mode will be assumed by the control when the generator breaker closes. The options are Position Droop, Load Droop, Baseload Control, Level Control, Remote Baseload or Remote level.         Note: If a control (s) is (are) not available, a "" will be visible at the options. If this option is selected the control will assume the position control mode as first control mode when generator breaker closes.         Droop Value       5.0 (0.0, 10.0) %         Visibility: Always       Type the droop value to be used by the control when in droop                                                                                                    | Visibility: Always       Select which control mode will be assumed by the control when<br>the generator breaker closes. The options are Position Droop,<br>Load Droop, Baseload Control, Level Control, Remote Baseload<br>or Remote level.         Note: If a control (s) is (are) not available, a "" will be visible at<br>the options. If this option is selected the control will assume the<br>position control mode as first control mode when generator<br>breaker closes.                                                                                                    |
| First Mode when Breaker Closes       BASELOAD CONTROL         Visibility: Always       Select which control mode will be assumed by the control when the generator breaker closes. The options are Position Droop, Load Droop, Baseload Control, Level Control, Remote Baseload or Remote level.         Note: If a control (s) is (are) not available, a "" will be visible at the options. If this option is selected the control will assume the position control mode as first control mode when generator breaker closes.         Droop Value       5.0 (0.0, 10.0) %         Visibility: Always       Type the droop value to be used by the control when in droop                                                                                                    | First Mode when Breaker Closes       BASELOAD CONTROL         Visibility: Always       Select which control mode will be assumed by the control when the generator breaker closes. The options are Position Droop, Load Droop, Baseload Control, Level Control, Remote Baseload or Remote level.         Note: If a control (s) is (are) not available, a "" will be visible at the options. If this option is selected the control will assume the position control mode as first control mode when generator breaker closes.                                                                                                    |
| First Mode when Breaker Closes       BASELOAD CONTROL         Visibility: Always       Select which control mode will be assumed by the control when the generator breaker closes. The options are Position Droop, Load Droop, Baseload Control, Level Control, Remote Baseload or Remote level.         Note: If a control (s) is (are) not available, a "" will be visible at the options. If this option is selected the control will assume the position control mode as first control mode when generator breaker closes.         Droop Value       5.0 (0.0, 10.0) %         Visibility: Always       Type the droop value to be used by the control when in droop                                                                                                    | First Mode when Breaker Closes       BASELOAD CONTROL         Visibility: Always       Select which control mode will be assumed by the control when the generator breaker closes. The options are Position Droop, Load Droop, Baseload Control, Level Control, Remote Baseload or Remote level.         Note: If a control (s) is (are) not available, a "" will be visible at the options. If this option is selected the control will assume the position control mode as first control mode when generator breaker closes.                                                                                                    |
| Position at the moment that the generator breaker closes when in Load or position droop is the first control mode configured.         First Mode when Breaker Closes       BASELOAD CONTROL         Visibility: Always       Select which control mode will be assumed by the control when the generator breaker closes. The options are Position Droop, Load Droop, Baseload Control, Level Control, Remote Baseload or Remote level.         Note: If a control (s) is (are) not available, a "" will be visible at the options. If this option is selected the control will assume the position control mode as first control mode when generator breaker closes.         Droop Value       5.0 (0.0, 10.0) %         Visibility: Always       Type the droop value to be used by the control when in droop                                                                                                    | First Mode when Breaker Closes       BASELOAD CONTROL         Visibility: Always       Select which control mode will be assumed by the control when the generator breaker closes. The options are Position Droop, Load Droop, Baseload Control, Level Control, Remote Baseload or Remote level.         Note: If a control (s) is (are) not available, a "" will be visible at the options. If this option is selected the control will assume the position control mode as first control mode when generator breaker closes.                                                                                                    |
| First Mode when Breaker Closes       BASELOAD CONTROL         Visibility: Always       Select which control mode will be assumed by the control when the generator breaker closes. The options are Position Droop, Load Droop, Baseload Control, Level Control, Remote Baseload or Remote level.         Note: If a control (s) is (are) not available, a "" will be visible at the options. If this option is selected the control will assume the position control mode as first control mode when generator breaker closes.         Droop Value       5.0 (0.0, 10.0) %         Visibility: Always       Type the droop value to be used by the control when in droop                                                                                                    | First Mode when Breaker Closes       BASELOAD CONTROL         Visibility: Always       Select which control mode will be assumed by the control when the generator breaker closes. The options are Position Droop, Load Droop, Baseload Control, Level Control, Remote Baseload or Remote level.         Note: If a control (s) is (are) not available, a "" will be visible at the options. If this option is selected the control will assume the position control mode as first control mode when generator breaker closes.                                                                                                    |
| First Mode when Breaker Closes       BASELOAD CONTROL         Visibility: Always       Select which control mode will be assumed by the control when the generator breaker closes. The options are Position Droop, Load Droop, Baseload Control, Level Control, Remote Baseload or Remote level.         Note: If a control (s) is (are) not available, a "" will be visible at the options. If this option is selected the control will assume the position control mode as first control mode when generator breaker closes.         Droop Value       5.0 (0.0, 10.0) %         Visibility: Always       Type the droop value to be used by the control when in droop                                                                                                    | First Mode when Breaker Closes       BASELOAD CONTROL         Visibility: Always       Select which control mode will be assumed by the control when the generator breaker closes. The options are Position Droop, Load Droop, Baseload Control, Level Control, Remote Baseload or Remote level.         Note: If a control (s) is (are) not available, a "" will be visible at the options. If this option is selected the control will assume the position control mode as first control mode when generator breaker closes.                                                                                                    |
| In Load or position droop is the first control mode configured.         First Mode when Breaker Closes       BASELOAD CONTROL         Visibility: Always       Select which control mode will be assumed by the control when the generator breaker closes. The options are Position Droop, Load Droop, Baseload Control, Level Control, Remote Baseload or Remote level.         Note: If a control (s) is (are) not available, a "" will be visible at the options. If this option is selected the control will assume the position control mode as first control mode when generator breaker closes.         Droop Value       5.0 (0.0, 10.0) %         Visibility: Always       Type the droop value to be used by the control when in droop                                                                                                    | First Mode when Breaker Closes       BASELOAD CONTROL         Visibility: Always       Select which control mode will be assumed by the control when the generator breaker closes. The options are Position Droop, Load Droop, Baseload Control, Level Control, Remote Baseload or Remote level.         Note: If a control (s) is (are) not available, a "" will be visible at the options. If this option is selected the control will assume the position control mode as first control mode when generator breaker closes.                                                                                                    |
| First Mode when Breaker Closes       BASELOAD CONTROL         Visibility: Always       Select which control mode will be assumed by the control when the generator breaker closes. The options are Position Droop, Load Droop, Baseload Control, Level Control, Remote Baseload or Remote level.         Note: If a control (s) is (are) not available, a "" will be visible at the options. If this option is selected the control will assume the position control mode as first control mode when generator breaker closes.         Droop Value       5.0 (0.0, 10.0) %         Visibility: Always       Type the droop value to be used by the control when in droop                                                                                                    | First Mode when Breaker Closes       BASELOAD CONTROL         Visibility: Always       Select which control mode will be assumed by the control when the generator breaker closes. The options are Position Droop, Load Droop, Baseload Control, Level Control, Remote Baseload or Remote level.         Note: If a control (s) is (are) not available, a "" will be visible at the options. If this option is selected the control will assume the position control mode as first control mode when generator breaker closes.                                                                                                    |
| First Mode when Breaker Closes       BASELOAD CONTROL         Visibility: Always       Select which control mode will be assumed by the control when the generator breaker closes. The options are Position Droop, Load Droop, Baseload Control, Level Control, Remote Baseload or Remote level.         Note: If a control (s) is (are) not available, a "" will be visible at the options. If this option is selected the control will assume the position control mode as first control mode when generator breaker closes.         Droop Value       5.0 (0.0, 10.0) %         Visibility: Always       Type the droop value to be used by the control when in droop                                                                                                    | First Mode when Breaker Closes       BASELOAD CONTROL         Visibility: Always       Select which control mode will be assumed by the control when the generator breaker closes. The options are Position Droop, Load Droop, Baseload Control, Level Control, Remote Baseload or Remote level.         Note: If a control (s) is (are) not available, a "" will be visible at the options. If this option is selected the control will assume the position control mode as first control mode when generator breaker closes.                                                                                                    |
| In Load or position droop is the first control mode configured.         First Mode when Breaker Closes       BASELOAD CONTROL         Visibility: Always       Select which control mode will be assumed by the control when the generator breaker closes. The options are Position Droop, Load Droop, Baseload Control, Level Control, Remote Baseload or Remote level.         Note: If a control (s) is (are) not available, a "" will be visible at the options. If this option is selected the control will assume the position control mode as first control mode when generator breaker closes.         Droop Value       5.0 (0.0, 10.0) %         Visibility: Always       Type the droop value to be used by the control when in droop                                                                                                    | First Mode when Breaker Closes       BASELOAD CONTROL         Visibility: Always       Select which control mode will be assumed by the control when the generator breaker closes. The options are Position Droop, Load Droop, Baseload Control, Level Control, Remote Baseload or Remote level.         Note: If a control (s) is (are) not available, a "" will be visible at the options. If this option is selected the control will assume the position control mode as first control mode when generator breaker closes.                                                                                                    |
| First Mode when Breaker Closes       BASELOAD CONTROL         Visibility: Always       Select which control mode will be assumed by the control when the generator breaker closes. The options are Position Droop, Load Droop, Baseload Control, Level Control, Remote Baseload or Remote level.         Note: If a control (s) is (are) not available, a "" will be visible at the options. If this option is selected the control will assume the position control mode as first control mode when generator breaker closes.         Droop Value       5.0 (0.0, 10.0) %         Visibility: Always       Type the droop value to be used by the control when in droop                                                                                                    | First Mode when Breaker Closes       BASELOAD CONTROL         Visibility: Always       Select which control mode will be assumed by the control when the generator breaker closes. The options are Position Droop, Load Droop, Baseload Control, Level Control, Remote Baseload or Remote level.         Note: If a control (s) is (are) not available, a "" will be visible at the options. If this option is selected the control will assume the position control mode as first control mode when generator breaker closes.                                                                                                    |
| First Mode when Breaker Closes       BASELOAD CONTROL         Visibility: Always       Select which control mode will be assumed by the control when the generator breaker closes. The options are Position Droop, Load Droop, Baseload Control, Level Control, Remote Baseload or Remote level.         Note: If a control (s) is (are) not available, a "" will be visible at the options. If this option is selected the control will assume the position control mode as first control mode when generator breaker closes.         Droop Value       5.0 (0.0, 10.0) %         Visibility: Always       Type the droop value to be used by the control when in droop                                                                                                    | First Mode when Breaker Closes       BASELOAD CONTROL         Visibility: Always       Select which control mode will be assumed by the control when the generator breaker closes. The options are Position Droop, Load Droop, Baseload Control, Level Control, Remote Baseload or Remote level.         Note: If a control (s) is (are) not available, a "" will be visible at the options. If this option is selected the control will assume the position control mode as first control mode when generator breaker closes.                                                                                                    |
| First Mode when Breaker Closes       BASELOAD CONTROL         Visibility: Always       Select which control mode will be assumed by the control when the generator breaker closes. The options are Position Droop, Load Droop, Baseload Control, Level Control, Remote Baseload or Remote level.         Note: If a control (s) is (are) not available, a "" will be visible at the options. If this option is selected the control will assume the position control mode as first control mode when generator breaker closes.         Droop Value       5.0 (0.0, 10.0) %         Visibility: Always       Type the droop value to be used by the control when in droop                                                                                                    | First Mode when Breaker Closes       BASELOAD CONTROL         Visibility: Always       Select which control mode will be assumed by the control when the generator breaker closes. The options are Position Droop, Load Droop, Baseload Control, Level Control, Remote Baseload or Remote level.         Note: If a control (s) is (are) not available, a "" will be visible at the options. If this option is selected the control will assume the position control mode as first control mode when generator breaker closes.                                                                                                    |
| First Mode when Breaker Closes       BASELOAD CONTROL         Visibility: Always       Select which control mode will be assumed by the control when the generator breaker closes. The options are Position Droop, Load Droop, Baseload Control, Level Control, Remote Baseload or Remote level.         Note: If a control (s) is (are) not available, a "" will be visible at the options. If this option is selected the control will assume the position control mode as first control mode when generator breaker closes.         Droop Value       5.0 (0.0, 10.0) %         Visibility: Always       Type the droop value to be used by the control when in droop                                                                                                    | First Mode when Breaker Closes       BASELOAD CONTROL         Visibility: Always       Select which control mode will be assumed by the control when the generator breaker closes. The options are Position Droop, Load Droop, Baseload Control, Level Control, Remote Baseload or Remote level.         Note: If a control (s) is (are) not available, a "" will be visible at the options. If this option is selected the control will assume the position control mode as first control mode when generator breaker closes.                                                                                                    |
| First Mode when Breaker Closes       BASELOAD CONTROL         Visibility: Always       Select which control mode will be assumed by the control when the generator breaker closes. The options are Position Droop, Load Droop, Baseload Control, Level Control, Remote Baseload or Remote level.         Note: If a control (s) is (are) not available, a "" will be visible at the options. If this option is selected the control will assume the position control mode as first control mode when generator breaker closes.         Droop Value       5.0 (0.0, 10.0) %         Visibility: Always       Type the droop value to be used by the control when in droop                                                                                                    | First Mode when Breaker Closes       BASELOAD CONTROL         Visibility: Always       Select which control mode will be assumed by the control when the generator breaker closes. The options are Position Droop, Load Droop, Baseload Control, Level Control, Remote Baseload or Remote level.         Note: If a control (s) is (are) not available, a "" will be visible at the options. If this option is selected the control will assume the position control mode as first control mode when generator breaker closes.                                                                                                    |
| First Mode when Breaker Closes       BASELOAD CONTROL         Visibility: Always       Select which control mode will be assumed by the control when the generator breaker closes. The options are Position Droop, Load Droop, Baseload Control, Level Control, Remote Baseload or Remote level.         Note: If a control (s) is (are) not available, a "" will be visible at the options. If this option is selected the control will assume the position control mode as first control mode when generator breaker closes.         Droop Value       5.0 (0.0, 10.0) %         Visibility: Always       Type the droop value to be used by the control when in droop                                                                                                    | First Mode when Breaker Closes       BASELOAD CONTROL         Visibility: Always       Select which control mode will be assumed by the control when the generator breaker closes. The options are Position Droop, Load Droop, Baseload Control, Level Control, Remote Baseload or Remote level.         Note: If a control (s) is (are) not available, a "" will be visible at the options. If this option is selected the control will assume the position control mode as first control mode when generator breaker closes.                                                                                                    |
| First Mode when Breaker Closes       BASELOAD CONTROL         Visibility: Always       Select which control mode will be assumed by the control when the generator breaker closes. The options are Position Droop, Load Droop, Baseload Control, Level Control, Remote Baseload or Remote level.         Note: If a control (s) is (are) not available, a "" will be visible at the options. If this option is selected the control will assume the position control mode as first control mode when generator breaker closes.         Droop Value       5.0 (0.0, 10.0) %         Visibility: Always       Type the droop value to be used by the control when in droop                                                                                                    | First Mode when Breaker Closes       BASELOAD CONTROL         Visibility: Always       Select which control mode will be assumed by the control when the generator breaker closes. The options are Position Droop, Load Droop, Baseload Control, Level Control, Remote Baseload or Remote level.         Note: If a control (s) is (are) not available, a "" will be visible at the options. If this option is selected the control will assume the position control mode as first control mode when generator breaker closes.                                                                                                    |
| First Mode when Breaker Closes       BASELOAD CONTROL         Visibility: Always       Select which control mode will be assumed by the control when the generator breaker closes. The options are Position Droop, Load Droop, Baseload Control, Level Control, Remote Baseload or Remote level.         Note: If a control (s) is (are) not available, a "" will be visible at the options. If this option is selected the control will assume the position control mode as first control mode when generator breaker closes.         Droop Value       5.0 (0.0, 10.0) %         Visibility: Always       Type the droop value to be used by the control when in droop                                                                                                    | First Mode when Breaker Closes       BASELOAD CONTROL         Visibility: Always       Select which control mode will be assumed by the control when the generator breaker closes. The options are Position Droop, Load Droop, Baseload Control, Level Control, Remote Baseload or Remote level.         Note: If a control (s) is (are) not available, a "" will be visible at the options. If this option is selected the control will assume the position control mode as first control mode when generator breaker closes.                                                                                                    |
| First Mode when Breaker Closes       BASELOAD CONTROL         Visibility: Always       Select which control mode will be assumed by the control when the generator breaker closes. The options are Position Droop, Load Droop, Baseload Control, Level Control, Remote Baseload or Remote level.         Note: If a control (s) is (are) not available, a "" will be visible at the options. If this option is selected the control will assume the position control mode as first control mode when generator breaker closes.         Droop Value       5.0 (0.0, 10.0) %         Visibility: Always       Type the droop value to be used by the control when in droop                                                                                                    | First Mode when Breaker Closes       BASELOAD CONTROL         Visibility: Always       Select which control mode will be assumed by the control when the generator breaker closes. The options are Position Droop, Load Droop, Baseload Control, Level Control, Remote Baseload or Remote level.         Note: If a control (s) is (are) not available, a "" will be visible at the options. If this option is selected the control will assume the position control mode as first control mode when generator breaker closes.                                                                                                    |
| In Load or position droop is the first control mode configured.         First Mode when Breaker Closes       BASELOAD CONTROL         Visibility: Always       Select which control mode will be assumed by the control when the generator breaker closes. The options are Position Droop, Load Droop, Baseload Control, Level Control, Remote Baseload or Remote level.         Note: If a control (s) is (are) not available, a "" will be visible at the options. If this option is selected the control will assume the position control mode as first control mode when generator breaker closes.         Droop Value       5.0 (0.0, 10.0) %         Visibility: Always       Type the droop value to be used by the control when in droop                                                                                                    | First Mode when Breaker Closes       BASELOAD CONTROL         Visibility: Always       Select which control mode will be assumed by the control when the generator breaker closes. The options are Position Droop, Load Droop, Baseload Control, Level Control, Remote Baseload or Remote level.         Note: If a control (s) is (are) not available, a "" will be visible at the options. If this option is selected the control will assume the position control mode as first control mode when generator breaker closes.                                                                                                    |
| First Mode when Breaker Closes       BASELOAD CONTROL         Visibility: Always       Select which control mode will be assumed by the control when the generator breaker closes. The options are Position Droop, Load Droop, Baseload Control, Level Control, Remote Baseload or Remote level.         Note: If a control (s) is (are) not available, a "" will be visible at the options. If this option is selected the control will assume the position control mode as first control mode when generator breaker closes.         Droop Value       5.0 (0.0, 10.0) %         Visibility: Always       Type the droop value to be used by the control when in droop                                                                                                    | First Mode when Breaker Closes       BASELOAD CONTROL         Visibility: Always       Select which control mode will be assumed by the control when the generator breaker closes. The options are Position Droop, Load Droop, Baseload Control, Level Control, Remote Baseload or Remote level.         Note: If a control (s) is (are) not available, a "" will be visible at the options. If this option is selected the control will assume the position control mode as first control mode when generator breaker closes.                                                                                                    |
| First Mode when Breaker Closes       BASELOAD CONTROL         Visibility: Always       Select which control mode will be assumed by the control when the generator breaker closes. The options are Position Droop, Load Droop, Baseload Control, Level Control, Remote Baseload or Remote level.         Note: If a control (s) is (are) not available, a "" will be visible at the options. If this option is selected the control will assume the position control mode as first control mode when generator breaker closes.         Droop Value       5.0 (0.0, 10.0) %         Visibility: Always       Type the droop value to be used by the control when in droop                                                                                                    | First Mode when Breaker Closes       BASELOAD CONTROL         Visibility: Always       Select which control mode will be assumed by the control when the generator breaker closes. The options are Position Droop, Load Droop, Baseload Control, Level Control, Remote Baseload or Remote level.         Note: If a control (s) is (are) not available, a "" will be visible at the options. If this option is selected the control will assume the position control mode as first control mode when generator breaker closes.                                                                                                    |
| First Mode when Breaker Closes       BASELOAD CONTROL         Visibility: Always       Select which control mode will be assumed by the control when the generator breaker closes. The options are Position Droop, Load Droop, Baseload Control, Level Control, Remote Baseload or Remote level.         Note: If a control (s) is (are) not available, a "" will be visible at the options. If this option is selected the control will assume the position control mode as first control mode when generator breaker closes.         Droop Value       5.0 (0.0, 10.0) %         Visibility: Always       Type the droop value to be used by the control when in droop                                                                                                    | First Mode when Breaker Closes       BASELOAD CONTROL         Visibility: Always       Select which control mode will be assumed by the control when the generator breaker closes. The options are Position Droop, Load Droop, Baseload Control, Level Control, Remote Baseload or Remote level.         Note: If a control (s) is (are) not available, a "" will be visible at the options. If this option is selected the control will assume the position control mode as first control mode when generator breaker closes.                                                                                                    |
| First Mode when Breaker Closes       BASELOAD CONTROL         Visibility: Always       Select which control mode will be assumed by the control when the generator breaker closes. The options are Position Droop, Load Droop, Baseload Control, Level Control, Remote Baseload or Remote level.         Note: If a control (s) is (are) not available, a "" will be visible at the options. If this option is selected the control will assume the position control mode as first control mode when generator breaker closes.         Droop Value       5.0 (0.0, 10.0) %         Visibility: Always       Type the droop value to be used by the control when in droop                                                                                                    | First Mode when Breaker Closes       BASELOAD CONTROL         Visibility: Always       Select which control mode will be assumed by the control when the generator breaker closes. The options are Position Droop, Load Droop, Baseload Control, Level Control, Remote Baseload or Remote level.         Note: If a control (s) is (are) not available, a "" will be visible at the options. If this option is selected the control will assume the position control mode as first control mode when generator breaker closes.                                                                                                    |
| First Mode when Breaker Closes       BASELOAD CONTROL         Visibility: Always       Select which control mode will be assumed by the control when the generator breaker closes. The options are Position Droop, Load Droop, Baseload Control, Level Control, Remote Baseload or Remote level.         Note: If a control (s) is (are) not available, a "" will be visible at the options. If this option is selected the control will assume the position control mode as first control mode when generator breaker closes.         Droop Value       5.0 (0.0, 10.0) %         Visibility: Always       Type the droop value to be used by the control when in droop                                                                                                    | First Mode when Breaker Closes       BASELOAD CONTROL         Visibility: Always       Select which control mode will be assumed by the control when the generator breaker closes. The options are Position Droop, Load Droop, Baseload Control, Level Control, Remote Baseload or Remote level.         Note: If a control (s) is (are) not available, a "" will be visible at the options. If this option is selected the control will assume the position control mode as first control mode when generator breaker closes.                                                                                                    |
| First Mode when Breaker Closes       BASELOAD CONTROL         Visibility: Always       Select which control mode will be assumed by the control when the generator breaker closes. The options are Position Droop, Load Droop, Baseload Control, Level Control, Remote Baseload or Remote level.         Note: If a control (s) is (are) not available, a "" will be visible at the options. If this option is selected the control will assume the position control mode as first control mode when generator breaker closes.         Droop Value       5.0 (0.0, 10.0) %         Visibility: Always       Type the droop value to be used by the control when in droop                                                                                                    | First Mode when Breaker Closes       BASELOAD CONTROL         Visibility: Always       Select which control mode will be assumed by the control when the generator breaker closes. The options are Position Droop, Load Droop, Baseload Control, Level Control, Remote Baseload or Remote level.         Note: If a control (s) is (are) not available, a "" will be visible at the options. If this option is selected the control will assume the position control mode as first control mode when generator breaker closes.                                                                                                    |
| Position at the moment that the generator breaker closes when in Load or position droop is the first control mode configured.         First Mode when Breaker Closes       BASELOAD CONTROL         Visibility: Always       Select which control mode will be assumed by the control when the generator breaker closes. The options are Position Droop, Load Droop, Baseload Control, Level Control, Remote Baseload or Remote level.         Note: If a control (s) is (are) not available, a "" will be visible at the options. If this option is selected the control will assume the position control mode as first control mode when generator breaker closes.         Droop Value       5.0 (0.0, 10.0) %         Visibility: Always       Type the droop value to be used by the control when in droop                                                                                                    | First Mode when Breaker Closes       BASELOAD CONTROL         Visibility: Always       Select which control mode will be assumed by the control when the generator breaker closes. The options are Position Droop, Load Droop, Baseload Control, Level Control, Remote Baseload or Remote level.         Note: If a control (s) is (are) not available, a "" will be visible at the options. If this option is selected the control will assume the position control mode as first control mode when generator breaker closes.                                                                                                    |
| First Mode when Breaker Closes       BASELOAD CONTROL         Visibility: Always       Select which control mode will be assumed by the control when the generator breaker closes. The options are Position Droop, Load Droop, Baseload Control, Level Control, Remote Baseload or Remote level.         Note: If a control (s) is (are) not available, a "" will be visible at the options. If this option is selected the control will assume the position control mode as first control mode when generator breaker closes.         Droop Value       5.0 (0.0, 10.0) %         Visibility: Always       Type the droop value to be used by the control when in droop                                                                                                    | First Mode when Breaker Closes       BASELOAD CONTROL         Visibility: Always       Select which control mode will be assumed by the control when the generator breaker closes. The options are Position Droop, Load Droop, Baseload Control, Level Control, Remote Baseload or Remote level.         Note: If a control (s) is (are) not available, a "" will be visible at the options. If this option is selected the control will assume the position control mode as first control mode when generator breaker closes.                                                                                                    |
| First Mode when Breaker Closes       BASELOAD CONTROL         Visibility: Always       Select which control mode will be assumed by the control when the generator breaker closes. The options are Position Droop, Load Droop, Baseload Control, Level Control, Remote Baseload or Remote level.         Note: If a control (s) is (are) not available, a "" will be visible at the options. If this option is selected the control will assume the position control mode as first control mode when generator breaker closes.         Droop Value       5.0 (0.0, 10.0) %         Visibility: Always       Type the droop value to be used by the control when in droop                                                                                                    | First Mode when Breaker Closes       BASELOAD CONTROL         Visibility: Always       Select which control mode will be assumed by the control when the generator breaker closes. The options are Position Droop, Load Droop, Baseload Control, Level Control, Remote Baseload or Remote level.         Note: If a control (s) is (are) not available, a "" will be visible at the options. If this option is selected the control will assume the position control mode as first control mode when generator breaker closes.                                                                                                    |
| First Mode when Breaker Closes       BASELOAD CONTROL         Visibility: Always       Select which control mode will be assumed by the control when the generator breaker closes. The options are Position Droop, Load Droop, Baseload Control, Level Control, Remote Baseload or Remote level.         Note: If a control (s) is (are) not available, a "" will be visible at the options. If this option is selected the control will assume the position control mode as first control mode when generator breaker closes.         Droop Value       5.0 (0.0, 10.0) %         Visibility: Always       Type the droop value to be used by the control when in droop                                                                                                    | First Mode when Breaker Closes       BASELOAD CONTROL         Visibility: Always       Select which control mode will be assumed by the control when the generator breaker closes. The options are Position Droop, Load Droop, Baseload Control, Level Control, Remote Baseload or Remote level.         Note: If a control (s) is (are) not available, a "" will be visible at the options. If this option is selected the control will assume the position control mode as first control mode when generator breaker closes.                                                                                                    |
| First Mode when Breaker Closes       BASELOAD CONTROL         Visibility: Always       Select which control mode will be assumed by the control when the generator breaker closes. The options are Position Droop, Load Droop, Baseload Control, Level Control, Remote Baseload or Remote level.         Note: If a control (s) is (are) not available, a "" will be visible at the options. If this option is selected the control will assume the position control mode as first control mode when generator breaker closes.         Droop Value       5.0 (0.0, 10.0) %         Visibility: Always       Type the droop value to be used by the control when in droop                                                                                                    | First Mode when Breaker Closes       BASELOAD CONTROL         Visibility: Always       Select which control mode will be assumed by the control when the generator breaker closes. The options are Position Droop, Load Droop, Baseload Control, Level Control, Remote Baseload or Remote level.         Note: If a control (s) is (are) not available, a "" will be visible at the options. If this option is selected the control will assume the position control mode as first control mode when generator breaker closes.                                                                                                    |
| First Mode when Breaker Closes       BASELOAD CONTROL         Visibility: Always       Select which control mode will be assumed by the control when the generator breaker closes. The options are Position Droop, Load Droop, Baseload Control, Level Control, Remote Baseload or Remote level.         Note: If a control (s) is (are) not available, a "" will be visible at the options. If this option is selected the control will assume the position control mode as first control mode when generator breaker closes.         Droop Value       5.0 (0.0, 10.0) %         Visibility: Always       Type the droop value to be used by the control when in droop                                                                                                    | First Mode when Breaker Closes       BASELOAD CONTROL         Visibility: Always       Select which control mode will be assumed by the control when the generator breaker closes. The options are Position Droop, Load Droop, Baseload Control, Level Control, Remote Baseload or Remote level.         Note: If a control (s) is (are) not available, a "" will be visible at the options. If this option is selected the control will assume the position control mode as first control mode when generator breaker closes.                                                                                                    |
| Visibility: Always       Select which control mode will be assumed by the control when the generator breaker closes. The options are Position Droop, Load Droop, Baseload Control, Level Control, Remote Baseload or Remote level.         Note: If a control (s) is (are) not available, a "" will be visible at the options. If this option is selected the control will assume the position control mode as first control mode when generator breaker closes.         Droop Value       5.0 (0.0, 10.0) %         Visibility: Always       Type the droop value to be used by the control when in droop                                                                                                    | Visibility: Always       Select which control mode will be assumed by the control when the generator breaker closes. The options are Position Droop, Load Droop, Baseload Control, Level Control, Remote Baseload or Remote level.         Note: If a control (s) is (are) not available, a "" will be visible at the options. If this option is selected the control will assume the position control mode as first control mode when generator breaker closes.                                                                                                    |
| Visibility: Always       Select which control mode will be assumed by the control when the generator breaker closes. The options are Position Droop, Load Droop, Baseload Control, Level Control, Remote Baseload or Remote level.         Note: If a control (s) is (are) not available, a "" will be visible at the options. If this option is selected the control will assume the position control mode as first control mode when generator breaker closes.         Droop Value       5.0 (0.0, 10.0) %         Visibility: Always       Type the droop value to be used by the control when in droop                                                                                                    | Visibility: Always       Select which control mode will be assumed by the control when<br>the generator breaker closes. The options are Position Droop,<br>Load Droop, Baseload Control, Level Control, Remote Baseload<br>or Remote level.         Note: If a control (s) is (are) not available, a "" will be visible at<br>the options. If this option is selected the control will assume the<br>position control mode as first control mode when generator<br>breaker closes.                                                                                                    |
| User Level: Service       the generator breaker closes. The options are Position Droop,<br>Load Droop, Baseload Control, Level Control, Remote Baseload<br>or Remote level.         Note: If a control (s) is (are) not available, a "" will be visible at<br>the options. If this option is selected the control will assume the<br>position control mode as first control mode when generator<br>breaker closes.         Droop Value       5.0 (0.0, 10.0) %         Visibility: Always       Type the droop value to be used by the control when in droop                                                                                                    | User Level: Service the generator breaker closes. The options are Position Droop,<br>Load Droop, Baseload Control, Level Control, Remote Baseload<br>or Remote level.<br>Note: If a control (s) is (are) not available, a "" will be visible at<br>the options. If this option is selected the control will assume the<br>position control mode as first control mode when generator<br>breaker closes.                                                                                                    |
| Load Droop, Baseload Control, Level Control, Remote Baseload or Remote level.         Note: If a control (s) is (are) not available, a "" will be visible at the options. If this option is selected the control will assume the position control mode as first control mode when generator breaker closes.         Droop Value       5.0 (0.0, 10.0) %         Visibility: Always       Type the droop value to be used by the control when in droop                                                                                                    | Load Droop, Baseload Control, Level Control, Remote Baseload<br>or Remote level.<br><b>Note:</b> If a control (s) is (are) not available, a "" will be visible at<br>the options. If this option is selected the control will assume the<br>position control mode as first control mode when generator<br>breaker closes.                                                                                                    |
| Load Droop, Baseload Control, Level Control, Remote Baseload or Remote level.         Note: If a control (s) is (are) not available, a "" will be visible at the options. If this option is selected the control will assume the position control mode as first control mode when generator breaker closes.         Droop Value       5.0 (0.0, 10.0) %         Visibility: Always       Type the droop value to be used by the control when in droop                                                                                                    | Load Droop, Baseload Control, Level Control, Remote Baseload<br>or Remote level.<br><b>Note:</b> If a control (s) is (are) not available, a "" will be visible at<br>the options. If this option is selected the control will assume the<br>position control mode as first control mode when generator<br>breaker closes.                                                                                                    |
| User Level. Service       The generator breaker closes. The options are Position Droop, Load Droop, Baseload Control, Level Control, Remote Baseload or Remote level.         Note: If a control (s) is (are) not available, a "" will be visible at the options. If this option is selected the control will assume the position control mode as first control mode when generator breaker closes.         Droop Value       5.0 (0.0, 10.0) %         Visibility: Always       Type the droop value to be used by the control when in droop.                                                                                                    | Oser Level: Service       The generator breaker closes. The options are Position Droop, Load Droop, Baseload Control, Level Control, Remote Baseload or Remote level.         Note: If a control (s) is (are) not available, a "" will be visible at the options. If this option is selected the control will assume the position control mode as first control mode when generator breaker closes.         Preser Value       5.0 (0.0, 10.0) %                                                                                                    |
| Oser Level: Service       the generator breaker closes. The options are Position Droop,<br>Load Droop, Baseload Control, Level Control, Remote Baseload<br>or Remote level.         Note: If a control (s) is (are) not available, a "" will be visible at<br>the options. If this option is selected the control will assume the<br>position control mode as first control mode when generator<br>breaker closes.         Droop Value       5.0 (0.0, 10.0) %         Visibility: Always       Type the droop value to be used by the control when in droop                                                                                                    | User Level: Service       the generator breaker closes. The options are Position Droop,<br>Load Droop, Baseload Control, Level Control, Remote Baseload<br>or Remote level.         Note: If a control (s) is (are) not available, a "" will be visible at<br>the options. If this option is selected the control will assume the<br>position control mode as first control mode when generator<br>breaker closes.                                                                                                    |
| Note: If a control (s) is (are) not available, a "" will be visible at the options. If this option is selected the control will assume the position control mode as first control mode when generator breaker closes.         Droop Value       5.0 (0.0, 10.0) %         Visibility: Always       Type the droop value to be used by the control when in droop                                                                                                    | <b>Note:</b> If a control (s) is (are) not available, a "" will be visible at the options. If this option is selected the control will assume the position control mode as first control mode when generator breaker closes.                                                                                                    |
| position control mode as first control mode when generator breaker closes.         Droop Value       5.0 (0.0, 10.0) %         Visibility: Always       Type the droop value to be used by the control when in droop                                                                                                    | position control mode as first control mode when generator<br>breaker closes.                                                                                                    |
| position control mode as first control mode when generator breaker closes.         Droop Value       5.0 (0.0, 10.0) %         Visibility: Always       Type the droop value to be used by the control when in droop                                                                                                    | position control mode as first control mode when generator<br>breaker closes.                                                                                                    |
| Droop Value       5.0 (0.0, 10.0) %         Visibility: Always       Type the droop value to be used by the control when in droop                                                                                                    | position control mode as first control mode when generator<br>breaker closes.                                                                                                    |
| Droop Value       5.0 (0.0, 10.0) %         Visibility: Always       Type the droop value to be used by the control when in droop                                                                                                    | position control mode as first control mode when generator<br>breaker closes.                                                                                                    |
| Droop Value       5.0 (0.0, 10.0) %         Visibility: Always       Type the droop value to be used by the control when in droop                                                                                                    | position control mode as first control mode when generator<br>breaker closes.                                                                                                    |
| position control mode as first control mode when generator breaker closes.         Droop Value       5.0 (0.0, 10.0) %         Visibility: Always       Type the droop value to be used by the control when in droop                                                                                                    | position control mode as first control mode when generator<br>breaker closes.                                                                                                    |
| position control mode as first control mode when generator breaker closes.         Droop Value       5.0 (0.0, 10.0) %         Visibility: Always       Type the droop value to be used by the control when in droop                                                                                                    | position control mode as first control mode when generator<br>breaker closes.                                                                                                    |
| position control mode as first control mode when generator breaker closes.         Droop Value       5.0 (0.0, 10.0) %         Visibility: Always       Type the droop value to be used by the control when in droop                                                                                                    | position control mode as first control mode when generator<br>breaker closes.                                                                                                    |
| position control mode as first control mode when generator breaker closes.         Droop Value       5.0 (0.0, 10.0) %         Visibility: Always       Type the droop value to be used by the control when in droop                                                                                                    | position control mode as first control mode when generator<br>breaker closes.                                                                                                    |
| position control mode as first control mode when generator breaker closes.         Droop Value       5.0 (0.0, 10.0) %         Visibility: Always       Type the droop value to be used by the control when in droop                                                                                                    | breaker closes.                                                                                                    |
| Droop Value     5.0 (0.0, 10.0) %       Visibility: Always     Type the droop value to be used by the control when in droop                                                                                                    | breaker closes.                                                                                                    |
| Droop Value     5.0 (0.0, 10.0) %       Visibility: Always     Type the droop value to be used by the control when in droop                                                                                                    | breaker closes.                                                                                                    |
| Droop Value     5.0 (0.0, 10.0) %       Visibility: Always     Type the droop value to be used by the control when in droop                                                                                                    | breaker closes.                                                                                                    |
| Droop Value 5.0 (0.0, 10.0) %                                                                                                    |                                                                                                    |
| Droop Value 5.0 (0.0, 10.0) %                                                                                                    |                                                                                                    |
| Droop Value 5.0 (0.0, 10.0) %                                                                                                    |                                                                                                    |
| Visibility: Always Type the droop value to be used by the control when in droop                                                                                                    |                                                                                                    |
| Type the droup value to be used by the control when in droup                                                                                                    | Visibility: Always I ype the droop value to be used by the control when in droop                                                                                                    |
| Here Levels Control when in droop value to be doed by the control when in droop                                                                                                    |                                                                                                    |
| User Level: Service mode.                                                                                                    |                                                                                                    |
|                                                                                                    | User Level: Service mode.                                                                                                    |
| Rate to Increase / Decrease Speed 1.0 (0.1, 20.0) %/s or MW/s                                                                                                    | User Level: Service mode.                                                                                                    |
| <b>User Level:</b> Service The engineering unit will be %/s when in position droop or MW/s                                                                                                    | User Level: Service       mode.         Rate to Increase / Decrease Speed       1.0 (0.1, 20.0) %/s or MW/s         Visibility: Always       Choose the rate to increase and decrease the droop setpoint.                                                                                                    |
|                                                                                                    | User Level: Service       mode.         Rate to Increase / Decrease Speed       1.0 (0.1, 20.0) %/s or MW/s         Visibility: Always       Choose the rate to increase and decrease the droop setpoint.         User Level: Service       The engineering unit will be %/s when in position droop or MW/s when in load droop.                                                                                                    |
| Rated Load       3.0 (0.0, 30000.0) MW         Visibility: Always       Enter the rated load of the generator in MW.         User Level: Configure       CONFIGURATION MODE REQUIRED                                                                                                    | User Level: Service       mode.         Rate to Increase / Decrease Speed       1.0 (0.1, 20.0) %/s or MW/s         Visibility: Always       Choose the rate to increase and decrease the droop setpoint.         User Level: Service       The engineering unit will be %/s when in position droop or MW/s when in load droop.         Rated Load       3.0 (0.0, 30000.0) MW         Visibility: Always       Enter the rated load of the generator in MW.         User Level: Configure       CONEICLIPATION MODE PEOLIPED                                                                                                    |
| Rated Load       3.0 (0.0, 30000.0) MW         Visibility: Always       Enter the rated load of the generator in MW.         User Level: Configure       CONFIGURATION MODE REQUIRED                                                                                                    | User Level: Service       mode.         Rate to Increase / Decrease Speed       1.0 (0.1, 20.0) %/s or MW/s         Visibility: Always       Choose the rate to increase and decrease the droop setpoint.         User Level: Service       The engineering unit will be %/s when in position droop or MW/s when in load droop.         Rated Load       3.0 (0.0, 30000.0) MW         Visibility: Always       Enter the rated load of the generator in MW.         User Level: Configure       CONFIGURATION MODE REQUIRED                                                                                                    |
| Rated Load       3.0 (0.0, 30000.0) MW         Visibility: Always       Enter the rated load of the generator in MW.         User Level: Configure       CONFIGURATION MODE REQUIRED         Unload Level       0.5 (0.0, 30000.0) MW         Visibility: Always       Enter the unload level this is the value where the control will                                                                                                    | User Level: Service       mode.         Rate to Increase / Decrease Speed       1.0 (0.1, 20.0) %/s or MW/s         Visibility: Always       Choose the rate to increase and decrease the droop setpoint.         User Level: Service       The engineering unit will be %/s when in position droop or MW/s when in load droop.         Rated Load       3.0 (0.0, 30000.0) MW         Visibility: Always       Enter the rated load of the generator in MW.         User Level: Configure       0.5 (0.0, 30000.0) MW         Visibility: Always       Enter the rated load of the generator in MW.         Unload Level       0.5 (0.0, 30000.0) MW         Visibility: Always       Enter the unload level this is the value where the control will                                                                                                    |
| Rated Load       3.0 (0.0, 30000.0) MW         Visibility: Always       Enter the rated load of the generator in MW.         User Level: Configure       CONFIGURATION MODE REQUIRED         Unload Level       0.5 (0.0, 30000.0) MW         Visibility: Always       Enter the unload level, this is the value where the control will         User Level: Service       send the command to open the generator breaker (if used) and it                                                                                                    | User Level: Service       mode.         Rate to Increase / Decrease Speed       1.0 (0.1, 20.0) %/s or MW/s         Visibility: Always       Choose the rate to increase and decrease the droop setpoint.         User Level: Service       The engineering unit will be %/s when in position droop or MW/s when in load droop.         Rated Load       3.0 (0.0, 30000.0) MW         Visibility: Always       Enter the rated load of the generator in MW.         User Level: Configure       0.5 (0.0, 30000.0) MW         Visibility: Always       Enter the unload level, this is the value where the control will         User Level: Service       Enter the unload level, this is the value where the control will                                                                                                    |
| Rated Load       3.0 (0.0, 30000.0) MW         Visibility: Always       Enter the rated load of the generator in MW.         User Level: Configure       CONFIGURATION MODE REQUIRED         Unload Level       0.5 (0.0, 30000.0) MW         Visibility: Always       Enter the unload level, this is the value where the control will         User Level: Service       send the command to open the generator breaker (if used) and it is also the value where the control goes when the unload                                                                                                    | User Level: Service       mode.         Rate to Increase / Decrease Speed       1.0 (0.1, 20.0) %/s or MW/s         Visibility: Always       Choose the rate to increase and decrease the droop setpoint.         User Level: Service       The engineering unit will be %/s when in position droop or MW/s when in load droop.         Rated Load       3.0 (0.0, 30000.0) MW         Visibility: Always       Enter the rated load of the generator in MW.         User Level: Configure       CONFIGURATION MODE REQUIRED         Unload Level       0.5 (0.0, 30000.0) MW         Visibility: Always       Enter the unload level, this is the value where the control will send the command to open the generator breaker (if used) and it is also the value where the control goes when the unload                                                                                                    |
| Rated Load       3.0 (0.0, 30000.0) MW         Visibility: Always       Enter the rated load of the generator in MW.         User Level: Configure       CONFIGURATION MODE REQUIRED         Unload Level       0.5 (0.0, 30000.0) MW         Visibility: Always       Enter the unload level, this is the value where the control will         User Level: Service       Enter the unload level, this is the value where the control will send the command to open the generator breaker (if used) and it is also the value where the control goes when the unload                                                                                                    | User Level: Service       mode.         Rate to Increase / Decrease Speed       1.0 (0.1, 20.0) %/s or MW/s         Visibility: Always       Choose the rate to increase and decrease the droop setpoint.         User Level: Service       The engineering unit will be %/s when in position droop or MW/s when in load droop.         Rated Load       3.0 (0.0, 30000.0) MW         Visibility: Always       Enter the rated load of the generator in MW.         User Level: Configure       CONFIGURATION MODE REQUIRED         Unload Level       0.5 (0.0, 30000.0) MW         Visibility: Always       Enter the unload level, this is the value where the control will send the command to open the generator breaker (if used) and it is also the value where the control goes when the unload end to use the value where the control goes when the unload end to use the other where the control goes when the unload end to use the other where the control goes when the unload end to use the value where the control goes when the unload end to use the other where the control goes when the unload end to use the other where the control goes when the unload end to use the other where the control goes when the unload end to use the other where the control goes when the unload end to use the other where the control goes when the unload end to use the other where the control goes when the unload end to use the other where the control goes when the unload end to use the other where the control goes when the unload end to use the other where the control goes when the unload end to use the other where the control goes when the unload end to use the other where the control goes when the unload end to use the other where the control goes when  |
| Rated Load       3.0 (0.0, 30000.0) MW         Visibility: Always       Enter the rated load of the generator in MW.         User Level: Configure       CONFIGURATION MODE REQUIRED         Unload Level       0.5 (0.0, 30000.0) MW         Visibility: Always       Enter the unload level, this is the value where the control will         User Level: Service       Enter the unload level, this is the value where the control will send the command to open the generator breaker (if used) and it is also the value where the control goes when the unload command is issued. This use the other the unload                                                                                                    | User Level: Service       mode.         Rate to Increase / Decrease Speed       1.0 (0.1, 20.0) %/s or MW/s         Visibility: Always       Choose the rate to increase and decrease the droop setpoint.         User Level: Service       The engineering unit will be %/s when in position droop or MW/s when in load droop.         Rated Load       3.0 (0.0, 30000.0) MW         Visibility: Always       Enter the rated load of the generator in MW.         User Level: Configure       CONFIGURATION MODE REQUIRED         Unload Level       0.5 (0.0, 30000.0) MW         Visibility: Always       Enter the unload level, this is the value where the control will send the command to open the generator breaker (if used) and it is also the value where the control goes when the unload engineerator in also the value where the control goes when the unload engineerator is also the value where the control goes when the unload engineerator is also the value where the control goes when the unload engineerator is also the value where the control goes when the unload engineerator is also the value where the control goes when the unload engineerator is also the value where the control goes when the unload engineerator is also the value where the control goes when the unload engineerator is also the value where the control goes when the unload engineerator is used of the generator is used of the generator is also the value where the control goes when the unload engineerator is used of the generator is used of the generator is also the value where the control goes when the unload engineerator is used of the generator is used of the generator is used of the generator is usend to generator is used of the generator is of the gene |
| Rated Load       3.0 (0.0, 30000.0) MW         Visibility: Always       Enter the rated load of the generator in MW.         User Level: Configure       CONFIGURATION MODE REQUIRED         Unload Level       0.5 (0.0, 30000.0) MW         Visibility: Always       Enter the unload level, this is the value where the control will         User Level: Service       Enter the unload level, this is the value where the control will send the command to open the generator breaker (if used) and it is also the value where the control goes when the unload command is issued. This value about the second relates then the                                                                                                    | User Level: Service       mode.         Rate to Increase / Decrease Speed       1.0 (0.1, 20.0) %/s or MW/s         Visibility: Always       Choose the rate to increase and decrease the droop setpoint.         User Level: Service       The engineering unit will be %/s when in position droop or MW/s when in load droop.         Rated Load       3.0 (0.0, 30000.0) MW         Visibility: Always       Enter the rated load of the generator in MW.         User Level: Configure       CONFIGURATION MODE REQUIRED         Unload Level       0.5 (0.0, 30000.0) MW         Visibility: Always       Enter the unload level, this is the value where the control will send the command to open the generator breaker (if used) and it is also the value where the control goes when the unload ergen where the unload ergen where the unload ergen  |
| Rated Load       3.0 (0.0, 30000.0) MW         Visibility: Always       Enter the rated load of the generator in MW.         User Level: Configure       CONFIGURATION MODE REQUIRED         Unload Level       0.5 (0.0, 30000.0) MW         Visibility: Always       Enter the unload level, this is the value where the control will         User Level: Service       Enter the unload level, this is the value where the control will send the command to open the generator breaker (if used) and it is also the value where the control goes when the unload command is issued. This value about the second relates then the                                                                                                    | User Level: Service       mode.         Rate to Increase / Decrease Speed       1.0 (0.1, 20.0) %/s or MW/s         Visibility: Always       Choose the rate to increase and decrease the droop setpoint.         User Level: Service       The engineering unit will be %/s when in position droop or MW/s when in load droop.         Rated Load       3.0 (0.0, 30000.0) MW         Visibility: Always       Enter the rated load of the generator in MW.         User Level: Configure       CONFIGURATION MODE REQUIRED         Unload Level       0.5 (0.0, 30000.0) MW         Visibility: Always       Enter the unload level, this is the value where the control will send the command to open the generator breaker (if used) and it is also the value where the control goes when the unload ergen where the unload ergen where the unload ergen  |
| Rated Load       3.0 (0.0, 30000.0) MW         Visibility: Always       Enter the rated load of the generator in MW.         User Level: Configure       CONFIGURATION MODE REQUIRED         Unload Level       0.5 (0.0, 30000.0) MW         Visibility: Always       Enter the unload level, this is the value where the control will         User Level: Service       Send the command to open the generator breaker (if used) and it is also the value where the control goes when the unload command is issued. This value should be equal or less than the                                                                                                    | User Level: Service       mode.         Rate to Increase / Decrease Speed       1.0 (0.1, 20.0) %/s or MW/s         Visibility: Always       Choose the rate to increase and decrease the droop setpoint.         User Level: Service       The engineering unit will be %/s when in position droop or MW/s when in load droop.         Rated Load       3.0 (0.0, 30000.0) MW         Visibility: Always       Enter the rated load of the generator in MW.         User Level: Configure       CONFIGURATION MODE REQUIRED         Unload Level       0.5 (0.0, 30000.0) MW         Visibility: Always       Enter the unload level, this is the value where the control will send the command to open the generator breaker (if used) and it is also the value where the control goes when the unload command is issued. This value should be equal or leves than the                                                                                                    |

The operator can navigate between the turbine configuration screens pressing the soft keys with arrows to left or right.

# **Turbine Configuration 7 Screen**

The purpose of this screen is to configure some general parameters.

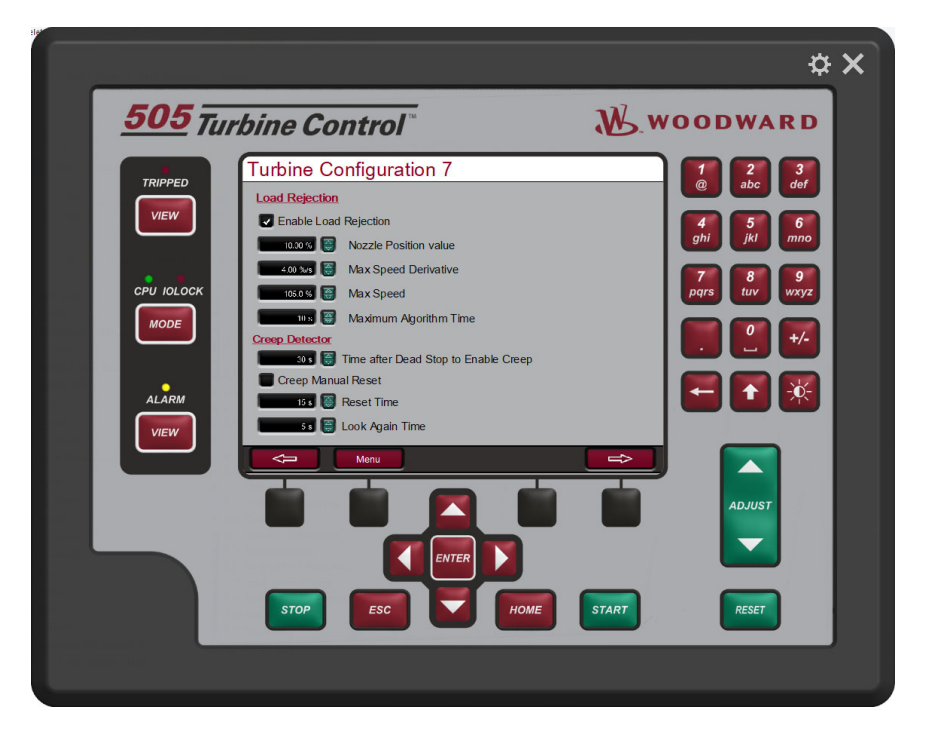

Figure 4-21. Turbine Configuration 7 Screen

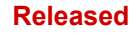

### Table 4-14. Turbine Configuration 7 Screen Command Buttons and Parameters

| Enable Load rejection           | TRUE                                                                        |
|---------------------------------|-----------------------------------------------------------------------------|
| Visibility: Always              | Select to use the load rejection logic.                                     |
| User Level: Service             |                                                                             |
|                                 |                                                                             |
| Nozzle Position value           | 10.0 (0.0, 100.0) %                                                         |
| Visibility: Always              | _ Type de position that the Nozzle position goes when a load                |
| User Level: Service             | rejection is detected.                                                      |
| Max Speed Derivative            | 4.0 (0.0, 200.0) %/s                                                        |
| Visibility: Always              | Maximum speed derivative value to detect load rejection.                    |
| User Level: Service             |                                                                             |
| Max Speed                       | 105.0 (101.0, 120.0) %                                                      |
| Visibility: Always              | Maximum speed value to detect load rejection.                               |
| User Level: Service             |                                                                             |
| Max Algorithm Time              | 10.0 (0.0, 600.0) s                                                         |
| Visibility: Always              | Time the Nozzle will keep on "Nozzle position Value" when a                 |
| User Level: Service             | load rejection is detected. After this time 500 will take the control back. |
| Timer after Dead Stop to Enable | 30.0 (1.0, 600.0) s                                                         |
| Creep                           |                                                                             |
| Visibility: Always              | _ The creep detection logic will be activated when the turbine is in        |
| User Level: Service             | dead stop mode for more than this time.                                     |
| Creep Manual Reset              | FALSE                                                                       |
| Visibility: Always              | If this parameter is enabled the operator shall reset the control to        |
| User Level: Service             | clean the Creep Alarm. If disabled the creep will auto reset each           |
|                                 | "Reset Time" and restart monitoring after "Lock Again Time".                |
| Posot timo                      | 15.0.(0.0, 600.0) a                                                         |
| Visibility: Always              | After a creen is detected the control will reset the logic every            |
| liser Level: Service            | "reset time" (if creen manual reset is disable)                             |
|                                 |                                                                             |
| Look Again time                 | 5.0 (0.0, 600.0) s                                                          |
| Visibility: Always              | After the reset is done the control will start monitoring creep             |
| User Level: Service             | again after this t"Look Again Time".                                        |

The operator can navigate between the turbine configuration screens pressing the soft keys with arrows to left or right.

# **Turbine Configuration 8 Screen**

The purpose of this screen is to configure some general parameters.

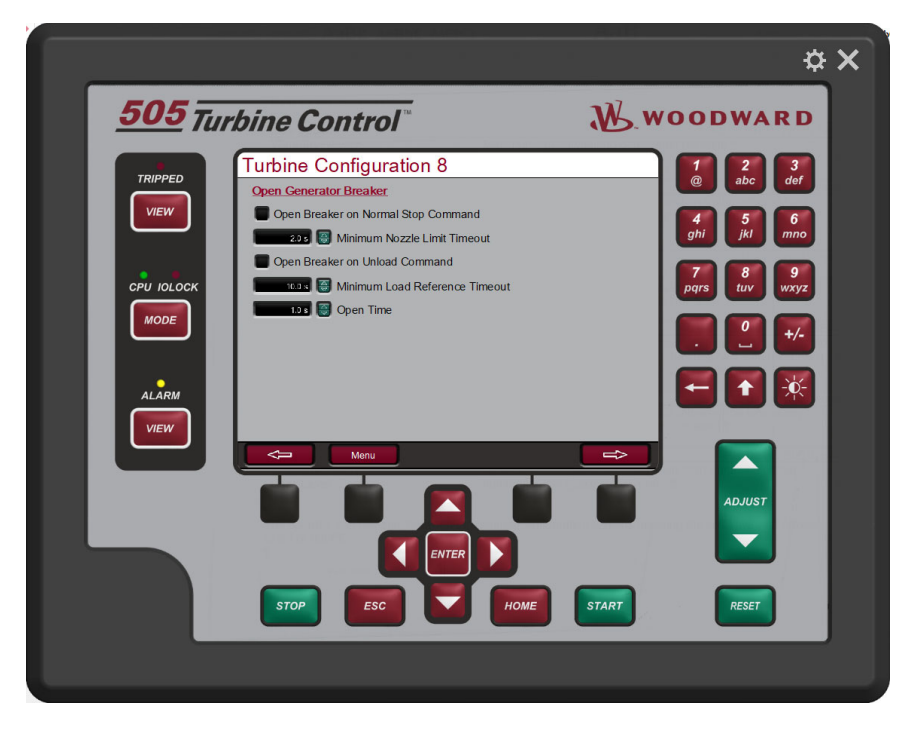

Figure 4-22. Turbine Configuration 8 Screen

Table 4-15. Turbine Configuration 8 Screen Command Buttons and Parameters

| Open Breaker on Normal Stop<br>Command | FALSE                                                                                                    |
|----------------------------------------|----------------------------------------------------------------------------------------------------|
| Visibility: Always                     | Select if a command to open the generator breaker will be                                                                 |
| User Level: Service                    | issued when a Normal stop is in progress and the gate limit is at speed no load value for "Minimum Nozzle Limit Timeout". |
| Minimum Nozzle Limit Timeout           | 2.0 (1.0, 30.0) s                                                                                                    |
| Visibility: Always                     | Time the 505 will wait at speed no load reference to send a                                                               |
| User Level: Service                    | command to open the generator breaker during a normal stop (if enabled).                                                  |
| Open Breaker on Unload<br>Command      | FALSE                                                                                                    |
| Visibility: Always                     | Select if a command to open the generator breaker will be                                                                 |
| User Level: Service                    | issued when an Unload is in progress and the load reference is at Unload Level for "Minimum Load Reference Timeout".      |
| Minimum Load Reference Timeout         | 10.0 (1.0, 300.0) s                                                                                                    |
| Visibility: Always                     | Time the 505 will wait at unload reference to send a command to                                                           |
| User Level: Service                    | open the generator breaker during an unload command (if enabled).                                                         |
| Open Time                              | 1.0 (0.8, 60.0) s                                                                                                    |
| Visibility: Always                     | Time from the open command until the status of "breaker                                                                   |
| User Level: Service                    | opened" returns to the control. If this time is exceeded an alarm will be generated.                                      |

The operator can navigate between the turbine configuration screens pressing the soft keys with arrows to left or right.

# **Turbine Configuration 9 Screen**

The purpose of this screen is to configure some general parameters.

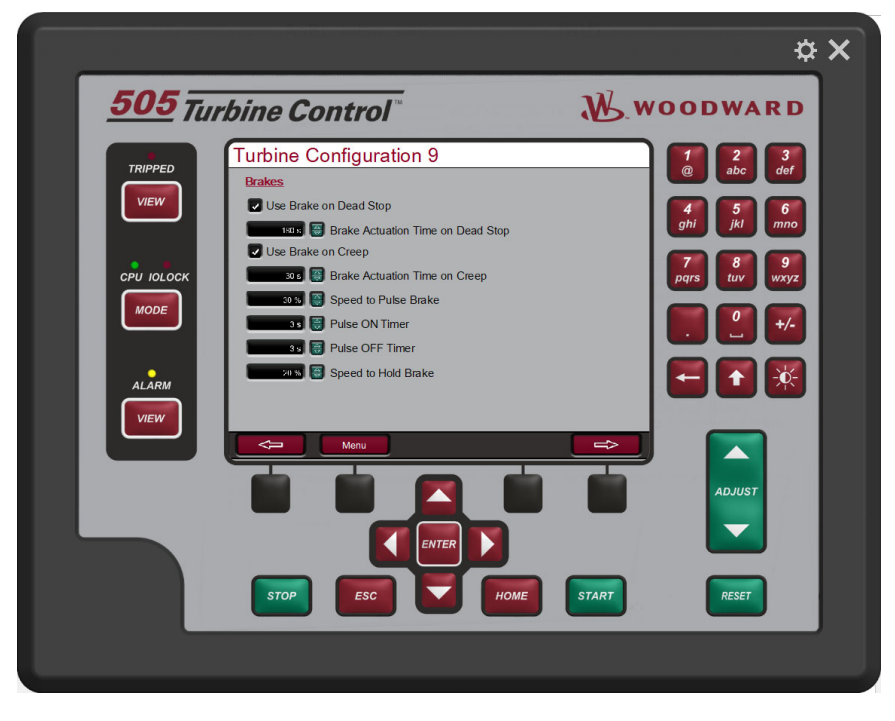

Figure 4-23. Turbine Configuration (9/9) Screen

### Table 4-16. Turbine Configuration (9/9) Screen Command Buttons and Parameters

| Use Brake on Dead Stop        | TRUE                                                                                      |
|-------------------------------|-------------------------------------------------------------------------------------------|
| Visibility: Always            | Check this function to enable the brake when the turbine is on                            |
| User Level: Service           | dead stop state                                                                           |
| Brake Actuation Time on Dead  | 180.0 (0.0, 1800.0) s                                                                     |
| Visibility: Always            | Time the brake will be activated during the turbine dead stop.                            |
| User Level: Service           | The brake will be de-activated before this time expires if a new start command is issued. |
| Use Brake on Creep            | TRUE                                                                                      |
| Visibility: Always            | Check this function to enable the brak when the creep detection                           |
| User Level: Service           | logic is enabled                                                                          |
| Brake Actuation Time on Creep | 30.0 (0.0, 1800.0) s                                                                      |
| Visibility: Always            | Time the brake will be activated during the creep detection. The                          |
| User Level: Service           | brake will be de-activated before this time expires if a new start command is issued.     |
| Speed to Pulse Brake          | 30.0 (0.0, 100.0) %                                                                       |
| Visibility: Always            | This is the speed that the brake will start pulsing during the                            |
| User Level: Service           | normal stop                                                                               |
| Pulse On Timer                | 3.0 (0.0, 60.0) s                                                                         |
| Visibility: Always            | Activate brake time while pulsing                                                         |
| User Level: Service           |                                                                                           |
| Pulse Off Timer               | 3.0 (0.0, 60.0) s                                                                         |
| Visibility: Always            | De-activate brake time while pulsing                                                      |
| User Level: Service           |                                                                                           |
| Speed to Hold Brake           | 20.0 (0.0, 100.0) %                                                                       |
| Visibility: Always            | Speed that the brake will stop pulsing and be activated.                                  |
| User Level: Service           |                                                                                           |

# **Offline PID Screen**

The purpose of this screen is to configure the offline PID. This screen has a live trend where it is possible to check the PV (Speed) in red, Setpoint in green, the PID output in blue and the Nozzle Limiter in pink. It is also possible to tune the PID. The red led indicates if the PID is active.

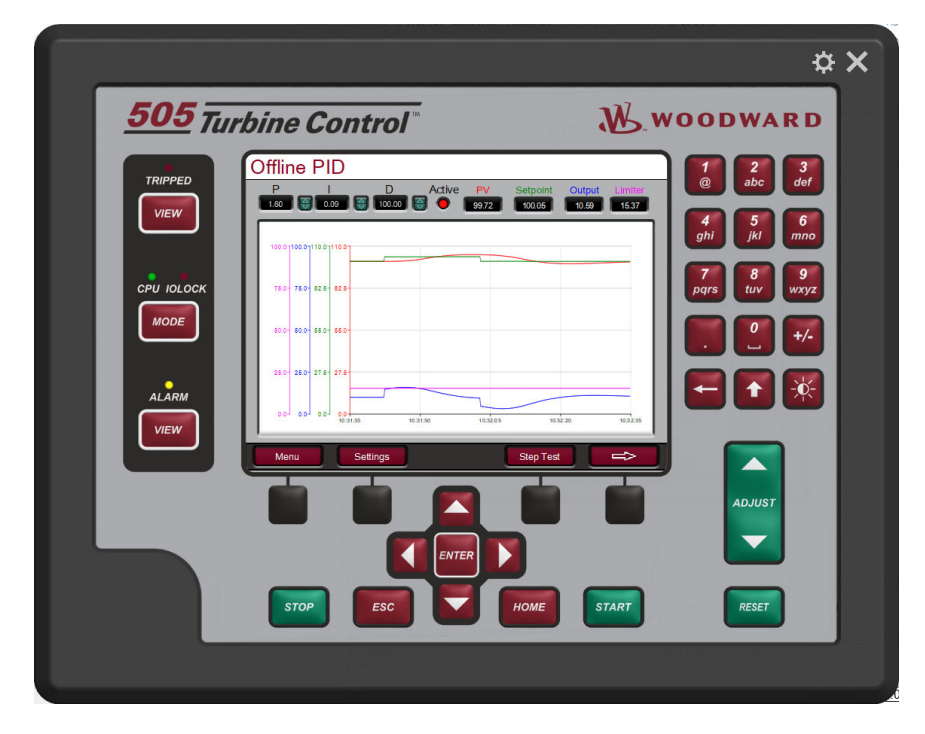

Figure 4-24. Offline PID Screen

|  | Table 4-17. | Offline | PID | Configuration | Settings |
|--|-------------|---------|-----|---------------|----------|
|--|-------------|---------|-----|---------------|----------|

| Р                   | 1.6 (0.001, 50.0)                                               |
|---------------------|-----------------------------------------------------------------|
| Visibility: Always  | The Proportional Gain Input determines the gain of the          |
| User Level: Service | proportional component of the block's response.                 |
|                     |                                                                 |
|                     | 0.09 (0.001, 50.0)                                              |
| Visibility: Always  | The Integral Gain Input determines the gain of the integral     |
| User Level: Service | component of the block's response.                              |
|                     |                                                                 |
| D                   | 100.0 (0.01, 100.0)                                             |
| Visibility: Always  | The Speed Derivative Ratio (S_D_R) input affects the derivative |
| User Level: Service | component of the block's response.                              |

The operator can navigate between the other PID's screens pressing the soft key with right arrow.

To change the settings of the trend press the soft key "Settings" and the below screen will pop up.

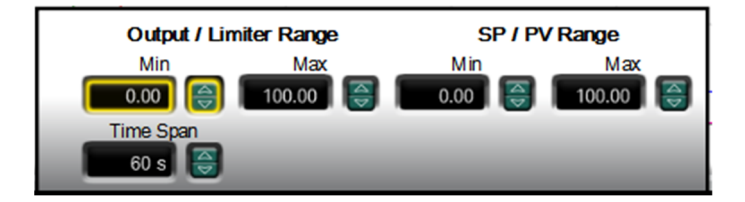

Figure 4-25. Offline PID Settings Screen

**Output / Limiter ranges:** change the Minimum and Maximum range of the PID output and Nozzle Limiter.

**SP/PV Range:** change the minimum and maximum range of the setpoint and PV (speed). **Time span:** change the time span of the trend.

Press the soft key "Step Test" to open the step test screen. This is a helpful tool in the tuning of the PID. Read the "Step test Screen" explanation below to understand how this screen works.

## **Online PID Screen**

The purpose of this screen is to configure the online PID. This screen has a live trend where it is possible to check the PV (Load or position) in red, Setpoint in green and the PID output in blue. It is also possible to tune the PID and feed forward control.

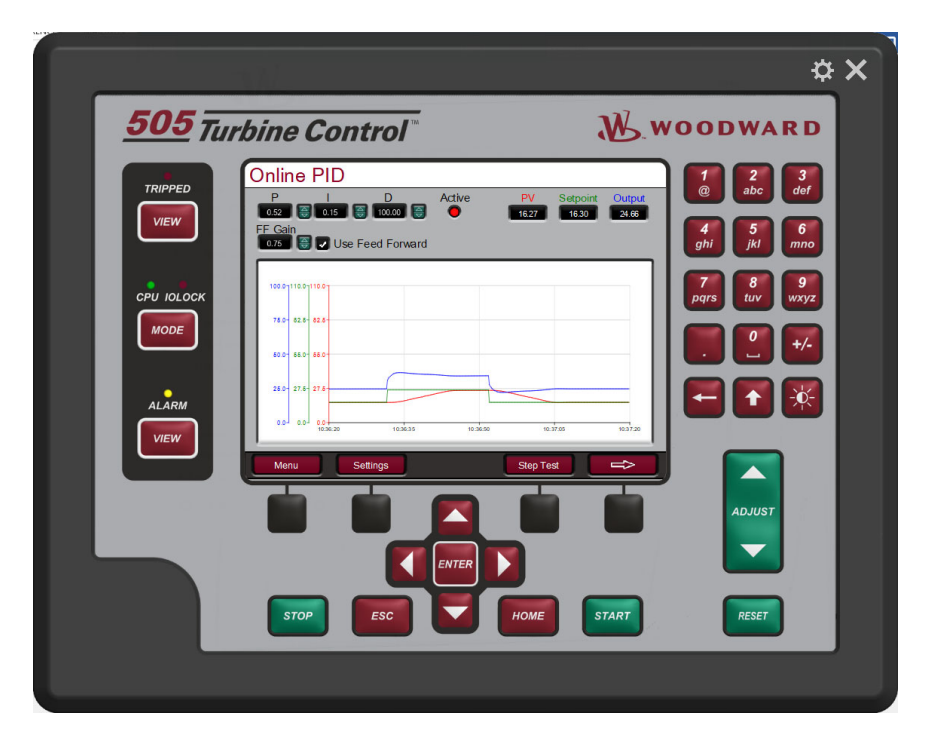

Figure 4-26. Online PID Screen

| Manual 35116        | 505HT for Pelton Turbines                                       |
|---------------------|-----------------------------------------------------------------|
| Tab                 | ble 4-18. Online PID Configuration Settings                     |
| Р                   | 0.52 (0.001, 50.0)                                              |
| Visibility: Always  | The Proportional Gain Input determines the gain of the          |
| User Level: Service | proportional component of the block's response.                 |
| 1                   | 0.15 (0.001, 50.0)                                              |
| Visibility: Always  | The Integral Gain Input determines the gain of the integral     |
| User Level: Service | component of the block's response.                              |
| D                   | 100.0 (0.01, 100.0)                                             |
| Visibility: Always  | The Speed Derivative Ratio (S_D_R) input affects the derivative |
| User Level: Service | component of the block's response.                              |
| FF Gain             | 1.0 (0.0, 5.0)                                                  |
| Visibility: Always  | Set the Feed Forward gain.                                      |
| User Level: Service |                                                                 |
| Error Gain          | 1.0 (0.5, 3.0)                                                  |

|                    | 1.0 (0                                 |
|--------------------|----------------------------------------|
| Visibility: Always | Set the Error gain to the PID control. |
|                    |                                        |

User Level: Service

The operator can navigate between the other PID's screens pressing the soft key with right arrow.

To change the settings of the trend press the soft key "Settings" and the below screen will pop up.

| Output            | Range | SP / P   | V Range |
|-------------------|-------|----------|---------|
| Min 0.00          | Max   | Min 0.00 | Max     |
| Time Span<br>60 s | _     | _        |         |

Figure 4-27. Online PID Settings Screen

**Output ranges:** change the Minimum and Maximum range of the PID output. **SP/PV Range:** change the minimum and maximum range of the setpoint and PV (Position or Load). **Time span:** change the time span of the trend.

Press the soft key "Step Test" to open the step test screen. This is a helpful tool in the tuning of the PID. Read the "Steps test Screen" explanation below to understand how this screen works.

## Load Sharing PID Screen

The purpose of this screen is to configure the Load Sharing PID. This screen has a live trend where it is possible to check the PV (Speed) in red, Setpoint in green, the PID output in blue and the gate Limiter in pink.

It is also possible to tune the PID. The red led indicates if the PID is active.

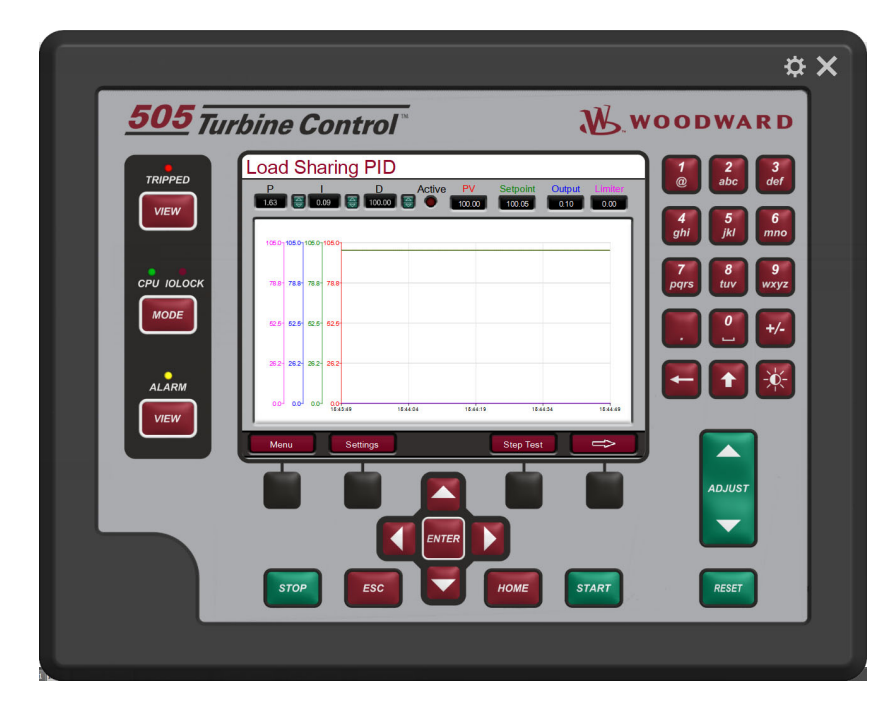

Figure 4-28. Load Sharing PID Screen

| Table 4-19. | Load | Sharing | PID | Configuration | Settings |
|-------------|------|---------|-----|---------------|----------|
|             |      |         |     | - 0           |          |

| Ρ                       | 1.6 (0.001, 20.0)                                               |
|-------------------------|-----------------------------------------------------------------|
| Visibility: Always      | The Proportional Gain Input determines the gain of the          |
| User Level: Service     | proportional component of the block's response.                 |
|                         | 0.09 (0.001, 10.0)                                              |
| Visibility: Always      | The Integral Gain Input determines the gain of the integral     |
| User Level: Service     | component of the block's response.                              |
|                         | 100.0 (0.01, 100.0)                                             |
| -<br>Visibility: Always | The Speed Derivative Ratio (S D R) input affects the derivative |
| User Level: Service     | component of the block's response.                              |

The operator can navigate between the other PID's screens pressing the soft key with right arrow.

To change the settings of the trend press the soft key "Settings" and the below screen will pop up.

| Output / Limiter Range |         | SP / PV Range |        |  |
|------------------------|---------|---------------|--------|--|
| Min                    | Min Max |               | Max    |  |
| 0.00 ⊜                 | 100.00  | 0.00          | 100.00 |  |
| Time Span              |         |               |        |  |
| 60 s 🍯                 |         |               | _      |  |

Figure 4-29. Load Sharing PID Settings Screen

#### Manual 35116

**Output / Limiter ranges:** change the Minimum and Maximum range of the PID output and Gate Limiter. **SP/PV Range:** change the minimum and maximum range of the setpoint and PV (speed). **Time span:** change the time span of the trend.

Press the soft key "Step Test" to open the step test screen. This is a helpful tool in the tuning of the PID. Read the "Step test Screen" explanation below to understand how this screen works.

### **Baseload PID Screen**

The purpose of this screen is to configure the Baseload PID. This screen has a live trend where it is possible to check the PV (Load) in red, Setpoint in green and the PID output in blue. It is also possible to tune the PID.

| and a second contract and a second and a second and a second and a second and a second and a second a second a                  | \$ ×              |
|----------------------------------------------------------------------------------------------------|-------------------|
| 505 Turbine Control                                                                                                    | W.woodward        |
| P         D         Active         PV         Setpoint           04         02         0000         0         1677         1530 | Output            |
| FF Cain                                                                                                    | 4   5     ghi   5 |
| CPU JOLOCK 1182/1827                                                                                                    | 7 B B 9 WXYZ      |
| NODE 822-822-825-                                                                                                    |                   |
|                                                                                                    | N2114             |
| Menu Settings Step Test                                                                                                    |                   |
|                                                                                                    | ADJUST            |
|                                                                                                    |                   |
|                                                                                                    | RESET             |
|                                                                                                    |                   |

Figure 4-30. Baseload PID Screen

| Table 4-20. | Baseload | <b>PID Con</b> | figuration | Settinas |
|-------------|----------|----------------|------------|----------|
|             | Duscioud | 1 10 0011      | ngaradon   | Coungo   |

| Ρ                   | 0.48 (0.0, 100.0)                                               |  |
|---------------------|-----------------------------------------------------------------|--|
| Visibility: Always  | The Proportional Gain Input determines the gain of the          |  |
| User Level: Service | proportional component of the block's response.                 |  |
| - <u>.</u>          |                                                                 |  |
|                     | 0.2 (0.0, 10.0)                                                 |  |
| Visibility: Always  | The Integral Gain Input determines the gain of the integral     |  |
| User Level: Service | component of the block's response.                              |  |
|                     |                                                                 |  |
| D                   | 100.0 (0.01, 100.0)                                             |  |
| Visibility: Always  | The Speed Derivative Ratio (S_D_R) input affects the derivative |  |
| User Level: Service | component of the block's response.                              |  |
|                     |                                                                 |  |

The operator can navigate between the other PID's screens pressing the soft key with right arrow.

To change the settings of the trend press the soft key "Settings" and the below screen will pop up.

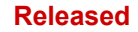

#### Manual 35116

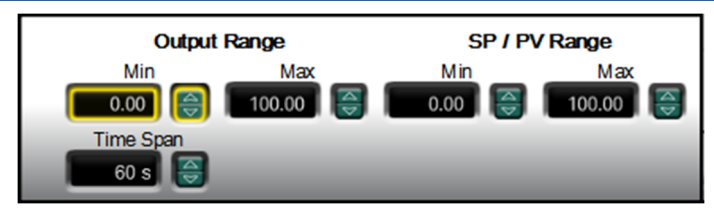

Figure 4-31. Baseload PID Settings Screen

**Output ranges:** change the Minimum and Maximum range of the PID output. **SP/PV Range:** change the minimum and maximum range of the setpoint and PV (Load). **Time span:** change the time span of the trend.

Press the soft key "Step Test" to open the step test screen. This is a helpful tool in the tuning of the PID. Read the "Step test Screen" explanation below to understand how this screen works.

# Small System PID (Droop) Screen

The purpose of this screen is to configure the Small System PID (Droop). This screen has a live trend where it is possible to check the PV (Position or Load) in red, Setpoint in green and the PID output in blue.

It is also possible to tune the PID and feed forward control.

| ¥ ^                                                |  |
|----------------------------------------------------|--|
| <b>505</b> Turbine Control <sup>®</sup> WOODWARD   |  |
| TRIPPED Small System PID (Droop)                   |  |
| FE Gain<br>073 S Vse Feed Forward                  |  |
| CPU IOLOCK 100-100-100-100-100-100-100-100-100-100 |  |
|                                                    |  |
|                                                    |  |
| ADUIST                                             |  |
|                                                    |  |
|                                                    |  |
|                                                    |  |

Figure 4-32. Small System PID (Droop) Screen

| Manual 35116 | 505H                                                       | IT for Pelton Turbines |
|--------------|------------------------------------------------------------|------------------------|
|              | Table 4-21. Small System PID (Droop) Configuration Setting | S                      |
| P            |                                                            | 1.6 (0.001.50.0)       |

| _ P                 | 1.6 (0.001, 50.0)                                               |  |
|---------------------|-----------------------------------------------------------------|--|
| Visibility: Always  | The Proportional Gain Input determines the gain of the          |  |
| User Level: Service | proportional component of the block's response.                 |  |
|                     |                                                                 |  |
| 1                   | 0.09 (0.001, 50.0)                                              |  |
| Visibility: Always  | The Integral Gain Input determines the gain of the integral     |  |
| User Level: Service | component of the block's response.                              |  |
|                     |                                                                 |  |
| D                   | 100.0 (0.01, 100.0)                                             |  |
| Visibility: Always  | The Speed Derivative Ratio (S_D_R) input affects the derivative |  |
| User Level: Service | component of the block's response.                              |  |
|                     |                                                                 |  |
| FF Gain             | 1.0 (0.0, 5.0)                                                  |  |
| Visibility: Always  | Set the Feed Forward gain.                                      |  |
| User Level: Service |                                                                 |  |
|                     |                                                                 |  |
| Use Feed Forward    | TRUE                                                            |  |
| Visibility: Always  | Set if the feed forward will be used.                           |  |
|                     |                                                                 |  |

User Level: Service

The operator can navigate between the other PID's screens pressing the soft key with right arrow.

To change the settings of the trend, press the soft key "Settings" and the below screen will pop up.

| Output Range |        | SP / PV Range |          |  |
|--------------|--------|---------------|----------|--|
| Min Max      |        | Min Max       |          |  |
| 0.00         | 100.00 | 0.00 🤤        | 100.00 😂 |  |
| Time Span    |        |               |          |  |
| 60 s 😂       | _      | _             | _        |  |

Figure 4-33. Small System Detection PID Settings Screen

**Output ranges:** change the Minimum and Maximum range of the PID output. **SP/PV Range:** change the minimum and maximum range of the setpoint and PV (Position or Load). **Time span:** change the time span of the trend.

Press the soft key "Step Test" to open the step test screen. This is a helpful tool in the tuning of the PID. Read the "Step test Screen" explanation below to understand how this screen works.

### Small System PID (Isoch) Screen

The purpose of this screen is to configure the Small System PID (Isoch). This screen has a live trend where it is possible to check the PV (Speed) in red, Setpoint in green and the PID output in blue It is also possible to tune the PID. The red led indicates if the PID is active.

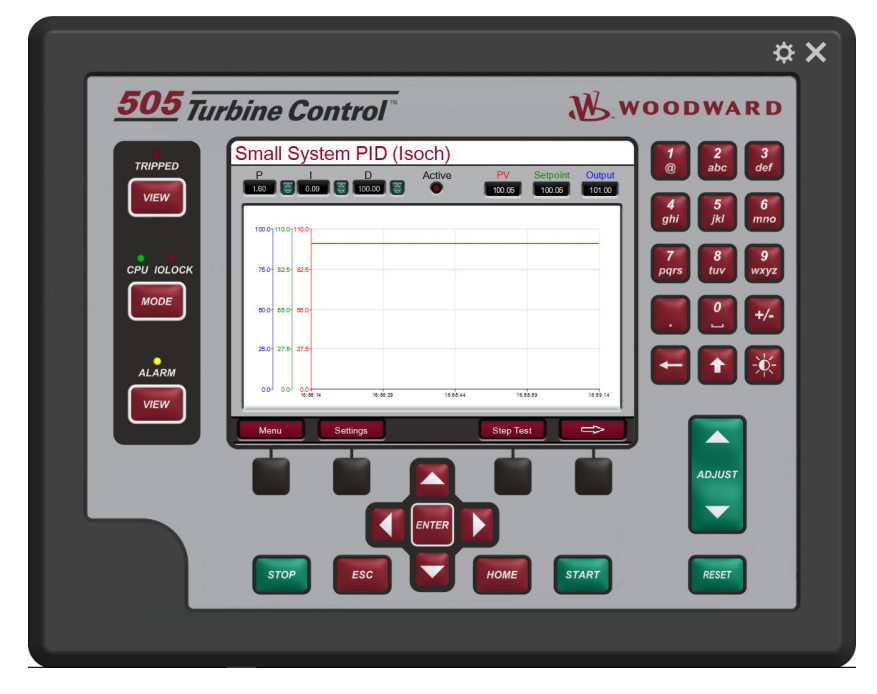

Figure 4-34. Offline PID Screen

#### Table 4-22. Small System PID (Isoch) Configuration Settings

| Р                   | 1.6 (0.001, 50.0)                                               |
|---------------------|-----------------------------------------------------------------|
| Visibility: Always  | The Proportional Gain Input determines the gain of the          |
| User Level: Service | proportional component of the block's response.                 |
|                     |                                                                 |
| <u> </u>            | 0.09 (0.001, 50.0)                                              |
| Visibility: Always  | The Integral Gain Input determines the gain of the integral     |
| User Level: Service | component of the block's response.                              |
|                     |                                                                 |
| D                   | 100.0 (0.01, 100.0)                                             |
| Visibility: Always  | The Speed Derivative Ratio (S_D_R) input affects the derivative |
| User Level: Service | component of the block's response.                              |

The operator can navigate between the other PID's screens pressing the soft key with right arrow.

To change the settings of the trend press the soft key "Settings" and the below screen will pop up.

| Output / Limiter Range |        | SP / PV Range |        |  |
|------------------------|--------|---------------|--------|--|
| Min Max                |        | Min           | Max    |  |
| 0.00 😂                 | 100.00 | 0.00          | 100.00 |  |
| Time Span              |        |               |        |  |
| 60 s 🤤                 |        |               |        |  |

Figure 4-35. Small System PID (Isoch) Settings Screen

Output / Limiter ranges: change the Minimum and Maximum range of the PID output and gate Limiter.

#### Manual 35116

**SP/PV Range:** change the minimum and maximum range of the setpoint and PV (speed). **Time span:** change the time span of the trend.

Press the soft key "Step Test" to open the step test screen. This is a helpful tool in the tuning of the PID. Read the "Step test Screen" explanation below to understand how this screen works.

### **Step Test Screen**

The purpose of this screen is to help users to tune the PID's of the control. It is possible to step positive or negative values for programmed time and send the setpoints back to the initial values. The step test screen is the same for all PID's.

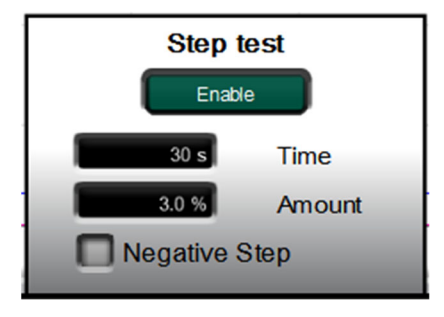

Figure 4-36. Step Test Screen

| Table 4-23. | Step | Test Screen | Configuration | Settings |
|-------------|------|-------------|---------------|----------|
|             | •    |             | <u> </u>      | <u> </u> |

| Enable              | Command                                                                                                    |  |
|---------------------|----------------------------------------------------------------------------------------------------|--|
| Visibility: Always  | Start the step test. The demand will increase or decrease                                                                 |  |
| User Level: Service | (depending on the negative step is enabled) the amount value<br>for the programmed time and go back to the initial value. |  |
| Time                | 30.0 (0.0, 1200.0) s                                                                                                    |  |
| Visibility: Always  | Time of the step test                                                                                                    |  |
| User Level: Service |                                                                                                    |  |
| Amount              | *3.0 (-50.0, 50.0) %                                                                                                    |  |
| Visibility: Always  | Amount of the step test                                                                                                   |  |
| User Level: Service |                                                                                                    |  |
| Negative Step       | FALSE                                                                                                    |  |
| Visibility: Always  | Select to negative step. If unselected the step will be positive.                                                         |  |
| User Level: Service |                                                                                                    |  |

## **Nozzle Configuration Page 1 Screen**

The purpose of this screen is to configure the Nozzles values. This screen has some individual nozzle parameters and it can have different quantity of parameters depending on how many nozzles has the turbine.

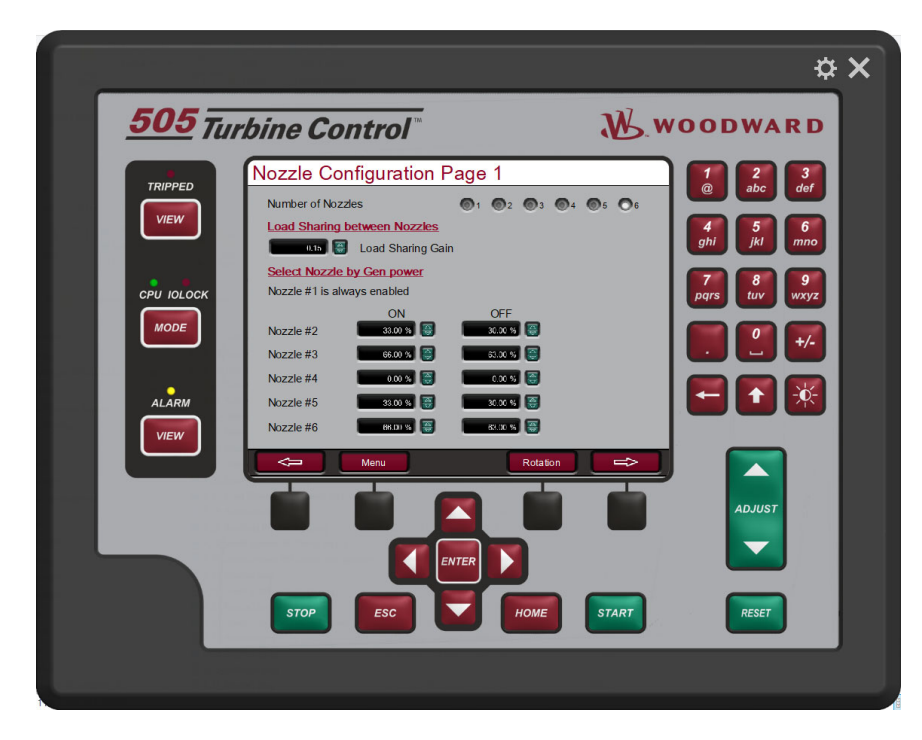

Figure 4-37. Nozzles (1) Screen

| Table 4-24. | Nozzles | Configuration | Page 1 | Screen | Configuration | Values |
|-------------|---------|---------------|--------|--------|---------------|--------|
|             |         |               |        |        |               |        |

| Number of Nozzles               | *6(1,6) Nozzles                                                  |
|---------------------------------|------------------------------------------------------------------|
| Visibility: Always              | Enter how many nozzles has the turbine.                          |
| User Level: Configure           | CONFIGURATION MODE REQUIRED                                      |
|                                 |                                                                  |
| Load Sharing Gain               | *6(1,6) Nozzles                                                  |
| Visibility: Always              | Load share gain is used to equalize the flow between the         |
| User Level: Service             | Nozzles. If this parameter is kept too small the flow equalizing |
|                                 | might take too long. If it's kept too large there might be       |
|                                 | oscillation between nozzles. Therefore this parameter should be  |
|                                 | kept with its default value as much as possible.                 |
|                                 |                                                                  |
| Nozzle x ON                     | %*6(1,6) Nozzles                                                 |
| Visibility: If Nozzle x is used | Value used to enable the nozzle to control the turbine. This     |
| User Level: Service             | value will be compared with baseload setpoint (when in           |
|                                 | baseload control) or with droop reference (when not in baseload  |
|                                 | control) and if greater than will enable the nozzle.             |
|                                 |                                                                  |
| Nozzle x OFF                    | %*6(1,6) Nozzles                                                 |
| Visibility: If Nozzle x is used | Value used to disable the nozzle to control the turbine. This    |
| User Level: Service             | value will be compared with baseload setpoint (when in           |
|                                 | baseload control) or with droop reference (when not in baseload  |
|                                 | control) and if smaller than will disable the nozzle.            |

The operator can go to the rotation screen pressing the soft key "Rotation". The page Rotation will be explained below.
# **Nozzle Configuration Page 2 Screen**

The purpose of this screen is to configure the Nozzles values. This screen has some individual nozzle parameters and it can have different quantity of parameters depending on how many nozzles has the turbine.

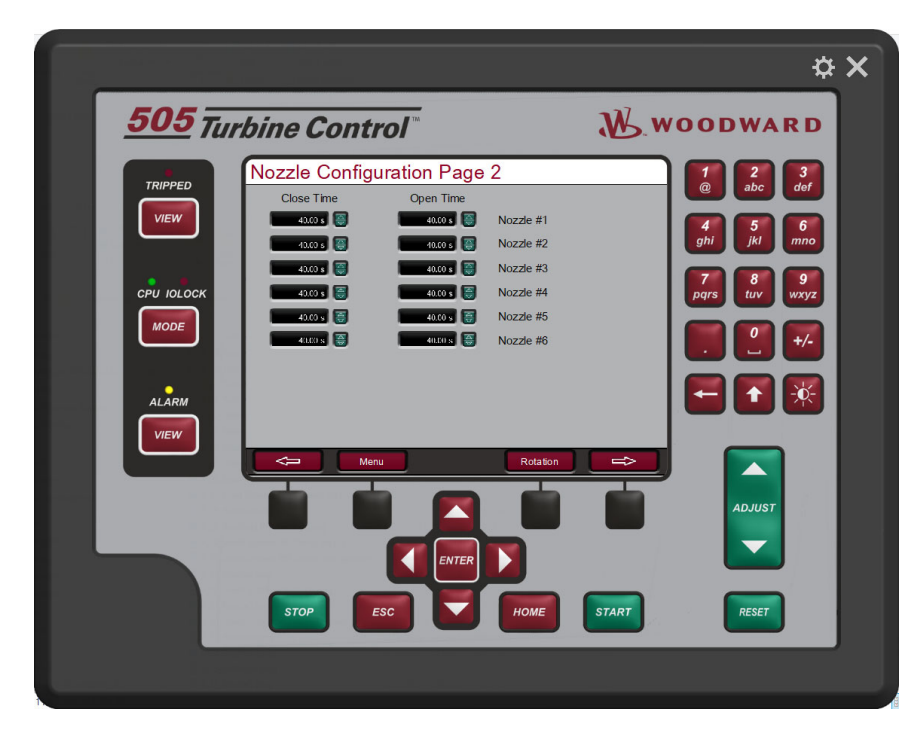

Figure 4-38. Nozzles Configuration Page 2 Screen

| Close Time (Nozzle x)           | 40.0 (0.1, 1000.0) s                                                                                 |
|---------------------------------|----------------------------------------------------------------------------------------------------|
| Visibility: If Nozzle x is used | Enter the time that the nozzle will spend to go from 0 to 100%.                                      |
| User Level: Service             | This value will be used by 505 to control the rate to the nozzle<br>and it prevents water hammering. |
| Open Time (Nozzle x)            | 40.0 (0.1.1000.0) s                                                                                  |

| Table 4-25. Nozzles | (2) | Screen | Configuration | Values |
|---------------------|-----|--------|---------------|--------|
|---------------------|-----|--------|---------------|--------|

| Open Time (Nozzle x)            | 40.0 (0.1, 1000.0) s                                                                              |
|---------------------------------|---------------------------------------------------------------------------------------------------|
| Visibility: If Nozzle x is used | Enter the time that the nozzle will spend to go from 100 to 0%.                                   |
| User Level: Service             | This value will be used by 505 to control the rate to the nozzle and it prevents water hammering. |

The operator can go to the rotation screen pressing the soft key "Rotation". The page Rotation will be explained below.

\_

# **Nozzle Configuration Page 3 Screen**

The purpose of this screen is to configure the Nozzles flows. This screen has some individual nozzle parameters and it can have be repeated depending on how many nozzles has the turbine.

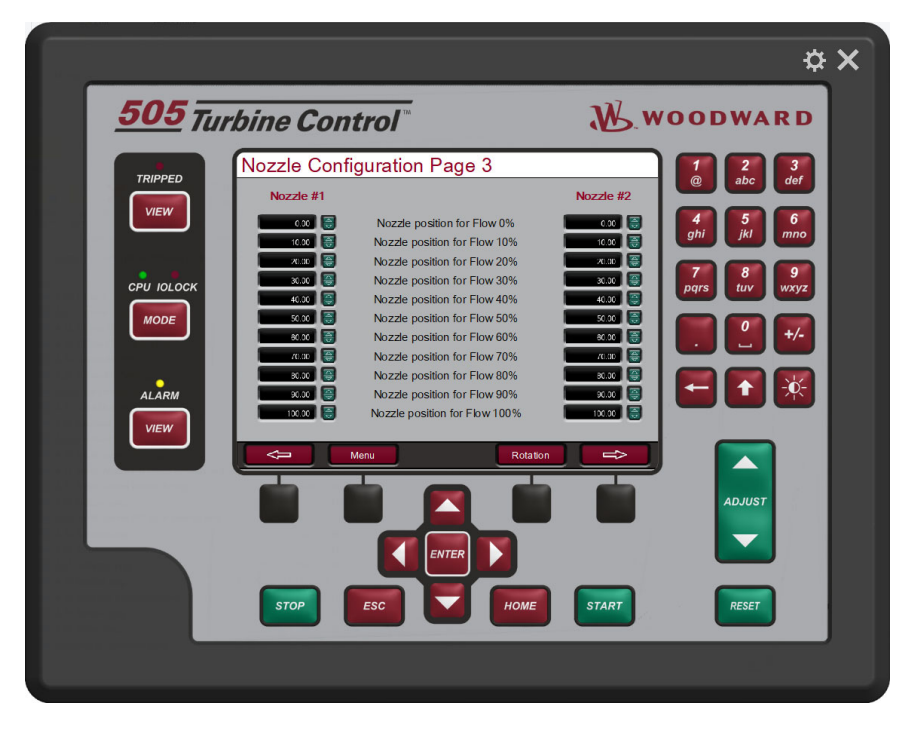

Figure 4-39. Nozzles Configuration Page 3 Screen

| Manual 35116                    | 505HT for Pelton Turbines                                |
|---------------------------------|----------------------------------------------------------|
| Table 4-26                      | . Nozzles (3) Screen Configuration Values                |
| Nozzle Position for Flow 0%     | *0.0 (0.0, 200.0) %                                      |
| Visibility: If Nozzle x is used | Enter the nozzle (x) position necessary to 0% of flow.   |
| User Level: Service             |                                                          |
| Nozzle Position for Flow 10%    | *10.0 (0.0, 200.0) %                                     |
| Visibility: If Nozzle x is used | Enter the nozzle (x) position necessary to 10% of flow.  |
| User Level: Service             |                                                          |
| Nozzle Position for Flow 20%    | *20.0 (0.0, 200.0) %                                     |
| Visibility: If Nozzle x is used | Enter the nozzle (x) position necessary to 20% of flow.  |
| User Level: Service             |                                                          |
| Nozzle Position for Flow 30%    | *30.0 (0.0, 200.0) %                                     |
| Visibility: If Nozzle x is used | Enter the nozzle (x) position necessary to 30% of flow.  |
| User Level: Service             |                                                          |
| Nozzle Position for Flow 40%    | *40.0 (0.0, 200.0) %                                     |
| Visibility: If Nozzle x is used | Enter the nozzle (x) position necessary to 40% of flow.  |
| User Level: Service             |                                                          |
| Nozzle Position for Flow 50%    | *50.0 (0.0, 200.0) %                                     |
| Visibility: If Nozzle x is used | Enter the nozzle (x) position necessary to 50% of flow.  |
| User Level: Service             |                                                          |
| Nozzle Position for Flow 60%    | *60.0 (0.0, 200.0) %                                     |
| Visibility: If Nozzle x is used | Enter the nozzle (x) position necessary to 60% of flow.  |
| User Level: Service             |                                                          |
| Nozzle Position for Flow 70%    | *70.0 (0.0, 200.0) %                                     |
| Visibility: If Nozzle x is used | Enter the nozzle (x) position necessary to 70% of flow.  |
| User Level: Service             |                                                          |
| Nozzle Position for Flow 80%    | *80.0 (0.0, 200.0) %                                     |
| Visibility: If Nozzle x is used | Enter the nozzle (x) position necessary to 80% of flow.  |
| User Level: Service             |                                                          |
| Nozzle Position for Flow 90%    | *90.0 (0.0. 200.0) %                                     |
| Visibility: If Nozzle x is used | Enter the nozzle (x) position necessary to 90% of flow.  |
| User Level: Service             |                                                          |
| Nozzle Position for Flow 100%   | *100.0 (0.0. 200.0) %                                    |
| Visibility: If Nozzle x is used | Enter the nozzle (x) position necessary to 100% of flow. |
| User Level: Service             |                                                          |

# **Nozzle Configuration Page 4 Screen**

The purpose of this screen is to configure the Nozzles mismatches. This screen has some individual nozzle parameters and it can have be repeated depending on how many nozzles has the turbine.

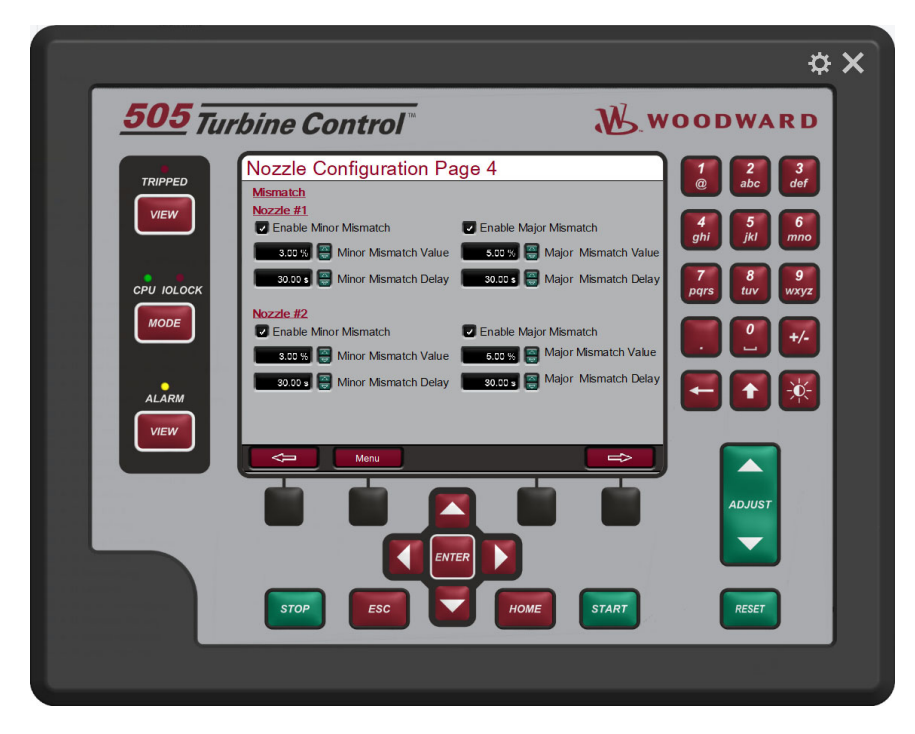

Figure 4-40. Nozzles Configuration Page 4 Screen

| Enable Minor Mismatch | TRUE                                                           |
|-----------------------|----------------------------------------------------------------|
| Visibility: Always.   | Enable the gate minor mismatch (alarm).                        |
| User Level: Service   |                                                                |
|                       |                                                                |
| Minor Mismatch value  | 3.0 (1.0, 100.0) %                                             |
| Visibility: Always.   | Value to gate minor Mismatch alarm. If the difference between  |
| User Level: Service   | demand and actual position is greater than this value an alarm |
|                       | will be generated (if enabled).                                |
|                       |                                                                |
| Minor Mismatch Delay  | 30.0 (0.0, 240.0) s                                            |
| Visibility: Always.   | Delay time to gate minor mismatch alarm.                       |
| User Level: Service   |                                                                |
|                       |                                                                |
| Enable Major Mismatch | TRUE                                                           |
| Visibility: Always.   | Enable the gate major mismatch shutdown.                       |
| User Level: Service   |                                                                |
|                       |                                                                |
| Major Mismatch value  | 5.0 (1.0, 100.0) %                                             |
| Visibility: Always.   | Value to gate major Mismatch shutdown. If the difference       |
| User Level: Service   | between demand and actual position is greater than this value  |
|                       | an alarm will be generated (if enabled).                       |
|                       |                                                                |
| Major Mismatch Delay  | 30.0 (0.0, 240.0) s                                            |
| Visibility: Always.   | Delay time to gate Major mismatch shutdown.                    |
| User Level: Service   |                                                                |

# **Nozzle Rotation Screen**

The purpose of this screen is to configure the automatic nozzle rotation and to provide a way to manually rotate the nozzles. This screen will be available if the turbine has more than one nozzle.

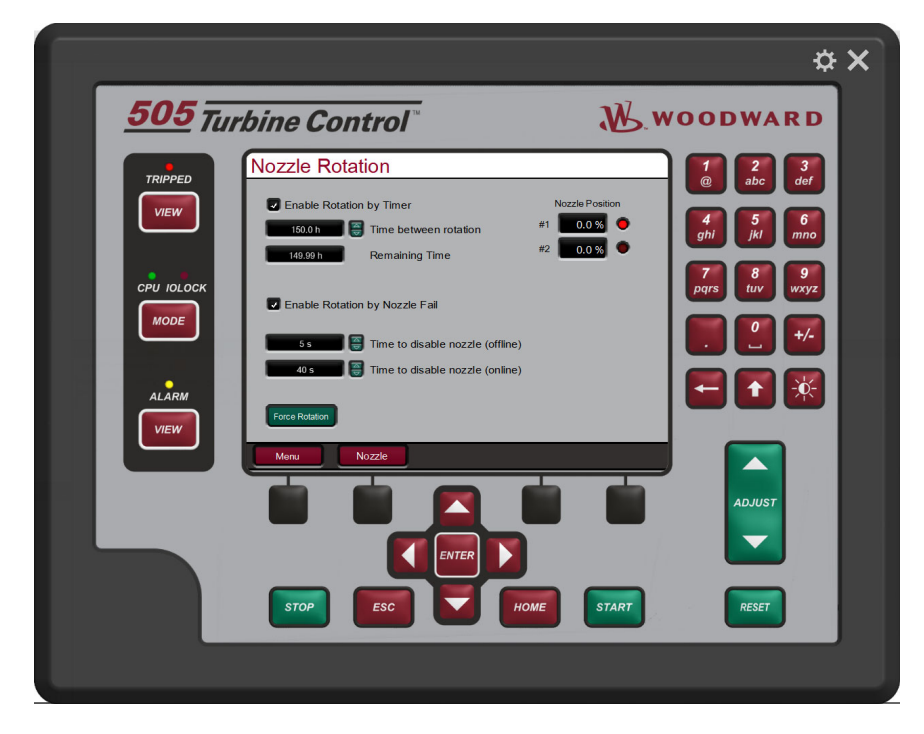

Figure 4-41. Nozzles Rotation Screen

| Enable Rotation by Timer         | TRUE                                                                                                    |
|----------------------------------|----------------------------------------------------------------------------------------------------|
| Visibility: Always               | Enable rotation by timer. If enabled the 505 will rotate the                                                                                   |
| User Level: Service              | nozzles at each programmed time. The time counts only when the turbine is running.                                                             |
| Timer Between Rotation           | 150.0 (0.1, 600.0) h                                                                                                    |
| Visibility: Always               | Time (in hours) to automatic rotate nozzles, if rotate by time is                                                                              |
| User Level: Service              | enabled.                                                                                                    |
| Remaining Time                   | Monitor                                                                                                    |
| Visibility: Always               | Remaining time (in hours) to the next rotation, if rotate by time is                                                                           |
| User Level: Monitor              | enabled.                                                                                                    |
| Enable Rotation by Nozzle Fail   | FALSE                                                                                                    |
| Visibility: Always               | Enable rotation if a nozzle in use has a position status signal                                                                                |
| User Level: Service              | failed or a gross mismatch (large difference between demand and actual position).                                                              |
| Time to Disable Nozzle (Offline) | 5.0 (1.0, 300.0)                                                                                                    |
| Visibility: Always               | Time (in seconds) to disable the nozzle when a nozzle is taken                                                                                 |
|                                  | out of the control and the controls are offline (generator breaker opened).                                                                    |
| User Level: Service              |                                                                                                    |
| Time to Disable Nozzle (Online)  | 40.0 (1.0, 300.0)                                                                                                    |
| Visibility: Always               | Time (in seconds) to disable the nozzle when a nozzle is taken<br>out of the control and the controls are online (generator breaker<br>closed) |
| User Level: Service              |                                                                                                    |
| Force Rotation                   | Command                                                                                                    |
| Visibility: Always               | Command to force the rotation of the nozzles. If any of the non-                                                                               |
| User Level: Service              | selected nozzles has either a signal failure or a gross mismatch, the rotation command is inhibited                                            |

### Table 4-28. Nozzle Rotation Screen Configuration Values

There are some nozzle statuses at the right of the screen.

### **Digital Deflector Screen**

The purpose of this screen is to configure the deflector parameters. The deflector can be configured for analog or digital and depending on this parameter, the screen will show the parameters according.

Above the parameters to digital deflector.

Manual 35116

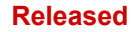

### Manual 35116

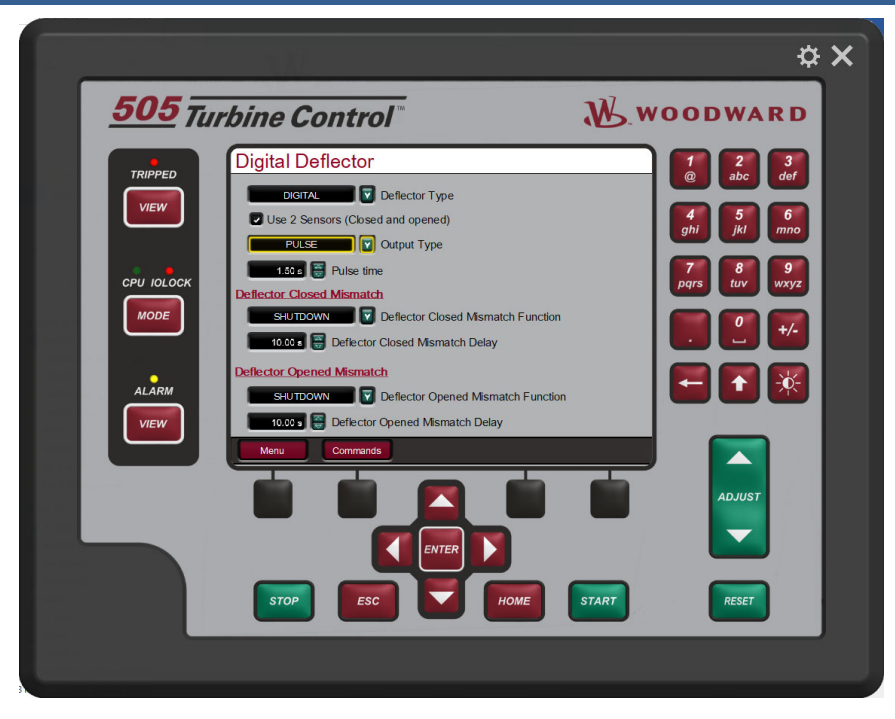

Figure 4-42. Digital Deflector Screen

| Manual 35116                    | 505HT for Pelton Turbines                                           |
|---------------------------------|---------------------------------------------------------------------|
| Table 4-29.                     | Deflector Screen Configuration Values                               |
|                                 | -                                                                   |
| Deflector Type                  | TRUE                                                                |
| Visibility: Always              | Select the deflector type to be controlled, the options are Not     |
| User Level: Configure           | used, analog or digital deflector.                                  |
|                                 | CONFIGURATION MODE REQUIRED                                         |
| Use 2 Sensors (Closed and       | TRUE                                                                |
| Opened)                         |                                                                     |
| Visibility: Always              | _ Select to use 2 different sensors, one for deflector closed and   |
| User Level: Configure           | another for deflector opened. If not select the 505 will use only   |
|                                 | one for deflector closed, the 505 will consider deflector opened    |
|                                 | when this contact is opened.                                        |
|                                 | CONFIGURATION MODE REQUIRED                                         |
| Output Type                     | CONTINUOUS                                                          |
| Visibility: Always              | Select the output type. The options are Continuous or pulse. If     |
| User Level: Configure           | configured for continuous the control will keep the output to       |
|                                 | close or open energized during all time. If configured to pulse the |
|                                 | control will pulse the output to open or close during the pulse     |
|                                 | time.                                                               |
|                                 | CONFIGURATION MODE REQUIRED                                         |
| Pulse Time                      | 1.5 (0.5, 10.0) s                                                   |
| Visibility: Always              | Pulse time, when the output type is selected to pulse.              |
| User Level: Operator            |                                                                     |
| Deflector Oleccel Miemetek      |                                                                     |
| Deflector Closed Mismatch       | SHUIDOWN                                                            |
|                                 | Choose if the Deflector Closed Mismatch will generate an alarm      |
| liser Level: Configure          | or a shutdown                                                       |
| User Level: Configure           |                                                                     |
|                                 |                                                                     |
| Deflector Closed Mismatch Delay | 10.0 (0.0, 60.0) s                                                  |
| Visibility: Always              | Time delay to generate the Deflector Closed Mismatch.               |
| User Level: Service             | _                                                                   |
| Deflector Opened Mismatch       | SHUTDOWN                                                            |
| Function                        |                                                                     |
| Visibility: Always              | Choose if the Deflector Opened Mismatch will generate an alarm      |
| User Level: Configure           | or a shutdown.                                                      |
|                                 | CONFIGURATION MODE REQUIRED                                         |
|                                 | ·                                                                   |
| Deflector Opened Mismatch Delay | 10.0 (0.0, 60.0) s                                                  |
| Visibility: Always              | Time delay to generate the Deflector Opened Mismatch.               |
| User Level: Service             |                                                                     |

Press the soft key "Commands" to go to deflector commands screen.

# **Digital Deflector Commands Screen**

The purpose of this screen is to Command the digital deflector. It is possible to enable and disable the manual control and manually open and close de deflector when manual control is enabled.

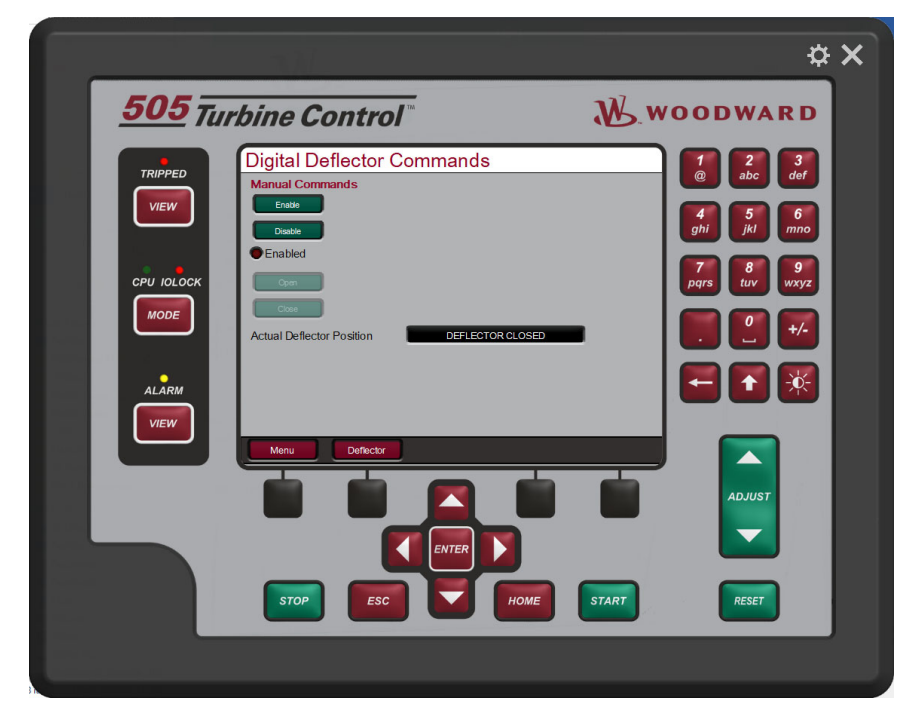

Figure 4-43. Digital Deflector Commands Screen

Table 4-30. Digital Deflector Commands Screen Configuration Values

| Enable                             |                                                  | Commands    |
|------------------------------------|--------------------------------------------------|-------------|
| Visibility: Always                 | Enable the deflector manual mode. No shutdown is | required to |
| User Level: Operator               | enable it.                                       |             |
| Diaghla                            |                                                  | Commondo    |
| Disable                            |                                                  | Commands    |
| Visibility: Always                 | Disable the deflector manual mode.               |             |
| User Level: Operator               | _                                                |             |
|                                    |                                                  |             |
| Open                               |                                                  | Commands    |
| Visibility: Always                 | Open the deflector when in manual mode.          |             |
| User Level: Operator and deflector |                                                  |             |
| manual mode enabled                |                                                  |             |
|                                    |                                                  |             |
| Close                              |                                                  | Commands    |
| Visibility: Always                 | Close the deflector when in manual mode.         |             |
| User Level: Operator and deflector | -                                                |             |
| manual mode enabled                |                                                  |             |
|                                    |                                                  |             |

There is a deflector status display at the bottom of the screen.

# **Analog Deflector Screen 1**

The purpose of this screen is to configure the deflector parameters. The deflector can be configured for analog or digital and depending on this parameter, the screen will show the parameters according.

Below the parameters to Analog deflector.

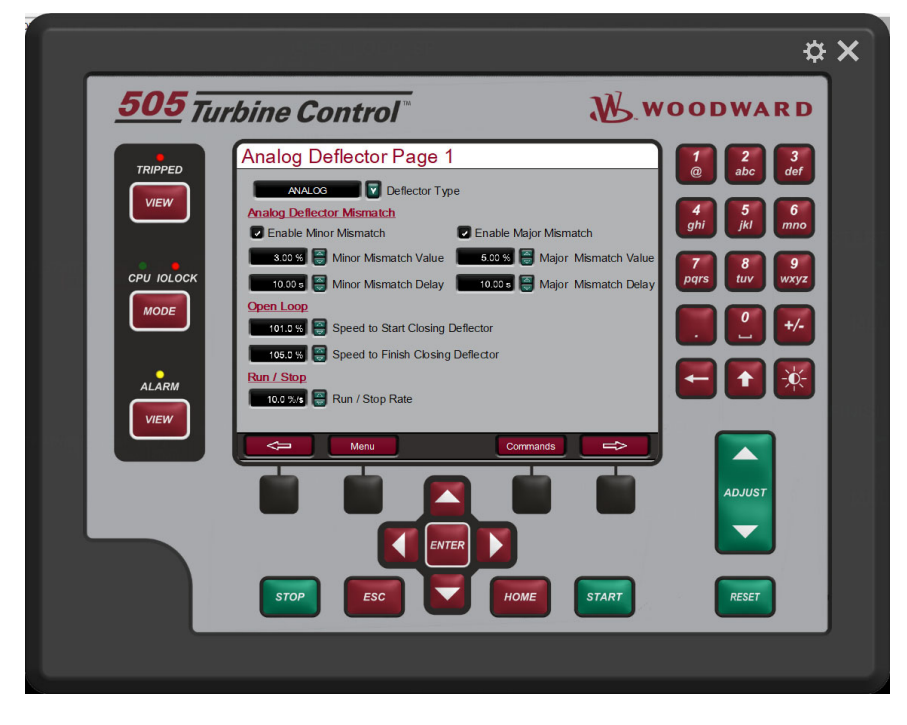

Figure 4-44. Analog Deflector Screen 1

### Table 4-31 Analog Deflector Screen Configuration 1 Values

| Deflector Type                    | TRUE                                                            |
|-----------------------------------|-----------------------------------------------------------------|
| Visibility: Always                | Select the deflector type to be controlled, the options are Not |
| User Level: Configure             | used, analog or digital deflector.                              |
|                                   | CONFIGURATION MODE REQUIRED                                     |
|                                   |                                                                 |
| Enable Minor Mismatch             | TRUE                                                            |
| Visibility: Always.               | _ Enable the deflector minor mismatch (alarm).                  |
| User Level: Service               |                                                                 |
| Minor Mismatch value              | 3.0 (1.0, 100.0) %                                              |
| Visibility: Always.               | Value to deflector minor Mismatch alarm. If the difference      |
| User Level: Service               | between demand and actual position is greater than this value   |
|                                   | an alarm will be generated (if enabled).                        |
|                                   |                                                                 |
| Minor Mismatch Delay              | 30.0 (0.0, 240.0) s                                             |
| Visibility: Always.               | _ Delay time to deflector minor mismatch alarm.                 |
| User Level: Service               |                                                                 |
| For shire Markey Mileses 4 als    |                                                                 |
| Enable Major Mismatch             | IRUE                                                            |
| VISIDIIIty: Always.               | _ Enable the deflector major mismatch shutdown.                 |
| User Level: Service               |                                                                 |
| Major Mismatch value              | 5.0 (1.0, 100.0) %                                              |
| Visibility: Always.               | Value to deflector major Mismatch shutdown. If the difference   |
| User Level: Service               | between demand and actual position is greater than this value   |
|                                   | an alarm will be generated (if enabled).                        |
|                                   |                                                                 |
| Major Mismatch Delay              | 30.0 (0.0, 240.0) s                                             |
| Visibility: Always.               | _ Delay time to deflector Major mismatch shutdown.              |
| User Level: Service               |                                                                 |
| Speed to Start Closing Deflector  | 101.0 (08.0, 120.0) %                                           |
| Visibility: Always                | Speed where the deflector will start closing in open loop       |
| User Level: Service               |                                                                 |
|                                   |                                                                 |
| Speed to finish Closing Deflector | 105.0 (98.0, 120.0) %                                           |
| Visibility: Always.               | Speed where the deflector will stop closing in open loop        |
| User Level: Service               |                                                                 |
|                                   |                                                                 |
| Run / Stop Rate                   | 10.0 (1.0, 100.0) %/s                                           |
| Visibility: Always.               | Deflector rate during the turking starting or stanning          |
|                                   | _ Denector rate during the turbine starting of stopping.        |
| User Level: Service               | _ Denector rate during the turbine starting or stopping.        |

Press the soft key "Commands" to go to deflector commands screen.

# **Analog Deflector Screen 2**

The purpose of this screen is to configure the analog deflector parameters.

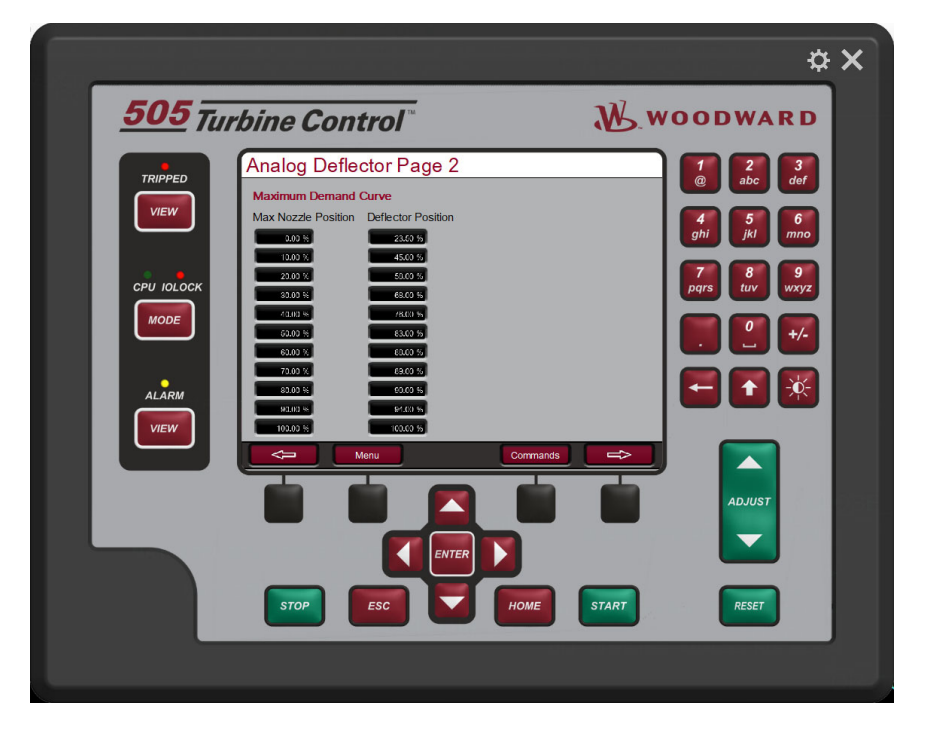

Figure 4-45. Analog Deflector Screen 2

| Table 4-32 Analog Deflector | Screen Configuration 2 Values |
|-----------------------------|-------------------------------|
|-----------------------------|-------------------------------|

| Max Nozzle Position (11x) | x (0.0, 100.0)                                                                                                    |
|---------------------------|----------------------------------------------------------------------------------------------------|
| Visibility: Always        | Enter the nth "x axis" for the maximum deflector position.                                                                                            |
| User Level: Service       |                                                                                                    |
|                           |                                                                                                    |
| Deflector Position (11x)  | x (0.0, 100.0)                                                                                                    |
| Visibility: Always        | Enter the nth "y axis" for the maximum deflector position. This                                                                                       |
| User Level: Service       | value is understood as a value slightly above the one in which<br>water starts being deflected from the turbine for a given "Max<br>Nozzle Position". |

Press the soft key "Commands" to go to deflector commands screen.

# **Analog Deflector Commands Screen**

The purpose of this screen is to Command the analog deflector. It is possible to enable and disable the manual control and manually open and close de deflector when manual control is enabled.

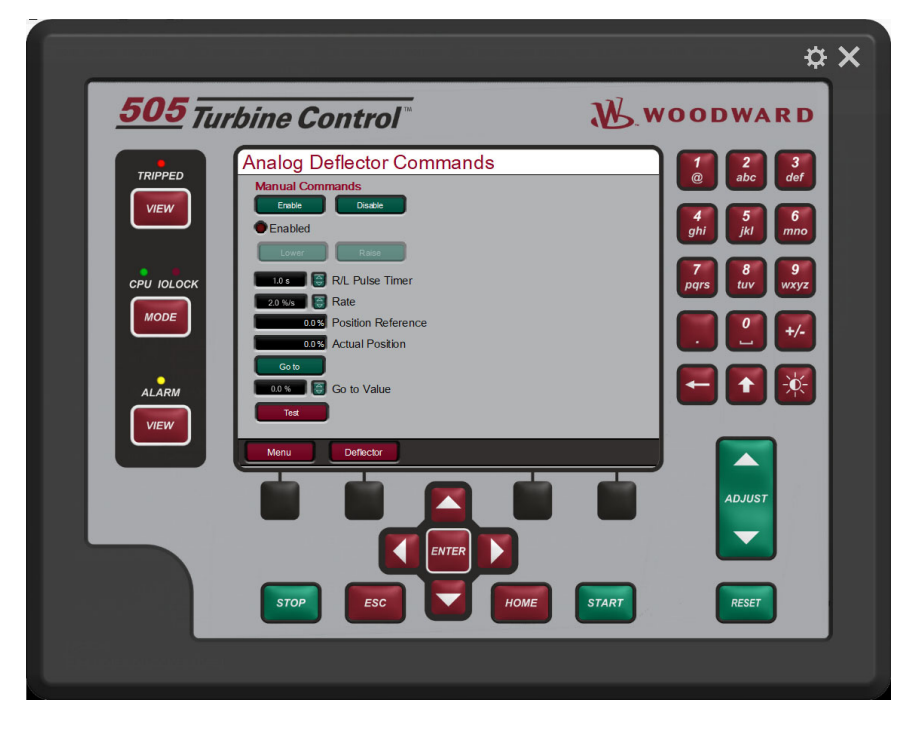

Figure 4-46. Analog Deflector Commands Screen

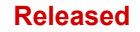

| Manual | 3511 | 6 |
|--------|------|---|
|--------|------|---|

### Table 4-33. Analog Deflector Commands Screen Configuration Values

| Enable                             | Commands                                                       |
|------------------------------------|----------------------------------------------------------------|
| Visibility: Always                 | Enable the deflector manual mode. No shutdown is required to   |
| User Level: Operator               | enable it.                                                     |
|                                    | <b>2</b> · · ·                                                 |
| Disable                            | Commands                                                       |
| Visibility: Always                 | _ Disable the deflector manual mode.                           |
| User Level: Operator               |                                                                |
|                                    | <b>2</b>                                                       |
| Lower                              | Commands                                                       |
| Visibility: Always                 | I his command will lower the deflector demand when in manual   |
| User Level: Operator and deflector | control mode                                                   |
| manual mode enabled                |                                                                |
|                                    | <b>2</b>                                                       |
|                                    | Commands                                                       |
| Visibility: Always                 | _ I his command will raise the deflector demand when in manual |
| User Level: Operator and deflector | control mode                                                   |
| manual mode enabled                |                                                                |
| D/I Dulas Times                    |                                                                |
| R/L Pulse Timer                    | 1.0 (0.1, 10.0) s                                              |
|                                    | laximum time to the raise and lower pulse command.             |
| User Level: Service                |                                                                |
| Poto                               | 2.0.(0.01, 100,0).8/./0                                        |
|                                    | 2.0(0.01, 100.0) %/S                                           |
| VISIDIIITY: Always                 | ate that the manual ramp will use to increase or decrease the  |
| User Level: Service d              | emand, when a pulse command is issued or when the setpoint is  |
| C                                  | nanged by Modbus command.                                      |
| Go to                              | Command                                                        |
| Visibility: Always                 | command to send the manual setpoint to the "Go to Value"       |
| Lisor Loval: Operator              |                                                                |
| User Level. Operator               |                                                                |
| Go to Value                        | 0.0 (0.0, 100.0) %                                             |
| Visibility: Always V               | alue where the manual demand goes when a "Go to" command is    |
| User Level: Operator is            | sued.                                                          |

# **Droop Screen**

The purpose of this screen is to configure the droop curve (Nozzle x Load).

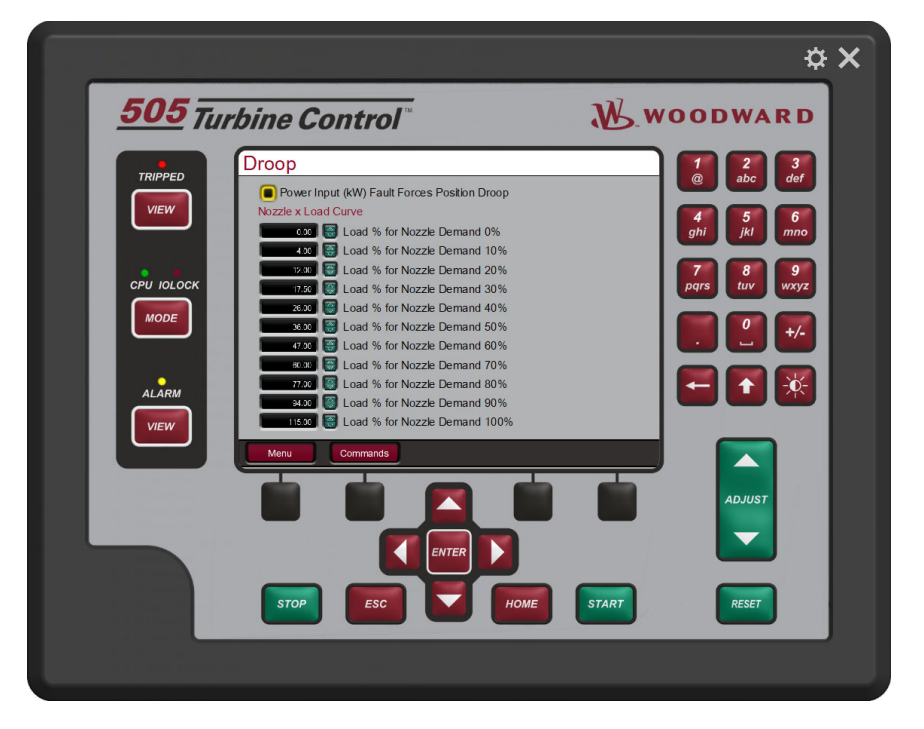

Figure 4-47. Droop Screen

Table 4-34. Droop Screen Configuration Values

| Power Input (kW) Fault Forces<br>Position Droop | FALSE                                                                                                    |  |
|-------------------------------------------------|----------------------------------------------------------------------------------------------------|--|
| Visibility: Always                              | Enable this function if a fault in the analog input (Power Input)                                                                         |  |
| User Level: Service                             | forces the control to position droop. If this function is not checked the control will go to kW Droop and it will follow the below curve. |  |
| Load % for Nozzle Demand 0%                     | 0.0 (-100.0, 200.0) %                                                                                                    |  |
| Visibility: Always                              | _ Enter the load % for nozzle demand of 0%.                                                                                               |  |
| User Level: Service                             |                                                                                                    |  |
| Load % for Nozzle Demand 10%                    | 4.0 (-100.0, 200.0) %                                                                                                    |  |
| Visibility: Always                              | Enter the load % for nozzle demand of 10%.                                                                                                |  |
| User Level: Service                             | _                                                                                                    |  |
| Load % for Nozzle Demand 20%                    | 12.0 (-100.0, 200.0) %                                                                                                    |  |
| Visibility: Always                              | Enter the load % for nozzle demand of 20%.                                                                                                |  |
| User Level: Service                             | _                                                                                                    |  |
| Load % for Nozzle Demand 30%                    | 17.5 (-100.0, 200.0) %                                                                                                    |  |
| Visibility: Always                              | Enter the load % for nozzle demand of 30%.                                                                                                |  |
| User Level: Service                             | _                                                                                                    |  |
| Load % for Nozzle Demand 40%                    | 26.0 (-100.0, 200.0) %                                                                                                    |  |
| Visibility: Always                              | Enter the load % for nozzle demand of 40%.                                                                                                |  |
| User Level: Service                             | _                                                                                                    |  |
| Load % for Nozzle Demand 50%                    | 36.0 (-100.0, 200.0) %                                                                                                    |  |
| Visibility: Always                              | Enter the load % for nozzle demand of 50%.                                                                                                |  |
| User Level: Service                             | _                                                                                                    |  |
| Load % for Nozzle Demand 60%                    | 47.0 (-100.0, 200.0) %                                                                                                    |  |
| Visibility: Always                              | Enter the load % for nozzle demand of 60%.                                                                                                |  |
| User Level: Service                             |                                                                                                    |  |
| Load % for Nozzle Demand 70%                    | 60.0 (-100.0, 200.0) %                                                                                                    |  |
| Visibility: Always                              | Enter the load % for nozzle demand of 70%.                                                                                                |  |
| User Level: Service                             |                                                                                                    |  |
| Load % for Nozzle Demand 80%                    | 77.0 (-100.0, 200.0) %                                                                                                    |  |
| Visibility: Always                              | Enter the load % for nozzle demand of 80%.                                                                                                |  |
| User Level: Service                             |                                                                                                    |  |
| Load % for Nozzle Demand 90%                    | 94.0 (-100.0, 200.0) %                                                                                                    |  |
| Visibility: Always                              | Enter the load % for nozzle demand of 90%.                                                                                                |  |
| User Level: Service                             |                                                                                                    |  |
| Load % for Nozzle Demand 100%                   | 115.0 (-100.0, 200.0) %                                                                                                    |  |
| Visibility: Always                              | Enter the load % for nozzle demand of 100%.                                                                                               |  |

Press the soft key "Commands" to go to droop commands screen.

User Level: Service

505HT for Pelton Turbines

Man

\_

\_

\_

| iual | 351 | 16 |  |
|------|-----|----|--|
|      |     |    |  |
|      |     |    |  |

# Droop Commands Screen

The purpose of this screen is to send the droop commands.

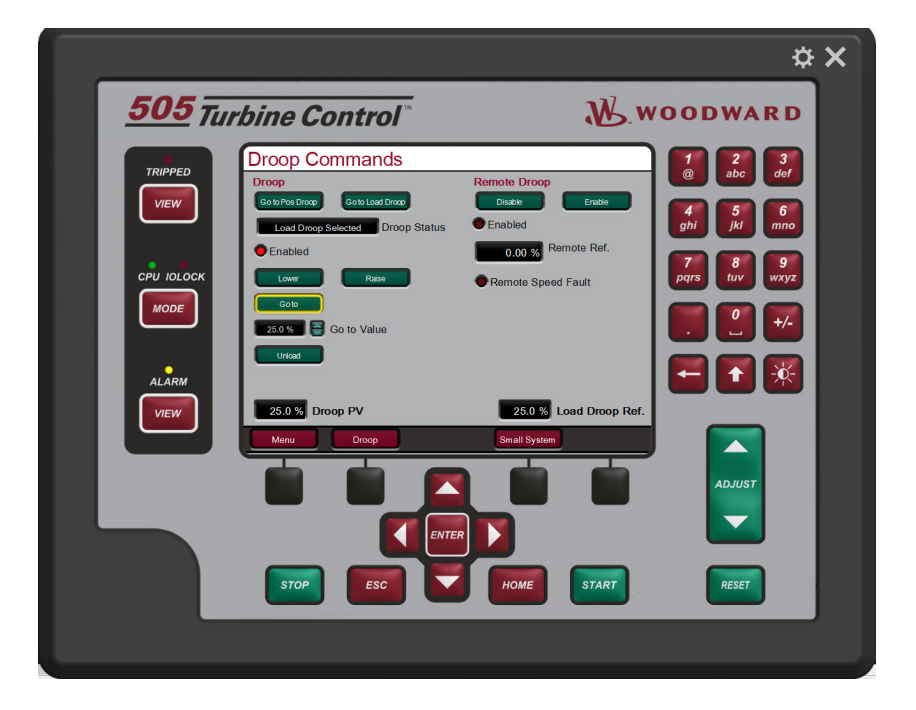

Figure 4-48. Droop Commands Screen

Table 4-35. Droop Commands Screen Configuration Values

| Go to Load Droop                    | Command                                                                 |
|-------------------------------------|-------------------------------------------------------------------------|
| Visibility: Always                  | Send the control to load droop, when the control is in droop            |
| User Level: Operator and control in | mode.                                                                   |
| droop mode                          |                                                                         |
|                                     |                                                                         |
| Go to Pos. Droop                    | Command                                                                 |
| Visibility: Always                  | _ Send the control to position droop, when the control is in droop      |
| User Level: Operator and control in | mode.                                                                   |
| droop mode                          |                                                                         |
| Droop Status                        | Monitor                                                                 |
| Visibility: Always                  | It shows the actual droop status. The possible statuses are Load        |
| User Level: Monitor                 | Droop, Position Droop or not in droop control.                          |
|                                     |                                                                         |
| Lower                               | Command                                                                 |
| Visibility: always                  | This command will lower the droop reference.                            |
| User Level: Operator and droop      |                                                                         |
| mode enabled                        |                                                                         |
|                                     | Command                                                                 |
| Raise                               | Command                                                                 |
| VISIDILITY: always                  | _ This command will raise the droop reference.                          |
| mode enabled                        |                                                                         |
| mode enabled                        |                                                                         |
| Go to                               | Command                                                                 |
| Visibility: Always                  | Command to send the droop setpoint to the "Go to Value".                |
| User Level: Operator and droop      |                                                                         |
| mode enabled                        |                                                                         |
|                                     |                                                                         |
| Go to Value                         | *0.0 (0.0, 100.0) %                                                     |
| Visibility: Always                  | Value where the droop reference goes when a "Go to" command             |
| User Level: Operator                | is issued.                                                              |
|                                     | <b>^</b>                                                                |
| Enable (Remote Droop)               | Command                                                                 |
| Visibility: Remote Speed in Use     | _ I his command will enable the remote droop control mode.              |
| User Level: Operator and droop      |                                                                         |
| Enabled                             |                                                                         |
| Disable (Remote Droop)              | Command                                                                 |
| Visibility: Remote Speed in Use     | This command will disable the remote droop control mode                 |
| User Level: Operator and droop      |                                                                         |
| enabled                             |                                                                         |
|                                     |                                                                         |
| Remote Reference                    | Monitor                                                                 |
| Visibility: Remote Speed in Use     | It shows the actual Remote Reference, from the analog input.            |
| User Level: Monitor                 |                                                                         |
|                                     |                                                                         |
| Remote Speed Fault                  | Monitor                                                                 |
| Visibility: Remote Speed in Use     | _ It shows if there is a signal fail on the analog input configured for |
| User Level: Monitor                 | this function.                                                          |

Press the soft key "Small System" to go to the Small System Mode commands.

505HT for Pelton Turbines

|--|

# Small System Commands Screen

The purpose of this screen is to send the Small System Mode commands.

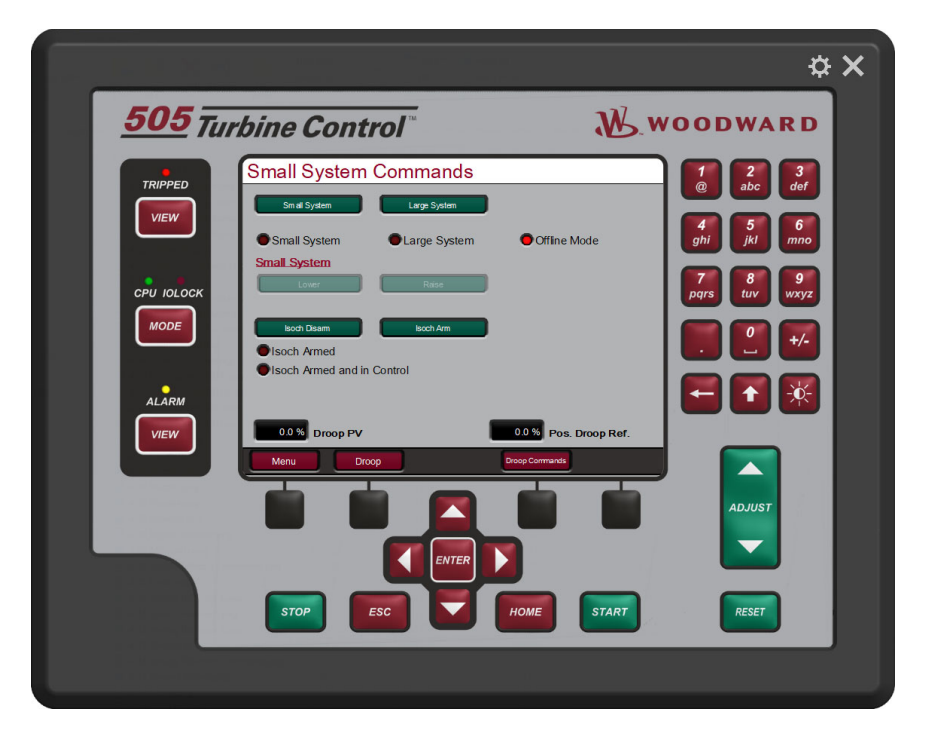

Figure 4-49. Small System Mode Commands Screen

Table 4-36. Small System Mode Commands Screen Configuration Values

| Small System                   | Command                                                           |
|--------------------------------|-------------------------------------------------------------------|
| Visibility: Always             | Send the control to Small System mode.                            |
| User Level: Operator and       | -                                                                 |
| Isolated Mode configured to be |                                                                   |
| used                           |                                                                   |
|                                |                                                                   |
| Large System                   | Command                                                           |
| Visibility: Always             | Send the control to Large System mode.                            |
| User Level: Operator and       |                                                                   |
| Isolated Mode configured to be |                                                                   |
| used                           |                                                                   |
|                                |                                                                   |
| Lower                          | Command                                                           |
| Visibility: Always             | This command will lower the demand to droop control when in Small |
| User Level: Operator and       | System control mode                                               |
| control in Small System Mode   |                                                                   |
|                                |                                                                   |
| Raise                          | Command                                                           |
| Visibility: Always             | This command will raise the demand to droop control when in Small |
| User Level: Operator and       | System control mode                                               |
| control in Small System Mode   |                                                                   |
| •                              |                                                                   |

There are some status at the bottom of the page.

### Level Screen

The purpose of this screen is to configure the level control parameters.

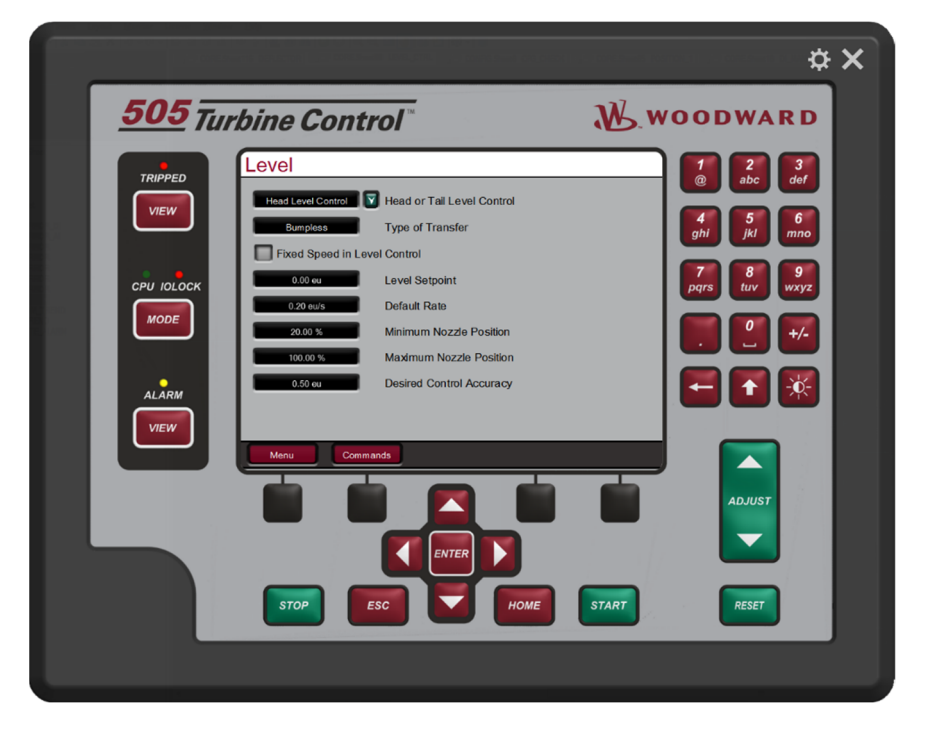

Figure 4-50. Level Screen

| Head or Tail Level Control   | HEAD LEVEL CONTROL                                               |  |
|------------------------------|------------------------------------------------------------------|--|
| Visibility: Always           | Choose which level the level control will use. The options are   |  |
| User Level: Configure        | Head level control or Tail level control.                        |  |
| 0                            | CONFIGURATION MODE REQUIRED                                      |  |
|                              |                                                                  |  |
| Type of transfer             | BUMPLESS                                                         |  |
| Visibility: Always           | Choose the type of transfer when enabling the level control. The |  |
| User Level: Service          | options are bumpless or preset level.                            |  |
|                              |                                                                  |  |
| Fixed Speed in Level Control | FALSE                                                            |  |
| Visibility: Always           | Choose if fixed speed in level control will be used.             |  |
| User Level: Operator         |                                                                  |  |
|                              |                                                                  |  |
| Level Setpoint               | 0.0 (-30000.0, 30000.0) eu                                       |  |
| Visibility: Always           | Level setpoint that the control will use when level control is   |  |
| User Level: Service          | enabled and the type of transfer is configured to preset level.  |  |
|                              |                                                                  |  |
| Default rate                 | 0.2 (0.01, 1000.0) ue/s                                          |  |
| Visibility: Always           | Default that the level setpoint will ramp when a raise or lower  |  |
| User Level: Service          | command I sent to the control or the setpoint is changed by      |  |
|                              | Modbus or display.                                               |  |
|                              |                                                                  |  |
| Minimum Nozzle Position      | 20.0 (0.0, 100.0) *                                              |  |
| Visibility: Always           | Minimum nozzle position when in level control.                   |  |
| User Level: Service          |                                                                  |  |
|                              |                                                                  |  |
| Maximum Nozzle Position      | 100.0 (0.0, 100.0) *                                             |  |
| Visibility: Always           | Maximum nozzle position when in level control.                   |  |
| User Level: Service          |                                                                  |  |
|                              |                                                                  |  |
| Desired Control Accuracy     | *0.5 (0.0, 10000.0)                                              |  |
| Visibility: Always           | Enter the Desired Control Accuracy for the level control.        |  |
| User Level: Service          | Note: Smaller value will result in much more "gain" on the gate  |  |
|                              | movement.                                                        |  |

Table 4-37. Level Screen Configuration Values

Press the soft key "Commands" to go to Level commands screen.

# **Level Commands Screen**

The purpose of this screen is to send the Level control mode commands.

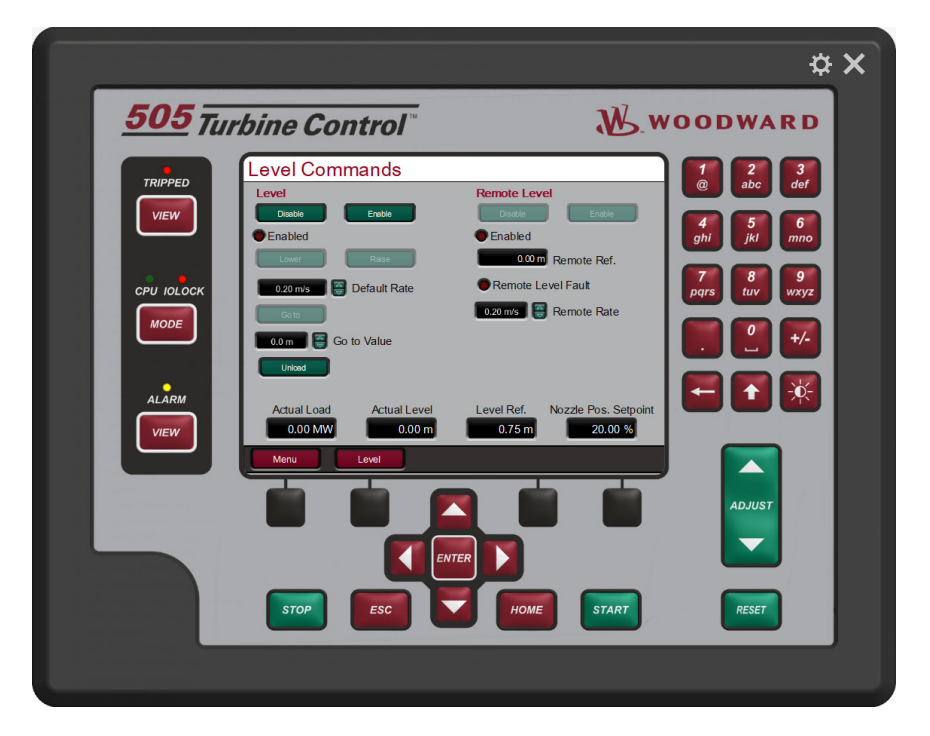

Figure 4-51. Level Commands Screen

### Table 4-38. Level Commands Screen Configuration Values

| Enable                   | Command                                                            |
|--------------------------|--------------------------------------------------------------------|
| Visibility: Always       | Enable the level control mode.                                     |
| User Level: Operator     | -                                                                  |
|                          |                                                                    |
| Disable                  | Command                                                            |
| Visibility: Always       | Disable the level control mode.                                    |
| User Level: Operator     | _                                                                  |
| -                        |                                                                    |
| Lower                    | Command                                                            |
| Visibility: Always       | This command will lower the demand to level control when in level  |
| User Level: Operator and | control mode                                                       |
| control in Level Control |                                                                    |
|                          |                                                                    |
| Raise                    | Command                                                            |
| Visibility: Always       | This command will raise the demand to level control when in level  |
| User Level: Operator and | control mode                                                       |
| control in Level Control |                                                                    |
|                          |                                                                    |
| Default rate             | 0.2 (0.01, 1000.0) eu/s                                            |
| Visibility: Always       | Default that the level setpoint will ramp when a raise or lower    |
| User Level: Operator and | command I sent to the control or the setpoint is changed by modbus |
| control in Level Control | or display.                                                        |

| Manual 35116                                             | 505HT for Pelton Turbines                                                  |
|----------------------------------------------------------|----------------------------------------------------------------------------|
| Go to                                                    | Command                                                                    |
| Visibility: Always                                       | Command to send the level setpoint to the "Go to Value".                   |
| User Level: Operator and control in Level Control        | _ '                                                                        |
| Go to Value                                              | *0.0 (-30000.0, 30000.0) eu                                                |
| Visibility: Always                                       | Value where the level reference goes when a "Go to" command is             |
| <b>User Level:</b> Operator and control in Level Control | issued.                                                                    |
| Enable (Remote level)                                    | Command                                                                    |
| Visibility: Remote level in use                          | Enable the remote level control mode.                                      |
| User Level: Operator and                                 | _                                                                          |
| control in Level Control                                 |                                                                            |
| Disable (Remote Level)                                   | Command                                                                    |
| Visibility: Remote level in use                          | Disable the remote level control mode.                                     |
| User Level: Operator and                                 | _                                                                          |
| control in Level Control                                 |                                                                            |
| Disable (Remote Level)                                   | Command                                                                    |
| Visibility: Remote level in use                          | Disable the remote level control mode.                                     |
| User Level: Operator and                                 | _                                                                          |
| control in Level Control                                 |                                                                            |
| Remote Ref.                                              | Monitor                                                                    |
| Visibility: Remote level in use                          | It shows the actual remote level reference, from the analog input.         |
| User Level: Monitor                                      |                                                                            |
| Remote Level Fault                                       | Monitor                                                                    |
| Visibility: Remote level in Use                          | It shows if there is a signal fail on the analog input configured for this |
| User Level: Monitor                                      | function.                                                                  |
| Remote Rate                                              | 0.2 ( <u>0</u> .01, 1000.0) eu/s                                           |
| Visibility: Remote level in Use                          | The remote level will follow the analog input configured for this          |
| User Level: Service                                      | function, but will use this rate to prevent bumps on the reference.        |
|                                                          | ramp slowly.                                                               |

There are some level statuses at the bottom of the screen.

# **Overspeed Test Screen**

The purpose of this screen is to send the overspeed test commands.

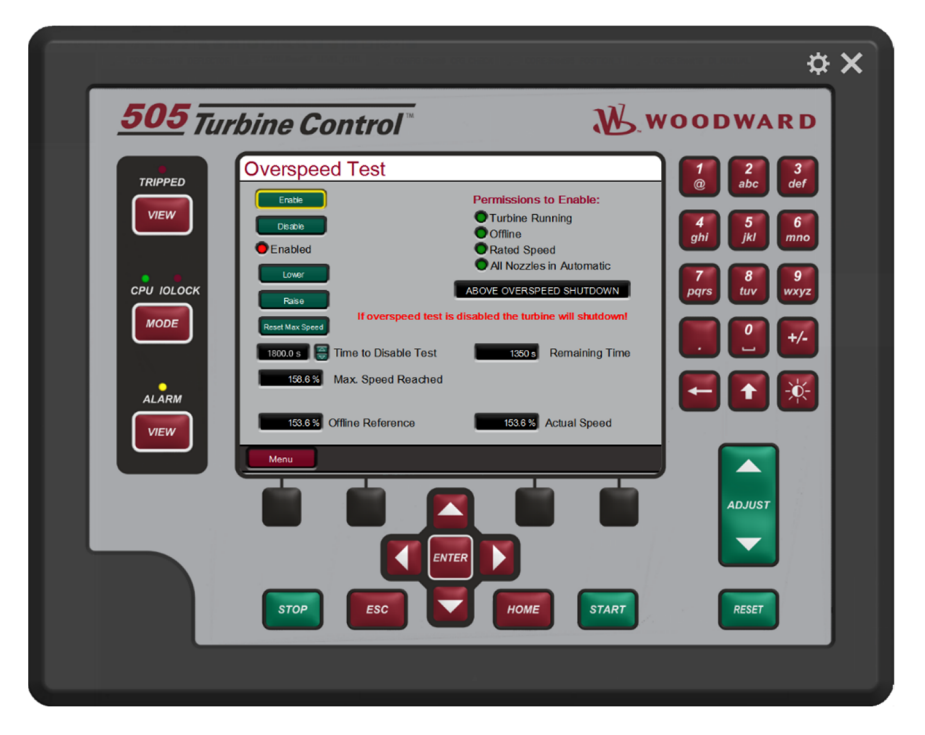

Figure 4-52. Overspeed Test Screen

| Table 4-39. | Overspeed | Test Screen | Configuration | Values |
|-------------|-----------|-------------|---------------|--------|
|             |           |             |               |        |

| Enable                  | Command                                                           |
|-------------------------|-------------------------------------------------------------------|
| Visibility: Always      | Enable the overspeed test mode.                                   |
| User Level: Service     |                                                                   |
| Disable                 | Command                                                           |
| Visibility: Always      | Disable the overspeed test mode.                                  |
| User Level: Service     |                                                                   |
| Lower                   | Command                                                           |
| Visibility: Always      | This command will lower the speed setpoint when in overspeed test |
| User Level: Service and | mode. Note: The rate of the ramp will be the overspeed rate.      |
| overspeed test enabled  |                                                                   |
| Raise                   | Command                                                           |
| Visibility: Always      | This command will raise the speed setpoint when in overspeed test |
| User Level: Service and | mode. Note: The rate of the ramp will be the overspeed rate.      |
| overspeed test enabled  |                                                                   |
| Reset Max Speed         | Command                                                           |
| Visibility: Always      | Reset the maximum speed reached since the last start or last      |
| User Level: Service     | maximum speed reset.                                              |

| Manual 35116                       | 505HT for Pelton Turbines                                                                          |
|------------------------------------|----------------------------------------------------------------------------------------------------|
| Time to Disable Test               | 1800.0 (1.0, 7200.0) s                                                                             |
| Visibility: Always                 | Time to automatically disable the overspeed test.                                                  |
| User Level: Service                | CAUTION: If the speed reference is greater than the overspeed level                                |
|                                    | and the time expires, the turbine will shut down when overspeed test<br>is automatically disabled. |
| Max. Speed Reached                 | Monitor                                                                                            |
| Visibility: Always                 | Maximum speed reached since the last start or last maximum speed                                   |
| User Level: Monitor                | reset.                                                                                             |
| Permissions to Enable              | Monitor                                                                                            |
| Visibility: Always                 | It shows if all permission to enable the overspeed test are met.                                   |
| User Level: Monitor                |                                                                                                    |
| Remaining Time                     | Monitor                                                                                            |
| Visibility: Overspeed test enabled | The remaining time to automatically disable the overspeed test.                                    |
| User Level: Monitor                |                                                                                                    |

There are some speed statuses at the bottom of the screen.

## **Remote Alarms Screen**

The purpose of this screen is to configure the remote alarms.

There are six remote alarms available on the control. Above an explanation of the first remote alarm, the other have the same configuration. The remote alarm will work only if one of the discrete inputs is configured to it. If no discrete input is configured to remote alarm these configuration will have no effect.

|                                                                                                    | ¢ X                                                                                                    |
|----------------------------------------------------------------------------------------------------|----------------------------------------------------------------------------------------------------|
| 505 Turbine Control                                                                                                    | Woodward                                                                                                    |
| TRIPPED         VEW         CPU IOLOCK         MODE         ALARM         VEW         VEW         MODE         ALARM         VEW         VEW         MODE         ALARM         VEW         VEW         VEW         VEW         VEW         VEW         VEW         VEW | Delay       0.0 s         ult 1       1         puls 3       1         Delay       0.0 s         ult 2       1         page       1 |
|                                                                                                    | ADJUST<br>ADJUST<br>HOME START RESET                                                                                                |

Figure 4-53. Remote Alarms Screen

### Table 4-40. Remote Alarms Screen Configuration Values

| Function              | ALARM                                                               |
|-----------------------|---------------------------------------------------------------------|
| Visibility: Always    | Choose if the specific remote alarm is an alarm or shutdown.        |
| User Level: Configure | CONFIGURATION MODE REQUIRED                                         |
|                       |                                                                     |
| Delay                 | 0.0 (0.0, 100.0) s                                                  |
| Visibility: Always    | <ul> <li>Delay time for the specific remote alarm.</li> </ul>       |
| User Level: Service   |                                                                     |
|                       |                                                                     |
| Description           | REMOTE FAULT 1                                                      |
| Visibility: Always    | Write the description of the alarm. This description will appear in |
| User Level: Service   | the Alarm or shutdown page when this alarm / shutdown occurs.       |
|                       |                                                                     |
| Configured in         | Monitor                                                             |
| Visibility: Always    | It shows if the remote alarm is configured for any discrete input   |
| User Level: Monitor   | or if it is not in use (not configured in any discrete input).      |
|                       | · - · · · ·                                                         |

The operator can navigate between the remote alarm screens pressing the soft keys with arrows to left or right.

# **Communications (Serial Port) Screen**

The purpose of this screen is to configure serial communication port.

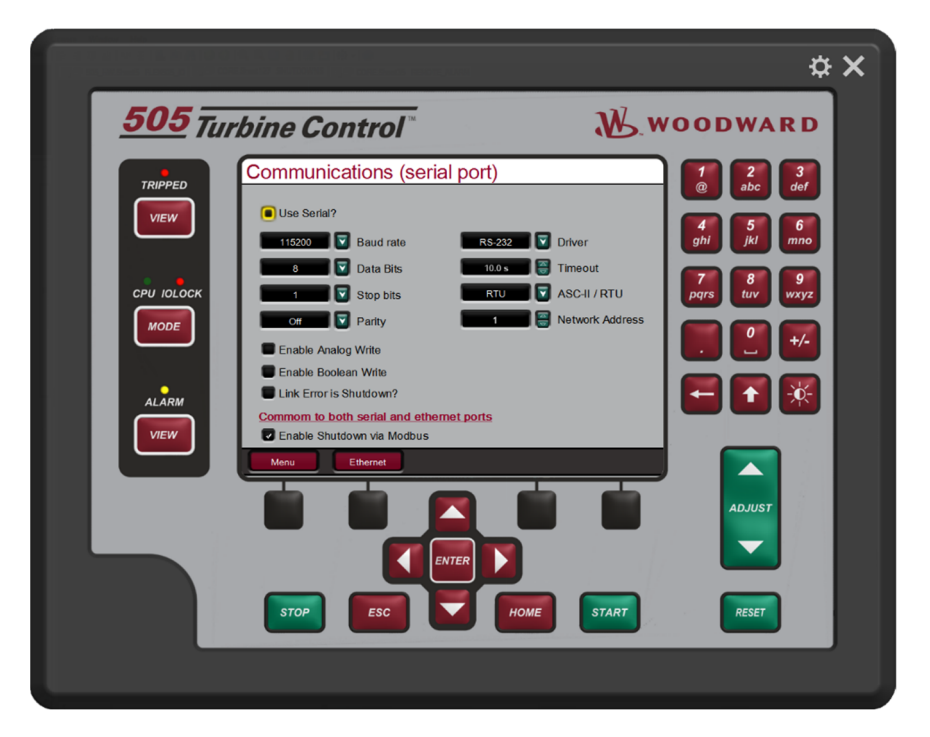

Figure 4-54. Communications (Serial Port) Screen

Table 4-41. Communications (Serial Port) Screen Configuration Values

| Use serial                                | FALSE                                                                              |
|-------------------------------------------|------------------------------------------------------------------------------------|
| Visibility: Always                        | Select if the serial port communication will be used.                              |
| User Level: Service                       |                                                                                    |
| Baud Rate                                 | 115200                                                                             |
| Visibility: Always                        | Select the baud rate for the serial port, the options are: 110, 300,               |
| User Level: Service                       | 600, 1200, 1800, 2400, 4800, 9600, 19200, 38400, 57600 and 115200.                 |
| Data Bits                                 | 8                                                                                  |
| Visibility: Always                        | Select the data bits for the serial port, the options are: 7 and 8                 |
| User Level: Service                       |                                                                                    |
| Stop Bits                                 | 1                                                                                  |
| Visibility: Always                        | Select the stop bits for the serial port, the options are: 1, 1.5 and              |
| User Level: Service                       | 2.                                                                                 |
| Parity                                    | Off                                                                                |
| Visibility: Always                        | Select the parity for the serial port, the options are: Off, Odd and               |
| User Level: Service                       | Even.                                                                              |
| Driver                                    | RS-232                                                                             |
| Visibility: Always<br>User Level: Service | Select the driver for the serial port, the options are: RS-232, RS-422 and RS-485. |

| Manual 35116           | 505HT for Pelton Turbines                                                                                                    |
|------------------------|----------------------------------------------------------------------------------------------------|
| Timeout                | 10.0 (0.5, 30.0) s                                                                                                    |
| Visibility: Always     | Enter the timeout for the serial port.                                                                                                    |
| User Level: Service    |                                                                                                    |
| ASC-II / RTU           | RTU                                                                                                    |
| Visibility: Always     | Enter the ASC-II or RTU for the serial port.                                                                                                    |
| User Level: Service    |                                                                                                    |
| Network Address        | 1 (1, 247)                                                                                                    |
| Visibility: Always     | Enter the ASC-II or RTU for the serial port.                                                                                                    |
| User Level: Service    |                                                                                                    |
| Enable Analog Write    | FALSE                                                                                                    |
| Visibility: Always     | Enable the analog write for the serial port. If disable won't be                                                                                    |
| User Level: Service    | possible to write any analog value through this port.                                                                                               |
| Enable Boolean Write   | FALSE                                                                                                    |
| Visibility: Always     | Enable the Boolean write for the serial port. If disable won't be                                                                                   |
| User Level: Service    | possible to write any Boolean value through this port.                                                                                              |
| Link Error is Shutdown | FALSE                                                                                                    |
| Visibility: Always     | Enable if a link error on this port should shutdown the turbine.                                                                                    |
| User Level: Configure  | CONFIGURATION MODE REQUIRED                                                                                                    |
| Enable Shutdown via Mo | dbus TRUE                                                                                                    |
| Visibility: Always     | The first Boolean write address is designated to shutdown the                                                                                       |
| User Level: Configure  | turbine. Select if this shutdown command can be used.                                                                                               |
| -                      | CONFIGURATION MODE REQUIRED                                                                                                    |
|                        | This parameter is common to both serial and Ethernet ports. If<br>enabled or disabled on the serial port will disable on the Ethernet<br>port also. |

# **Communications (Ethernet IP) Screen**

The purpose of this screen is to configure IP for the Ethernet ports communication.

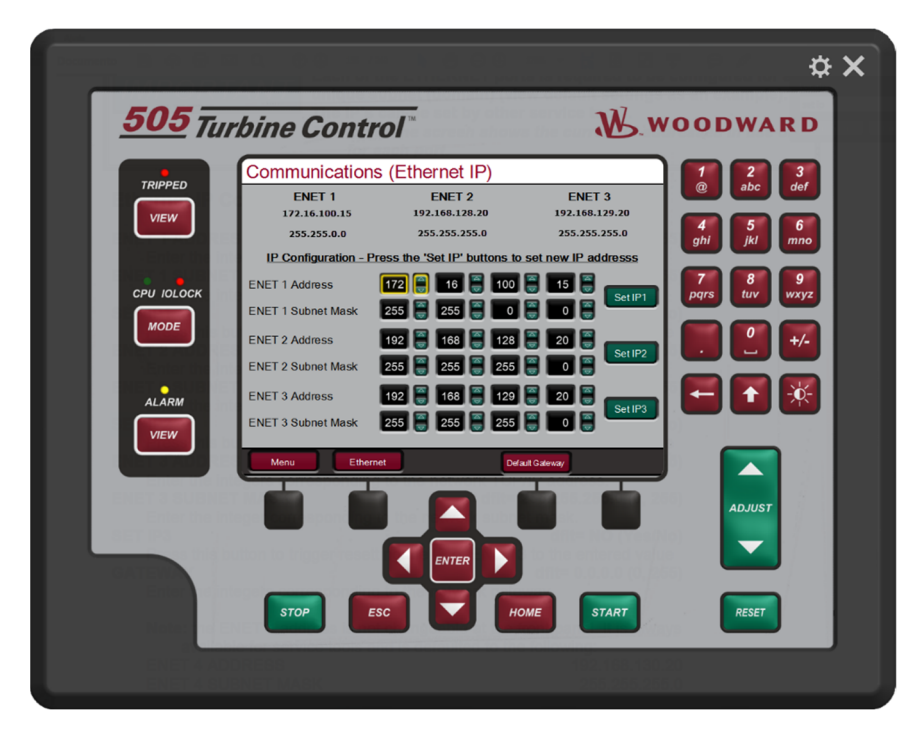

Figure 4-55. Communications (Ethernet IP) Screen

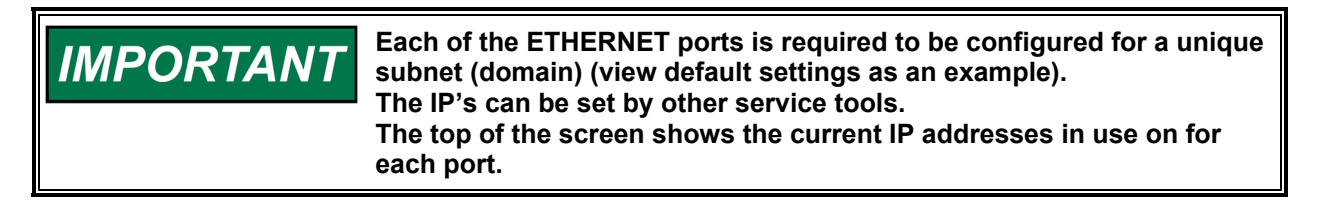

| ENET 1 ADDRESS                                                  | 172.16.100.15 (0, 255)                                                                      |
|-----------------------------------------------------------------|---------------------------------------------------------------------------------------------|
| Visibility: Always<br>User Level: Service                       | Enter the integers corresponding to the network TCP/IP address.                             |
| ENET 1 SUBNET MASK<br>Visibility: Always<br>User Level: Service | 255.255.0.0 (0, 255)<br>Enter the integer corresponding to the network subnet mask.         |
| SET IP1                                                         | Command                                                                                     |
| Visibility: Always<br>User Level: Service                       | Press this button to trigger resetting the IP of ENET 1 to the entered value                |
| ENET 2 ADDRESS<br>Visibility: Always<br>User Level: Service     | 1972.168.128.20 (0, 255)<br>Enter the integers corresponding to the network TCP/IP address. |
| ENET 2 SUBNET MASK                                              | 255.255.255.0 (0, 255)                                                                      |
| Visibility: Always<br>User Level: Service                       | Enter the integer corresponding to the network subnet mask.                                 |

| Manual 35116                              | 505HT for Pelton Turbines                                                       |
|-------------------------------------------|---------------------------------------------------------------------------------|
| SET IP2                                   | Command                                                                         |
| Visibility: Always<br>User Level: Service | Press this button to trigger resetting the IP of ENET 2 to the entered value    |
| ENET 3 ADDRESS                            | 1972.168.129.20 (0, 255)                                                        |
| Visibility: Always<br>User Level: Service | Enter the integers corresponding to the network TCP/IP address.                 |
| ENET 3 SUBNET MASK                        | 255.255.255.0 (0, 255)                                                          |
| Visibility: Always<br>User Level: Service | Enter the integer corresponding to the network subnet mask.                     |
| SET IP3                                   | Command                                                                         |
| Visibility: Always<br>User Level: Service | Press this button to trigger resetting the IP of ENET 3 to the<br>entered value |

To set the Default gateway address of the ports the operator should press the soft key "Default gateway".

# **Communications (Default Gateway) Screen**

The purpose of this screen is to configure default gateway for the Ethernet ports communication.

|                                                                                                    | ¢ X                              |
|----------------------------------------------------------------------------------------------------|----------------------------------|
| 505 Turbine Control                                                                                                    | WARD                             |
| Communications (Default Gateway)         Image: Communication (Default Gateway)         Image: Communication (Default Gateway)         Image: Commun | 2 3<br>abc def<br>5 6<br>jkl mno |
| CrU JOLOCK<br>MODE<br>Default gateway                                                                                                    | 8 9<br>10 9<br>14                |
| ALARM<br>VIEW<br>Monu Sonal Set P                                                                                                    |                                  |
|                                                                                                    |                                  |
| STOP ESC HOME START                                                                                                    | RESET                            |

Figure 4-56. Communications (Default Gateway) Screen

Table 4-43. Communications (Default Gateway) Screen Configuration Values

| Default Gateway                           | 10.14.128.1 (0, 255)                                                            |
|-------------------------------------------|---------------------------------------------------------------------------------|
| Visibility: Always                        | Enter the integers corresponding to the default gateway address.                |
| User Level: Service                       |                                                                                 |
|                                           |                                                                                 |
| Set Gateway                               | Command                                                                         |
|                                           |                                                                                 |
| Visibility: Always                        | Press this button to trigger resetting the default gateway to the               |
| Visibility: Always<br>User Level: Service | Press this button to trigger resetting the default gateway to the entered value |

## **Switches Screen**

The purpose of this screen is to configure the Switches. There are six speed switches, four gate switches and four load (kW) switches available on the 505.

The below explanation will describe the speed switch, but the others have the same parameters.

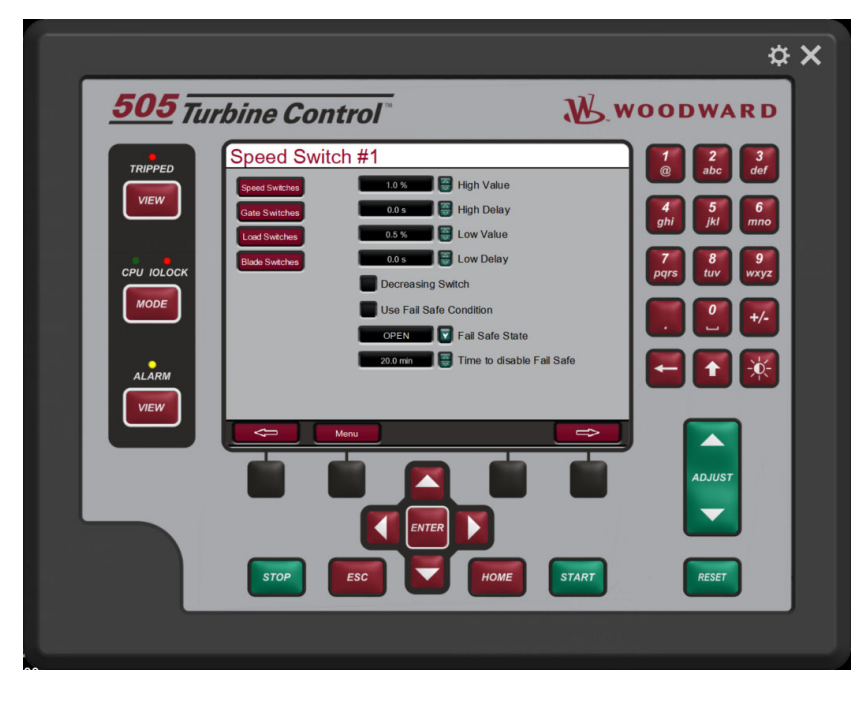

Figure 4-57. Speed Switches Screen

| Manual 35116              | 505HT for Pelton Turbines                                          |
|---------------------------|--------------------------------------------------------------------|
| Table 4-44                | . Speed Switches Screen Configuration Values                       |
| High Value                | 1.0 (0.0, 200.0) %                                                 |
| Visibility: Always        | Enter the high value (in %) for the specific speed switch.         |
| User Level: Service       |                                                                    |
| High Delay                | *0.0 (0.0, 600.0) s                                                |
| Visibility: Always        | Enter the high delay time for the specific speed switch.           |
| User Level: Service       |                                                                    |
| Low Value                 | 0.5 (0.0, 200.0) %                                                 |
| Visibility: Always        | Enter the low value (in %) for the specific speed switch.          |
| User Level: Service       |                                                                    |
| Low Delay                 | *0.0 (0.0, 600.0) s                                                |
| Visibility: Always        | Enter the low delay time for the specific speed switch.            |
| User Level: Service       |                                                                    |
| Decreasing Switch         | FALSE                                                              |
| Visibility: Always        | Select if the switch is a decreasing switch.                       |
| User Level: Service       |                                                                    |
| Use Fail Safe Condition   | FALSE                                                              |
| Visibility: Always        | Select to use fail safe condition.                                 |
| User Level: Service       |                                                                    |
| Fail Safe State           | OPEN                                                               |
| Visibility: Always        | Choose the fail-safe condition in case of both speed signal fail.  |
| User Level: Service       |                                                                    |
| Time to disable Fail Safe | *20.0 (0.0. 300.0) min                                             |
| Visibility: Always        | Time to disable fail safe condition since both speed signals       |
| User Level: Service       | fail. After this time the switch will go back to its normal state. |
|                           |                                                                    |

The operator can navigate between the switches pressing the soft keys with arrows to left or right. The buttons to switch between the switches (load, gate, blade or speed) will be available if one or more discrete output is configured for this function.

# **Status Screen (1)**

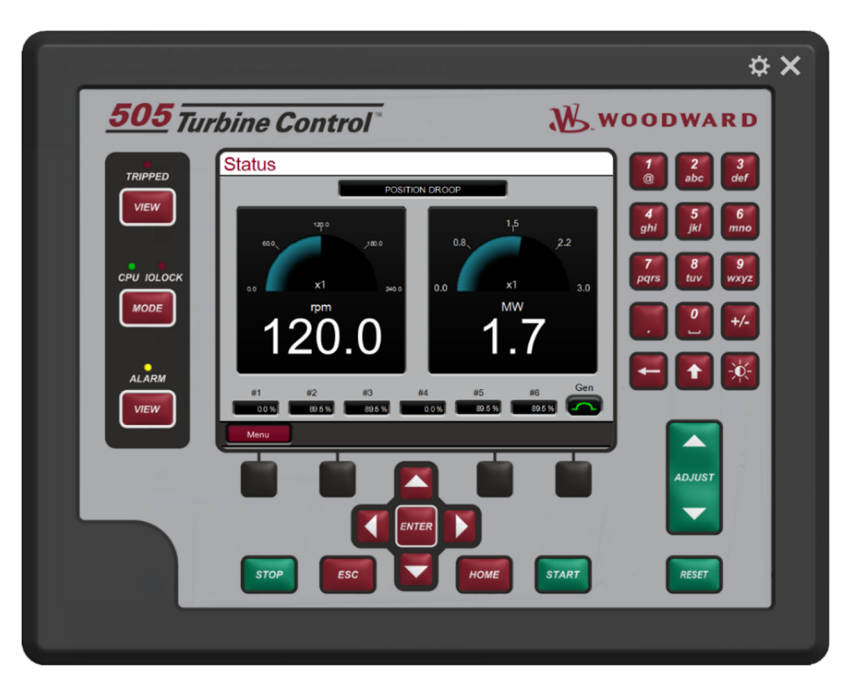

Figure 4-58. Status Screen (1)

The purpose of this screen is a screen where the operator can see some important information in a fast way. This screen is atomically opened after some time (if configured) or can be accessed on the menu (Status button).

In this screen there are two big gauges showing the actual speed and actual load.

At the top of the screen it is possible to check the actual control mode of the control.

At the bottom of the screen there are some boxes showing the actual position of each nozzle in use on this application. It is also possible to check the position of the generator breaker.

| <b>4</b><br>ghi <b>5</b><br>jkl |
|---------------------------------|
| ghi jkl                         |
|                                 |
| 7 8                             |
| qrs tuv                         |
|                                 |
|                                 |
| -   +                           |
|                                 |
|                                 |
| ADJUST                          |
|                                 |
|                                 |
|                                 |

Status Screen (2)

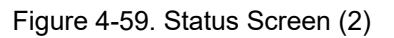

The purpose of this screen is to show the turbine operation counters and timers. It is also possible to set actual values in case of a control replacement.

### Table 4-45. Status 2 Screen

| Rewrite Value                  | FALSE                                                                                                    |
|--------------------------------|----------------------------------------------------------------------------------------------------|
| Visibility: Configuration Mode | Write the values in all operation counters and timers that will be                                                                                                    |
| User Level: Configure          | written to the non-volatile memory when the Rewrite button is pressed. After the Rewrite button is pressed all values will be changed at the same time.<br>CONFIGURATION MODE REQUIRED |

**Trip Relays Screen** 

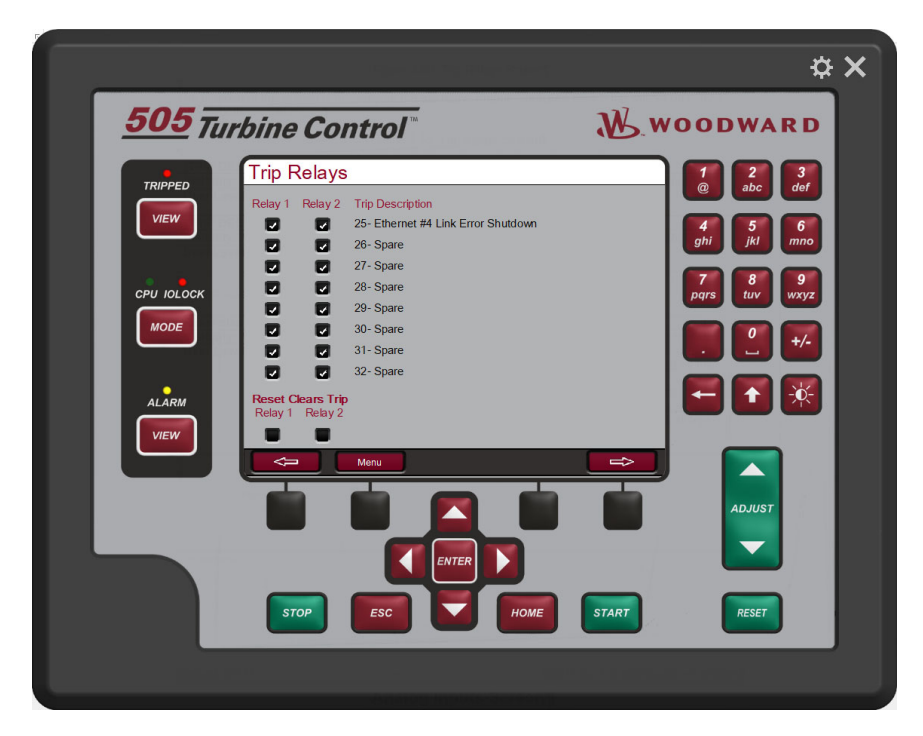

Figure 4-60. Trip Relays Screen

The purpose of this screen is to configure the trip relays output. Configure if each trip will act on relay 1, relay 2, both or neither one.

| Table 4-46. | Trip Relay | s Screen |
|-------------|------------|----------|
|-------------|------------|----------|

| [TRIP DESCRIPTION] – Relay 1 |                                                                | FALSE |
|------------------------------|----------------------------------------------------------------|-------|
| Visibility: Always           | Check if the described trip will act on trip relay 1 output.   |       |
| User Level: Configure        | CONFIGURATION MODE REQUIRED                                    |       |
| [TRIP DESCRIPTION] – Relay 2 |                                                                | FALSE |
|                              |                                                                |       |
| Visibility: Always           | _ Check if the described trip will act on trip relay 2 output. |       |

The last screen will show some extra parameters, as follow:

| Reset clears trip (Relay X) | FALSE                                                                 |
|-----------------------------|-----------------------------------------------------------------------|
| Visibility: Always          | Select to configure the Reset Clears Trip Relay X output              |
| User Level: Service         | function. When selected, a Reset command will energize the trip       |
|                             | relay output even when a trip condition is still sensed by the        |
|                             | 505—typically due to one of the external trip inputs. Once reset,     |
|                             | the unit will be 'Ready to Start' as soon as all external trip inputs |
|                             | are closed. When unselected, the trip relay output will be            |
|                             | deenergized on a 505 trip and will not energize until all trips       |
|                             | have cleared and a 'Reset' command is given.                          |

## **Analog Inputs Screen**

The purpose of this screen is to configure the analog inputs of the control.

The first screen showed is a summary of all analog inputs, and it is possible to check if the analog inputs has the signal failed, the description, tag, actual value and the engineering unit of this input (see below).

|            |       | nput Summary        |         |          |             |      | 2 3     |
|------------|-------|---------------------|---------|----------|-------------|------|---------|
| TRIPPED    | Fa    | ault Description    | Tag     | Value    | Units       |      | abc def |
| VIEW       | AI_01 | NOZZLE 1 POSITION F | AI_01   | 0.0      | Al 01 Units |      | 5 6     |
|            | AI_02 | NOZZLE 2 POSITION F | AI_02   | 90.0     | AI 02 Units | ghi  | jkl mn  |
| • •        | AI_03 | GENERATOR POWER     | AI_03   | 1.7      | Al 03 Units |      | 8 9     |
| CPU IOLOCK | AI_04 | NOZZLE 3 POSITION F | AI_04   | 90.0     | AI 04 Units | pqrs | tuv wxy |
| MODE       | AI_05 | NOZZLE 4 POSITION F | AI_05   | 0.0      | AI 05 Units |      | 0 +/    |
|            | AI_06 | NOZZLE 5 POSITION F | AI_06   | 90.0     | AI 06 Units |      |         |
|            | AI_07 | NOZZLE 8 POSITION F | AI_07   | 90.0     | AI 07 Units |      |         |
|            | AI_08 | NOT USED            | AI_08   | 3.0      | AI 08 Units |      |         |
|            | Menu  | Speed Signal 1      | Speed S | Signal 2 |             |      |         |
|            |       |                     |         |          |             | AL   | DJUST   |
|            | _     |                     |         | _        |             |      |         |
|            |       |                     |         |          |             | C    |         |

Figure 4-61. Analog Inputs Summary Screen

Click on buttons at left of the screen to go to the specific analog input and configure it, if necessary. Below you can see the explanation of the analog input configuration screen.

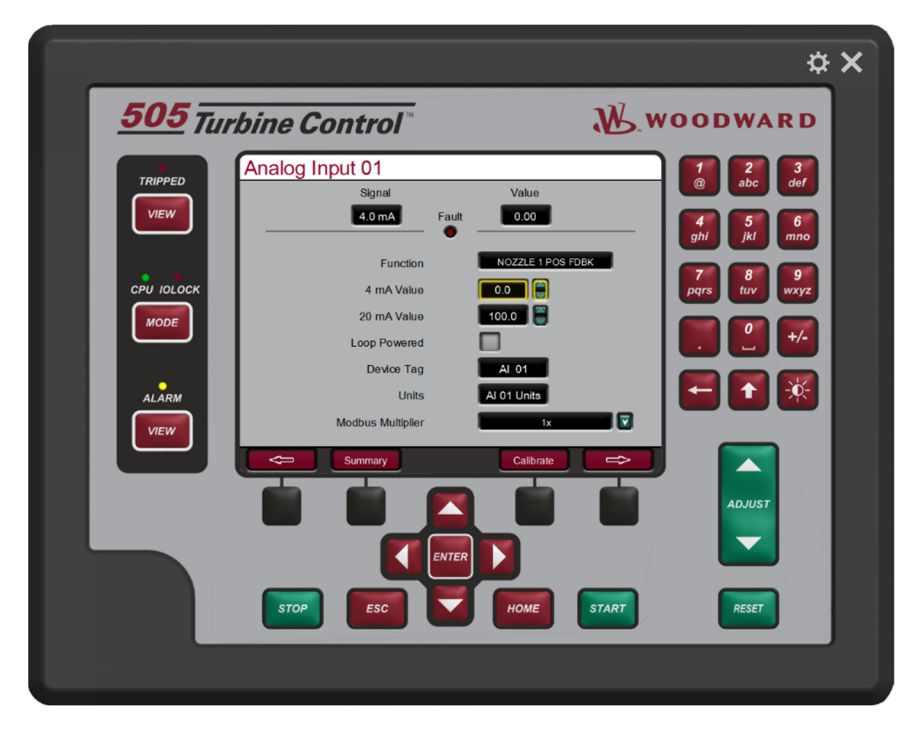

Figure 4-62. Analog Inputs Screen
| Manual | 35116 |
|--------|-------|
|--------|-------|

There are three information at the top of the page: the signal (in mA), the actual value (in the configured engineering unit) and if the signal is failed.

The default values showed below are for the analog input #1.

| Table 4-47. | Analog | Inputs | Screen | Configuration                           | Values |
|-------------|--------|--------|--------|-----------------------------------------|--------|
|             |        |        |        | • • • · · · · · · · · · · · · · · · · · |        |

| Function              | NOZZLE 1 POS FDBK                                                      |
|-----------------------|------------------------------------------------------------------------|
| Visibility: Always    | Choose the function of the specific analog input.                      |
| User Level: Configure | CONFIGURATION MODE REQUIRED                                            |
|                       |                                                                        |
| 4 mA Value            | 0.0 (-1.0e+38, 1.0e+38)                                                |
| Visibility: Always    | Set the value (in engineering units) that corresponds to 4             |
| User Level: Service   | milliamps (mA) on the analog input.                                    |
| 20 mA Value           | 100.0 (-1.0e+38, 1.0e+38)                                              |
| Visibility: Always    | Set the value (in engineering units) that corresponds to 20            |
| User Level: Service   | milliamps (mA) on the analog input                                     |
|                       | (Must be greater than the 'Input 4 mA Value' Setting)                  |
|                       | (                                                                      |
| Loop Powered          | FALSE                                                                  |
| Visibility: Always    | Check this box if the 505 should provide loop power for the            |
| User Level: Configure | transmitter.                                                           |
|                       | CONFIGURATION MODE REQUIRED                                            |
| Device Tag            | AI 01                                                                  |
| Visibility: Always    | This is a user entered field. It allows entry of a short description   |
| User Level: Service   | or tag name for this channel.                                          |
|                       | 5                                                                      |
| Units                 | AI 01 Units                                                            |
| Visibility: Always    | This is a user entered field. It allows entry of a unit label for this |
| User Level: Service   | channel                                                                |
|                       |                                                                        |
| Modbus Multiplier     | 1                                                                      |
| Visibility: Always    | This is the multiplier that will be used for this parameter address    |
| User Level: Service   | on the 505 slave Modbus communication link. The options are            |
|                       | (1, 10, 100 or 1000)                                                   |

The operator can navigate between the analog inputs pressing the soft keys with arrows to left or right.

Analog Inputs # 2 through # 8 are configured following the same rules as described for Analog Input # 1.

| NOTICE        | The Device Tag is a text field that is available for the user to enter a unique name or identifier for each I/O channel. An example would be                                                                                                    |
|---------------|----------------------------------------------------------------------------------------------------|
| Entering Text | to use the signal device tag such as N2-1234 for an hozzle position<br>sensor. Enter Text characters by focusing on the field, press Enter,<br>then press and hold down the alphanumeric keys – they will cycle<br>through the available characters on that key |

Calibrate the analog inputs pressing the soft key "Calibrate" and the below screen will open.

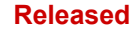

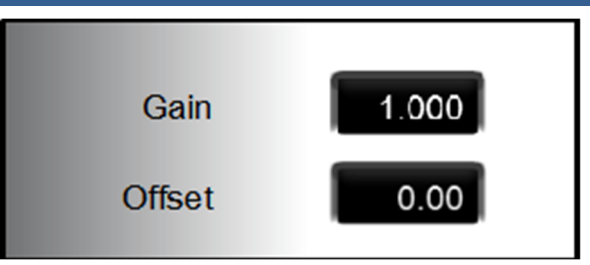

Figure 4-63. Analog Inputs Calibrate Screen

The adjustments for calibrate will be available if the control is in operator level or greater.

## Speed Input (Common Configuration) Screen

The purpose of this screen is to configure the common configuration for all types of sensors.

Access this screen trough the analog inputs screen.

The screen is divided in three parts: configuration common to all probes, common configuration for the two MPU/Prox sensors and common configuration for the two PT sensors.

| eed Inputs - Comm                    | on Configur        | ation                               |                         |                 |
|--------------------------------------|--------------------|-------------------------------------|-------------------------|-----------------|
| Probes 0.2 % Speed / Freq Mismatch   | Value              |                                     | @ abc<br>4 5<br>ghi jkl | def<br>6<br>mno |
| PU / Prox<br>60 Number of Gear Teeth | PT Sensor<br>60 Hz | System Frequency                    | 7 8<br>pqrs 8<br>tuv    | 9<br>wxyz       |
| 1.000 Gear Ratio                     | Use PT as Pr       | imary Input<br>PT Enable Speed      |                         | +/-             |
| 20.0 s Time to Start Speed           | 5.0 s<br>80.0 %    | PT Enable Delay<br>PT Disable Speed |                         |                 |
|                                      |                    |                                     | ADJUST                  |                 |
|                                      |                    |                                     |                         |                 |
| STOP ESC                             | Номе               | START                               | RESET                   |                 |

Figure 4-64. Speed Signal (Common Configuration) Screen

Table 4-48. Speed Inputs (Common Configuration) Screen Values

#### All Probes:

| Speed/Freq Mismatch Value | 0.2 (0.01, 10.0) %                                       |
|---------------------------|----------------------------------------------------------|
| Visibility: Always        | This is the maximum difference (in %) acceptable between |
| User Level: Service       | Mechanical (rpm) and electrical (Hz) speed measurement.  |
|                           |                                                          |
| Speed/Freq Mismatch Delay | 0.2 (0.01, 10.0) %                                       |
| Visibility: Always        | Delay to detect mismatch between Mechanical (rpm) and    |
| User Level: Service       | electrical (Hz) speed measurement                        |
|                           | electrical (112) speed measurement.                      |

| 505HT | for | Pelton | Turbines |
|-------|-----|--------|----------|
|-------|-----|--------|----------|

Manual 35116 MPU / Prox:

| Number of Gear Teeth                                                                                                    | 60 (5, 500) teeths                                                                                                    |
|----------------------------------------------------------------------------------------------------|----------------------------------------------------------------------------------------------------|
| Visibility: Always                                                                                                    | Number of gear teeth. The number of teeth on the gear the                                                                                                    |
| User Level: Configure                                                                                                    | speed sensing device is mounted to.                                                                                                    |
| -                                                                                                    | CONFIGURATION MODE REQUIRED                                                                                                    |
|                                                                                                    |                                                                                                    |
| Gear Ratio                                                                                                    | *1.0 (0.1, 10.0) ratio                                                                                                    |
| Visibility: Type is not PT sensor                                                                                                    | The relationship of the speed of the gear on which the speed                                                                                                    |
| User Level: Configure                                                                                                    | sensing device is mounted to the turbines shaft speed.                                                                                                    |
|                                                                                                    | CONFIGURATION MODE REQUIRED                                                                                                    |
| Rated Speed                                                                                                    | *120.0 (10.0, 2000.0) rpm                                                                                                    |
| Visibility: Always                                                                                                    | Enter the rated speed of the turbine                                                                                                    |
| liser Level: Configure                                                                                                    |                                                                                                    |
| User Level. Comigure                                                                                                    |                                                                                                    |
| Time to Start Speed                                                                                                    | 20.0 (0.0, 300.0) s                                                                                                    |
| Visibility: Always                                                                                                    | Time that the control will wait after a start up command to                                                                                                    |
| User Level: Configure                                                                                                    | monitor the speed against lost of sensors.                                                                                                    |
|                                                                                                    |                                                                                                    |
| DT Sensor                                                                                                    |                                                                                                    |
| PT Sensor:                                                                                                    |                                                                                                    |
| System Frequency                                                                                                    | 60 Hz                                                                                                    |
| Visibility: Type is PT sensor                                                                                                    | Choose the system frequency. This value will be used when the                                                                                                    |
| User Level: Configure                                                                                                    | type of the sensor is PT sensor.                                                                                                    |
| -                                                                                                    | CONFIGURATION MODE REQUIRED                                                                                                    |
|                                                                                                    | 54.05                                                                                                    |
| Use PT as primary Input                                                                                                    | FALSE                                                                                                    |
| Visibility: Always                                                                                                    |                                                                                                    |
|                                                                                                    | Check this function if PT should be used as primary input. In this                                                                                                    |
| User Level: Configure                                                                                                    | Check this function if PT should be used as primary input. In this case the PT sensor will be the primary sensor used by the                                                                                                    |
| User Level: Configure                                                                                                    | Check this function if PT should be used as primary input. In this case the PT sensor will be the primary sensor used by the control after the speed turbine is more than "PT Enabled Speed"                                                                                                    |
| User Level: Configure                                                                                                    | Check this function if PT should be used as primary input. In this case the PT sensor will be the primary sensor used by the control after the speed turbine is more than "PT Enabled Speed" for more then "PT Enable Delay" time.                                                                                                    |
| User Level: Configure                                                                                                    | Check this function if PT should be used as primary input. In this case the PT sensor will be the primary sensor used by the control after the speed turbine is more than "PT Enabled Speed" for more then "PT Enable Delay" time.                                                                                                    |
| User Level: Configure                                                                                                    | Check this function if PT should be used as primary input. In this case the PT sensor will be the primary sensor used by the control after the speed turbine is more than "PT Enabled Speed" for more then "PT Enable Delay" time.<br><b>CONFIGURATION MODE REQUIRED</b>                                                                                                    |
| User Level: Configure PT Enable Speed Visibility: Always                                                                                                    | Check this function if PT should be used as primary input. In this case the PT sensor will be the primary sensor used by the control after the speed turbine is more than "PT Enabled Speed" for more then "PT Enable Delay" time.<br><b>CONFIGURATION MODE REQUIRED</b><br>90.0 (60.0, 98.0) %<br>Speed to start using PT as primary input, if configured                                                                                                    |
| User Level: Configure         PT Enable Speed         Visibility: Always         User Level: Configure                                                                                                    | Check this function if PT should be used as primary input. In this case the PT sensor will be the primary sensor used by the control after the speed turbine is more than "PT Enabled Speed" for more then "PT Enable Delay" time.<br><b>CONFIGURATION MODE REQUIRED</b><br>90.0 (60.0, 98.0) %<br>Speed to start using PT as primary input, if configured.                                                                                                    |
| User Level: Configure         PT Enable Speed         Visibility: Always         User Level: Configure                                                                                                    | Check this function if PT should be used as primary input. In this case the PT sensor will be the primary sensor used by the control after the speed turbine is more than "PT Enabled Speed" for more then "PT Enable Delay" time.<br><b>CONFIGURATION MODE REQUIRED</b><br>90.0 (60.0, 98.0) %<br>Speed to start using PT as primary input, if configured.                                                                                                    |
| User Level: Configure         PT Enable Speed         Visibility: Always         User Level: Configure         PT Enable Delay                                                                                                    | Check this function if PT should be used as primary input. In this case the PT sensor will be the primary sensor used by the control after the speed turbine is more than "PT Enabled Speed" for more then "PT Enable Delay" time. CONFIGURATION MODE REQUIRED           90.0 (60.0, 98.0) %           Speed to start using PT as primary input, if configured.           5.0 (0.0, 30.0) s                                                                                                    |
| User Level: Configure         PT Enable Speed         Visibility: Always         User Level: Configure         PT Enable Delay         Visibility: Always                                                                                                    | Check this function if PT should be used as primary input. In this case the PT sensor will be the primary sensor used by the control after the speed turbine is more than "PT Enabled Speed" for more then "PT Enable Delay" time. CONFIGURATION MODE REQUIRED           90.0 (60.0, 98.0) %           Speed to start using PT as primary input, if configured.           5.0 (0.0, 30.0) s           Delay time to start using PT as primary input, if configured.                                                                                                  |
| User Level: Configure         PT Enable Speed         Visibility: Always         User Level: Configure         PT Enable Delay         Visibility: Always         User Level: Configure                                                                                                    | Check this function if PT should be used as primary input. In this case the PT sensor will be the primary sensor used by the control after the speed turbine is more than "PT Enabled Speed" for more then "PT Enable Delay" time. CONFIGURATION MODE REQUIRED           90.0 (60.0, 98.0) %           Speed to start using PT as primary input, if configured.           5.0 (0.0, 30.0) s           Delay time to start using PT as primary input, if configured.                                                                                                  |
| User Level: Configure         PT Enable Speed         Visibility: Always         User Level: Configure         PT Enable Delay         Visibility: Always         User Level: Configure         PT Enable Delay         Visibility: Always         User Level: Configure                                                                                                    | Check this function if PT should be used as primary input. In this case the PT sensor will be the primary sensor used by the control after the speed turbine is more than "PT Enabled Speed" for more then "PT Enable Delay" time.<br><b>CONFIGURATION MODE REQUIRED</b> 90.0 (60.0, 98.0) % 90.0 (60.0, 98.0) % 5.0 (0.0, 30.0) s Delay time to start using PT as primary input, if configured.                                                                                                    |
| Visibility: Always         Visibility: Always         User Level: Configure         PT Enable Delay         Visibility: Always         User Level: Configure         PT Enable Delay         Visibility: Always         User Level: Configure         PT Enable Delay         Visibility: Always         User Level: Configure         PT Disable Speed         Visibility: Always | Check this function if PT should be used as primary input. In this case the PT sensor will be the primary sensor used by the control after the speed turbine is more than "PT Enabled Speed" for more then "PT Enable Delay" time.<br><b>CONFIGURATION MODE REQUIRED</b> 90.0 (60.0, 98.0) % Speed to start using PT as primary input, if configured. 5.0 (0.0, 30.0) s Delay time to start using PT as primary input, if configured. 90.0 (60.0, 98.0) % Speed to start using PT as primary input, if configured.                                                   |
| Visibility: Always         Visibility: Always         User Level: Configure         PT Enable Delay         Visibility: Always         User Level: Configure         PT Enable Delay         Visibility: Always         User Level: Configure         PT Disable Speed         Visibility: Always         User Level: Configure                                                    | Check this function if PT should be used as primary input. In this case the PT sensor will be the primary sensor used by the control after the speed turbine is more than "PT Enabled Speed" for more then "PT Enable Delay" time. CONFIGURATION MODE REQUIRED           90.0 (60.0, 98.0) %           Speed to start using PT as primary input, if configured.           5.0 (0.0, 30.0) s           Delay time to start using PT as primary input, if configured.           90.0 (60.0, 98.0) %           Speed to start using PT as primary input, if configured. |

## Speed Input (Passive Channels) Screen

This screen is designed to configure the two speed inputs (passive channels).

There are some monitored values at the left of the screen. They are just for monitor purpose, they are the speed value for this input (in rpm or Hz), the amplitude of the signal (in Vrms) and if the speed sensed is below the minimum speed.

|               |                       | ł                              | ¥× |
|---------------|-----------------------|--------------------------------|----|
| <u>505</u> Tu | rbine Control         | Woodward                       |    |
| TRIPPED       | Speed Input Passive   | Channels                       |    |
| VIEW          | NOT USED 0            | Probe Type NOT USED 4 5 6 6 mo |    |
| CPU IOLOCK    | Below Minimum Speed O | Lag Tau 0.01 7 8 9<br>wxyz     |    |
| MODE          | Speed Channel #2      |                                |    |
| ALARM         | MPU Amplitude (Vrms)  | Device Tag SPD02 Input Signal  |    |
|               | Below Minimum Speed   |                                |    |
|               |                       |                                |    |
|               |                       |                                |    |
|               |                       |                                |    |
|               |                       |                                |    |
|               |                       |                                |    |

Figure 4-65. Speed Signal (Passive Channels) Screen

| Table 4-49. Speed inputs (Passive Channels) Screen values | Table 4-49. S | peed Inputs | (Passive Channels) | ) Screen Values |
|-----------------------------------------------------------|---------------|-------------|--------------------|-----------------|
|-----------------------------------------------------------|---------------|-------------|--------------------|-----------------|

| Probe Type            | NOT USED                                                             |
|-----------------------|----------------------------------------------------------------------|
| Visibility: Always    | Select the type of speed probe will be used. The options are Not     |
| User Level: Configure | Used, MPU, and PT sensor.                                            |
| -                     | CONFIGURATION MODE REQUIRED                                          |
|                       |                                                                      |
| Device tag            | SPD01 Input Signal                                                   |
| Visibility: Always    | This is a user entered field. It allows entry of a short description |
| User Level: Monitor   | or tag name for this channel.                                        |
|                       |                                                                      |
| Lag Tau               | *0.01 (0.0, 1.0) s                                                   |
| Visibility: Always    | Enter a filter to this input (in seconds)                            |
| User Level: Service   |                                                                      |

### Speed Input (Active Channels) Screen

This screen is designed to configure the two speed inputs (active channels).

There are some monitored values at the left of the screen. They are just for monitor purpose, they are the speed value for this input (in rpm), the minimu and maximum voltage and if the speed sensed is below the minimum speed.

**Prox Signal Max (Volts):** the maximum voltage sensed on the proximity probe speed input. This output is an average of ten samples with the minimum and maximum samples discarded. This output will be zero if the PROB\_TYPE is not "Proximity Probe".

**Prox Signal Min (Volts):** the minimum voltage sensed on the proximity probe speed input. This output is an average of ten samples with the minimum and maximum samples discarded. This output will be zero if the PROB\_TYPE is not "Proximity Probe".

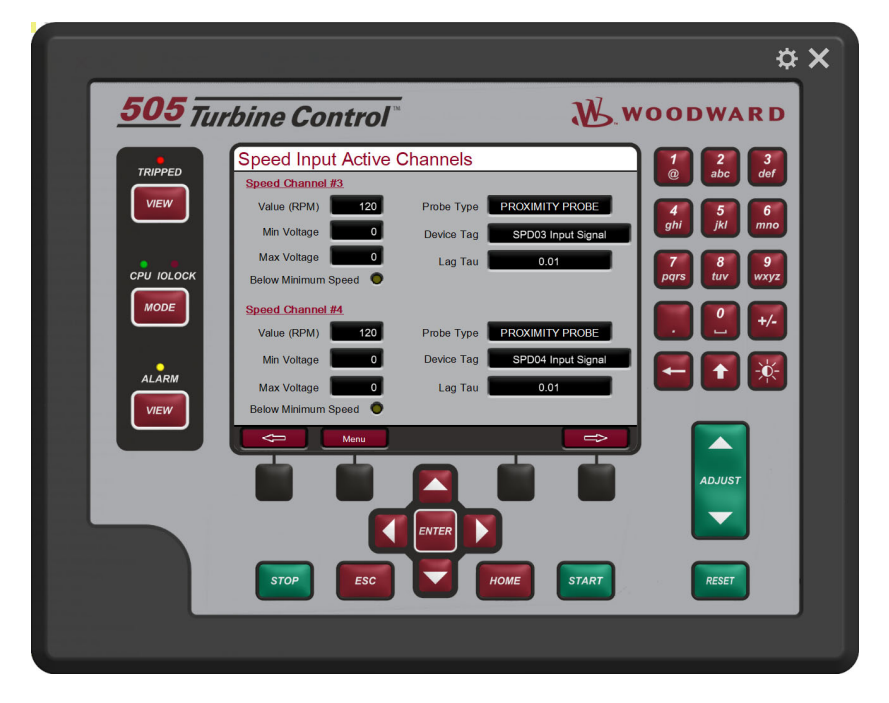

Figure 4-66. Speed Signal (Active Channels) Screen

Table 4-50. Speed Inputs (Active Channels) Screen Values

| Probe Type            | PROXIMITY PROBE                                                      |
|-----------------------|----------------------------------------------------------------------|
| Visibility: Always    | Select the type of speed probe will be used. The options are Not     |
| User Level: Configure | Used, and Proximity Probe.                                           |
|                       | CONFIGURATION MODE REQUIRED                                          |
| Device tag            | SPD01 Input Signal                                                   |
| Visibility: Always    | This is a user entered field. It allows entry of a short description |
| User Level: Monitor   | or tag name for this channel.                                        |
|                       |                                                                      |
| Lag Tau               | *0.01 (0.0, 1.0) s                                                   |
| Visibility: Always    | Enter a filter to this input (in seconds)                            |
| User Level: Service   |                                                                      |

## **Contact Inputs Screen**

The purpose of this screen is to configure the contact inputs of the control.

The first screen showed is a summary of the eighth first contact inputs, and it is possible to check the status, the description and tag of this input (see below).

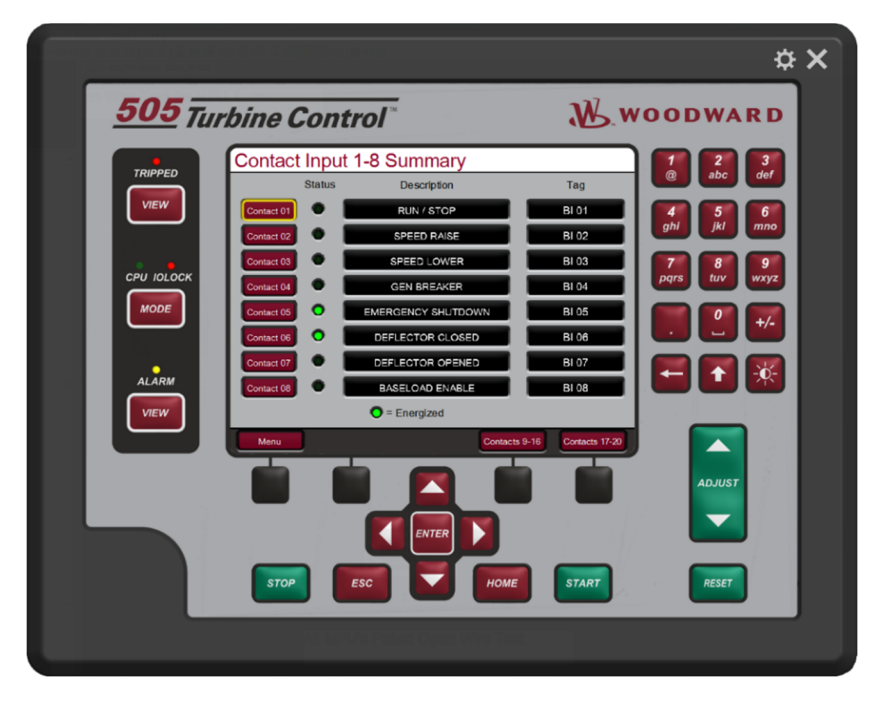

Figure 4-67. Contact Inputs Summary Screen

Click on buttons at left of the screen to go to the specific contact input and configure it, if necessary or click on the "Contacts 9-16" or "Contacts 17-20" to see the others contact inputs. Below you can see the explanation of the contact input configuration screen.

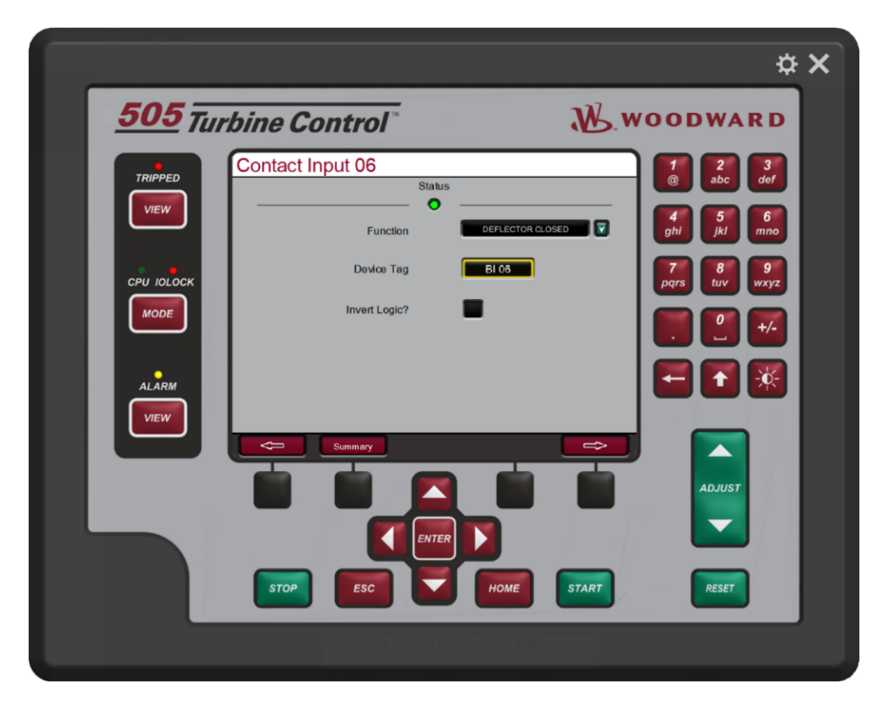

Figure 4-68. Contact Inputs Screen

Manual 35116

There is the status of the input at the top of the page.

The contact input #1 to #5 have fixed functions and the parameter "Function" has no effect to these contact inputs. The default values showed below are for the contact input #6.All other contact inputs have the same parameters.

#### Table 4-51. Contact Inputs Screen Configuration Values

| Function                                    | DEFLECTOR CLOSED                                                                                   |
|---------------------------------------------|----------------------------------------------------------------------------------------------------|
| Visibility: Always                          | Choose the function of the specific contact input.                                                 |
| User Level: Configure                       | CONFIGURATION MODE REQUIRED                                                                        |
| Device tag                                  | BI 06                                                                                              |
| Visibility: Always<br>User Level: Service   | This is a user entered field. It allows entry of a short description or tag name for this channel. |
| Invert Logic                                | FALSE                                                                                              |
| Visibility: Always<br>User Level: Configure | Check this box if the discrete input is inverted (normally closed).                                |

The operator can navigate between the contact inputs pressing the soft keys with arrows to left or right.

## Analog Outputs Screen

The purpose of this screen is to configure the analog outputs of the control.

The first screen showed is a summary of the six analog outputs, and it is possible to check is there is a fault in the each channel, the description, tag, actual value and the engineering unit (see below).

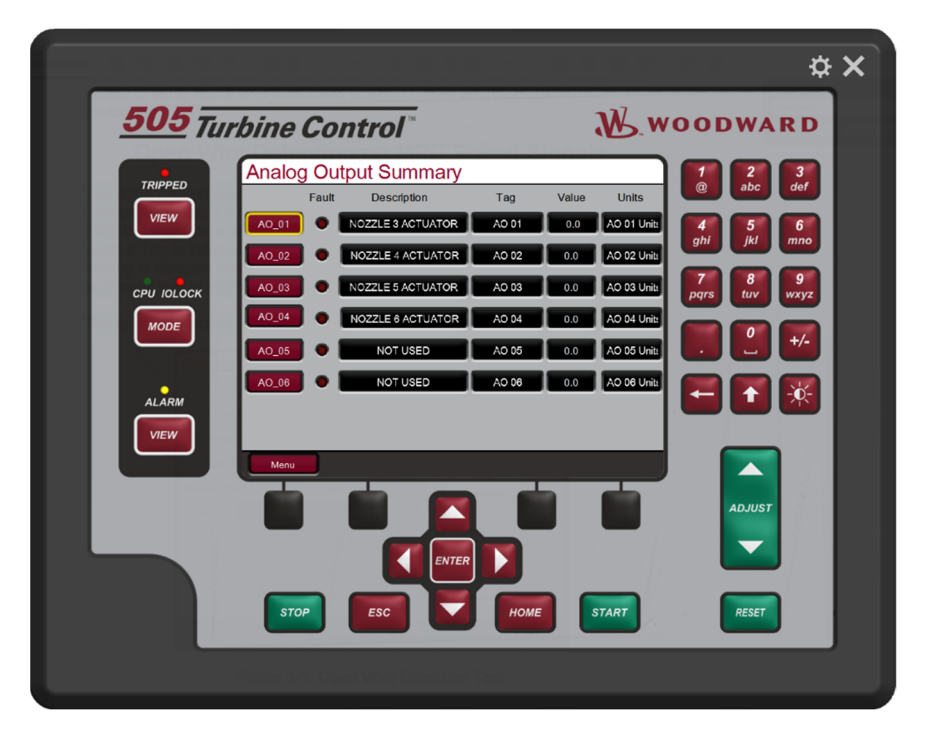

Figure 4-69. Analog Outputs Summary Screen

Click on buttons at left of the screen to go to the specific analog output and configure it. Below you can see the explanation of the analog output configuration screen.

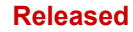

#### 505HT for Pelton Turbines

| Manual 35116 |                                                        |                                                                                                    |                                                                                                    | 505                                                                                                    | 5HT fe                          |
|--------------|--------------------------------------------------------|----------------------------------------------------------------------------------------------------|----------------------------------------------------------------------------------------------------|----------------------------------------------------------------------------------------------------|---------------------------------|
|              |                                                        | 9 00 x /4 k 0                                                                                                    | 66 - K D                                                                                                    |                                                                                                    | <b>\$</b> >                     |
|              | <u>505</u> Tul                                         | rbine Control                                                                                                    | 9                                                                                                    | <u>k</u> woodwar                                                                                                    | D                               |
|              | TRIPPED<br>VIEW<br>CPU JOLOCK<br>MODE<br>ALARM<br>VIEW | Analog Output 01<br>Value<br>0.0 Fi<br>Function NOZZLE 3 ACTUATOR<br>4 mA Value<br>20 mA Value<br>1000 C<br>0 01<br>Units AC 01 Units<br>Actuator Type<br>Integral<br>Modbus Multipler<br>3x<br>Summary<br>Esc | Readback<br>4.0 mA<br>Children Direc<br>Dither Freq. 25 HJ<br>Dither 0 d<br>Integral Actuator A<br>Offine gain<br>Offine gain<br>Offise 1 d<br>Children 1 d<br>Terrer<br>HOME | 1       2         0       0         1       2         1       1         2       0         1       1         2       1         1       1         2       1         1       1         2       1         2       1         1       1         1       1         1       1         1       1         1       1         1       1         1       1         1       1         1       1         1       1         1       1         1       1         1       1         1       1         1       1         1       1         1       1         1       1         1       1         1       1         1       1         1       1         1       1         1       1         1       1         1       1         1 | 3 def<br>6 nno<br>9 xxyz<br>+/- |
|              |                                                        |                                                                                                    |                                                                                                    |                                                                                                    |                                 |

Figure 4-70. Analog Outputs Screen

There are three status of the analog output at the top of the page: Actual Value, readback (in mA) and the signal fault.

The default values showed below are for the analog output #1. All other analog outputs have the same parameters.

| Function                                | NOZZLE 3 ACTUATOR                                                      |
|-----------------------------------------|------------------------------------------------------------------------|
| Visibility: Always                      | Choose the function of the specific analog output.                     |
| User Level: Configure                   | CONFIGURATION MODE REQUIRED                                            |
|                                         |                                                                        |
| 4mA Value                               | *0.0 (-1.0e+38, 1.0e+38) eu                                            |
| Visibility: Always                      | Set the value (in engineering units) that corresponds to 4             |
| User Level: Service                     | milliamps (mA) on the analog output.                                   |
|                                         |                                                                        |
| 20mA Value                              | *100.0 (-1.0e+38, 1.0e+38) eu                                          |
| Visibility: Always                      | Set the value (in engineering units) that corresponds to 20            |
| User Level: Service                     | milliamps (mA) on the analog output.                                   |
|                                         |                                                                        |
| Device tag                              | AO 01                                                                  |
| Visibility: Always                      | This is a user entered field. It allows entry of a short description   |
| User Level: Service                     | or tag name for this channel.                                          |
|                                         | -                                                                      |
| Units                                   | AO 01 Units                                                            |
| Visibility: Always                      | This is a user entered field. It allows entry of a unit label for this |
| User Level: Service                     | channel                                                                |
|                                         |                                                                        |
| Actuator Type                           | AO 01 Units                                                            |
| Visibility: If channel is configured to | Choose if the actuator is Integral or proportional.                    |
| any actuator.                           | CONFIGURATION MODE REQUIRED                                            |
| User Level: Configure                   |                                                                        |

#### Table 4-52. Analog Outputs Screen Configuration Values

| Manual 35116                                                                                                    | 505HT for Pelton Turbines                                                                                                    |
|----------------------------------------------------------------------------------------------------|----------------------------------------------------------------------------------------------------|
| Modbus Multiplier                                                                                               | 1                                                                                                    |
| Visibility: Always<br>User Level: Service                                                                       | This is the multiplier that will be used for this parameter address<br>on the 505 slave Modbus communication link. The options are<br>(1, 10, 100 or 1000) |
| Actuator Direction                                                                                              | Direct                                                                                                    |
| Visibility: If channel is configured to any actuator.<br>User Level: Configure                                  | Choose if the actuator has direct or reverse actuation.<br>CONFIGURATION MODE REQUIRED                                                                     |
| Dither Freq.                                                                                                    | 25 Hz                                                                                                    |
| Visibility: If channel is configured to any actuator.<br>User Level: Service                                    | Choose dither frequency. The options are 3.125 Hz, 6.25 Hz, 12.5 Hz, 25 Hz or 50 Hz.                                                                       |
| Dither                                                                                                    | 0.0 (0.0, 100.0) %                                                                                                    |
| Visibility: If channel is configured to any actuator.<br>User Level: Service                                    | Type the dither (in % of demand).                                                                                                    |
| Offline Gain                                                                                                    | 1.0 (0.0, 50.0)                                                                                                    |
| Visibility: If channel is configured to<br>any actuator and actuator type is<br>integral<br>User Level: Service | Type the offline gain of the actuator                                                                                                    |
| Online Gain                                                                                                    | 1.0 (0.0, 50.0)                                                                                                    |
| Visibility: If channel is configured to<br>any actuator and actuator type is<br>integral<br>User Level: Service | Type the online gain of the actuator                                                                                                    |
| Offset                                                                                                    | 0.0 (-100.0, 100.0)                                                                                                    |
| Visibility: If channel is configured to<br>any actuator and actuator type is<br>integral<br>User Level: Service | Type the offset of the actuator                                                                                                    |

The operator can navigate between the analog outputs pressing the soft keys with arrows to left or right.

## **Relay Outputs Screen**

The purpose of this screen is to configure the relay outputs of the control.

The first screen showed is a summary of the eight relay outputs, and its status, description and tag (see below).

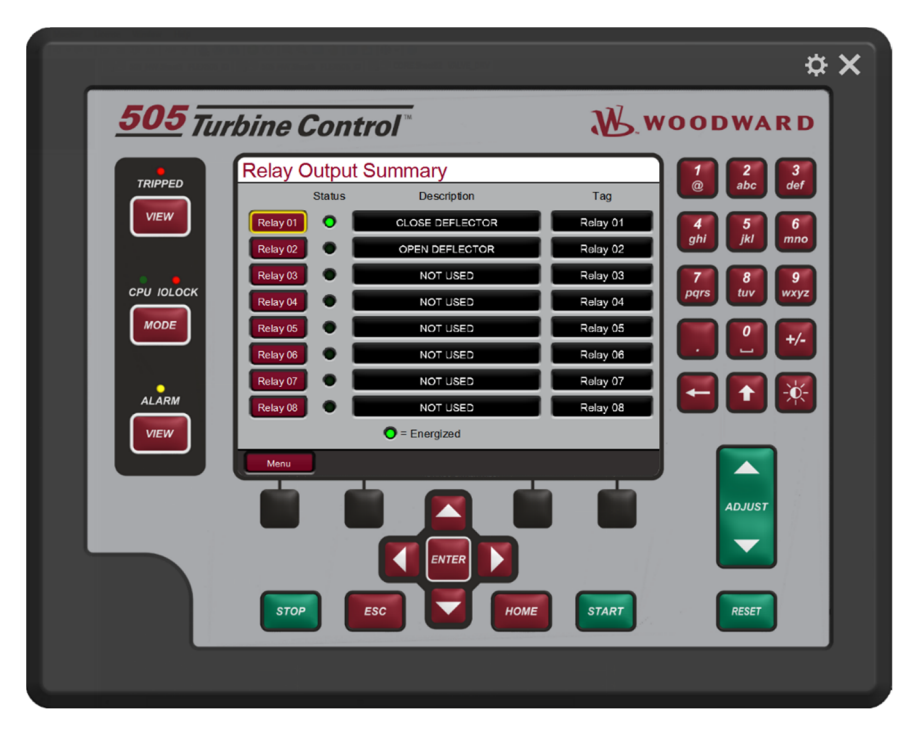

Figure 4-71. Relay Outputs Summary Screen

Click on buttons at left of the screen to go to the specific relay output and configure it. Below you can see the explanation of the relay output configuration screen.

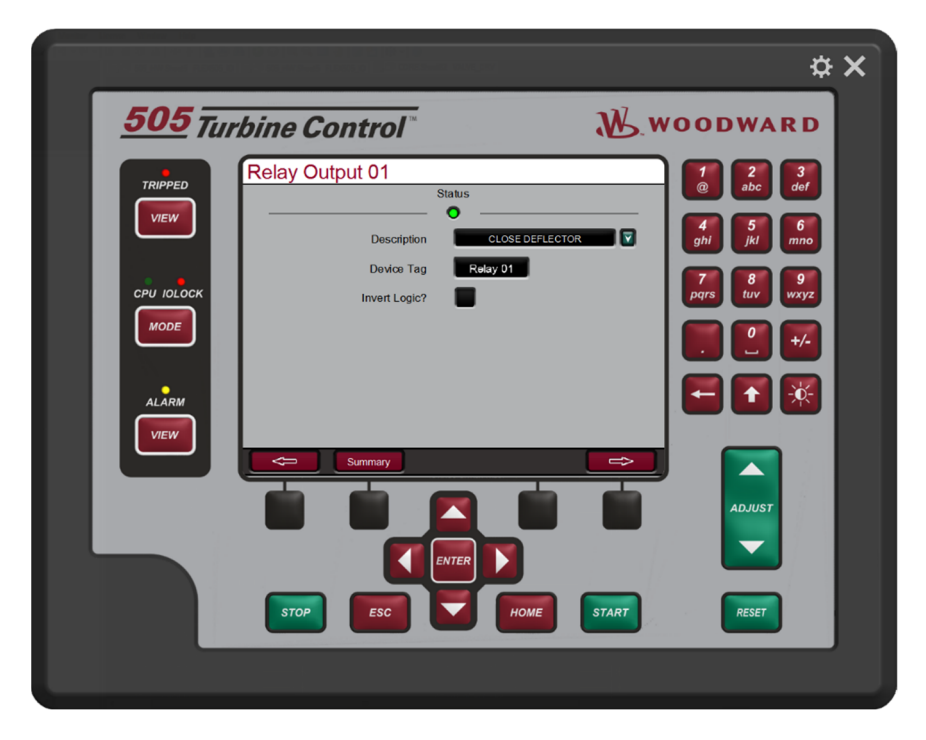

Figure 4-72. Relay Outputs Screen

| 505HT | for | Pelton | Turbines |
|-------|-----|--------|----------|
|-------|-----|--------|----------|

Manual 35116

There is the status of the relay output at the top of the page.

The default values showed below are for the relay output #1. All other relay outputs have the same parameters.

| Table 4-53. | Relay | Outputs | Screen | Configuration | Values |
|-------------|-------|---------|--------|---------------|--------|
|             |       | -       |        |               |        |

| Description           | CLOSE DEFLECTOR                                                      |
|-----------------------|----------------------------------------------------------------------|
| Visibility: Always    | Choose the function of the specific relay output.                    |
| User Level: Configure | CONFIGURATION MODE REQUIRED                                          |
| Device tag            | Relay 01                                                             |
| Visibility: Always    | This is a user entered field. It allows entry of a short description |
| User Level: Service   | or tag name for this channel.                                        |
|                       |                                                                      |
| Invert Logic          | FALSE                                                                |
| Visibility: Always    | Check to invert the relay output.                                    |
| User Level: Configure |                                                                      |

The operator can navigate between the relay outputs pressing the soft keys with arrows to left or right.

## Actuator Outputs Screen

The purpose of this screen is to configure the actuators outputs of the control.

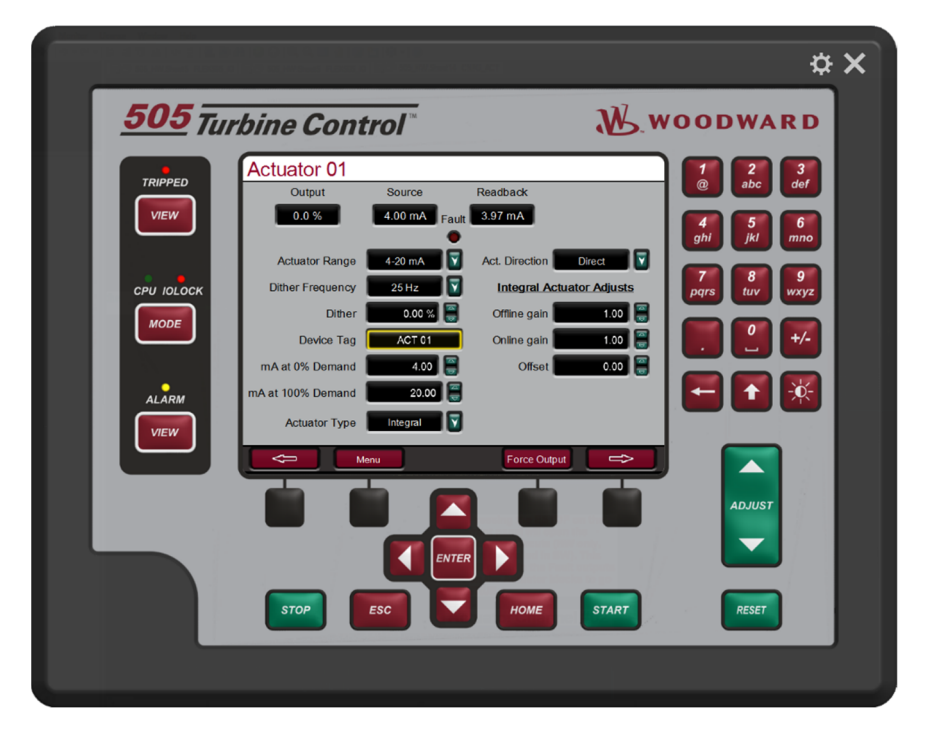

Figure 4-73. Actuator Outputs Screen

There are three status of the actuator output at the top of the page. Actual output, source in mA and the readback. It is also possible to check if the actuator is in fault.

The default values showed below are for the actuator output #1. The actuator output #2 has the same parameters.

| Manual 35116                          | 505HT for Pelton Turbines                                            |
|---------------------------------------|----------------------------------------------------------------------|
| Table 4-54. Ad                        | ctuator Outputs Screen Configuration Values                          |
| Actuator range                        | 4-20 mA                                                              |
| Visibility: Always                    | Choose the range of the actuator output. The options are 4-20 or     |
| User Level: Configure                 | 0-200 mA.                                                            |
|                                       | CONFIGURATION MODE REQUIRED                                          |
| Dither Freq.                          | 25 Hz                                                                |
| Visibility: Always                    | Choose dither frequency. The options are 3.125 Hz, 6.25 Hz,          |
| User Level: Service                   | 12.5 Hz, 25 Hz or 50 Hz.                                             |
| Dither                                | 0.0 (0.0, 100.0) %                                                   |
| Visibility: Always                    | Type the dither (in % of demand).                                    |
| User Level: Service                   |                                                                      |
| Device tag                            | ACT 01                                                               |
| Visibility: Always                    | This is a user entered field. It allows entry of a short description |
| User Level: Service                   | or tag name for this channel.                                        |
| mA at 0% Demand                       | 4.0 (0.0, 25.0) mA                                                   |
| Visibility: Always                    | Set the mA value that corresponds to 0% demand.                      |
| User Level: Service                   |                                                                      |
| mA at 100% Demand                     | 20.0 (0.0, 25.0) mA                                                  |
| Visibility: Always                    | Set the mA value that corresponds to 100% demand.                    |
| User Level: Service                   |                                                                      |
| Actuator Type                         | AO 01 Units                                                          |
| Visibility: Always                    | Choose if the actuator is Integral or proportional.                  |
| User Level: Configure                 | CONFIGURATION MODE REQUIRED                                          |
| Actuator Direction                    | Direct                                                               |
| Visibility: Always                    | Choose if the actuator has direct or reverse actuation.              |
| User Level: Configure                 | CONFIGURATION MODE REQUIRED                                          |
| Offline Gain                          | 1.0 (0.0, 50.0)                                                      |
| Visibility: If configured to integral | Type the offline gain of the actuator                                |
| User Level: Service                   |                                                                      |
| Online Gain                           | 1.0 (0.0, 50.0)                                                      |
| Visibility: If configured to integral | Type the online gain of the actuator                                 |
| User Level: Service                   |                                                                      |
| Offset                                | 0.0 (-100.0, 100.0)                                                  |
| Visibility: If configured to integral | Type the offset of the actuator                                      |
| User Level: Service                   |                                                                      |
|                                       |                                                                      |

If the control is in calibration mode it is possible to enter on the calibration screen pressing the soft key "Force Output" to force this output.

### **Force Actuator Outputs Screen**

The purpose of this screen is to force the actuators outputs of the control. To access the screen the control needs to be in Calibration mode.

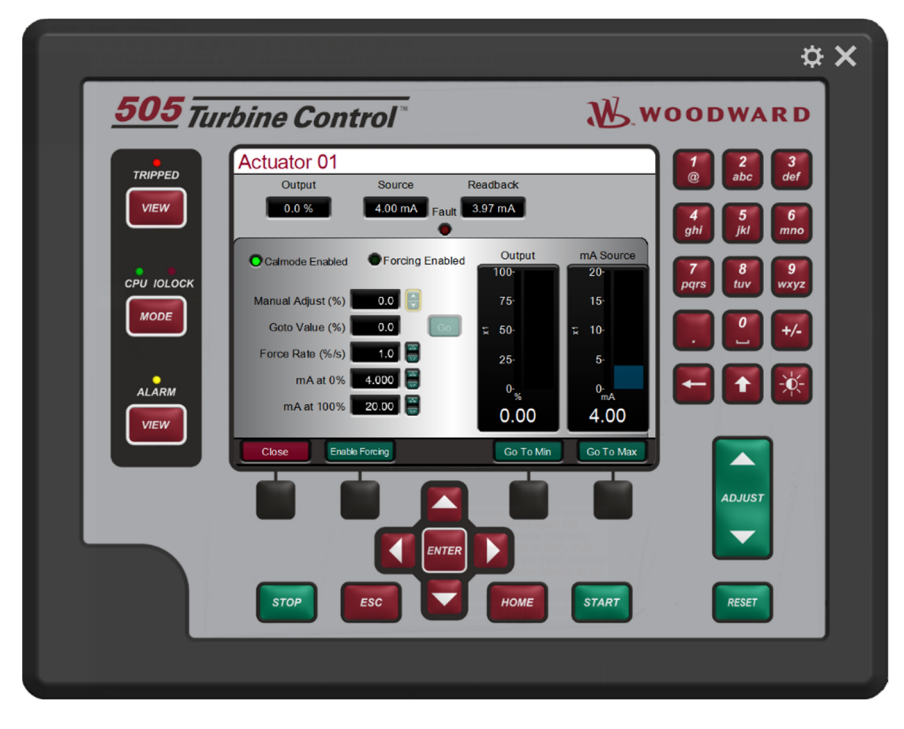

Figure 4-74. Force Actuator Outputs Screen

Procedure to force actuator:

- 1. The 505 must be shutdown to enter Calibration Mode.
- 2. Go to the MODE screen by pressing the MODE key.
- 3. Enter Calibration Mode by pressing the 'Calibration' softkey. The following permissives must be met: a. Unit Shutdown
  - b. No Speed Detected
  - c. Appropriate User Level Login
- 4. Navigate to the Actuator screen by pressing the 'actuators' in the HOME menu
- 5. Select the desired Actuator channel.
- 6. In the Actuator channel screen, press the 'Calibration' softkey to access the calibration options.
- 7. Verify the green "Calmode Enabled" LED is ON to confirm that the unit is in Calibration Mode.
- 8. Press the 'Forcing' sofkey
- 9. Verify that the green "Forcing Enabled" LED is now also ON.
- 10. Use the focus navigation to select and adjust items on the screen (Manual Adjust, Goto Demand, Force Rate, etc.).
- 11. Actuator current output at min and max can be adjusted by selecting "mA at 0% Demand" or "mA at 100% Demand". Use the up/down Adjust arrows or numerical keypad and ENTER key to the change the values.
- 12. "GO" can be used with the "Goto Demand" value.
- 13. Exit Calibration Mode by pressing the 'Exit Calmode' softkey from the MODE page or, if it is desired to stroke another channel, return to the Driver or I/O screen to continue stroking other channels.

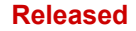

## **Trip Summary Screen**

The purpose of this screen is to show the current trips on the control and the cause of the last trip. If a trip occurs this screen will open automatically.

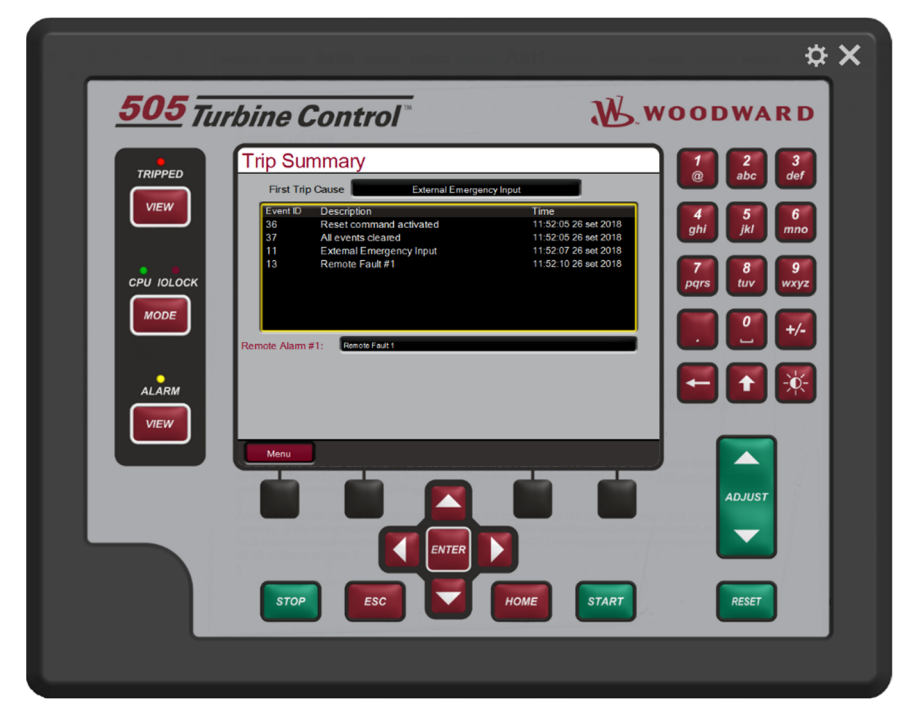

Figure 4-75. Trip Summary Screen

On the top of this screen there is an indication of the cause of the last trip occurred. This indication will be cleared when a new start command is issued to the control. Even if more trips occurred after the trip, only the first cause will be displayed.

If a remote fault is programmed to shutdown and it trips the message of the remote fault will be showed below the trip messages.

## Alarm Summary Screen

The purpose of this screen is to show the current alarms on the control and the cause of the last trip. If an alarm occurs this screen will open automatically, if this function is enabled.

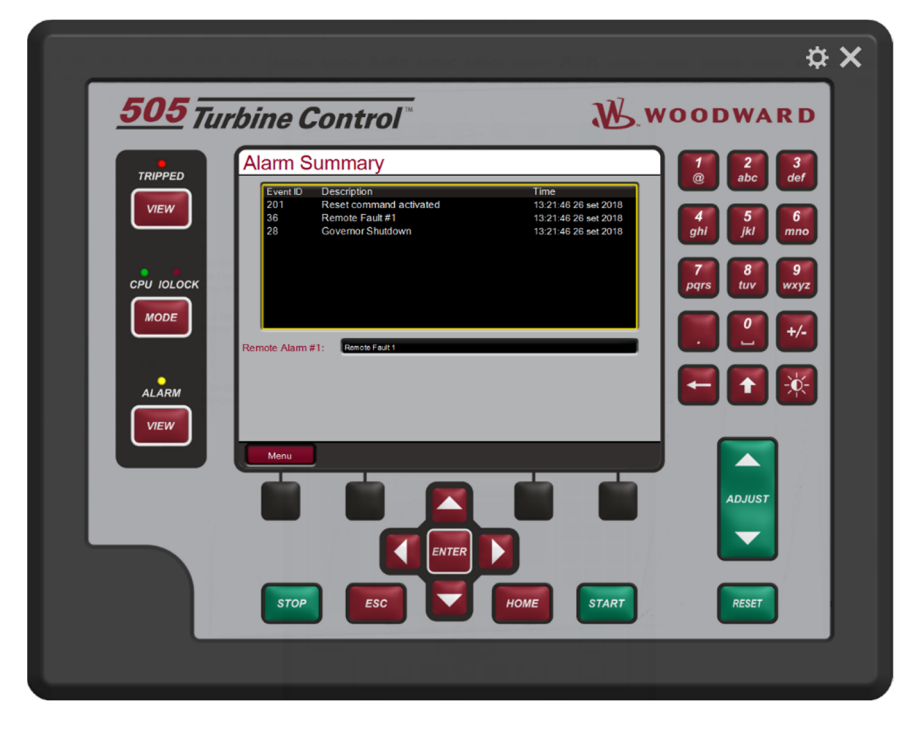

Figure 4-76. Alarm Summary Screen

If a remote fault is programmed to alarm and it alarms the message of the remote alarm will be showed below the alarm messages.

## **Check Configuration Screen**

The purpose of this screen is to show the configuration errors on the control.

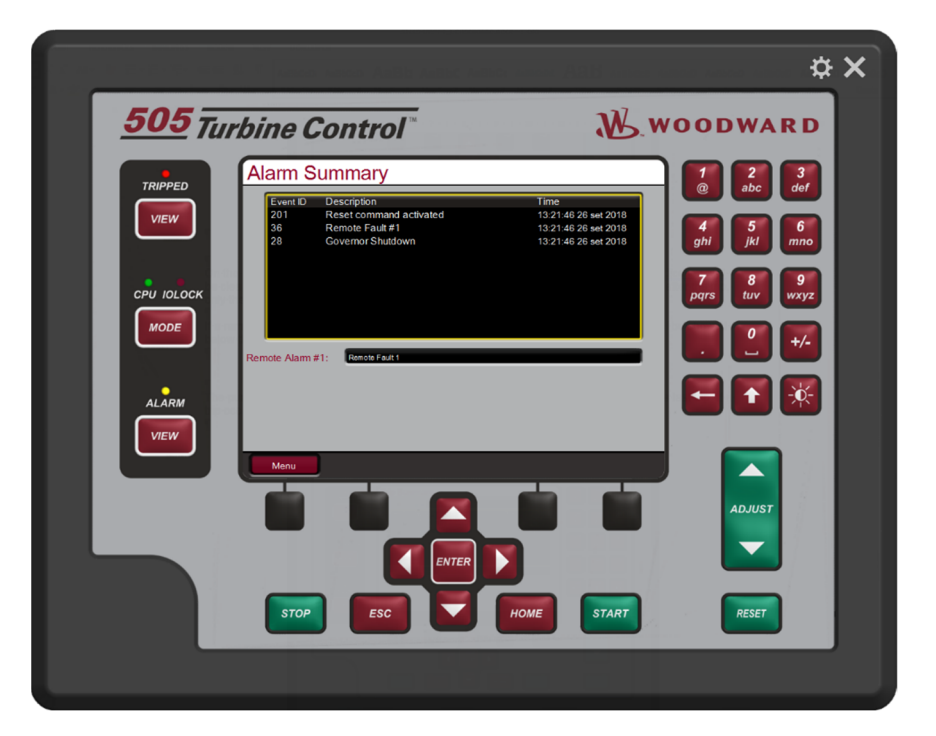

Figure 4-77. Check Configuration Screen

A list of all possible configuration errors are available on Appendix C.

## Chapter 5. Product Support and Service Options

## **Product Support Options**

If you are experiencing problems with the installation, or unsatisfactory performance of a Woodward product, the following options are available:

- Consult the troubleshooting guide in the manual.
- Contact the manufacturer or packager of your system.
- Contact the Woodward Full-Service Distributor serving your area.
- Contact Woodward technical assistance (see "How to Contact Woodward" later in this chapter) and discuss your problem. In many cases, your problem can be resolved over the phone. If not, you can select which course of action to pursue based on the available services listed in this chapter.

**OEM or Packager Support:** Many Woodward controls and control devices are installed into the equipment system and programmed by an Original Equipment Manufacturer (OEM) or Equipment Packager at their factory. In some cases, the programming is password-protected by the OEM or packager, and they are the best source for product service and support. Warranty service for Woodward products shipped with an equipment system should also be handled through the OEM or Packager. Please review your equipment system documentation for details.

**Woodward Business Partner Support:** Woodward works with and supports a global network of independent business partners whose mission is to serve the users of Woodward controls, as described here:

- A **Full-Service Distributor** has the primary responsibility for sales, service, system integration solutions, technical desk support, and aftermarket marketing of standard Woodward products within a specific geographic area and market segment.
- An **Authorized Independent Service Facility (AISF)** provides authorized service that includes repairs, repair parts, and warranty service on Woodward's behalf. Service (not new unit sales) is an AISF's primary mission.

A current list of Woodward Business Partners is available at www.woodward.com/directory.

## **Product Service Options**

The following factory options for servicing Woodward products are available through your local Full-Service Distributor or the OEM or Packager of the equipment system, based on the standard Woodward Product and Service Warranty (5-01-1205) that is in effect at the time the product is originally shipped from Woodward or a service is performed:

- Replacement/Exchange (24-hour service)
- Flat Rate Repair
- Flat Rate Remanufacture

#### Manual 35116

**Replacement/Exchange:** Replacement/Exchange is a premium program designed for the user who needs immediate service. It allows you to request and receive a like-new replacement unit in minimum time (usually within 24 hours of the request), providing a suitable unit is available at the time of the request, thereby minimizing costly downtime. This is a flat-rate program and includes the full standard Woodward product warranty (Woodward Product and Service Warranty 5-01-1205).

This option allows you to call your Full-Service Distributor in the event of an unexpected outage, or in advance of a scheduled outage, to request a replacement control unit. If the unit is available at the time of the call, it can usually be shipped out within 24 hours. You replace your field control unit with the like-new replacement and return the field unit to the Full-Service Distributor.

Charges for the Replacement/Exchange service are based on a flat rate plus shipping expenses. You are invoiced the flat rate replacement/exchange charge plus a core charge at the time the replacement unit is shipped. If the core (field unit) is returned within 60 days, a credit for the core charge will be issued.

**Flat Rate Repair:** Flat Rate Repair is available for the majority of standard products in the field. This program offers you repair service for your products with the advantage of knowing in advance what the cost will be. All repair work carries the standard Woodward service warranty (Woodward Product and Service Warranty 5-01-1205) on replaced parts and labor.

**Flat Rate Remanufacture:** Flat Rate Remanufacture is very similar to the Flat Rate Repair option with the exception that the unit will be returned to you in "like-new" condition and carry with it the full standard Woodward product warranty (Woodward Product and Service Warranty 5-01-1205). This option is applicable to mechanical products only.

## **Returning Equipment for Repair**

If a control (or any part of an electronic control) is to be returned for repair, please contact your Full-Service Distributor in advance to obtain Return Authorization and shipping instructions.

When shipping the item(s), attach a tag with the following information:

- Return authorization number
- Name and location where the control is installed
- Name and phone number of contact person
- Complete Woodward part number(s) and serial number(s)
- Description of the problem
- Instructions describing the desired type of repair

#### **Packing a Control**

Use the following materials when returning a complete control:

- Protective caps on any connectors
- Antistatic protective bags on all electronic modules
- Packing materials that will not damage the surface of the unit
- At least 100 mm (4 inches) of tightly packed, industry-approved packing material
- A packing carton with double walls
- A strong tape around the outside of the carton for increased strength

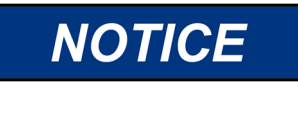

To prevent damage to electronic components caused by improper handling, read and observe the precautions in Woodward manual 82715, *Guide for Handling and Protection of Electronic Controls, Printed Circuit Boards, and Modules.* 

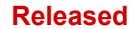

## **Replacement Parts**

When ordering replacement parts for controls, include the following information:

- The part number(s) (XXXX-XXXX) that is on the enclosure nameplate
- The unit serial number, which is also on the nameplate

## **Engineering Services**

Woodward offers various Engineering Services for our products. For these services, you can contact us by telephone, by email, or through the Woodward website.

- Technical Support
- Product Training
- Field Service

**Technical Support** is available from your equipment system supplier, your local Full-Service Distributor, or from many of Woodward's worldwide locations, depending upon the product and application. This service can assist you with technical questions or problem solving during the normal business hours of the Woodward location you contact. Emergency assistance is also available during non-business hours by phoning Woodward and stating the urgency of your problem.

**Product Training** is available as standard classes at many of our worldwide locations. We also offer customized classes, which can be tailored to your needs and can be held at one of our locations or at your site. This training, conducted by experienced personnel, will assure that you will be able to maintain system reliability and availability.

**Field Service** engineering on-site support is available, depending on the product and location, from many of our worldwide locations or from one of our Full-Service Distributors. The field engineers are experienced both on Woodward products as well as on much of the non-Woodward equipment with which our products interface.

For information on these services, please contact us via telephone, email us, or use our website: <u>www.woodward.com</u>.

## **Contacting Woodward's Support Organization**

For the name of your nearest Woodward Full-Service Distributor or service facility, please consult our worldwide directory at <u>www.woodward.com/directory</u>, which also contains the most current product support and contact information.

You can also contact the Woodward Customer Service Department at one of the following Woodward facilities to obtain the address and phone number of the nearest facility at which you can obtain information and service.

| Products Used in                | Products Used in                | Products Used in Industrial     |
|---------------------------------|---------------------------------|---------------------------------|
| Electrical Power Systems        | Engine Systems                  | Turbomachinery Systems          |
| FacilityPhone Number            | FacilityPhone Number            | FacilityPhone Number            |
| Brazil+55 (19) 3708 4800        | Brazil +55 (19) 3708 4800       | Brazil +55 (19) 3708 4800       |
| China +86 (512) 6762 6727       | China +86 (512) 6762 6727       | China +86 (512) 6762 6727       |
| Germany:                        | Germany +49 (711) 78954-510     | India+91 (124) 4399500          |
| Kempen +49 (0) 21 52 14 51      | India+91 (124) 4399500          | Japan+81 (43) 213-2191          |
| Stuttgart - +49 (711) 78954-510 | Japan+81 (43) 213-2191          | Korea+82 (51) 636-7080          |
| India+91 (124) 4399500          | Korea+82 (51) 636-7080          | The Netherlands+31 (23) 5661111 |
| Japan+81 (43) 213-2191          | The Netherlands+31 (23) 5661111 | Poland+48 12 295 13 00          |
| Korea+82 (51) 636-7080          | United States+1 (970) 482-5811  | United States+1 (970) 482-5811  |
| Poland+48 12 295 13 00          |                                 |                                 |
| United States+1 (970) 482-5811  |                                 |                                 |

## **Technical Assistance**

If you need to contact technical assistance, you will need to provide the following information. Please write it down here before contacting the Engine OEM, the Packager, a Woodward Business Partner, or the Woodward factory:

| General                                         |
|-------------------------------------------------|
| Your Name                                       |
| Site Location                                   |
| Phone Number                                    |
| Fax Number                                      |
| Prime Mover Information                         |
| Manufacturer                                    |
| Turbine Model Number                            |
| Type of Fuel (gas, steam, etc.)                 |
| Power Output Rating                             |
| Application (power generation, marine,<br>etc.) |
| Control/Governor Information                    |
| Control/Governor #1                             |
| Woodward Part Number & Rev. Letter              |
| Control Description or Governor Type            |
| Serial Number                                   |
| Control/Governor #2                             |
| Woodward Part Number & Rev. Letter              |
| Control Description or Governor Type            |
| Serial Number                                   |
| Control/Governor #3                             |
| Woodward Part Number & Rev. Letter              |
| Control Description or Governor Type            |
| Serial Number                                   |
| Symptoms                                        |
| Description                                     |

If you have an electronic or programmable control, please have the adjustment setting positions or the menu settings written down and with you at the time of the call.

## Chapter 6. Asset Management and Refurbishment Scheduling Period

This product is designed for continuous operation in a typical industrial environment and includes no components that require periodic service. However, to take advantage of related product software and hardware improvements, we recommend that your product be sent back to Woodward or to a Woodward authorized service facility after every five to ten years of continuous service for inspection and component upgrades. Please refer to the above service programs when returning products.

# Appendix A – Alarm List

A list of all alarms and a brief explanation of each follows:

| Event ID | Description                     | Explanation                                                                                    |
|----------|---------------------------------|------------------------------------------------------------------------------------------------|
| 1        | Analog Input Fault - Channel 1  | Channel is being used and its current falls below 2mA or goes above 22mA                       |
| 2        | Analog Input Fault - Channel 2  | Channel is being used and its current falls below 2mA or goes above 22mA                       |
| 3        | Analog Input Fault - Channel 3  | Channel is being used and its current falls below 2mA or goes above 22mA                       |
| 4        | Analog Input Fault - Channel 4  | Channel is being used and its current falls below 2mA or goes above 22mA                       |
| 5        | Analog Input Fault - Channel 5  | Channel is being used and its current falls below 2mA or goes above 22mA                       |
| 6        | Analog Input Fault - Channel 6  | Channel is being used and its current falls below 2mA or goes above 22mA                       |
| 7        | Analog Input Fault - Channel 7  | Channel is being used and its current falls below 2mA or goes above 22mA                       |
| 8        | Analog Input Fault - Channel 8  | Channel is being used and its current falls below 2mA or goes above 22mA                       |
| 9        | Actuator Fault - Channel 1      | Channel is being used and hardware senses either a<br>"Driver Failure" or an "Open Load Fault" |
| 10       | Actuator Fault - Channel 2      | Channel is being used and hardware senses either a<br>"Driver Failure" or an "Open Load Fault" |
| 11       | Analog Output Fault - Channel 1 | Channel is being used and hardware senses either a<br>"Driver Failure" or an "Open Load Fault" |
| 12       | Analog Output Fault - Channel 2 | Channel is being used and hardware senses either a<br>"Driver Failure" or an "Open Load Fault" |
| 13       | Analog Output Fault - Channel 3 | Channel is being used and hardware senses either a<br>"Driver Failure" or an "Open Load Fault" |
| 14       | Analog Output Fault - Channel 4 | Channel is being used and hardware senses either a<br>"Driver Failure" or an "Open Load Fault" |
| 15       | Analog Output Fault - Channel 5 | Channel is being used and hardware senses either a<br>"Driver Failure" or an "Open Load Fault" |
| 16       | Analog Output Fault - Channel 6 | Channel is being used and hardware senses either a<br>"Driver Failure" or an "Open Load Fault" |

| Manual 35 <sup>4</sup> | 116                                    | 505HT for Pelton Turbines                                                                                                    |  |  |
|------------------------|----------------------------------------|----------------------------------------------------------------------------------------------------|--|--|
| Event ID               | Description                            | Explanation                                                                                                    |  |  |
| 17                     | Speed Signal #1 Trouble                | Speed Signal #1 falls below 1/49 of "Max Speed". Max<br>Speed if defined as 2 x Rated Speed. This alarm is<br>overridden during turbine start. |  |  |
| 18                     | Speed Signal #2 Trouble                | Speed Signal #2 falls below 1/49 of "Max Speed". Max<br>Speed if defined as 2 x Rated Speed. This alarm is<br>overridden during turbine start. |  |  |
| 19                     | Summary Chasis Alarm                   | Software detects one of the following: Display<br>Backlight Fault, CPU/OS Fault, Chassis Temperature<br>Alarm or Calibration Fault             |  |  |
| 20                     | Front Display Communication<br>Alarm   | Application software stops detecting the display software heartbeat for more than 30s                                                          |  |  |
| 21                     | Speed Signal #3 Trouble                | Speed Signal #1 falls below 1/49 of "Max Speed". Max<br>Speed if defined as 2 x Rated Speed. This alarm is<br>overridden during turbine start. |  |  |
| 22                     | Speed Signal #4 Trouble                | Speed Signal #2 falls below 1/49 of "Max Speed". Max<br>Speed if defined as 2 x Rated Speed. This alarm is<br>overridden during turbine start. |  |  |
| 23                     | Pond/Tail Level Signal Fail            | A given analog input channel is being used for this function and its current falls below 2mA or goes above 22mA                                |  |  |
| 24                     | Remote Speed Reference Signal<br>Fail  | A given analog input channel is being used for this function and its current falls below 2mA or goes above 22mA                                |  |  |
| 25                     | Analog Speed Bias Input Signal<br>Fail | A given analog input channel is being used for this function and its current falls below 2mA or goes above 22mA                                |  |  |
| 26                     | Minor Nozzle1 Mismatch                 | Nozzle #1 (if used) does not match within the "Minor<br>Mismatch Window" for more than the "Minor Mismatch<br>Delay" time                      |  |  |
| 27                     | Serial Link Error Alarm                | Serial Modbus communication is being used and a link error is detected                                                                         |  |  |
| 28                     | Governor Shutdown                      | Any shutdown is active                                                                                                    |  |  |
| 29                     | Creep Detected                         | Creep Detection logic is detecting turbine movement                                                                                            |  |  |
| 30                     | Generator Power Signal Fail            | A given analog input channel is being used for this function and its current falls below 2mA or goes above 22mA                                |  |  |
| 31                     | Remote Baseload Signal Fail            | A given analog input channel is being used for this function and its current falls below 2mA or goes above 22mA                                |  |  |
| 32                     | Analog Nozzle Limiter Signal Fail      | A given analog input channel is being used for this function and its current falls below 2mA or goes above 22mA                                |  |  |
| 33                     | Small System Detection                 | Software detected that the turbine is not tied to a large system anymore, via either speed or speed derivative surge                           |  |  |
| 34                     | Minor Nozzle2 Mismatch                 | Nozzle #2 (if used) does not match within the "Minor<br>Mismatch Window" for more than the "Minor Mismatch<br>Delay" time                      |  |  |

| Manual 35116 |                          | 505HT for Pelton Turbines                                                                                                 |  |  |
|--------------|--------------------------|----------------------------------------------------------------------------------------------------|--|--|
| Event ID     | Description              | Explanation                                                                                                    |  |  |
| 35           | Remote Level Signal Fail | A given analog input channel is being used for this function and its current falls below 2mA or goes above 22mA           |  |  |
| 36           | Remote Fault #1          | Discrete Input configured for this function closes (if an inverted input is used it has to be opened)                     |  |  |
| 37           | Remote Fault #2          | Discrete Input configured for this function closes (if an inverted input is used it has to be opened)                     |  |  |
| 38           | Remote Fault #3          | Discrete Input configured for this function closes (if an inverted input is used it has to be opened)                     |  |  |
| 39           | Remote Fault #4          | Discrete Input configured for this function closes (if an inverted input is used it has to be opened)                     |  |  |
| 40           | Remote Fault #5          | Discrete Input configured for this function closes (if an inverted input is used it has to be opened)                     |  |  |
| 41           | Remote Fault #6          | Discrete Input configured for this function closes (if an inverted input is used it has to be opened)                     |  |  |
| 42           | Nozzle 1 Signal Fault    | A given analog input channel is being used for this function and its current falls below 2mA or goes above 22mA           |  |  |
| 43           | Nozzle 2 Signal Fault    | A given analog input channel is being used for this function and its current falls below 2mA or goes above 22mA           |  |  |
| 44           | Nozzle 3 Signal Fault    | A given analog input channel is being used for this function and its current falls below 2mA or goes above 22mA           |  |  |
| 45           | Nozzle 4 Signal Fault    | A given analog input channel is being used for this function and its current falls below 2mA or goes above 22mA           |  |  |
| 46           | Nozzle 5 Signal Fault    | A given analog input channel is being used for this function and its current falls below 2mA or goes above 22mA           |  |  |
| 47           | Nozzle 6 Signal Fault    | A given analog input channel is being used for this function and its current falls below 2mA or goes above 22mA           |  |  |
| 48           | Major Nozzle1 Mismatch   | Nozzle #1 (if used) does not match within the "Major<br>Mismatch Window" for more than the "Major Mismatch<br>Delay" time |  |  |
| 49           | Major Nozzle2 Mismatch   | Nozzle #2 (if used) does not match within the "Major<br>Mismatch Window" for more than the "Major Mismatch<br>Delay" time |  |  |
| 50           | Major Nozzle3 Mismatch   | Nozzle #3 (if used) does not match within the "Major<br>Mismatch Window" for more than the "Major Mismatch<br>Delay" time |  |  |
| 51           | Major Nozzle4 Mismatch   | Nozzle #4 (if used) does not match within the "Major<br>Mismatch Window" for more than the "Major Mismatch<br>Delay" time |  |  |
| 52           | Major Nozzle5 Mismatch   | Nozzle #5 (if used) does not match within the "Major<br>Mismatch Window" for more than the "Major Mismatch<br>Delay" time |  |  |

| ļ | 505HT | for | Pelton | Turbines |
|---|-------|-----|--------|----------|
|   |       |     |        |          |

| Event ID | Description                          | Explanation                                                                                                    |
|----------|--------------------------------------|----------------------------------------------------------------------------------------------------|
| 53       | Major Nozzle6 Mismatch               | Nozzle #6 (if used) does not match within the "Major<br>Mismatch Window" for more than the "Major Mismatch<br>Delay" time                                                                                        |
| 54       | Deflector Closed Mismatch            | Deflector is set to close, but no closed feedback is<br>received within the "Deflector Closed Mismatch Delay"<br>time. For digital deflector only.                                                               |
| 55       | Deflector Opened Mismatch            | Deflector is set to open, but no opened feedback is received within the "Deflector Opened Mismatch Delay" time. For digital deflector only.                                                                      |
| 56       | Minor Nozzle3 Mismatch               | Nozzle #3 (if used) does not match within the "Minor<br>Mismatch Window" for more than the "Minor Mismatch<br>Delay" time                                                                                        |
| 57       | Minor Nozzle4 Mismatch               | Nozzle #4 (if used) does not match within the "Minor<br>Mismatch Window" for more than the "Minor Mismatch<br>Delay" time                                                                                        |
| 58       | Minor Nozzle5 Mismatch               | Nozzle #5 (if used) does not match within the "Minor<br>Mismatch Window" for more than the "Minor Mismatch<br>Delay" time                                                                                        |
| 59       | Minor Nozzle6 Mismatch               | Nozzle #6 (if used) does not match within the "Minor<br>Mismatch Window" for more than the "Minor Mismatch<br>Delay" time                                                                                        |
| 60       | Nozzle Limit Auto Raise Active       | In case the "Nozzle Speed-No-Load Limit" is not<br>enough to make the turbine achieve rated speed<br>within the "Auto Raise Timer                                                                                |
| 61       | Ethernet #1 Link Error Alarm         | Ethernet #1 Modbus communication is being used and a link error is detected                                                                                                    |
| 62       | Ethernet #2 Link Error Alarm         | Ethernet #2 Modbus communication is being used and a link error is detected                                                                                                    |
| 63       | Fail to Open Generator Breaker       | Generator Breaker Open command is given but breaker does not open within "Open Time" delay                                                                                                    |
| 64       | Speed/Frequency Mismatch             | Speed value (measured from MPU's and Prox<br>Probes) does not match frequency value (measured<br>from PT sensors) based on parameter<br>"Speed/Frequency Mismatch Value" for<br>"Speed/Frequency Mismatch Delay" |
| 65       | Ethernet #3 Link Error Alarm         | Ethernet #3 Modbus communication is being used<br>and a link error is detected                                                                                                    |
| 66       | Ethernet #4 Link Error Alarm         | Ethernet #4 Modbus communication is being used<br>and a link error is detected                                                                                                    |
| 67       | Minor Deflector (Analog)<br>Mismatch | Deflector position does not match the demand within<br>the "Minor Mismatch Window" for more than the<br>"Minor Mismatch Delay" time. For analog deflector<br>only.                                               |
| 68       | Spare                                | Alarm not used                                                                                                    |
| 69       | Spare                                | Alarm not used                                                                                                    |
| 70       | Spare                                | Alarm not used                                                                                                    |
| 71       | Spare                                | Alarm not used                                                                                                    |
| 72       | Spare                                | Alarm not used                                                                                                    |
| 73       | Spare                                | Alarm not used                                                                                                    |

Manual 35116

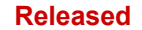

| Event ID | Description | Explanation    |  |
|----------|-------------|----------------|--|
| 74       | Spare       | Alarm not used |  |
| 75       | Spare       | Alarm not used |  |
| 76       | Spare       | Alarm not used |  |
| 77       | Spare       | Alarm not used |  |
| 78       | Spare       | Alarm not used |  |
| 79       | Spare       | Alarm not used |  |
| 80       | Spare       | Alarm not used |  |
| 81       | Spare       | Alarm not used |  |
| 82       | Spare       | Alarm not used |  |
| 83       | Spare       | Alarm not used |  |
| 84       | Spare       | Alarm not used |  |
| 85       | Spare       | Alarm not used |  |
| 86       | Spare       | Alarm not used |  |
| 87       | Spare       | Alarm not used |  |
| 88       | Spare       | Alarm not used |  |
| 89       | Spare       | Alarm not used |  |
| 90       | Spare       | Alarm not used |  |
| 91       | Spare       | Alarm not used |  |
| 92       | Spare       | Alarm not used |  |
| 93       | Spare       | Alarm not used |  |
| 94       | Spare       | Alarm not used |  |
| 95       | Spare       | Alarm not used |  |
| 96       | Spare       | Alarm not used |  |
| 97       | Spare       | Alarm not used |  |
| 98       | Spare       | Alarm not used |  |
| 99       | Spare       | Alarm not used |  |
| 100      | Spare       | Alarm not used |  |
| 101      | Spare       | Alarm not used |  |
| 102      | Spare       | Alarm not used |  |

| 102 | Spare | Alarm not used |  |
|-----|-------|----------------|--|
| 103 | Spare | Alarm not used |  |
| 104 | Spare | Alarm not used |  |
| 105 | Spare | Alarm not used |  |
| 106 | Spare | Alarm not used |  |
| 107 | Spare | Alarm not used |  |
| 108 | Spare | Alarm not used |  |
| 109 | Spare | Alarm not used |  |

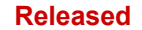

| Manual 35 <sup>2</sup> | 116         |                | 505HT for Pelton Turbines |
|------------------------|-------------|----------------|---------------------------|
| Event ID               | Description | Explanation    |                           |
| 110                    | Spare       | Alarm not used |                           |
| 111                    | Spare       | Alarm not used |                           |
| 112                    | Spare       | Alarm not used |                           |
| 113                    | Spare       | Alarm not used |                           |
| 114                    | Spare       | Alarm not used |                           |
| 115                    | Spare       | Alarm not used |                           |
| 116                    | Spare       | Alarm not used |                           |
| 117                    | Spare       | Alarm not used |                           |
| 118                    | Spare       | Alarm not used |                           |
| 119                    | Spare       | Alarm not used |                           |
| 120                    | Spare       | Alarm not used |                           |
| 121                    | Spare       | Alarm not used |                           |
| 122                    | Spare       | Alarm not used |                           |
| 123                    | Spare       | Alarm not used |                           |
| 124                    | Spare       | Alarm not used |                           |
| 125                    | Spare       | Alarm not used |                           |
| 126                    | Spare       | Alarm not used |                           |
| 127                    | Spare       | Alarm not used |                           |
| 128                    | Spare       | Alarm not used |                           |
| 129                    | Spare       | Alarm not used |                           |
| 130                    | Spare       | Alarm not used |                           |
| 131                    | Spare       | Alarm not used |                           |
| 132                    | Spare       | Alarm not used |                           |
| 133                    | Spare       | Alarm not used |                           |
| 134                    | Spare       | Alarm not used |                           |
| 135                    | Spare       | Alarm not used |                           |
| 136                    | Spare       | Alarm not used |                           |
| 137                    | Spare       | Alarm not used |                           |
| 138                    | Spare       | Alarm not used |                           |
| 139                    | Spare       | Alarm not used |                           |
| 140                    | Spare       | Alarm not used |                           |

Alarm not used

Alarm not used

Alarm not used

Alarm not used

Alarm not used

141

142

143

144

145

Spare

Spare

Spare

Spare

Spare

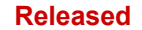

| Manual 351 | 116         |                | 505HT for Pelton Turbines |
|------------|-------------|----------------|---------------------------|
| Event ID   | Description | Explanation    |                           |
| 146        | Spare       | Alarm not used |                           |
| 147        | Spare       | Alarm not used |                           |
| 148        | Spare       | Alarm not used |                           |
| 149        | Spare       | Alarm not used |                           |
| 150        | Spare       | Alarm not used |                           |
| 151        | Spare       | Alarm not used |                           |
| 152        | Spare       | Alarm not used |                           |
| 153        | Spare       | Alarm not used |                           |
| 154        | Spare       | Alarm not used |                           |
| 155        | Spare       | Alarm not used |                           |
| 156        | Spare       | Alarm not used |                           |
| 157        | Spare       | Alarm not used |                           |
| 158        | Spare       | Alarm not used |                           |
| 159        | Spare       | Alarm not used |                           |
| 160        | Spare       | Alarm not used |                           |
| 161        | Spare       | Alarm not used |                           |
| 162        | Spare       | Alarm not used |                           |
| 163        | Spare       | Alarm not used |                           |
| 164        | Spare       | Alarm not used |                           |
| 165        | Spare       | Alarm not used |                           |
| 166        | Spare       | Alarm not used |                           |
| 167        | Spare       | Alarm not used |                           |
| 168        | Spare       | Alarm not used |                           |
| 169        | Spare       | Alarm not used |                           |
| 170        | Spare       | Alarm not used |                           |
| 171        | Spare       | Alarm not used |                           |
| 172        | Spare       | Alarm not used |                           |
| 173        | Spare       | Alarm not used |                           |
| 174        | Spare       | Alarm not used |                           |
| 175        | Spare       | Alarm not used |                           |
| 176        | Spare       | Alarm not used |                           |
| 177        | Spare       | Alarm not used |                           |
| 178        | Spare       | Alarm not used |                           |

Alarm not used

Alarm not used

Alarm not used

Spare

Spare

Spare

179

180

181

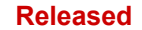

| Manual 351 | 16          |                | 505HT for Pelton Turbines |
|------------|-------------|----------------|---------------------------|
| Event ID   | Description | Explanation    |                           |
| 182        | Spare       | Alarm not used |                           |
| 183        | Spare       | Alarm not used |                           |
| 184        | Spare       | Alarm not used |                           |
| 185        | Spare       | Alarm not used |                           |
| 186        | Spare       | Alarm not used |                           |
| 187        | Spare       | Alarm not used |                           |
| 188        | Spare       | Alarm not used |                           |
| 189        | Spare       | Alarm not used |                           |
| 190        | Spare       | Alarm not used |                           |
| 191        | Spare       | Alarm not used |                           |
| 192        | Spare       | Alarm not used |                           |
| 193        | Spare       | Alarm not used |                           |
| 194        | Spare       | Alarm not used |                           |
| 195        | Spare       | Alarm not used |                           |
| 196        | Spare       | Alarm not used |                           |
| 197        | Spare       | Alarm not used |                           |
| 198        | Spare       | Alarm not used |                           |
| 199        | Spare       | Alarm not used |                           |

200 Spare Alarm not used

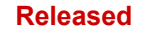

# Appendix B – Shutdown List

A list of all shutdowns and a brief explanation of each follows:

| Event ID | Description                       | Explanation                                                                                                    |
|----------|-----------------------------------|----------------------------------------------------------------------------------------------------|
| 1        | Emergency Stop Button             | Front Panel Emergency Button was pressed                                                                                                    |
| 2        | Calibration Mode                  | Control is in Calibration Mode                                                                                                    |
| 3        | Configuration error               | There's any configuration error. See configuration error list                                                                                     |
| 4        | Total Speed Signal failure        | Both speed inputs failed. If only one speed input is being used and it fails this shutdown is also triggered                                      |
| 5        | Overspeed                         | Unit speed is greater than "Overspeed Level" for at least the "Overspeed Delay" time                                                              |
| 6        | All Nozzle Major Mismatch         | All used nozzles experience a major mismatch                                                                                                    |
| 7        | All Nozzle Position Feedback Fail | All used nozzles experience a position feedback failure                                                                                           |
| 8        | Incomplete Start Timeout          | Turbine does not reach at least "Minimum Speed to<br>Incomplete Start" within "Time to Incomplete Start"<br>when a turbine start command is given |
| 9        | Modbus Input Shutdown             | Control received a Modbus Shutdown command                                                                                                    |
| 10       | Serial Link Error Shutdown        | Serial Modbus communication is being used and a link error is detected                                                                            |
| 11       | External Emergency Input          | Emergency Shutdown Input (DI #5) is opened (this is the only input which is inverted by default)                                                  |
| 12       | Powerup Trip                      | When the application software starts an internal shutdown is triggered for 10s                                                                    |
| 13       | Remote Fault #1                   | Discrete Input configured for this function closes (if an inverted input is used it has to be opened)                                             |
| 14       | Remote Fault #2                   | Discrete Input configured for this function closes (if an inverted input is used it has to be opened)                                             |
| 15       | Remote Fault #3                   | Discrete Input configured for this function closes (if an inverted input is used it has to be opened)                                             |
| 16       | Remote Fault #4                   | Discrete Input configured for this function closes (if an inverted input is used it has to be opened)                                             |

| Manual 35116 |                                      | 505HT for Pelton Turbines                                                                                                    |  |
|--------------|--------------------------------------|----------------------------------------------------------------------------------------------------|--|
| Event ID     | Description                          | Explanation                                                                                                    |  |
| 17           | Remote Fault #5                      | Discrete Input configured for this function closes (if an inverted input is used it has to be opened)                                                              |  |
| 18           | Remote Fault #6                      | Discrete Input configured for this function closes (if an inverted input is used it has to be opened)                                                              |  |
| 19           | Deflector Closed Mismatch            | Deflector is set to close, but no closed feedback is received within the "Deflector Closed Mismatch Delay" time. For digital deflector only.                       |  |
| 20           | Deflector Opened Mismatch            | Deflector is set to open, but no opened feedback is<br>received within the "Deflector Opened Mismatch<br>Delay" time. For digital deflector only.                  |  |
| 21           | I/O Lock                             | Control is in Configuration (I/O Lock) Mode                                                                                                    |  |
| 22           | Ethernet #1 Link Error Shutdown      | Ethernet #1 Modbus communication is being used and a link error is detected                                                                                        |  |
| 23           | Ethernet #2 Link Error Shutdown      | Ethernet #2 Modbus communication is being used a link error is detected                                                                                            |  |
| 24           | Ethernet #3 Link Error Shutdown      | Ethernet #3 Modbus communication is being used<br>and a link error is detected                                                                                     |  |
| 25           | Ethernet #4 Link Error Shutdown      | Ethernet #4 Modbus communication is being used<br>and a link error is detected                                                                                     |  |
| 26           | Deflector Position Feedback Fail     | A given analog input channel is being used for this function and its current falls below 2mA or goes above 22mA. For analog deflector only.                        |  |
| 27           | Major Deflector (Analog)<br>Mismatch | Deflector position does not match the demand within<br>the "Major Mismatch Window" for more than the<br>"Major Mismatch Delay" time. For analog deflector<br>only. |  |
| 28           | Spare                                | Shutdown not used                                                                                                    |  |
| 29           | Spare                                | Shutdown not used                                                                                                    |  |
| 30           | Spare                                | Shutdown not used                                                                                                    |  |
| 31           | Spare                                | Shutdown not used                                                                                                    |  |
| 32           | Spare                                | Shutdown not used                                                                                                    |  |
| 33           | Spare                                | Shutdown not used                                                                                                    |  |
| 34           | Spare                                | Shutdown not used                                                                                                    |  |
| 35           | Spare                                | Shutdown not used                                                                                                    |  |

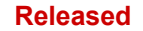

# Appendix C – Configuration Error List

A list of all configuration errors and a brief explanation of each follows:

| Event ID | Description                 | Explanation                                           |
|----------|-----------------------------|-------------------------------------------------------|
| 1        | DI#06 – Duplicated Function | This discrete input has the same function of other DI |
| 2        | DI#07 – Duplicated Function | This discrete input has the same function of other DI |
| 3        | DI#08 – Duplicated Function | This discrete input has the same function of other DI |
| 4        | DI#09 – Duplicated Function | This discrete input has the same function of other DI |
| 5        | DI#10 – Duplicated Function | This discrete input has the same function of other DI |
| 6        | DI#11 – Duplicated Function | This discrete input has the same function of other DI |
| 7        | DI#12 – Duplicated Function | This discrete input has the same function of other DI |
| 8        | DI#13 – Duplicated Function | This discrete input has the same function of other DI |
| 9        | DI#14 – Duplicated Function | This discrete input has the same function of other DI |
| 10       | DI#15 – Duplicated Function | This discrete input has the same function of other DI |
| 11       | DI#16 – Duplicated Function | This discrete input has the same function of other DI |
| 12       | DI#17 – Duplicated Function | This discrete input has the same function of other DI |
| 13       | DI#18 – Duplicated Function | This discrete input has the same function of other DI |
| 14       | DI#19 – Duplicated Function | This discrete input has the same function of other DI |
| 15       | DI#20 – Duplicated Function | This discrete input has the same function of other DI |
| 16       | Al#01 – Duplicated Function | This analog input has the same function of other AI   |

| Manual 35116 |                                        | 505HT for Pelton Turbines                                                                                             |  |  |
|--------------|----------------------------------------|----------------------------------------------------------------------------------------------------|--|--|
| Event ID     | Description                            | Explanation                                                                                                    |  |  |
| 17           | Al#02 – Duplicated Function            | This analog input has the same function of other Al                                                                   |  |  |
| 18           | AI#03 – Duplicated Function            | This analog input has the same function of other AI                                                                   |  |  |
| 19           | AI#04 – Duplicated Function            | This analog input has the same function of other Al                                                                   |  |  |
| 20           | AI#05 – Duplicated Function            | This analog input has the same function of other Al                                                                   |  |  |
| 21           | AI#06 – Duplicated Function            | This analog input has the same function of other Al                                                                   |  |  |
| 22           | AI#07 – Duplicated Function            | This analog input has the same function of other Al                                                                   |  |  |
| 23           | AI#08 – Duplicated Function            | This analog input has the same function of other Al                                                                   |  |  |
| 24           | Deflector Closed DI not<br>programmed  | "Digital Deflector" option is selected but there's no DI configured for "Deflector Closed"                            |  |  |
| 25           | Deflector Opened DI not<br>programmed  | "Digital Deflector" and "Use 2 Sensors" option are<br>selected but there's no DI configured for "Deflector<br>Opened" |  |  |
| 26           | Deflector Closed DI not Needed         | "Digital Deflector" option is not selected but there's a DI configured for "Deflector Closed"                         |  |  |
| 27           | Deflector Opened DI not Needed         | "Digital Deflector" option is not selected but there's a DI configured for "Deflector Opened"                         |  |  |
| 28           | Nozzle #3 ACT output not<br>configured | Control is configured for at least 3 nozzles but no AO is configured for "Nozzle 3 Actuator"                          |  |  |
| 29           | Nozzle #4 ACT output not<br>configured | Control is configured for at least 4 nozzles but no AO is configured for "Nozzle 4 Actuator"                          |  |  |
| 30           | Nozzle #5 ACT output not<br>configured | Control is configured for at least 5 nozzles but no AO is configured for "Nozzle 5 Actuator"                          |  |  |
| 31           | Nozzle #6 ACT output not<br>configured | Control is configured for 6 nozzles but no AO is configured for "Nozzle 6 Actuator"                                   |  |  |
| 32           | Nozzle #1 ACT output not<br>necessary  | Control is configured to not use nozzle 1 but there's an AO configured for "Nozzle 1 Actuator"                        |  |  |
| 33           | Nozzle #2 ACT output not<br>necessary  | Control is configured to not use nozzle 2 but there's an AO configured for "Nozzle 2 Actuator"                        |  |  |
| 34           | Nozzle #3 ACT output not necessary     | Control is configured to not use nozzle 3 but there's an AO configured for "Nozzle 3 Actuator"                        |  |  |

| Manual 35116 |                                      | 505HT for Pelton Turbines                                                                                                    |  |
|--------------|--------------------------------------|----------------------------------------------------------------------------------------------------|--|
| Event ID     | Description                          | Explanation                                                                                                    |  |
| 35           | Nozzle #4 ACT output not necessary   | Control is configured to not use nozzle 4 but there's an AO configured for "Nozzle 4 Actuator"                                                           |  |
| 36           | Nozzle #5 ACT output not necessary   | Control is configured to not use nozzle 5 but there's an AO configured for "Nozzle 5 Actuator"                                                           |  |
| 37           | Nozzle #6 ACT output not necessary   | Control is configured to not use nozzle 6 but there's an AO configured for "Nozzle 6 Actuator"                                                           |  |
| 38           | Nozzle #1 ACT output duplicated      | Control is configured for at least 1 nozzle, but there's more than one AO is configured for "Nozzle 1 Actuator"                                          |  |
| 39           | Nozzle #2 ACT output duplicated      | Control is configured for at least 2 nozzles, but there's more than one AO is configured for "Nozzle 2 Actuator"                                         |  |
| 40           | Nozzle #3 ACT output duplicated      | Control is configured for at least 3 nozzles, but there's more than one AO is configured for "Nozzle 3 Actuator"                                         |  |
| 41           | Nozzle #4 ACT output duplicated      | Control is configured for at least 4 nozzles, but there's more than one AO is configured for "Nozzle 4 Actuator"                                         |  |
| 42           | Nozzle #5 ACT output duplicated      | Control is configured for at least 5 nozzles, but there's more than one AO is configured for "Nozzle 5 Actuator"                                         |  |
| 43           | Nozzle #6 ACT output duplicated      | Control is configured for 6 nozzles, but there's more than one AO is configured for "Nozzle 6 Actuator"                                                  |  |
| 44           | Nozzle #1 Feedback not<br>configured | Control is configured for at least 1 nozzle and it's configured for integral control, but no "Nozzle #1 Position Feedback" AI has been configured        |  |
| 45           | Nozzle #2 Feedback not<br>configured | Control is configured for at least 2 nozzles and it's configured for integral control, but no "Nozzle #2 Position Feedback" AI has been configured       |  |
| 46           | Nozzle #3 Feedback not<br>configured | Control is configured for at least 3 nozzles and it's configured for integral control, but no "Nozzle #3 Position Feedback" Al has been configured       |  |
| 47           | Nozzle #4 Feedback not<br>configured | Control is configured for at least 4 nozzles and it's<br>configured for integral control, but no "Nozzle #4<br>Position Feedback" Al has been configured |  |
| 48           | Nozzle #5 Feedback not<br>configured | Control is configured for at least 5 nozzles and it's configured for integral control, but no "Nozzle #5 Position Feedback" AI has been configured       |  |
| 49           | Nozzle #6 Feedback not<br>configured | Control is configured for 6 nozzles and it's configured<br>for integral control, but no "Nozzle #6 Position<br>Feedback" AI has been configured          |  |
| 50           | Nozzle #1 Feedback not<br>necessary  | Control is configured to not use nozzle 1 but there's an AI configured for "Nozzle #1 Position Feedback"                                                 |  |
| 51           | Nozzle #2 Feedback not<br>necessary  | Control is configured to not use nozzle 2 but there's an AI configured for "Nozzle #2 Position Feedback"                                                 |  |
| 52           | Nozzle #3 Feedback not<br>necessary  | Control is configured to not use nozzle 3 but there's an AI configured for "Nozzle #3 Position Feedback"                                                 |  |

| Manual 35116 |                                        | 505HT for Pelton Turbines                                                                                    |  |
|--------------|----------------------------------------|----------------------------------------------------------------------------------------------------|--|
| Event ID     | Description                            | Explanation                                                                                                  |  |
| 53           | Nozzle #4 Feedback not<br>necessary    | Control is configured to not use nozzle 4 but there's an AI configured for "Nozzle #4 Position Feedback"     |  |
| 54           | Nozzle #5 Feedback not<br>necessary    | Control is configured to not use nozzle 5 but there's an AI configured for "Nozzle #5 Position Feedback"     |  |
| 55           | Nozzle #6 Feedback not<br>necessary    | Control is configured to not use nozzle 6 but there's an AI configured for "Nozzle #6 Position Feedback"     |  |
| 56           | Pond or Tail Level (AI) not configured | There's a DI configured for "Pond/Tail Level Control Enable", but no AI configured for "Pond/Tail Level"     |  |
| 57           | Speed Bias AI is not Necessary         | Speed Bias is not configured for analog option, but there's an AI configured for "Speed Bias"                |  |
| 58           | Speed Bias AI not configured           | Speed Bias is configured for analog option, but there's no AI configured for "Speed Bias"                    |  |
| 59           | Remote Speed AI Not Configured         | "Use Remote Speed Control" is checked, but there's no AI configured for "Remote Speed Reference"             |  |
| 60           | Remote Baseload Al Not<br>Configured   | "Use Remote Baseload Control" is checked, but<br>there's no AI configured for "Remote Baseload<br>Reference" |  |
| 61           | Remote Level AI Not Configured         | "Use Remote Level Control" is checked, but there's no<br>Al configured for "Remote Level Reference"          |  |
| 62           | Remote Speed AI Not Necessary          | "Use Remote Speed Control" is unchecked, but<br>there's an AI configured for "Remote Speed<br>Reference"     |  |
| 63           | Remote Baseload Al Not<br>Necessary    | "Use Remote Baseload Control" is unchecked, but there's an AI configured for "Remote Baseload Reference"     |  |
| 64           | Remote Level AI Not Necessary          | "Use Remote Level Control" is unchecked, but there's an AI configured for "Remote Level Reference"           |  |
| 65           | Remote Speed DI Not Necessary          | "Use Remote Speed Control" is unchecked, but there's a DI configured for "Enable Remote Speed"               |  |
| 66           | Remote Baseload DI Not<br>Necessary    | "Use Remote Baseload Control" is unchecked, but there's a DI configured for "Enable Remote Baseload"         |  |
| 67           | Remote Level DI Not Necessary          | "Use Remote Level Control" is unchecked, but there's a DI configured for "Enable Remote Level"               |  |
| 68           | Gen Power Al Not Configured            | "Use Baseload Control" is checked, but there's no Al configured for "Remote Baseload Reference"              |  |
| 69           | Pond/Tail Level AI Not Configured      | "Use Level Control" is checked, but there's no Al configured for "Pond/Tail Level"                           |  |
| 70           | Baseload DI Not Necessary              | "Use Baseload Control" is unchecked, but there's a DI configured for "Baseload Enable"                       |  |

| Manual 35116 |                                           | 505HT for Pelton Turbines                                                                                                    |  |
|--------------|-------------------------------------------|----------------------------------------------------------------------------------------------------|--|
| Event ID     | Description                               | Explanation                                                                                                    |  |
| 71           | Level DI Not Necessary                    | "Use Level Control" is unchecked, but there's a DI configured for "Pond/Tail Level Control Enable"                                                               |  |
| 72           | CB Open Cmd- No Gen Power Al<br>Conf      | A DO is configured for "Gen Breaker Open Command"<br>but there's no AI configured for "Generator Power"                                                          |  |
| 73           | No CB Open Command<br>Configured          | Either "Open Breaker on Normal Stop Command" or<br>"Open Breaker on Unload Command" is checked and<br>there's no DO configured for "Gen Breaker Open<br>Command" |  |
| 74           | At Least one Spd has to be MPU<br>or Prox | There's no speed sensor configured for either MPU (speed sensor #1 and #2) or proximity probe (speed sensor #3 and #4)                                           |  |
| 75           | All Speed Inputs Conf. for Not<br>Used    | At least one speed input need to be used                                                                                                    |  |
| 76           | Nozzle #1 Pos. An. Out. Not<br>Available  | Control is configured to not use nozzle 1 but there's an AO configured for "Nozzle #1 Position"                                                                  |  |
| 77           | Nozzle #2 Pos. An. Out. Not<br>Available  | Control is configured to not use nozzle 2 but there's an AO configured for "Nozzle #2 Position"                                                                  |  |
| 78           | Nozzle #3 Pos. An. Out. Not<br>Available  | Control is configured to not use nozzle 3 but there's an AO configured for "Nozzle #3 Position"                                                                  |  |
| 79           | Nozzle #4 Pos. An. Out. Not<br>Available  | Control is configured to not use nozzle 4 but there's an AO configured for "Nozzle #4 Position"                                                                  |  |
| 80           | Nozzle #5 Pos. An. Out. Not<br>Available  | Control is configured to not use nozzle 5 but there's an AO configured for "Nozzle #5 Position"                                                                  |  |
| 81           | Nozzle #6 Pos. An. Out. Not<br>Available  | Control is configured to not use nozzle 6 but there's an AO configured for "Nozzle #6 Position"                                                                  |  |
| 82           | Level An. Out. Not Available              | "Use Level Control" is unchecked, but there's an AO configured for "Pond/Tail Level"                                                                             |  |
| 83           | Level Setpoint An. Out. Not<br>Available  | "Use Level Control" is unchecked, but there's an AO configured for "Pond/Tail Level Setpoint"                                                                    |  |
| 84           | Speed Bias An. Out. Not<br>Available      | Speed Bias is not being used, but there's an AO configured for "Speed Bias"                                                                                      |  |
| 85           | Gen. Power An. Out. Not<br>Available      | There's no AI configured for "Generator Power", but there's an AO configured for "Generator Power"                                                               |  |
| 86           | Creep Dig. Out. Not Available             | There is a DO configured for "Creep Detected", but both Creep DI's are not configured                                                                            |  |
| 87           | Speed Bias Dig. Out. Not<br>Available     | Speed Bias is not being used, but there's a DO<br>configured for either for "Speed Bias Enabled" or<br>"Speed Bias Input Signal Fail"                            |  |
| 88           | Act. Pwr. Sw. Dig. Out. Not<br>Available  | There's no AI configured for "Generator Power", but there's a DO configured for "Active Power Switch"                                                            |  |
| Manual 35116 |                                           | 505HT for Pelton Turbines                                                                                                    |  |
|--------------|-------------------------------------------|----------------------------------------------------------------------------------------------------|--|
| Event ID     | Description                               | Explanation                                                                                                    |  |
| 89           | Level Dig. Out. Not Available             | "Use Level Control" is unchecked, but there's a DO configured for "Level Signal Fail"                                             |  |
| 90           | Rem. Speed Dig. Out. Not<br>Available     | "Use Remote Speed Control" is unchecked, but<br>there's a DO configured for "Remote Speed Signal<br>Fail"                         |  |
| 91           | Spd In. 1 Dig. Out. Not Available         | Speed Sensor #1 is not being used and there's a DO configured for "Speed Signal #1 Fault"                                         |  |
| 92           | Spd In. 2 Dig. Out. Not Available         | Speed Sensor #2 is not being used and there's a DO configured for "Speed Signal #2 Fault"                                         |  |
| 93           | Spd In. 3 Dig. Out. Not Available         | Speed Sensor #3 is not being used and there's a DO configured for "Speed Signal #2 Fault"                                         |  |
| 94           | Spd In. 4 Dig. Out. Not Available         | Speed Sensor #4 is not being used and there's a DO configured for "Speed Signal #2 Fault"                                         |  |
| 95           | Nozzle Lim. Dig. Out. Not<br>Available    | There's no AI configured for "Nozzle Position Limiter",<br>but there's a DO configured for "Analog Nozzle Limiter<br>Signal Fail" |  |
| 96           | Rem. Baseload Dig. Out. Not<br>Available  | "Use Remote Baseload Control" is unchecked, but there's a DO configured for "Remote Baseload Signal Fail"                         |  |
| 97           | Gen Power Dig. Out. Not<br>Available      | There's no AI configured for "Generator Power", but there's a DO configured for "Power Transducer Signal Fail"                    |  |
| 98           | At Least one Spd has to be MPU<br>or Prox | At least one speed input must be configured for either MPU or Proximity Probe                                                     |  |
| 99           | Man. Nlz1 Enable DI not<br>Necessary      | Control is configured to not use nozzle 1 but there's a DI configured for "Manual Nozzle #1 Enable"                               |  |
| 100          | Man. NIz1 Raise DI not<br>Necessary       | Control is configured to not use nozzle 1 but there's a DI configured for "Nozzle #1 Manual Raise"                                |  |
| 101          | Man. NIz1 Lower DI not<br>Necessary       | Control is configured to not use nozzle 1 but there's a DI configured for "Nozzle #1 Manual Lower"                                |  |
| 102          | Man. Nlz2 Enable DI not<br>Necessary      | Control is configured to not use nozzle 2 but there's a DI configured for "Manual Nozzle #2 Enable"                               |  |
| 103          | Man. NIz2 Raise DI not<br>Necessary       | Control is configured to not use nozzle 2 but there's a DI configured for "Nozzle #2 Manual Raise"                                |  |
| 104          | Man. NIz2 Lower DI not<br>Necessary       | Control is configured to not use nozzle 2 but there's a DI configured for "Nozzle #2 Manual Lower"                                |  |
| 105          | Man. Nlz3 Enable DI not<br>Necessary      | Control is configured to not use nozzle 3 but there's a DI configured for "Manual Nozzle #3 Enable"                               |  |
| 106          | Man. NIz3 Raise DI not<br>Necessary       | Control is configured to not use nozzle 3 but there's a DI configured for "Nozzle #3 Manual Raise"                                |  |

| Manual 35116 |                                           | 505HT for Pelton Turbines                                                                                |  |  |
|--------------|-------------------------------------------|----------------------------------------------------------------------------------------------------|--|--|
| Event ID     | Description                               | Explanation                                                                                              |  |  |
| 107          | Man. NIz3 Lower DI not<br>Necessary       | Control is configured to not use nozzle 3 but there's a DI configured for "Nozzle #3 Manual Lower"       |  |  |
| 108          | Man. NIz4 Enable DI not<br>Necessary      | Control is configured to not use nozzle 4 but there's a DI configured for "Manual Nozzle #4 Enable"      |  |  |
| 109          | Man. NIz4 Raise DI not<br>Necessary       | Control is configured to not use nozzle 4 but there's a DI configured for "Nozzle #4 Manual Raise"       |  |  |
| 110          | Man. NIz4 Lower DI not<br>Necessary       | Control is configured to not use nozzle 4 but there's a DI configured for "Nozzle #4 Manual Lower"       |  |  |
| 111          | Man. NIz5 Enable DI not<br>Necessary      | Control is configured to not use nozzle 5 but there's a DI configured for "Manual Nozzle #5 Enable"      |  |  |
| 112          | Man. NIz5 Raise DI not<br>Necessary       | Control is configured to not use nozzle 5 but there's a DI configured for "Nozzle #5 Manual Raise"       |  |  |
| 113          | Man. NIz5 Lower DI not<br>Necessary       | Control is configured to not use nozzle 5 but there's a DI configured for "Nozzle #5 Manual Lower"       |  |  |
| 114          | Man. NIz6 Enable DI not<br>Necessary      | Control is configured to not use nozzle 6 but there's a DI configured for "Manual Nozzle #6 Enable"      |  |  |
| 115          | Man. NIz6 Raise DI not<br>Necessary       | Control is configured to not use nozzle 6 but there's a DI configured for "Nozzle #6 Manual Raise"       |  |  |
| 116          | Man. NIz6 Lower DI not<br>Necessary       | Control is configured to not use nozzle 6 but there's a DI configured for "Nozzle #6 Manual Lower"       |  |  |
| 117          | Force Nozzle Rot. DI not<br>Necessary     | Only Nozzle 1 is being used and there's a DI configured for "Force Nozzle Rotation"                      |  |  |
| 118          | Number osf Nozzles not<br>Configured      | Number of nozzles was never configured before                                                            |  |  |
| 119          | Small System Detection Must be<br>Enabled | There's a DI configured for "Isochronous Arm/Disarm",<br>but Small System Detection algorithm is disable |  |  |
| 120          | Level Enbl. Dig. Out. Not<br>Available    | "Use Level Control" is unchecked, but there's a DO configured for "Level Control Enabled"                |  |  |
| 121          | Baseload Enbl. Dig. Out. Not<br>Available | "Use Baseload Control" is unchecked, but there's a DO configured for "Baseload Control Enabled"          |  |  |
| 122          | Deflector ACT output not<br>configured    | Control is configured for "Analog Deflector" but no AO is configured for "Deflector Actuator"            |  |  |
| 123          | Deflector ACT output not necessary        | Control is not configured for "Analog Deflector" but there's an AO configured for "Deflector Actuator"   |  |  |

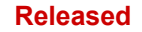

| 505HT | for | Pelton | Turbines |
|-------|-----|--------|----------|
|-------|-----|--------|----------|

| Manual 35116 |                                          | 505HT for Pelton Turbines                                                                                                    |  |
|--------------|------------------------------------------|----------------------------------------------------------------------------------------------------|--|
| Event ID     | Description                              | Explanation                                                                                                    |  |
| 124          | Deflector ACT output duplicated          | Control is configured for "Analog Deflector", but<br>there's more than one AO is configured for "Deflector<br>Actuator"                                   |  |
| 125          | Deflector Feedback not<br>configured     | Control is configured for "Analog Deflector", and it's<br>configured for integral control, but no "Deflector<br>Position Feedback" Al has been configured |  |
| 126          | Deflector Feedback not<br>necessary      | Control is configured to not use "Analog Deflector",<br>but there's an AI configured for "Deflector Position<br>Feedback"                                 |  |
| 127          | Deflector Pos. An. Out. Not<br>Available | Control is configured to not use "Analog Deflector, but there's an AO configured for "Deflector Position"                                                 |  |
| 128          | Wrong Product Model Detected             | 505HT software was downloaded in a wrong platform instead of a 505H platform                                                                              |  |
| 129          | Spare                                    | Configuration Error not used                                                                                                    |  |
| 130          | Spare                                    | Configuration Error not used                                                                                                    |  |
| 131          | Spare                                    | Configuration Error not used                                                                                                    |  |
| 132          | Spare                                    | Configuration Error not used                                                                                                    |  |
| 133          | Spare                                    | Configuration Error not used                                                                                                    |  |
| 134          | Spare                                    | Configuration Error not used                                                                                                    |  |
| 135          | Spare                                    | Configuration Error not used                                                                                                    |  |
| 136          | Spare                                    | Configuration Error not used                                                                                                    |  |
| 137          | Spare                                    | Configuration Error not used                                                                                                    |  |
| 138          | Spare                                    | Configuration Error not used                                                                                                    |  |
| 139          | Spare                                    | Configuration Error not used                                                                                                    |  |
| 140          | Spare                                    | Configuration Error not used                                                                                                    |  |
| 141          | Spare                                    | Configuration Error not used                                                                                                    |  |
| 142          | Spare                                    | Configuration Error not used                                                                                                    |  |
| 143          | Spare                                    | Configuration Error not used                                                                                                    |  |
| 144          | Spare                                    | Configuration Error not used                                                                                                    |  |
| 145          | Spare                                    | Configuration Error not used                                                                                                    |  |
| 146          | Spare                                    | Configuration Error not used                                                                                                    |  |
| 147          | Spare                                    | Configuration Error not used                                                                                                    |  |
| 148          | Spare                                    | Configuration Error not used                                                                                                    |  |
| 149          | Spare                                    | Configuration Error not used                                                                                                    |  |
| 150          | Spare                                    | Configuration Error not used                                                                                                    |  |

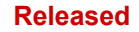

# Appendix D – Modbus List

The controller Modbus list, ordered by signal type (Boolean writes, Boolean reads, Analog Reads and Analog Writes) follows:

### **Boolean Writes**

| Address | Description                       |      |
|---------|-----------------------------------|------|
| 0:0001  | Emergency Shutdown                | BOOL |
| 0:0002  | Speed/Load Raise                  | BOOL |
| 0:0003  | Speed/Load Lower                  | BOOL |
| 0:0004  | Go to Remote Speed Reference      | BOOL |
| 0:0005  | Nozzle Average Limit Raise        | BOOL |
| 0:0006  | Nozzle Average Limit Lower        | BOOL |
| 0:0007  | Go to Nozzle Average Limit Demand | BOOL |
| 0:0008  | Governor Reset                    | BOOL |
| 0:0009  | Momentary START                   | BOOL |
| 0:0010  | Momentary STOP                    | BOOL |
| 0:0011  | Overspeed Test Enable             | BOOL |
| 0:0012  | Overspeed Test Disable            | BOOL |
| 0:0013  | Go to Remote Baseload reference   | BOOL |
| 0:0014  | Baseload Enable                   | BOOL |
| 0:0015  | Baseload Disable                  | BOOL |
| 0:0016  | Unload Enable                     | BOOL |
| 0:0017  | Unload Disable                    | BOOL |
| 0:0018  | Level Control Enable              | BOOL |
| 0:0019  | Level Control Disable             | BOOL |
| 0:0020  | Manual Nozzle Control Enable      | BOOL |
| 0:0021  | Manual Nozzle Control Disable     | BOOL |
| 0:0022  | Go to Manual Nozzle Demand        | BOOL |
| 0:0023  | Go to Remote Level reference      | BOOL |
| 0:0024  | Reset Maximum Speed Reached       | BOOL |
| 0:0025  | Remote Baseload Reference Enable  | BOOL |
| 0:0026  | Remote Baseload Reference Disable | BOOL |
| 0:0027  | Remote Speed Reference Enable     | BOOL |
| 0:0028  | Remote Speed Reference Disable    | BOOL |
| 0:0029  | Remote Level Reference Enable     | BOOL |
| 0:0030  | Remote Level Reference Disable    | BOOL |
| 0:0031  | kW Droop request                  | BOOL |
| 0:0032  | Position Droop request            | BOOL |
| 0:0033  | Nozzle 1 Manual Mode Enable       | BOOL |
| 0:0034  | Nozzle 1 Manual Mode Disable      | BOOL |
| 0:0035  | Nozzle 2 Manual Mode Enable       | BOOL |
| 0:0036  | Nozzle 2 Manual Mode Disable      | BOOL |
| 0:0037  | Nozzle 3 Manual Mode Enable       | BOOL |
| 0:0038  | Nozzle 3 Manual Mode Disable      | BOOL |

| 505HT | for | Pelton | Turbines |
|-------|-----|--------|----------|
|       |     |        |          |

| Address | Description                            |      |
|---------|----------------------------------------|------|
| 0:0039  | Nozzle 4 Manual Mode Enable            | BOOL |
| 0:0040  | Nozzle 4 Manual Mode Disable           | BOOL |
| 0:0041  | Nozzle 5 Manual Mode Enable            | BOOL |
| 0:0042  | Nozzle 5 Manual Mode Disable           | BOOL |
| 0:0043  | Nozzle 6 Manual Mode Enable            | BOOL |
| 0:0044  | Nozzle 6 Manual Mode Disable           | BOOL |
| 0:0045  | Nozzle 1 Manual Raise Command          | BOOL |
| 0:0046  | Nozzle 1 Manual Lower Command          | BOOL |
| 0:0047  | Go to Nozzle 1 Manual Demand           | BOOL |
| 0:0048  | Nozzle 2 Manual Raise Command          | BOOL |
| 0:0049  | Nozzle 2 Manual Lower Command          | BOOL |
| 0:0050  | Go to Nozzle 2 Manual Demand           | BOOL |
| 0:0051  | Nozzle 3 Manual Raise Command          | BOOL |
| 0:0052  | Nozzle 3 Manual Lower Command          | BOOL |
| 0:0053  | Go to Nozzle 3 Manual Demand           | BOOL |
| 0:0054  | Nozzle 4 Manual Raise Command          | BOOL |
| 0:0055  | Nozzle 4 Manual Lower Command          | BOOL |
| 0:0056  | Go to Nozzle 4 Manual Demand           | BOOL |
| 0:0057  | Nozzle 5 Manual Raise Command          | BOOL |
| 0:0058  | Nozzle 5 Manual Lower Command          | BOOL |
| 0:0059  | Go to Nozzle 5 Manual Demand           | BOOL |
| 0:0060  | Nozzle 6 Manual Raise Command          | BOOL |
| 0:0061  | Nozzle 6 Manual Lower Command          | BOOL |
| 0:0062  | Go to Nozzle 6 Manual Demand           | BOOL |
| 0:0063  | Deflector Manual Mode Enable           | BOOL |
| 0:0064  | Deflector Manual Mode Disable          | BOOL |
| 0:0065  | Open Deflector in Manual Mode          | BOOL |
| 0:0066  | Close Deflector in Manual Mode         | BOOL |
| 0:0067  | Go to Small System                     | BOOL |
| 0:0068  | Go to Large System                     | BOOL |
| 0:0069  | Force Nozzle Rotation                  | BOOL |
| 0:0070  | Enable/Disable Black Start             | BOOL |
| 0:0071  | Isochronous Control Arm                | BOOL |
| 0:0072  | Isochronous Control Disarm             | BOOL |
| 0:0073  | Sync Enable                            | BOOL |
| 0:0074  | Sync Disable                           | BOOL |
| 0:0075  | Go to Isochronous Speed Setpoint       | BOOL |
| 0:0076  | Raise Deflector Pos in Manual (Analog) | BOOL |
| 0:0077  | Lower Deflector Pos in Manual (Analog) | BOOL |
| 0:0078  | Go to Deflector Pos in Manual (Analog) | BOOL |

### **Boolean Reads**

| Address | Description                               | Data Type |
|---------|-------------------------------------------|-----------|
| 1:0001  | Alm - General Governor Alarm              | BOOL      |
| 1:0002  | Alm - Analog Input Fault - Channel 1      | BOOL      |
| 1:0003  | Alm - Analog Input Fault - Channel 2      | BOOL      |
| 1:0004  | Alm - Analog Input Fault - Channel 3      | BOOL      |
| 1:0005  | Alm - Analog Input Fault - Channel 4      | BOOL      |
| 1:0006  | Alm - Analog Input Fault - Channel 5      | BOOL      |
| 1:0007  | Alm - Analog Input Fault - Channel 6      | BOOL      |
| 1:0008  | Alm - Analog Input Fault - Channel 7      | BOOL      |
| 1:0009  | Alm - Analog Input Fault - Channel 8      | BOOL      |
| 1:0010  | Alm - Actuator Fault - Channel 1          | BOOL      |
| 1:0011  | Alm - Actuator Fault - Channel 2          | BOOL      |
| 1:0012  | Alm - Analog Output Fault - Channel 1     | BOOL      |
| 1:0013  | Alm - Analog Output Fault - Channel 2     | BOOL      |
| 1:0014  | Alm - Analog Output Fault - Channel 3     | BOOL      |
| 1:0015  | Alm - Analog Output Fault - Channel 4     | BOOL      |
| 1:0016  | Alm - Analog Output Fault - Channel 5     | BOOL      |
| 1:0017  | Alm - Analog Output Fault - Channel 6     | BOOL      |
| 1:0018  | Alm - Speed Signal #1 Trouble             | BOOL      |
| 1:0019  | Alm - Speed Signal #2 Trouble             | BOOL      |
| 1:0020  | Alm - Summary Chasis Alarm                | BOOL      |
| 1:0021  | Alm - Front Display Communication Alarm   | BOOL      |
| 1:0022  | Alm - Speed Signal #3 Trouble             | BOOL      |
| 1:0023  | Alm - Speed Signal #4 Trouble             | BOOL      |
| 1:0024  | Alm - Pond/Tail Level Signal Fail         | BOOL      |
| 1:0025  | Alm - Remote Speed Reference Signal Fail  | BOOL      |
| 1:0026  | Alm - Analog Speed Bias Input Signal Fail | BOOL      |
| 1:0027  | Alm - Minor Nozzle1 Mismatch              | BOOL      |
| 1:0028  | Alm - Serial Link Error Alarm             | BOOL      |
| 1:0029  | Alm - Governor Shutdown                   | BOOL      |
| 1:0030  | Alm - Creep Detected                      | BOOL      |
| 1:0031  | Alm - Electrical Transducer Signal Fail   | BOOL      |
| 1:0032  | Alm - Remote Baseload Signal Fail         | BOOL      |
| 1:0033  | Alm - Analog Nozzle Limiter Signal Fail   | BOOL      |
| 1:0034  | Alm - Small System Detection              | BOOL      |
| 1:0035  | Alm - Minor Nozzle2 Mismatch              | BOOL      |
| 1:0036  | Alm - Remote Level Signal Fail            | BOOL      |
| 1:0037  | Alm - Remote Fault #1                     | BOOL      |
| 1:0038  | Alm - Remote Fault #2                     | BOOL      |
| 1:0039  | Alm - Remote Fault #3                     | BOOL      |
| 1:0040  | Alm - Remote Fault #4                     | BOOL      |
| 1:0041  | Alm - Remote Fault #5                     | BOOL      |
| 1:0042  | Alm - Remote Fault #6                     | BOOL      |
| 1:0043  | Alm - Nozzle 1 Signal Fault               | BOOL      |

| Manual 35116 |                                       | 505HT for Pelton Turbines |
|--------------|---------------------------------------|---------------------------|
| Address      | Description                           | Data Type                 |
| 1:0044       | Alm - Nozzle 2 Signal Fault           | BOOL                      |
| 1:0045       | Alm - Nozzle 3 Signal Fault           | BOOL                      |
| 1:0046       | Alm - Nozzle 4 Signal Fault           | BOOL                      |
| 1:0047       | Alm - Nozzle 5 Signal Fault           | BOOL                      |
| 1:0048       | Alm - Nozzle 6 Signal Fault           | BOOL                      |
| 1:0049       | Alm - Major Nozzle1 Mismatch          | BOOL                      |
| 1:0050       | Alm - Major Nozzle2 Mismatch          | BOOL                      |
| 1:0051       | Alm - Major Nozzle3 Mismatch          | BOOL                      |
| 1:0052       | Alm - Major Nozzle4 Mismatch          | BOOL                      |
| 1:0053       | Alm - Major Nozzle5 Mismatch          | BOOL                      |
| 1:0054       | Alm - Major Nozzle6 Mismatch          | BOOL                      |
| 1:0055       | Alm - Deflector Closed Mismatch       | BOOL                      |
| 1:0056       | Alm - Deflector Opened Mismatch       | BOOL                      |
| 1:0057       | Alm - Minor Nozzle3 Mismatch          | BOOL                      |
| 1:0058       | Alm - Minor Nozzle4 Mismatch          | BOOL                      |
| 1:0059       | Alm - Minor Nozzle5 Mismatch          | BOOL                      |
| 1:0060       | Alm - Minor Nozzle6 Mismatch          | BOOL                      |
| 1:0061       | Alm - Nozzle Limit Auto Raise Active  | BOOL                      |
| 1:0062       | Alm - Ethernet #1 Link Error Alarm    | BOOL                      |
| 1:0063       | Alm - Ethernet #2 Link Error Alarm    | BOOL                      |
| 1:0064       | Alm - Fail to Open Generator Breaker  | BOOL                      |
| 1:0065       | Alm - Speed/Frequency Mismatch        | BOOL                      |
| 1:0066       | Alm - Ethernet #3 Link Error Alarm    | BOOL                      |
| 1:0067       | Alm - Ethernet #4 Link Error Alarm    | BOOL                      |
| 1:0068       | Alm - Minor Deflec. (Analog) Mismatch | BOOL                      |
| 1:0069       | Alm - Spare                           | BOOL                      |
| 1:0070       | Alm - Spare                           | BOOL                      |
| 1:0071       | Alm - Spare                           | BOOL                      |
| 1:0072       | Alm - Spare                           | BOOL                      |
| 1:0073       | Alm - Spare                           | BOOL                      |
| 1:0074       | Alm - Spare                           | BOOL                      |
| 1:0075       | Alm - Spare                           | BOOL                      |
| 1:0076       | Alm - Spare                           | BOOL                      |
| 1:0077       | Alm - Spare                           | BOOL                      |
| 1:0078       | Alm - Spare                           | BOOL                      |
| 1:0079       | Alm - Spare                           | BOOL                      |
| 1:0080       | Alm - Spare                           | BOOL                      |
| 1:0081       | Alm - Spare                           | BOOL                      |
| 1:0082       | Alm - Spare                           | BOOL                      |
| 1:0083       | Alm - Spare                           | BOOL                      |
| 1:0084       | Alm - Spare                           | BOOL                      |
| 1:0085       | Alm - Spare                           | BOOL                      |
| 1:0086       | Alm - Spare                           | BOOL                      |
| 1:0087       | Alm - Spare                           | BOOL                      |
| 1:0088       | Alm - Spare                           | BOOL                      |

| Manual 35116 |             | 505HT for Pelton Turbines |  |
|--------------|-------------|---------------------------|--|
| Address      | Description | Data Type                 |  |
| 1:0089       | Alm - Spare | BOOL                      |  |
| 1:0090       | Alm - Spare | BOOL                      |  |
| 1:0091       | Alm - Spare | BOOL                      |  |
| 1:0092       | Alm - Spare | BOOL                      |  |
| 1:0093       | Alm - Spare | BOOL                      |  |
| 1:0094       | Alm - Spare | BOOL                      |  |
| 1:0095       | Alm - Spare | BOOL                      |  |
| 1:0096       | Alm - Spare | BOOL                      |  |
| 1:0097       | Alm - Spare | BOOL                      |  |
| 1:0098       | Alm - Spare | BOOL                      |  |
| 1:0099       | Alm - Spare | BOOL                      |  |
| 1:0100       | Alm - Spare | BOOL                      |  |
| 1:0101       | Alm - Spare | BOOL                      |  |
| 1:0102       | Alm - Spare | BOOL                      |  |
| 1:0103       | Alm - Spare | BOOL                      |  |
| 1:0104       | Alm - Spare | BOOL                      |  |
| 1:0105       | Alm - Spare | BOOL                      |  |
| 1:0106       | Alm - Spare | BOOL                      |  |
| 1:0107       | Alm - Spare | BOOL                      |  |
| 1:0108       | Alm - Spare | BOOL                      |  |
| 1:0109       | Alm - Spare | BOOL                      |  |
| 1:0110       | Alm - Spare | BOOL                      |  |
| 1:0111       | Alm - Spare | BOOL                      |  |
| 1:0112       | Alm - Spare | BOOL                      |  |
| 1:0113       | Alm - Spare | BOOL                      |  |
| 1:0114       | Alm - Spare | BOOL                      |  |
| 1:0115       | Alm - Spare | BOOL                      |  |
| 1:0116       | Alm - Spare | BOOL                      |  |
| 1:0117       | Alm - Spare | BOOL                      |  |
| 1:0118       | Alm - Spare | BOOL                      |  |
| 1:0119       | Alm - Spare | BOOL                      |  |
| 1:0120       | Alm - Spare | BOOL                      |  |
| 1:0121       | Alm - Spare | BOOL                      |  |
| 1:0122       | Alm - Spare | BOOL                      |  |
| 1:0123       | Alm - Spare | BOOL                      |  |
| 1:0124       | Alm - Spare | BOOL                      |  |
| 1:0125       | Alm - Spare | BOOL                      |  |
| 1:0126       | Alm - Spare | BOOL                      |  |
| 1:0127       | Alm - Spare | BOOL                      |  |
| 1:0128       | Alm - Spare | BOOL                      |  |
| 1:0129       | Alm - Spare | BOOL                      |  |
| 1:0130       | Alm - Spare | BOOL                      |  |
| 1:0131       | Alm - Spare | BOOL                      |  |
| 1:0132       | Alm - Spare | BOOL                      |  |
| 1:0133       | Alm - Spare | BOOL                      |  |
|              | · opaio     |                           |  |

| Manual 35116 |             | 505HT for Pelton Turbines |
|--------------|-------------|---------------------------|
| Address      | Description | Data Type                 |
| 1:0134       | Alm - Spare | BOOL                      |
| 1:0135       | Alm - Spare | BOOL                      |
| 1:0136       | Alm - Spare | BOOL                      |
| 1:0137       | Alm - Spare | BOOL                      |
| 1:0138       | Alm - Spare | BOOL                      |
| 1:0139       | Alm - Spare | BOOL                      |
| 1:0140       | Alm - Spare | BOOL                      |
| 1:0141       | Alm - Spare | BOOL                      |
| 1:0142       | Alm - Spare | BOOL                      |
| 1:0143       | Alm - Spare | BOOL                      |
| 1:0144       | Alm - Spare | BOOL                      |
| 1:0145       | Alm - Spare | BOOL                      |
| 1:0146       | Alm - Spare | BOOL                      |
| 1:0147       | Alm - Spare | BOOL                      |
| 1:0148       | Alm - Spare | BOOL                      |
| 1:0149       | Alm - Spare | BOOL                      |
| 1:0150       | Alm - Spare | BOOL                      |
| 1:0151       | Alm - Spare | BOOL                      |
| 1:0152       | Alm - Spare | BOOL                      |
| 1:0153       | Alm - Spare | BOOL                      |
| 1:0154       | Alm - Spare | BOOL                      |
| 1:0155       | Alm - Spare | BOOL                      |
| 1:0156       | Alm - Spare | BOOL                      |
| 1:0157       | Alm - Spare | BOOL                      |
| 1:0158       | Alm - Spare | BOOL                      |
| 1:0159       | Alm - Spare | BOOL                      |
| 1:0160       | Alm - Spare | BOOL                      |
| 1:0161       | Alm - Spare | BOOL                      |
| 1:0162       | Alm - Spare | BOOL                      |
| 1:0163       | Alm - Spare | BOOL                      |
| 1:0164       | Alm - Spare | BOOL                      |
| 1:0165       | Alm - Spare | BOOL                      |
| 1:0166       | Alm - Spare | BOOL                      |
| 1:0167       | Alm - Spare | BOOL                      |
| 1:0168       | Alm - Spare | BOOL                      |
| 1:0169       | Alm - Spare | BOOL                      |
| 1:0170       | Alm - Spare | BOOL                      |
| 1:0171       | Alm - Spare | BOOL                      |
| 1:0172       | Alm - Spare | BOOL                      |
| 1:0173       | Alm - Spare | BOOL                      |
| 1:0174       | Alm - Spare | BOOL                      |
| 1:0175       | Alm - Spare | BOOL                      |
| 1:0176       | Alm - Spare | BOOL                      |
| 1:0177       | Alm - Spare | BOOL                      |
| 1:0178       | Alm - Spare | BOOL                      |

| Manual 35116 |                                              | 505HT for Pelton Turbines |  |
|--------------|----------------------------------------------|---------------------------|--|
| Address      | Description                                  | Data Type                 |  |
| 1:0179       | Alm - Spare                                  | BOOL                      |  |
| 1:0180       | Alm - Spare                                  | BOOL                      |  |
| 1:0181       | Alm - Spare                                  | BOOL                      |  |
| 1:0182       | Alm - Spare                                  | BOOL                      |  |
| 1:0183       | Alm - Spare                                  | BOOL                      |  |
| 1:0184       | Alm - Spare                                  | BOOL                      |  |
| 1:0185       | Alm - Spare                                  | BOOL                      |  |
| 1:0186       | Alm - Spare                                  | BOOL                      |  |
| 1:0187       | Alm - Spare                                  | BOOL                      |  |
| 1:0188       | Alm - Spare                                  | BOOL                      |  |
| 1:0189       | Alm - Spare                                  | BOOL                      |  |
| 1:0190       | Alm - Spare                                  | BOOL                      |  |
| 1:0191       | Alm - Spare                                  | BOOL                      |  |
| 1:0192       | Alm - Spare                                  | BOOL                      |  |
| 1:0193       | Alm - Spare                                  | BOOL                      |  |
| 1:0194       | Alm - Spare                                  | BOOL                      |  |
| 1:0195       | Alm - Spare                                  | BOOL                      |  |
| 1:0196       | Alm - Spare                                  | BOOL                      |  |
| 1:0197       | Alm - Spare                                  | BOOL                      |  |
| 1:0198       | Alm - Spare                                  | BOOL                      |  |
| 1:0199       | Alm - Spare                                  | BOOL                      |  |
| 1:0200       | Alm - Spare                                  | BOOL                      |  |
| 1:0201       | Alm - Spare                                  | BOOL                      |  |
| 1:0202       | Shutdown Indication                          | BOOL                      |  |
| 1:0203       | Shutdown - Emergency Stop Button             | BOOL                      |  |
| 1:0204       | Shutdown - Calibration Mode                  | BOOL                      |  |
| 1:0205       | Shutdown - Configuration error               | BOOL                      |  |
| 1:0206       | Shutdown - Total Speed Signal failure        | BOOL                      |  |
| 1:0207       | Shutdown - Overspeed                         | BOOL                      |  |
| 1:0208       | Shutdown - All Nozzle Mismatch               | BOOL                      |  |
| 1:0209       | Shutdown - All Nozzle Position Feedback Fail | BOOL                      |  |
| 1:0210       | Shutdown - Incomplete Start Timeout          | BOOL                      |  |
| 1:0211       | Shutdown - Modbus Input Shutdown             | BOOL                      |  |
| 1:0212       | Shutdown - Serial Link Error                 | BOOL                      |  |
| 1:0213       | Shutdown - External Emergency Input          | BOOL                      |  |
| 1:0214       | Shutdown - Powerup Trip                      | BOOL                      |  |
| 1:0215       | Shutdown - Remote Fault #1                   | BOOL                      |  |
| 1:0216       | Shutdown - Remote Fault #2                   | BOOL                      |  |
| 1:0217       | Shutdown - Remote Fault #3                   | BOOL                      |  |
| 1:0218       | Shutdown - Remote Fault #4                   | BOOL                      |  |
| 1:0219       | Shutdown - Remote Fault #5                   | BOOI                      |  |
| 1:0220       | Shutdown - Remote Fault #6                   | BOOL                      |  |
| 1:0221       | Shutdown - Deflector Closed Mismatch         | BOOL                      |  |
| 1:0222       | Shutdown - Deflector Opened Mismatch         | BOOL                      |  |
| 1.0222       | Shutdown - I/O Lock                          | ROOL                      |  |
| 1.4644       |                                              |                           |  |

| Manual 35116 |                                             | 505HT for Pelton Turbine |  |  |
|--------------|---------------------------------------------|--------------------------|--|--|
| Address      | Description                                 | Data Type                |  |  |
| 1:0224       | Shutdown - Ethernet #1 Link Error           | BOOL                     |  |  |
| 1:0225       | Shutdown - Ethernet #2 Link Error           | BOOL                     |  |  |
| 1:0226       | Shutdown - Ethernet #3 Link Error           | BOOL                     |  |  |
| 1:0227       | Shutdown - Ethernet #4 Link Error           | BOOL                     |  |  |
| 1:0228       | Shutdown - Deflector Position Feedback Fail | BOOL                     |  |  |
| 1:0229       | Shutdown - Major Deflec. (Analog) Mismatch  | BOOL                     |  |  |
| 1:0230       | Shutdown - Spare                            | BOOL                     |  |  |
| 1:0231       | Shutdown - Spare                            | BOOL                     |  |  |
| 1:0232       | Shutdown - Spare                            | BOOL                     |  |  |
| 1:0233       | Shutdown - Spare                            | BOOL                     |  |  |
| 1:0234       | Shutdown - Spare                            | BOOL                     |  |  |
| 1:0235       | Shutdown - Spare                            | BOOL                     |  |  |
| 1:0236       | Shutdown - Spare                            | BOOL                     |  |  |
| 1:0237       | Shutdown - Spare                            | BOOL                     |  |  |
| 1:0238       | DI1 - Run/Stop Contact (closed)             | BOOL                     |  |  |
| 1:0239       | DI2 - Spd/Load Raise Contact (closed)       | BOOL                     |  |  |
| 1:0240       | DI3 - Spd/Load Lower Contact (closed)       | BOOL                     |  |  |
| 1:0241       | DI4 - Gen Breaker Contact (closed)          | BOOL                     |  |  |
| 1:0242       | DI5 - ESD Input (closed)                    | BOOL                     |  |  |
| 1:0243       | DI6 - Configurable                          | BOOL                     |  |  |
| 1:0244       | DI7 - Configurable                          | BOOL                     |  |  |
| 1:0245       | DI8 - Configurable                          | BOOL                     |  |  |
| 1:0246       | DI9 - Configurable                          | BOOL                     |  |  |
| 1:0247       | DI10 - Configurable                         | BOOL                     |  |  |
| 1:0248       | DI11 - Configurable                         | BOOL                     |  |  |
| 1:0249       | DI12 - Configurable                         | BOOL                     |  |  |
| 1:0250       | DI13 - Configurable                         | BOOL                     |  |  |
| 1:0251       | DI14 - Configurable                         | BOOL                     |  |  |
| 1:0252       | DI15 - Configurable                         | BOOL                     |  |  |
| 1:0253       | DI16 - Configurable                         | BOOL                     |  |  |
| 1:0254       | DI17 - Configurable                         | BOOL                     |  |  |
| 1:0255       | DI18 - Configurable                         | BOOL                     |  |  |
| 1:0256       | DI19 - Configurable                         | BOOL                     |  |  |
| 1:0257       | DI20 - Configurable                         | BOOL                     |  |  |
| 1:0258       | LN1 - DI1 - Configurable (future)           | BOOL                     |  |  |
| 1:0259       | LN1 - DI2 - Configurable (future)           | BOOL                     |  |  |
| 1:0260       | LN1 - DI3 - Configurable (future)           | BOOL                     |  |  |
| 1:0261       | LN1 - DI4 - Configurable (future)           | BOOL                     |  |  |
| 1:0262       | LN1 - DI5 - Configurable (future)           | BOOL                     |  |  |
| 1:0263       | LN1 - DI6 - Configurable (future)           | BOOL                     |  |  |
| 1:0264       | LN1 - DI7 - Configurable (future)           | BOOL                     |  |  |
| 1:0265       | LN1 - DI8 - Configurable (future)           | BOOL                     |  |  |
| 1:0266       | LN1 - DI9 - Configurable (future)           | BOOL                     |  |  |
| 1:0267       | LN1 - DI10 - Configurable (future)          | BOOL                     |  |  |
| 1:0268       | LN1 - DI11 - Configurable (future)          | BOOL                     |  |  |

| Manual 35 <sup>-</sup> | 116                                | 505HT for Pelton Turbines |
|------------------------|------------------------------------|---------------------------|
| Address                | Description                        | Data Type                 |
| 1:0269                 | LN1 - DI12 - Configurable (future) | BOOL                      |
| 1:0270                 | LN1 - DI13 - Configurable (future) | BOOL                      |
| 1:0271                 | LN1 - DI14 - Configurable (future) | BOOL                      |
| 1:0272                 | LN1 - DI15 - Configurable (future) | BOOL                      |
| 1:0273                 | LN1 - DI16 - Configurable (future) | BOOL                      |
| 1:0274                 | Relay Out #1 ON                    | BOOL                      |
| 1:0275                 | Relay Out #2 ON                    | BOOL                      |
| 1:0276                 | Relay Out #3 ON                    | BOOL                      |
| 1:0277                 | Relay Out #4 ON                    | BOOL                      |
| 1:0278                 | Relay Out #5 ON                    | BOOL                      |
| 1:0279                 | Relay Out #6 ON                    | BOOL                      |
| 1:0280                 | Relay Out #7 ON                    | BOOL                      |
| 1:0281                 | Relay Out #8 ON                    | BOOL                      |
| 1:0282                 | LN2 - Relay Out #1 ON (future)     | BOOL                      |
| 1:0283                 | LN2 - Relay Out #2 ON (future)     | BOOL                      |
| 1:0284                 | LN2 - Relay Out #3 ON (future)     | BOOL                      |
| 1:0285                 | LN2 - Relay Out #4 ON (future)     | BOOL                      |
| 1:0286                 | LN2 - Relay Out #5 ON (future)     | BOOL                      |
| 1:0287                 | LN2 - Relay Out #6 ON (future)     | BOOL                      |
| 1:0288                 | LN2 - Relay Out #7 ON (future)     | BOOL                      |
| 1:0289                 | LN2 - Relay Out #8 ON (future)     | BOOL                      |
| 1:0290                 | LN2 - Relay Out #9 ON (future)     | BOOL                      |
| 1:0291                 | LN2 - Relay Out #10 ON (future)    | BOOL                      |
| 1:0292                 | LN2 - Relay Out #11 ON (future)    | BOOL                      |
| 1:0293                 | LN2 - Relay Out #12 ON (future)    | BOOL                      |
| 1:0294                 | LN2 - Relay Out #13 ON (future)    | BOOL                      |
| 1:0295                 | LN2 - Relay Out #14 ON (future)    | BOOL                      |
| 1:0296                 | LN2 - Relay Out #15 ON (future)    | BOOL                      |
| 1:0297                 | LN2 - Relay Out #16 ON (future)    | BOOL                      |
| 1:0298                 | Governor Run                       | BOOL                      |
| 1:0299                 | Governor Stop                      | BOOL                      |
| 1:0300                 | Baseload Mode Enabled              | BOOL                      |
| 1:0301                 | Remote Baseload Mode Enabled       | BOOL                      |
| 1:0302                 | Unload Mode Enabled                | BOOL                      |
| 1:0303                 | Level Mode Enabled                 | BOOL                      |
| 1:0304                 | Remote Level Mode Enabled          | BOOL                      |
| 1:0305                 | Remote Speed Mode Enabled          | BOOL                      |
| 1:0306                 | Full Manual Nozzle Mode Enabled    | BOOL                      |
| 1:0307                 | Overspeed Test Enabled             | BOOL                      |
| 1:0308                 | kW Droop Enabled                   | BOOL                      |
| 1:0309                 | Position Droop Enabled             | BOOL                      |
| 1:0310                 | Small System Enabled               | BOOL                      |
| 1:0311                 | Black Start Enabled                | BOOL                      |
| 1:0312                 | Load Rejection Activated           | BOOL                      |
| 1:0313                 | Manual Nozzle 1 Mode Enabled       | BOOL                      |

| Manual 35116 |                                  | 505HT for Pelton Turbines |
|--------------|----------------------------------|---------------------------|
| Address      | Description                      | Data Type                 |
| 1:0314       | Manual Nozzle 2 Mode Enabled     | BOOL                      |
| 1:0315       | Manual Nozzle 3 Mode Enabled     | BOOL                      |
| 1:0316       | Manual Nozzle 4 Mode Enabled     | BOOL                      |
| 1:0317       | Manual Nozzle 5 Mode Enabled     | BOOL                      |
| 1:0318       | Manual Nozzle 6 Mode Enabled     | BOOL                      |
| 1:0319       | Nozzle 1 Auto Test Enabled       | BOOL                      |
| 1:0320       | Nozzle 2 Auto Test Enabled       | BOOL                      |
| 1:0321       | Nozzle 3 Auto Test Enabled       | BOOL                      |
| 1:0322       | Nozzle 4 Auto Test Enabled       | BOOL                      |
| 1:0323       | Nozzle 5 Auto Test Enabled       | BOOL                      |
| 1:0324       | Nozzle 6 Auto Test Enabled       | BOOL                      |
| 1:0325       | Speed Bias Control Mode Enabled  | BOOL                      |
| 1:0326       | Isoch Mode Armed                 | BOOL                      |
| 1:0327       | Isoch Mode Armed/Enabled         | BOOL                      |
| 1:0328       | Manual Deflector Mode Enabled    | BOOL                      |
| 1:0329       | Spare                            | BOOL                      |
| 1:0330       | Spare                            | BOOL                      |
| 1:0331       | Spare                            | BOOL                      |
| 1:0332       | Spare                            | BOOL                      |
| 1:0333       | Spare                            | BOOL                      |
| 1:0334       | Spare                            | BOOL                      |
| 1:0335       | Spare                            | BOOL                      |
| 1:0336       | Spare                            | BOOL                      |
| 1:0337       | Spare                            | BOOL                      |
| 1:0338       | Spare                            | BOOL                      |
| 1:0339       | Spare                            | BOOL                      |
| 1:0340       | Spare                            | BOOL                      |
| 1:0341       | Spare                            | BOOL                      |
| 1:0342       | Spare                            | BOOL                      |
| 1:0343       | Spare                            | BOOL                      |
| 1:0344       | Spare                            | BOOL                      |
| 1:0345       | Offline PID Active               | BOOL                      |
| 1:0346       | Online PID Active                | BOOL                      |
| 1:0347       | Baseload PID Active              | BOOL                      |
| 1:0348       | Small System PID Active          | BOOL                      |
| 1:0349       | Isoch PID Active                 | BOOL                      |
| 1:0350       | Load Sharing PID Active          | BOOL                      |
| 1:0351       | In Control - Nozzle Limit        | BOOL                      |
| 1:0352       | In Control - On-Line/Droop PID   | BOOL                      |
| 1:0353       | In Control - Off-Line/Isoch PID  | BOOL                      |
| 1:0354       | Speed Fault/Overspeed Override   | BOOL                      |
| 1:0355       | Frequency Measurement Enabled    | BOOL                      |
| 1:0356       | In Control - Analog Nozzle Limit | BOOL                      |
| 1:0357       | Nozzle Limit - At 0%             | BOOL                      |
| 1.0358       | Nozzle Limit - At 100%           | BOOI                      |

| Manual 35116 |                                          | 505HT for Pelton Turbines |
|--------------|------------------------------------------|---------------------------|
| Address      | Description                              | Data Type                 |
| 1:0359       | Nozzle Limit - At Breakaway              | BOOL                      |
| 1:0360       | Nozzle Limit - At Spd-No-Load/Off-Line   | BOOL                      |
| 1:0361       | Nozzle Limit - At Max Nozzle Pos/On-Line | BOOL                      |
| 1:0362       | Nozzle Limit - Actual Nozzle Position    | BOOL                      |
| 1:0363       | Nozzle Limit - At Modbus Reference       | BOOL                      |
| 1:0364       | Nozzle Limit - At QT Reference           | BOOL                      |
| 1:0365       | Off-Ln/Isoch Spd Ref - At Lower Limit    | BOOL                      |
| 1:0366       | Off-Ln/Isoch Spd Ref - Follow Actl Pos   | BOOL                      |
| 1:0367       | Off-Ln/Isoch Spd Ref - At SNL Setpoint   | BOOL                      |
| 1:0368       | Off-Ln/Isoch Spd Ref - At Upper Limit    | BOOL                      |
| 1:0369       | On-Ln/Droop Spd Ref - Tracking           | BOOL                      |
| 1:0370       | On-Ln/Droop Spd Ref - Droop transit.     | BOOL                      |
| 1:0371       | On-Ln/Droop Spd Ref - At Unload          | BOOL                      |
| 1:0372       | On-Ln/Droop Spd Ref - At Rem Stpnt       | BOOL                      |
| 1:0373       | On-Ln/Droop Spd Ref - At Lvl Stpnt       | BOOL                      |
| 1:0374       | On-Ln/Droop Spd Ref - At Lower Lim       | BOOL                      |
| 1:0375       | On-Ln/Droop Spd Ref - At Upper Lim       | BOOL                      |
| 1:0376       | On-Ln/Droop Spd Ref - At Modbus          | BOOL                      |
| 1:0377       | On-Ln/Droop Spd Ref - At QT              | BOOL                      |
| 1:0378       | On-Ln/Droop Spd Ref - At Initial         | BOOL                      |
| 1:0379       | Baseload Ref - Tracking                  | BOOL                      |
| 1:0380       | Baseload Ref - At Rem Spt                | BOOL                      |
| 1:0381       | Baseload Ref - At Lower Lim              | BOOL                      |
| 1:0382       | Baseload Ref - At Upper Lim              | BOOL                      |
| 1:0383       | Baseload Ref - At Modbus                 | BOOL                      |
| 1:0384       | Baseload Ref - At QT                     | BOOL                      |
| 1:0385       | Baseload Ref - At Initial                | BOOL                      |
| 1:0386       | Level Ref - Tracking                     | BOOL                      |
| 1:0387       | Level Ref - At Rem Spt                   | BOOL                      |
| 1:0388       | Level Ref - At Lower Lim                 | BOOL                      |
| 1:0389       | Level Ref - At Upper Lim                 | BOOL                      |
| 1:0390       | Level Ref - At Modbus                    | BOOL                      |
| 1:0391       | Level Ref - At QT                        | BOOL                      |
| 1:0392       | Isoch Ref - Tracking                     | BOOL                      |
| 1:0393       | Isoch Ref - At Rated                     | BOOL                      |
| 1:0394       | Isoch Ref - At Lower Lim                 | BOOL                      |
| 1:0395       | Isoch Ref - At Upper Lim                 | BOOL                      |
| 1:0396       | Isoch Ref - At Modbus                    | BOOL                      |
| 1:0397       | Isoch Ref - At QT                        | BOOL                      |
| 1:0398       | Full Nozzle Manual Ref - Tracking        | BOOL                      |
| 1:0399       | Full Nozzle Manual Ref - At 0%           | BOOL                      |
| 1.0400       | Full Nozzle Manual Ref - At 100%         | BOOL<br>BOOL              |
| 1.0401       | Full Nozzle Manual Ref - At Modbus       | BOOL                      |
| 1.0401       |                                          | BOOL                      |
| 1.0402       | Nozzle 1 Manual Ref - Tracking           |                           |
| 1.0403       |                                          |                           |

#### 505HT for Pelton Turbines

| Address | Description                        | Data Type |
|---------|------------------------------------|-----------|
| 1:0404  | Nozzle 1 Manual Ref - At 0%        | BOOL      |
| 1:0405  | Nozzle 1 Manual Ref - At 100%      | BOOL      |
| 1:0406  | Nozzle 1 Manual Ref - At Modbus    | BOOL      |
| 1:0407  | Nozzle 1 Manual Ref - At QT        | BOOL      |
| 1:0408  | Nozzle 1 Manual Ref - At Auto Test | BOOL      |
| 1:0409  | Nozzle 2 Manual Ref - Tracking     | BOOL      |
| 1:0410  | Nozzle 2 Manual Ref - At 0%        | BOOL      |
| 1:0411  | Nozzle 2 Manual Ref - At 100%      | BOOL      |
| 1:0412  | Nozzle 2 Manual Ref - At Modbus    | BOOL      |
| 1:0413  | Nozzle 2 Manual Ref - At QT        | BOOL      |
| 1:0414  | Nozzle 2 Manual Ref - At Auto Test | BOOL      |
| 1:0415  | Nozzle 3 Manual Ref - Tracking     | BOOL      |
| 1:0416  | Nozzle 3 Manual Ref - At 0%        | BOOL      |
| 1:0417  | Nozzle 3 Manual Ref - At 100%      | BOOL      |
| 1:0418  | Nozzle 3 Manual Ref - At Modbus    | BOOL      |
| 1:0419  | Nozzle 3 Manual Ref - At QT        | BOOL      |
| 1:0420  | Nozzle 3 Manual Ref - At Auto Test | BOOL      |
| 1:0421  | Nozzle 4 Manual Ref - Tracking     | BOOL      |
| 1:0422  | Nozzle 4 Manual Ref - At 0%        | BOOL      |
| 1:0423  | Nozzle 4 Manual Ref - At 100%      | BOOL      |
| 1:0424  | Nozzle 4 Manual Ref - At Modbus    | BOOL      |
| 1:0425  | Nozzle 4 Manual Ref - At QT        | BOOL      |
| 1:0426  | Nozzle 4 Manual Ref - At Auto Test | BOOL      |
| 1:0427  | Nozzle 5 Manual Ref - Tracking     | BOOL      |
| 1:0428  | Nozzle 5 Manual Ref - At 0%        | BOOL      |
| 1:0429  | Nozzle 5 Manual Ref - At 100%      | BOOL      |
| 1:0430  | Nozzle 5 Manual Ref - At Modbus    | BOOL      |
| 1:0431  | Nozzle 5 Manual Ref - At QT        | BOOL      |
| 1:0432  | Nozzle 5 Manual Ref - At Auto Test | BOOL      |
| 1:0433  | Nozzle 6 Manual Ref - Tracking     | BOOL      |
| 1:0434  | Nozzle 6 Manual Ref - At 0%        | BOOL      |
| 1:0435  | Nozzle 6 Manual Ref - At 100%      | BOOL      |
| 1:0436  | Nozzle 6 Manual Ref - At Modbus    | BOOL      |
| 1:0437  | Nozzle 6 Manual Ref - At QT        | BOOL      |
| 1:0438  | Nozzle 6 Manual Ref - At Auto Test | BOOL      |
| 1:0439  | Speed Switch #1                    | BOOL      |
| 1:0440  | Speed Switch #2                    | BOOL      |
| 1:0441  | Speed Switch #3                    | BOOL      |
| 1:0442  | Speed Switch #4                    | BOOL      |
| 1:0443  | Speed Switch #5                    | BOOL      |
| 1:0444  | Speed Switch #6                    | BOOL      |
| 1:0445  | Nozzle Average Position Switch #1  | BOOL      |
| 1:0446  | Nozzle Average Position Switch #2  | BOOL      |
| 1:0447  | Nozzle Average Position Switch #3  | BOOL      |
| 1:0448  | Nozzle Average Position Switch #4  | BOOL      |

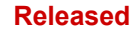

| Manual 35 | 116                                  | 505HT for Pelton Turbines |
|-----------|--------------------------------------|---------------------------|
| Address   | Description                          | Data Type                 |
| 1:0449    | Active Power Switch #1               | BOOL                      |
| 1:0450    | Active Power Switch #2               | BOOL                      |
| 1:0451    | Active Power Switch #3               | BOOL                      |
| 1:0452    | Active Power Switch #4               | BOOL                      |
| 1:0453    | Local Mode Enabled                   | BOOL                      |
| 1:0454    | Remote Mode Enabled                  | BOOL                      |
| 1:0455    | Local/Remote Mode Not Used           | BOOL                      |
| 1:0456    | Close Deflector Command (Digital)    | BOOL                      |
| 1:0457    | Open Deflector Command (Digital)     | BOOL                      |
| 1:0458    | Deflector Closed (Digital)           | BOOL                      |
| 1:0459    | Deflector Opened (Digital)           | BOOL                      |
| 1:0460    | Deflector Mismatch (Digital)         | BOOL                      |
| 1:0461    | Deflector Not Used                   | BOOL                      |
| 1:0462    | Deflector Digital                    | BOOL                      |
| 1:0463    | Deflector Analog                     | BOOL                      |
| 1:0464    | Def. Manual Ref - Tracking (Analog)  | BOOL                      |
| 1:0465    | Def. Manual Ref - At 0% (Analog)     | BOOL                      |
| 1:0466    | Def. Manual Ref - At 100% (Analog)   | BOOL                      |
| 1:0467    | Def. Manual Ref - At Modbus (Analog) | BOOL                      |
| 1:0468    | Def. Manual Ref - At QT (Analog)     | BOOL                      |
| 1:0469    | Deflector Analog - At Auto Test      | BOOL                      |

## **Analog Reads**

| Address | Description                         | Unit | Multiplier   | Data Type |
|---------|-------------------------------------|------|--------------|-----------|
| 3:0001  | An. Input 1 - EU                    | EU   | Configurable | INT16     |
| 3:0002  | An. Input 2 - EU                    | EU   | Configurable | INT16     |
| 3:0003  | An. Input 3 - EU                    | EU   | Configurable | INT16     |
| 3:0004  | An. Input 4 - EU                    | EU   | Configurable | INT16     |
| 3:0005  | An. Input 5 - EU                    | EU   | Configurable | INT16     |
| 3:0006  | An. Input 6 - EU                    | EU   | Configurable | INT16     |
| 3:0007  | An. Input 7 - EU                    | EU   | Configurable | INT16     |
| 3:0008  | An. Input 8 - EU                    | EU   | Configurable | INT16     |
| 3:0009  | Linknet - An. Input 1 - EU (Future) | EU   | 1            | INT16     |
| 3:0010  | Linknet - An. Input 2 - EU (Future) | EU   | 1            | INT16     |
| 3:0011  | Linknet - An. Input 3 - EU (Future) | EU   | 1            | INT16     |
| 3:0012  | Linknet - An. Input 4 - EU (Future) | EU   | 1            | INT16     |
| 3:0013  | Linknet - An. Input 5 - EU (Future) | EU   | 1            | INT16     |
| 3:0014  | Linknet - An. Input 6 - EU (Future) | EU   | 1            | INT16     |
| 3:0015  | Linknet - An. Input 7 - EU (Future) | EU   | 1            | INT16     |
| 3:0016  | Linknet - An. Input 8 - EU (Future) | EU   | 1            | INT16     |
| 3:0017  | An. Input 1 - %                     | %    | 100          | INT16     |
| 3:0018  | An. Input 2 - %                     | %    | 100          | INT16     |
| 3:0019  | An. Input 3 - %                     | %    | 100          | INT16     |
| 3:0020  | An. Input 4 - %                     | %    | 100          | INT16     |
| 3:0021  | An. Input 5 - %                     | %    | 100          | INT16     |
| 3:0022  | An. Input 6 - %                     | %    | 100          | INT16     |
| 3:0023  | An. Input 7 - %                     | %    | 100          | INT16     |
| 3:0024  | An. Input 8 - %                     | %    | 100          | INT16     |
| 3:0025  | Linknet - An. Input 1 - % (Future)  | %    | 100          | INT16     |
| 3:0026  | Linknet - An. Input 2 - % (Future)  | %    | 100          | INT16     |
| 3:0027  | Linknet - An. Input 3 - % (Future)  | %    | 100          | INT16     |
| 3:0028  | Linknet - An. Input 4 - % (Future)  | %    | 100          | INT16     |
| 3:0029  | Linknet - An. Input 5 - % (Future)  | %    | 100          | INT16     |
| 3:0030  | Linknet - An. Input 6 - % (Future)  | %    | 100          | INT16     |
| 3:0031  | Linknet - An. Input 7 - % (Future)  | %    | 100          | INT16     |
| 3:0032  | Linknet - An. Input 8 - % (Future)  | %    | 100          | INT16     |
| 3:0033  | An. Input 1 - mA                    | mA   | 100          | INT16     |
| 3:0034  | An. Input 2 - mA                    | mA   | 100          | INT16     |
| 3:0035  | An. Input 3 - mA                    | mA   | 100          | INT16     |
| 3:0036  | An. Input 4 - mA                    | mA   | 100          | INT16     |
| 3:0037  | An. Input 5 - mA                    | mA   | 100          | INT16     |
| 3:0038  | An. Input 6 - mA                    | mA   | 100          | INT16     |
| 3:0039  | An. Input 7 - mA                    | mA   | 100          | INT16     |
| 3:0040  | An. Input 8 - mA                    | mA   | 100          | INT16     |
| 3:0041  | Linknet - An. Input 1 - mA (Future) | mA   | 100          | INT16     |
| 3:0042  | Linknet - An. Input 2 - mA (Future) | mA   | 100          | INT16     |
| 3:0043  | Linknet - An. Input 3 - mA (Future) | mA   | 100          | INT16     |

| lanual 35110 | 5                                      |      | 505HT for    | Pelton Turb |
|--------------|----------------------------------------|------|--------------|-------------|
| Address      | Description                            | Unit | Multiplier   | Data Type   |
| 3:0044       | Linknet - An. Input 4 - mA (Future)    | mA   | 100          | INT16       |
| 3:0045       | Linknet - An. Input 5 - mA (Future)    | mA   | 100          | INT16       |
| 3:0046       | Linknet - An. Input 6 - mA (Future)    | mA   | 100          | INT16       |
| 3:0047       | Linknet - An. Input 7 - mA (Future)    | mA   | 100          | INT16       |
| 3:0048       | Linknet - An. Input 8 - mA (Future)    | mA   | 100          | INT16       |
| 3:0049       | An. Input 1 - Function                 | List | 1            | INT16       |
| 8:0050       | An. Input 2 - Function                 | List | 1            | INT16       |
| 8:0051       | An. Input 3 - Function                 | List | 1            | INT16       |
| 8:0052       | An. Input 4 - Function                 | List | 1            | INT16       |
| 8:0053       | An. Input 5 - Function                 | List | 1            | INT16       |
| :0054        | An. Input 6 - Function                 | List | 1            | INT16       |
| :0055        | An. Input 7 - Function                 | List | 1            | INT16       |
| :0056        | An. Input 8 - Function                 | List | 1            | INT16       |
| :0057        | Linknet - An. In 1 - Function (Future) | List | 1            | INT16       |
| :0058        | Linknet - An. In 2 - Function (Future) | List | 1            | INT16       |
| :0059        | Linknet - An. In 3 - Function (Future) | List | 1            | INT16       |
| :0060        | Linknet - An. In 4 - Function (Future) | List | 1            | INT16       |
| :0061        | Linknet - An. In 5 - Function (Future) | List | 1            | INT16       |
| :0062        | Linknet - An. In 6 - Function (Future) | List | 1            | INT16       |
| :0063        | Linknet - An. In 7 - Function (Future) | List | 1            | INT16       |
| :0064        | Linknet - An. In 8 - Function (Future) | List | 1            | INT16       |
| :0065        | An. Out 1 - EU                         | EU   | Configurable | INT16       |
| :0066        | An. Out 2 - EU                         | EU   | Configurable | INT16       |
| :0067        | An. Out 3 - EU                         | EU   | Configurable | INT16       |
| :0068        | An. Out 4 - EU                         | EU   | Configurable | INT16       |
| :0069        | An. Out 5 - EU                         | EU   | Configurable | INT16       |
| :0070        | An. Out 6 - EU                         | EU   | Configurable | INT16       |
| :0071        | Linknet - An. Out 1 - EU (Future)      | EU   | 1            | INT16       |
| :0072        | Linknet - An. Out 2 - EU (Future)      | EU   | 1            | INT16       |
| :0073        | An. Out 1 - mA                         | mA   | 100          | INT16       |
| :0074        | An. Out 2 - mA                         | mA   | 100          | INT16       |
| :0075        | An. Out 3 - mA                         | mA   | 100          | INT16       |
| :0076        | An. Out 4 - mA                         | mA   | 100          | INT16       |
| :0077        | An. Out 5 - mA                         | mA   | 100          | INT16       |
| :0078        | An. Out 6 - mA                         | mA   | 100          | INT16       |
| :0079        | Linknet - An. Out 1 - mA (Future)      | mA   | 1            | INT16       |
| :0080        | Linknet - An. Out 2 - mA (Future)      | mA   | 1            | INT16       |
| :0081        | An. Out 1 - Function                   | List | 1            | INT16       |
| :0082        | An. Out 2 - Function                   | List | 1            | INT16       |
| :0083        | An. Out 3 - Function                   | List | 1            | INT16       |
| :0084        | An. Out 4 - Function                   | List | 1            | INT16       |
| :0085        | An Out 5 - Function                    | List | 1            | INT16       |
| 0086         | An Out 6 - Function                    | ict  | . 1          | INT16       |
| 0087         | l inknet - An Out 1-Function (Future)  | ict  | 1            | INT16       |
|              | Linknet An Out 2 Eunction (Future)     | List | 1            |             |

| Manual 35116 |                                  |      | 505HT for  | r Pelton Turbines |
|--------------|----------------------------------|------|------------|-------------------|
| Address      | Description                      | Unit | Multiplier | Data Type         |
| 3:0089       | Disc. In 6 - Function            | List | 1          | INT16             |
| 3:0090       | Disc. In 7 - Function            | List | 1          | INT16             |
| 3:0091       | Disc. In 8 - Function            | List | 1          | INT16             |
| 3:0092       | Disc. In 9 - Function            | List | 1          | INT16             |
| 3:0093       | Disc. In 10 - Function           | List | 1          | INT16             |
| 3:0094       | Disc. In 11 - Function           | List | 1          | INT16             |
| 3:0095       | Disc. In 12 - Function           | List | 1          | INT16             |
| 3:0096       | Disc. In 13 - Function           | List | 1          | INT16             |
| 3:0097       | Disc. In 14 - Function           | List | 1          | INT16             |
| 3:0098       | Disc. In 15 - Function           | List | 1          | INT16             |
| 3:0099       | Disc. In 16 - Function           | List | 1          | INT16             |
| 3:0100       | Disc. In 17 - Function           | List | 1          | INT16             |
| 3:0101       | Disc. In 18 - Function           | List | 1          | INT16             |
| 3:0102       | Disc. In 19 - Function           | List | 1          | INT16             |
| 3:0103       | Disc. In 20 - Function           | List | 1          | INT16             |
| 3:0104       | Linknet - Disc. In 1 - Function  | List | 1          | INT16             |
| 3:0105       | Linknet - Disc. In 2 - Function  | List | 1          | INT16             |
| 3:0106       | Linknet - Disc. In 3 - Function  | List | 1          | INT16             |
| 3:0107       | Linknet - Disc. In 4 - Function  | List | 1          | INT16             |
| 3:0108       | Linknet - Disc. In 5 - Function  | List | 1          | INT16             |
| 3:0109       | Linknet - Disc. In 6 - Function  | List | 1          | INT16             |
| 3:0110       | Linknet - Disc. In 7 - Function  | List | 1          | INT16             |
| 3:0111       | Linknet - Disc. In 8 - Function  | List | 1          | INT16             |
| 3:0112       | Linknet - Disc. In 9 - Function  | List | 1          | INT16             |
| 3:0113       | Linknet - Disc. In 10 - Function | List | 1          | INT16             |
| 3:0114       | Linknet - Disc. In 11 - Function | List | 1          | INT16             |
| 3:0115       | Linknet - Disc. In 12 - Function | List | 1          | INT16             |
| 3:0116       | Linknet - Disc. In 13 - Function | List | 1          | INT16             |
| 3:0117       | Linknet - Disc. In 14 - Function | List | 1          | INT16             |
| 3:0118       | Linknet - Disc. In 15 - Function | List | 1          | INT16             |
| 3:0119       | Linknet - Disc. In 16 - Function | List | 1          | INT16             |
| 3:0120       | Disc. Out 1 - Function           | List | 1          | INT16             |
| 3:0121       | Disc. Out 2 - Function           | List | 1          | INT16             |
| 3:0122       | Disc. Out 3 - Function           | List | 1          | INT16             |
| 3:0123       | Disc. Out 4 - Function           | List | 1          | INT16             |
| 3:0124       | Disc. Out 5 - Function           | List | 1          | INT16             |
| 3:0125       | Disc. Out 6 - Function           | List | 1          | INT16             |
| 3:0126       | Disc. Out 7 - Function           | List | 1          | INT16             |
| 3:0127       | Disc. Out 8 - Function           | List | 1          | INT16             |
| 3:0128       | Linknet - Disc. Out 1 - Function | List | 1          | INT16             |
| 3:0129       | Linknet - Disc. Out 2 - Function | List | 1          | INT16             |
| 3:0130       | Linknet - Disc. Out 3 - Function | List | 1          | INT16             |
| 3:0131       | Linknet - Disc. Out 4 - Function | List | 1          | INT16             |
| 3:0132       | Linknet - Disc. Out 5 - Function | List | 1          | INT16             |
| 3:0133       | Linknet - Disc. Out 6 - Function | List | 1          | INT16             |

| lanual 35116 |                                   |           | 505HT for  | r Pelton Turb |
|--------------|-----------------------------------|-----------|------------|---------------|
| Address      | Description                       | Unit      | Multiplier | Data Type     |
| 3:0134       | Linknet - Disc. Out 7 - Function  | List      | 1          | INT16         |
| 3:0135       | Linknet - Disc. Out 8 - Function  | List      | 1          | INT16         |
| 6:0136       | Linknet - Disc. Out 9 - Function  | List      | 1          | INT16         |
| :0137        | Linknet - Disc. Out 10 - Function | List      | 1          | INT16         |
| :0138        | Linknet - Disc. Out 11 - Function | List      | 1          | INT16         |
| :0139        | Linknet - Disc. Out 12 - Function | List      | 1          | INT16         |
| :0140        | Linknet - Disc. Out 13 - Function | List      | 1          | INT16         |
| :0141        | Linknet - Disc. Out 14 - Function | List      | 1          | INT16         |
| :0142        | Linknet - Disc. Out 15 - Function | List      | 1          | INT16         |
| :0143        | Linknet - Disc. Out 16 - Function | List      | 1          | INT16         |
| :0144        | Act. Out 1 - %                    | %         | 100        | INT16         |
| :0145        | Act. Out 2 - %                    | %         | 100        | INT16         |
| :0146        | Act. Out 1 - mA                   | mA        | 100        | INT16         |
| :0147        | Act. Out 2 - mA                   | mA        | 100        | INT16         |
| :0148        | Speed Signal #1 (RPM or Hz)       | rpm or Hz | Config.    | INT16         |
| :0149        | Speed Signal #2 (RPM or Hz)       | rpm or Hz | Config.    | INT16         |
| :0150        | Speed Signal #3 (RPM)             | rpm       | 10         | INT16         |
| :0151        | Speed Signal #4 (RPM)             | rpm       | 10         | INT16         |
| :0152        | Speed Signal #1 (%)               | %         | 100        | INT16         |
| :0153        | Speed Signal #2 (%)               | %         | 100        | INT16         |
| :0154        | Speed Signal #3 (%)               | %         | 100        | INT16         |
| :0155        | Speed Signal #4 (%)               | %         | 100        | INT16         |
| :0156        | Spare                             | N/A       | 1          | INT16         |
| :0157        | Spare                             | N/A       | 1          | INT16         |
| :0158        | Spare                             | N/A       | 1          | INT16         |
| :0159        | Spare                             | N/A       | 1          | INT16         |
| :0160        | Spare                             | N/A       | 1          | INT16         |
| :0161        | Spare                             | N/A       | 1          | INT16         |
| :0162        | Spare                             | N/A       | 1          | INT16         |
| :0163        | Spare                             | N/A       | 1          | INT16         |
| :0164        | Spare                             | N/A       | 1          | INT16         |
| :0165        | Spare                             | N/A       | 1          | INT16         |
| :0166        | Spare                             | N/A       | 1          | INT16         |
| 8:0167       | Spare                             | N/A       | 1          | INT16         |
| :0168        | Cause of Last trip                | List      | 1          | INT16         |
| :0169        | Turbine First Trip                | List      | 1          | INT16         |
| :0170        | Nozzle 1 Position (%)             | %         | 100        | INT16         |
| :0171        | Nozzle 2 Position (%)             | %         | 100        | INT16         |
| :0172        | Nozzle 3 Position (%)             | %         | 100        | INT16         |
| :0173        | Nozzle 4 Position (%)             | <u>%</u>  | 100        | INT16         |
| :0174        | Nozzle 5 Position (%)             | %         | 100        | INT16         |
| 0175         | Nozzle 6 Position (%)             | %         | 100        | INT16         |
| N0176        | Nozzle 1 Demand (%)               | %         | 100        | INT16         |
| .0177        | Nozzle 2 Demand (%)               | %         | 100        | INT16         |
| .0179        | Nozzle 3 Demond (%)               | 0/_       | 100        |               |

| Manual 35116 |                                      |      | 505HT for  | r Pelton Turbines |
|--------------|--------------------------------------|------|------------|-------------------|
| Address      | Description                          | Unit | Multiplier | Data Type         |
| 3:0179       | Nozzle 4 Demand (%)                  | %    | 100        | INT16             |
| 3:0180       | Nozzle 5 Demand (%)                  | %    | 100        | INT16             |
| 3:0181       | Nozzle 6 Demand (%)                  | %    | 100        | INT16             |
| 3:0182       | Nozzle 1 Output (%)                  | %    | 100        | INT16             |
| 3:0183       | Nozzle 2 Output (%)                  | %    | 100        | INT16             |
| 3:0184       | Nozzle 3 Output (%)                  | %    | 100        | INT16             |
| 3:0185       | Nozzle 4 Output (%)                  | %    | 100        | INT16             |
| 3:0186       | Nozzle 5 Output (%)                  | %    | 100        | INT16             |
| 3:0187       | Nozzle 6 Output (%)                  | %    | 100        | INT16             |
| 3:0188       | Unit Speed (%)                       | %    | 100        | INT16             |
| 3:0189       | Speed Signal LSS (RPM)               | rpm  | 10         | INT16             |
| 3:0190       | Generator Frequency (Hz)             | Hz   | 100        | INT16             |
| 3:0191       | Maximum Speed Since Last Start (%)   | %    | 100        | INT16             |
| 3:0192       | Pond/Tail Level (EU)                 | EU   | 10         | INT16             |
| 3:0193       | Pond/Tail Level Setpoint (EU)        | EU   | 10         | INT16             |
| 3:0194       | Pond/Tail Lvl Nozzle Pos Setp (%)    | %    | 100        | INT16             |
| 3:0195       | AI Speed Remote Reference (%)        | %    | 100        | INT16             |
| 3:0196       | Speed Bias (%)                       | %    | 100        | INT16             |
| 3:0197       | Generator Load (%)                   | %    | 100        | INT16             |
| 3:0198       | Generator Load (MW)                  | MW   | 100        | INT16             |
| 3:0199       | Baseload PID Output (%)              | %    | 100        | INT16             |
| 3:0200       | Remote Baseload Reference (MW)       | MW   | 100        | INT16             |
| 3:0201       | Baseload Reference (%)               | %    | 100        | INT16             |
| 3:0202       | Baseload Reference (MW)              | MW   | 100        | INT16             |
| 3:0203       | Online/Droop Speed Reference (%)     | %    | 100        | INT16             |
| 3:0204       | Online/Droop PID Output (%)          | %    | 100        | INT16             |
| 3:0205       | Online/Droop Feedback (%)            | %    | 100        | INT16             |
| 3:0206       | Offline/Isoch Speed Reference (%)    | %    | 100        | INT16             |
| 3:0207       | Offline/Isoch PID Output (%)         | %    | 100        | INT16             |
| 3:0208       | Isoch Speed Reference (%)            | %    | 100        | INT16             |
| 3:0209       | Isoch Speed Value (%)                | %    | 100        | INT16             |
| 3:0210       | Isoch Speed PID Output (%)           | %    | 100        | INT16             |
| 3:0211       | Analog Nozzle Limit (%)              | %    | 100        | INT16             |
| 3:0212       | Nozzle Limit (%)                     | %    | 100        | INT16             |
| 3:0213       | MB Remote Speed Stpt (%) - fdbck     | %    | 100        | INT16             |
| 3:0214       | MB Remote Baseload Stpt (MW) - fdbck | MW   | 100        | INT16             |
| 3:0215       | MB Remote Level Stpt (EU) - fdbck    | EU   | 10         | INT16             |
| 3:0216       | MB Nozzle Avg Lmt Dmd (%) - fdbck    | %    | 100        | INT16             |
| 3:0217       | MB Man Nozzle Avg Dmd (%) - fdbck    | %    | 100        | INT16             |
| 3:0218       | MB Nozzle 1 Man Dmd (%) - fdbck      | %    | 100        | INT16             |
| 3:0219       | MB Nozzle 2 Man Dmd (%) - fdbck      | %    | 100        | INT16             |
| 3:0220       | MB Nozzle 3 Man Dmd (%) - fdbck      | %    | 100        | INT16             |
| 3:0221       | MB Nozzle 4 Man Dmd (%) - fdbck      | %    | 100        | INT16             |
| 3:0222       | MB Nozzle 5 Man Dmd (%) - fdbck      | %    | 100        | INT16             |
| 3:0223       | MB Nozzle 6 Man Dmd (%) - fdbck      | %    | 100        | INT16             |

| Manual 35116 | 6                                |       | 505HT for Pelton Turbin |           |  |
|--------------|----------------------------------|-------|-------------------------|-----------|--|
| Address      | Description                      | Unit  | Multiplier              | Data Type |  |
| 3:0224       | MB Isoch Spd Stpt (%) - fdbck    | %     | 100                     | INT16     |  |
| 3:0225       | MB Deflector Man Dmd (%) - fdbck | %     | 100                     | INT16     |  |
| 3:0226       | Spare                            | N/A   | 1                       | INT16     |  |
| 3:0227       | Spare                            | N/A   | 1                       | INT16     |  |
| 3:0228       | Spare                            | N/A   | 1                       | INT16     |  |
| 3:0229       | Spare                            | N/A   | 1                       | INT16     |  |
| 3:0230       | Spare                            | N/A   | 1                       | INT16     |  |
| 3:0231       | Spare                            | N/A   | 1                       | INT16     |  |
| 3:0232       | Def. Analog Man Dmd (%)          | %     | 100                     | INT16     |  |
| 3:0233       | Def. Analog Open Loop Dmd (%)    | %     | 100                     | INT16     |  |
| 3:0234       | Def. Analog Run/Stop Dmd (%)     | %     | 100                     | INT16     |  |
| 3:0235       | Def. Analog Max Curve Dmd (%)    | %     | 100                     | INT16     |  |
| 3:0236       | Deflector Analog Position (%)    | %     | 100                     | INT16     |  |
| 3:0237       | Deflector Analog Demand (%)      | %     | 100                     | INT16     |  |
| 3:0238       | Deflector Analog Output (%)      | %     | 100                     | INT16     |  |
| 3:0239       | Spare                            | N/A   | 1                       | INT16     |  |
| 3:0240       | Spare                            | N/A   | 1                       | INT16     |  |
| 3:0241       | Spare                            | N/A   | 1                       | INT16     |  |
| 3:0242       | Spare                            | N/A   | 1                       | INT16     |  |
| 3:0243       | Spare                            | N/A   | 1                       | INT16     |  |
| 3:0244       | Spare                            | N/A   | 1                       | INT16     |  |
| 3:0245       | Spare                            | N/A   | 1                       | INT16     |  |
| 3:0246       | Turbine Control Mode             | List  | 1                       | INT16     |  |
| 3:0247       | Deflector Control Mode           | List  | 1                       | INT16     |  |
| 3:0248       | Spare                            | N/A   | 1                       | INT16     |  |
| 3:0249       | Spare                            | N/A   | 1                       | INT16     |  |
| 3:0250       | Spare                            | N/A   | 1                       | INT16     |  |
| 3:0251       | Spare                            | N/A   | 1                       | INT16     |  |
| 3:0252       | Spare                            | N/A   | 1                       | INT16     |  |
| 3:0253       | Spare                            | N/A   | 1                       | INT16     |  |
| 3:0254       | Spare                            | N/A   | 1                       | INT16     |  |
| 3:0255       | Spare                            | N/A   | 1                       | INT16     |  |
| 3:0256       | Spare                            | N/A   | 1                       | INT16     |  |
| 3:0257       | Spare                            | N/A   | 1                       | INT16     |  |
| 3:0258       | Spare                            | N/A   | 1                       | INT16     |  |
| 3:0259       | Spare                            | N/A   | 1                       | INT16     |  |
| 3:0260       | Spare                            | N/A   | 1                       | INT16     |  |
| 3:0261       | Spare                            | N/A   | 1                       | INT16     |  |
| 3:0262       | Spare                            | N/A   | 1                       | INT16     |  |
| 3:0263       | Spare                            | N/A   | 1                       | INT16     |  |
| 3:0264       | Spare                            | N/A   | 1                       | INT16     |  |
| 3:0265       | Spare                            | N/A   | 1                       | INT16     |  |
| 3:0266       | Spare                            | N/A   | 1                       | INT16     |  |
| 3:0267       | Spare                            | N/A   | . 1                     | INT16     |  |
| 3.0268       | Spare                            | Ν/Δ   | 1                       | INT16     |  |
|              | opulo                            | 1 1/7 | I                       |           |  |

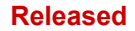

| 505HT | for | Pelton | Turbines |
|-------|-----|--------|----------|
|-------|-----|--------|----------|

|         | -                                        |      |            |           |
|---------|------------------------------------------|------|------------|-----------|
| Address | Description                              | Unit | Multiplier | Data Type |
| 3:0269  | Spare                                    | N/A  | 1          | INT16     |
| 3:0270  | Spare                                    | N/A  | 1          | INT16     |
| 3:0271  | Spare                                    | N/A  | 1          | INT16     |
| 3:0272  | Spare                                    | N/A  | 1          | INT16     |
| 3:0273  | Spare                                    | N/A  | 1          | INT16     |
| 3:0274  | Spare                                    | N/A  | 1          | INT16     |
| 3:0275  | Spare                                    | N/A  | 1          | INT16     |
| 3:0276  | Spare                                    | N/A  | 1          | INT16     |
| 3:0277  | Spare                                    | N/A  | 1          | INT16     |
| 3:0278  | Nozzle 1 Running Hours                   | h    | 1          | FLOAT32   |
| 3:0280  | Nozzle 2 Running Hours                   | h    | 1          | FLOAT32   |
| 3:0282  | Nozzle 3 Running Hours                   | h    | 1          | FLOAT32   |
| 3:0284  | Nozzle 4 Running Hours                   | h    | 1          | FLOAT32   |
| 3:0286  | Nozzle 5 Running Hours                   | h    | 1          | FLOAT32   |
| 3:0288  | Nozzle 6 Running Hours                   | h    | 1          | FLOAT32   |
| 3:0290  | Turbine Running Hours                    | h    | 1          | FLOAT32   |
| 3:0292  | Turb. Run with Load Hours                | h    | 1          | FLOAT32   |
| 3:0294  | Turb. Run with Load >25% Hrs             | h    | 1          | FLOAT32   |
| 3:0296  | Turb. Run with Load >75% Hrs             | h    | 1          | FLOAT32   |
| 3:0298  | Turbine Start Counter                    | N/A  | 1          | INT16     |
| 3:0299  | Turbine Shutdown Counter                 | N/A  | 1          | INT16     |
| 3:0300  | Turb. Shutdown with Load >25%<br>Counter | N/A  | 1          | INT16     |
| 3:0301  | Turb. Shutdown with Load >75%<br>Counter | N/A  | 1          | INT16     |

Explanation for addresses marked with List option:

#### 3:0049 to 3:0064

Manual 35116

- 1- Not Used
- 2- Pond/Tail Level
- 3- Generator Power
- 4- Speed Bias
- 5- Remote Speed Reference
- 6- Nozzle Position Limiter
- 7- Remote Baseload Reference
- 8- Remote Level Reference
- 9- Nozzle #1 Position Feedback
- 10- Nozzle #2 Position Feedback
- 11- Nozzle #3 Position Feedback
- 12- Nozzle #4 Position Feedback
- 13- Nozzle #5 Position Feedback
- 14- Nozzle #6 Position Feedback
- 15- Deflector Position Feedback

#### 3:0081 to 3:0088

- 1- Not Used
- 2- Tachometer
- 3- Nozzle #1 Position
- 4- Nozzle #2 Position
- 5- Nozzle #3 Position
- 6- Nozzle #4 Position

- 7- Nozzle #5 Position
- 8- Nozzle #6 Position
- 9- Nozzle Limit
- 10- Speed reference
- 11- Pond/Tail Level
- 12- Pond/Tail Level Reference
- 13- Speed Bias
- 14- Generator Power
- 15- Nozzle #1 Actuator
- 16- Nozzle #2 Actuator
- 17- Nozzle #3 Actuator
- 18- Nozzle #4 Actuator
- 19- Nozzle #5 Actuator
- 20- Nozzle #6 Actuator
- 21- Deflector Actuator
- 22- Deflector Position

#### 3:0089 to 3:0119

- 1- Not Used
- 2- Manual Nozzle Control Enable
- 3- Pond/Tail Level Control Enable
- 4- Nozzle Limit Raise
- 5- Nozzle Limit Lower
- 6- Creep Input #1
- 7- Creep Input #2
- 8- Governor Reset
- 9- External Start Permissive
- 10- Sync Enable
- 11- Isochronous Arm/Disarm
- 12- Baseload Enable
- 13- Unload
- 14- Local/Remote
- 15- Load Droop Enable
- 16- Remote Fault #1
- 17- Remote Fault #2
- 18- Remote Fault #3
- 19- Remote Fault #4
- 20- Remote Fault #5
- 21- Remote Fault #6
- 22- Manual Nozzle #1 Enable
- 23- Manual Nozzle #2 Enable
- 24- Manual Nozzle #3 Enable
- 25- Manual Nozzle #4 Enable
- 26- Manual Nozzle #5 Enable
- 27- Manual Nozzle #6 Enable
- 28- Nozzle #1 Manual Raise
- 29- Nozzle #1 Manual Lower
- 30- Nozzle #2 Manual Raise
- 31- Nozzle #2 Manual Lower
- 32- Nozzle #3 Manual Raise
- 33- Nozzle #3 Manual Lower
- 34- Nozzle #4 Manual Raise
- 35- Nozzle #4 Manual Lower
- 36- Nozzle #5 Manual Raise
- 37- Nozzle #5 Manual Lower
- 38- Nozzle #6 Manual Raise 39- Nozzle #6 Manual Lower
- 40- Manual Deflector Enable
- 41- Deflector Manual Open

- 42- Deflector Closed
- 43- Deflector Opened
- 44- Enable Remote Speed
- 45- Enable Remote Baseload
- 46- Enable Remote Level
- 47- Overspeed Test Enable
- 48- Force Nozzle Rotation
- 49- Deflector Manual Raise (Analog)
- 50- Deflector Manual Lower (Analog)

#### 3:0120 to 3:0143

- 1- Not Used
- 2- Nozzle Position Switch #1
- 3- Nozzle Position Switch #2
- 4- Nozzle Position Switch #3
- 5- Nozzle Position Switch #4
- 6- Speed Switch #1
- 7- Speed Switch #2
- 8- Speed Switch #3
- 9- Speed Switch #4
- 10- Speed Switch #5
- 11- Speed Switch #6
- 12- General Governor Alarm
- 13- Creep Indication
- 14- Speed Bias Enabled
- 15- Start Permissive Enabled
- 16- Overspeed Shutdown
- 17- Generator Breaker Open Command
- 18- Active Power Switch #1
- 19- Active Power Switch #2
- 20- Active Power Switch #3
- 21- Active Power Switch #4
- 22- Ready for Start
- 23- Turbine Stable Speed
- 24- Reset Command
- 25- Close Deflector
- 26- Open Deflector
- 27- All Nozzle Position Signal Fail
- 28- Level Signal Fail
- 29- Remote Speed Signal Fail
- 30- Speed Bias Input Signal Fail
- 31- Incomplete Start
- 32- All Nozzle Position Gross Mismatch
- 33- Total Speed Signal Failure
- 34- Speed Signal #1 Fault
- 35- Speed Signal #2 Fault
- 36- Speed Signal #3 Fault
- 37- Speed Signal #4 Fault
- 38- Analog Nozzle Limit Signal Fail
- 39- Remote Baseload Signal Fail
- 40- Power Transducer Signal Fail
- 41- Internal Fault
- 42- Control Powered On
- 43- Trip Relay #1
- 44- Trip Relay #2
- 45- Baseload Control Enabled
- 46- Level Control Enabled
- 47- Isoch Control Enabled
- 48- Manual Nozzle Control Enabled

49- Apply Brakes

#### 3:0168 to 3:0169

- 0- All Trips Cleared
- 1- Emergency Stop Button
- 2- Calibration Mode
- 3- Configuration Error
- 4- Total Speed Signal Failure
- 5- Overspeed
- 6- All Nozzle Major Mismatch
- 7- All Nozzle Major Mismatch
- 8- Incomplete Start Timeout
- 9- Modbus Input Shutdown
- 10- Serial Link Error Shutdown
- 11- External Emergency Input
- 12- Powerup Trip
- 13- Remote Fault #1
- 14- Remote Fault #2
- 15- Remote Fault #3
- 16- Remote Fault #4
- 17- Remote Fault #5
- 18- Remote Fault #6
- 19- Deflector Closed Mismatch
- 20- Deflector Opened Mismatch
- 21- I/O Lock
- 22- Ethernet #1 Link Error Shutdown
- 23- Ethernet #2 Link Error Shutdown
- 24- Ethernet #3 Link Error Shutdown
- 25- Ethernet #4 Link Error Shutdown
- 26- Deflector Position Feedback Fail
- 27- Major Deflector (Analog) Mismatch

#### 3:0246

- 1- Deadstop
- 2- Shutdown
- 3- Not Used
- 4- Stopped
- 5- Stopping Offline
- 6- Stopping Online
- 7- Overspeed Test
- 8- Unload
- 9- Remote Speed
- 10- Small System Mode Isoch
- 11- Small System Mode Droop
- 12- Position Droop
- 13- Load Droop
- 14- Baseload
- 15- Remote Baseload
- 16- Level
- 17- Remote Level
- 18- Manual
- 19- Starting
- 20- Speed Control
- 21- Black Start
- 22- Load Sharing

#### 3:0247

- 1- Deflector Not Used
- 2- Deflector Digital Mismatch

- 3- Deflector Digital Closed
  4- Deflector Digital Opened
  5- Deflector Analog Manual
  6- Deflector Analog Open Loop
  7- Deflector Analog Run/Stop
  8- Deflector Analog Maximum Demand Curve

| Address | Description                      | Unit | Multiplier | Data Type |
|---------|----------------------------------|------|------------|-----------|
| 4:0001  | Remote Speed Setpoint (%)        | %    | 0.01       | INT16     |
| 4:0002  | Remote Baseload Setpoint (MW)    | MW   | 0.01       | INT16     |
| 4:0003  | Remote Level Setpoint (EU)       | EU   | 0.1        | INT16     |
| 4:0004  | Nozzle Average Limit Demand (%)  | %    | 0.01       | INT16     |
| 4:0005  | Manual Nozzle Average Demand (%) | %    | 0.01       | INT16     |
| 4:0006  | Nozzle 1 Manual Demand (%)       | %    | 0.01       | INT16     |
| 4:0007  | Nozzle 2 Manual Demand (%)       | %    | 0.01       | INT16     |
| 4:0008  | Nozzle 3 Manual Demand (%)       | %    | 0.01       | INT16     |
| 4:0009  | Nozzle 4 Manual Demand (%)       | %    | 0.01       | INT16     |
| 4:0010  | Nozzle 5 Manual Demand (%)       | %    | 0.01       | INT16     |
| 4:0011  | Nozzle 6 Manual Demand (%)       | %    | 0.01       | INT16     |
| 4:0012  | Isochronous Speed Setpoint (%)   | %    | 0.01       | INT16     |
| 4:0013  | Deflector Manual Demand (%)      | %    | 0.01       | INT16     |

## Analog Writes

# Appendix E – Trend Variables List

See below the main variables list, to be used with control Assistant software. These variables are available to the user to do real time graphics. There are very variables on the control, but these are the more useful to the customer.

Name is the name that the Control Assistant uses to get the reading from the control and description is the description of the variable.

| Name                                    | Description                           |
|-----------------------------------------|---------------------------------------|
| CNFG_BI.BI_01_SIGNAL.B_NAME             | DI1 - Run/Stop Contact (closed)       |
| CNFG_BI.BI_02_SIGNAL.B_NAME             | DI2 - Spd/Load Raise Contact (closed) |
| CNFG_BI.BI_03_SIGNAL.B_NAME             | DI3 - Spd/Load Lower Contact (closed) |
| CNFG_BI.BI_04_SIGNAL.B_NAME             | DI4 - Gen Breaker Contact (closed)    |
| CNFG_BI.BI_05_SIGNAL.B_NAME             | DI5 - ESD Input (closed)              |
| MAIN_CTRL.GOV_RUN.B_NAME                | Governor Run                          |
| MAIN_CTRL.GOV_STOP.B_NAME               | Governor Stop                         |
| DI_BASELOAD.BASELOAD_Y.B_NAME           | Baseload Mode Enabled                 |
| DI_REM_BSL.REM_BSLD_Y.B_NAME            | Remote Baseload Mode Enabled          |
| DI_UNLOAD.UNLOAD_Y.B_NAME               | Unload Mode Enabled                   |
| DI_LEVEL.LEVEL_Y.B_NAME                 | Level Mode Enabled                    |
| DI_REM_LEVEL.REM_LVL_Y.B_NAME           | Remote Level Mode Enabled             |
| DI_REM_SPD.REM_SPD_Y.B_NAME             | Remote Speed Mode Enabled             |
| DI_MANUAL.MANUAL_Y.B_NAME               | Full Manual Nozzle Mode Enabled       |
| DI_OST.OST_Y.B_NAME                     | Overspeed Test Enabled                |
| DI_DROOP.DROOP_Y.B_NAME                 | kW Droop Enabled                      |
| DI_DROOP.DROOP_N.B_NAME                 | Position Droop Enabled                |
| ISOLATION.SML_SYSTEM.B_NAME             | Small System Enabled                  |
| ISOLATION.BLACK_START.T_FLIPFLOP        | Black Start Enabled                   |
| LOAD_REJ.LR_LATCH.LATCH                 | Load Rejection Activated              |
| DI_NZ1.ENABLED.B_NAME                   | Manual Nozzle 1 Mode Enabled          |
| DI_NZ2.ENABLED.B_NAME                   | Manual Nozzle 2 Mode Enabled          |
| DI_NZ3.ENABLED.B_NAME                   | Manual Nozzle 3 Mode Enabled          |
| DI_NZ4.ENABLED.B_NAME                   | Manual Nozzle 4 Mode Enabled          |
| DI_NZ5.ENABLED.B_NAME                   | Manual Nozzle 5 Mode Enabled          |
| DI_NZ6.ENABLED.B_NAME                   | Manual Nozzle 6 Mode Enabled          |
| POSITION_1.VALVE_AUTO_STEP_TEST.ENABLED | Nozzle 1 Auto Test Enabled            |
| POSITION_2.VALVE_AUTO_STEP_TEST.ENABLED | Nozzle 2 Auto Test Enabled            |
| POSITION_3.VALVE_AUTO_STEP_TEST.ENABLED | Nozzle 3 Auto Test Enabled            |
| POSITION_4.VALVE_AUTO_STEP_TEST.ENABLED | Nozzle 4 Auto Test Enabled            |
| POSITION_5.VALVE_AUTO_STEP_TEST.ENABLED | Nozzle 5 Auto Test Enabled            |
| POSITION_6.VALVE_AUTO_STEP_TEST.ENABLED | Nozzle 6 Auto Test Enabled            |
| DI_SYNC.SYNC_Y.B_NAME                   | Speed Bias Control Mode Enabled       |
| DI_ISOCH.ISOCH_ARM.ENABLED              | Isoch Mode Armed                      |
| DI_ISOCH.ISOCH_Y.B_NAME                 | Isoch Mode Armed/Enabled              |

### **Digital Trend Variables**

| 505HT | for | Pelton | Turbines |
|-------|-----|--------|----------|
|       |     |        |          |

| Name                               | Description                       |
|------------------------------------|-----------------------------------|
| DI_DEF.DEF_Y.B_NAME                | Manual Deflector Mode Enabled     |
| MODE_SLCTD.PID_OFF_ENABLED.OR      | Offline PID Active                |
| MODE_SLCTD.PID_ON_ENABLED.OR       | Online PID Active                 |
| MODE_SLCTD.PID_BSL_ENABLED.OR      | Baseload PID Active               |
| MODE_SLCTD.PID_SMALL_ENABLED.OR    | Small System PID Active           |
| MODE_SLCTD.PID_ISOCH_ENABLED.OR    | Isoch PID Active                  |
| MODE_SLCTD.PID_LD_SHARE_ENABLED.OR | Load Sharing PID Active           |
| GATE_LIMIT.COINCIDENT_Z.ZMINUS1_B  | In Control - Nozzle Limit         |
| ONLINE_PID.IN_CONTROL.AND          | In Control - On-Line/Droop PID    |
| OFFLIN_PID.IN_CONTROL.AND          | In Control - Off-Line/Isoch PID   |
| SPEED.OS_BLOK.OR                   | Speed Fault/Overspeed Override    |
| LOCREM.LOCAL_MB.AND                | Local Mode Enabled                |
| LOCREM.REMOTE_MB.AND               | Remote Mode Enabled               |
| LOCREM.NOT_USE_DI.NOT              | Local/Remote Mode Not Used        |
| DEF_DRVR.CLS_DEF.B_NAME            | Close Deflector Command (Digital) |
| DEF_DRVR.OPEN_DEF.B_NAME           | Open Deflector Command (Digital)  |
| DEFLECTOR_DIG.DEF_CLOSED.EQ        | Deflector Closed (Digital)        |
| DEFLECTOR_DIG.DEF_OPENED.EQ        | Deflector Opened (Digital)        |
| DEFLECTOR_DIG.DEF_MISMATCH.EQ      | Deflector Mismatch (Digital)      |

## Analog Trend Variables

| Name                                | Description            |
|-------------------------------------|------------------------|
| SHUTDOWNS.CAUSE_OF_LAST_TRIP.A_NAME | Cause of Last trip     |
| SHUTDOWNS.SD_FRSTOUT.A_NAME         | Turbine First Trip     |
| NZ1_FDBCK.ACT1_MON.A_SW             | Nozzle 1 Position (%)  |
| NZ2_FDBCK.ACT1_MON.A_SW             | Nozzle 2 Position (%)  |
| NZ3_FDBCK.ACT1_MON.A_SW             | Nozzle 3 Position (%)  |
| NZ4_FDBCK.ACT1_MON.A_SW             | Nozzle 4 Position (%)  |
| NZ5_FDBCK.ACT1_MON.A_SW             | Nozzle 5 Position (%)  |
| NZ6_FDBCK.ACT1_MON.A_SW             | Nozzle 6 Position (%)  |
| POSITION_1.P_SET.A_NAME             | Nozzle 1 Demand (%)    |
| POSITION_2.P_SET.A_NAME             | Nozzle 2 Demand (%)    |
| POSITION_3.P_SET.A_NAME             | Nozzle 3 Demand (%)    |
| POSITION_4.P_SET.A_NAME             | Nozzle 4 Demand (%)    |
| POSITION_5.P_SET.A_NAME             | Nozzle 5 Demand (%)    |
| POSITION_6.P_SET.A_NAME             | Nozzle 6 Demand (%)    |
| NZL1_OUT.ACTUATOR.A_NAME            | Nozzle 1 Output (%)    |
| NZL2_OUT.ACTUATOR.A_NAME            | Nozzle 2 Output (%)    |
| NZL3_OUT.ACTUATOR.A_NAME            | Nozzle 3 Output (%)    |
| NZL4_OUT.ACTUATOR.A_NAME            | Nozzle 4 Output (%)    |
| NZL5_OUT.ACTUATOR.A_NAME            | Nozzle 5 Output (%)    |
| NZL6_OUT.ACTUATOR.A_NAME            | Nozzle 6 Output (%)    |
| SPEED.SPEED.A_NAME                  | Unit Speed (%)         |
| SPEED.SPEED_RPM.A_NAME              | Speed Signal LSS (RPM) |

Woodward

|  | 505HT | for | Pelton | Turbines |
|--|-------|-----|--------|----------|
|--|-------|-----|--------|----------|

| Name                                      | Description                        |
|-------------------------------------------|------------------------------------|
| SPEED.FREQ_HZ.A_NAME                      | Generator Frequency (Hz)           |
| SPEED.HOLD_RST.A_SW                       | Maximum Speed Since Last Start (%) |
| LEVEL_CTRL.POND_TAIL_LVL.LAG_2            | Pond/Tail Level (EU)               |
| LEVEL_CTRL.SETPOINT.RAMP                  | Pond/Tail Level Setpoint (EU)      |
| LEVEL_CTRL.LEVEL_GP.LSS_BUS               | Pond/Tail Lvl Nozzle Pos Setp (%)  |
| REM_SPD.SPD_REM_REF.A_NAME                | AI Speed Remote Reference (%)      |
| OFFLIN_PID.SPD_BIAS_SW.A_SW               | Speed Bias (%)                     |
| ELET_TDRC.GEN_LOAD_PCT.A_NAME             | Generator Load (%)                 |
| ELET_TDRC.GEN_LOAD.A_NAME                 | Generator Load (MW)                |
| LSCON.PID_OUTPUT.A_SW                     | Baseload PID Output (%)            |
| BASELOAD_REF.REM_REFERENCE.A_LIMITER      | Remote Baseload Reference (MW)     |
| BASELOAD_REF.BASELOAD_REF.A_NAME          | Baseload Reference (MW)            |
| LSCON.STEP_ADD.ADD                        | Baseload Reference (%)             |
| ONLINE_REF.DRP_STPNT.RAMP                 | Online/Droop Speed Reference (%)   |
| ONLINE_PID.PID_DENORM_A_SW.A_SW           | Online/Droop PID Output (%)        |
| DR_FDBK.DRP_FDBK.A_SW                     | Online/Droop Feedback (%)          |
| OFFLIN_REF.SETPOINT.RAMP                  | Offline Speed Reference (%)        |
| OFFLIN_PID.PID_DENORM.MULTIPLY            | Offline Speed PID Output (%)       |
| ISOCH_REF.SETPOINT.A_NAME                 | Isoch Speed Reference (%)          |
| ISOCH_PID.PV.A_NAME                       | Isoch Speed Value (%)              |
| ISOCH_PID.PID_OUTPUT.A_SW                 | Isoch Speed PID Output (%)         |
| AN_GATE_L.AI_LIMITER.A_SW                 | Analog Nozzle Limit (%)            |
| GATE_LIMIT.GATE_LIMIT.A_NAME              | Nozzle Limit (%)                   |
| DEFLECTOR_AN.MAN_SETPOINT.A_SW            | Deflector Analog Man Dmd (%)       |
| DEFLECTOR_DMD.DEFLECTOR_LIM.A_LIMITER     | Deflector Analog Open Loop Dmd (%) |
| DEFLECTOR_DMD.STOP_RAMP.RAMP              | Deflector Analog Run/Stop Dmd (%)  |
| DEFLECTOR_DMD.MAX_DMD_CURVE_LIM.A_LIMITER | Deflector Analog Max Curve Dmd (%) |
| DEF_FDBCK.ACT1_MON.A_SW                   | Deflector Analog Position (%)      |
| DEFLECTOR_DMD.DEFLECTOR_DEMAND.A_SW       | Deflector Analog Demand (%)        |
| DEF_OUT.ACTUATOR.A_NAME                   | Deflector Analog Output (%)        |
| MODE_SLCTD.CTRL_SLCTD_AN.OUT_1_           | Turbine Control Mode               |
| MODE_SLCTD_DEF.CTRL_SLCTD_DEF_AN.OUT_1    | Deflector Control Mode             |

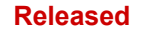

# Appendix F – Block Diagram

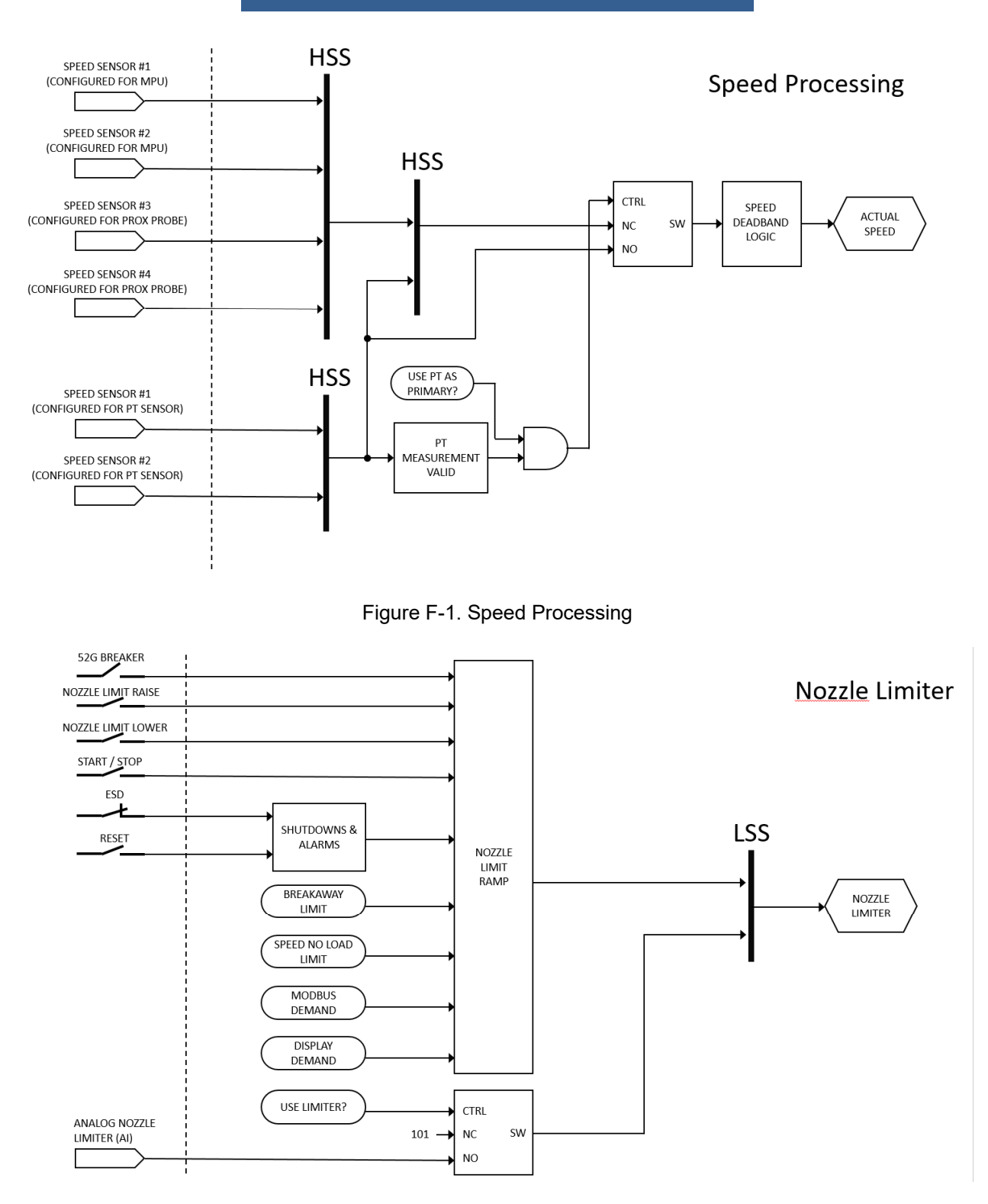

Figure F-2. Nozzle Limiter

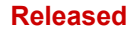

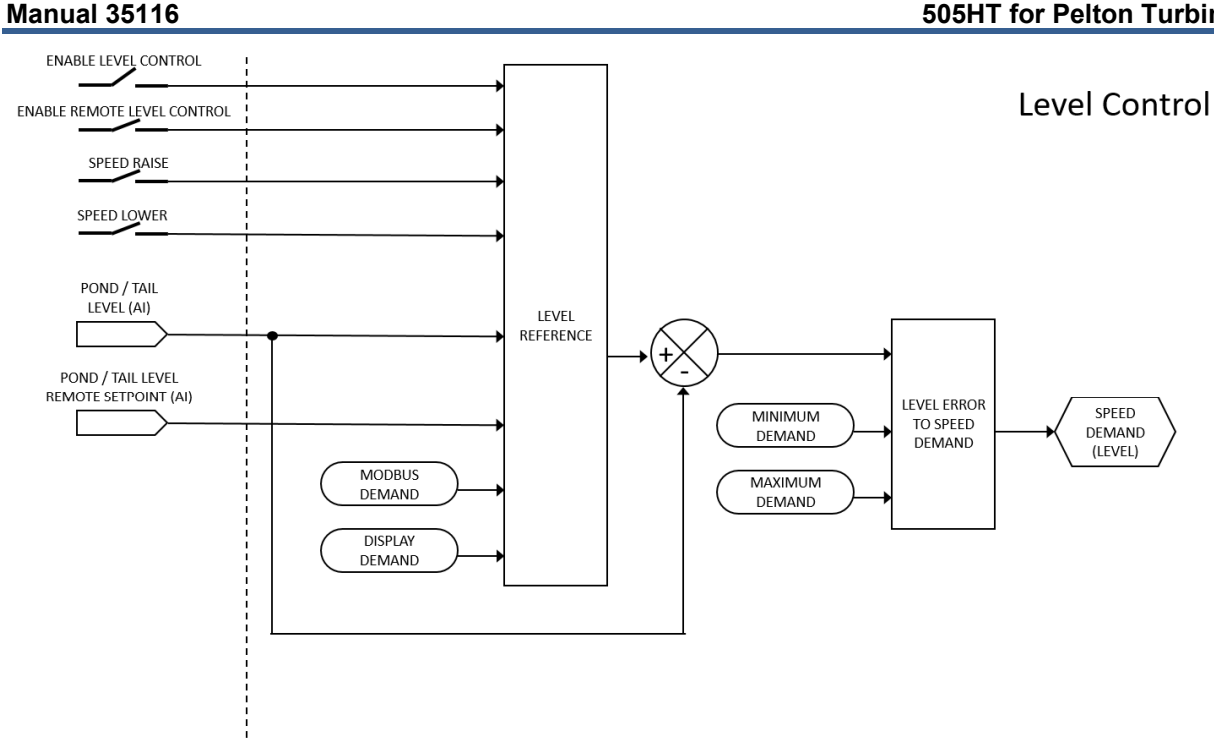

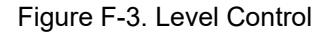

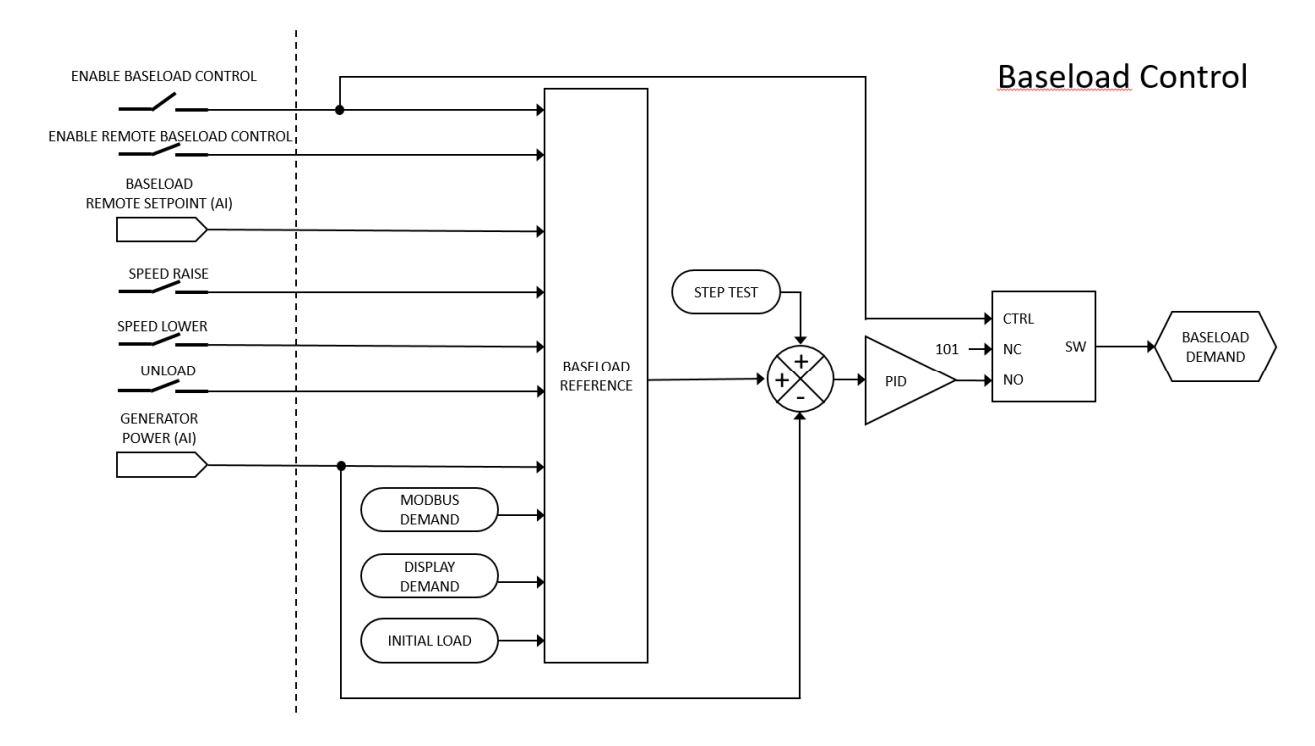

Figure F-4. Baseload Control

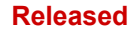

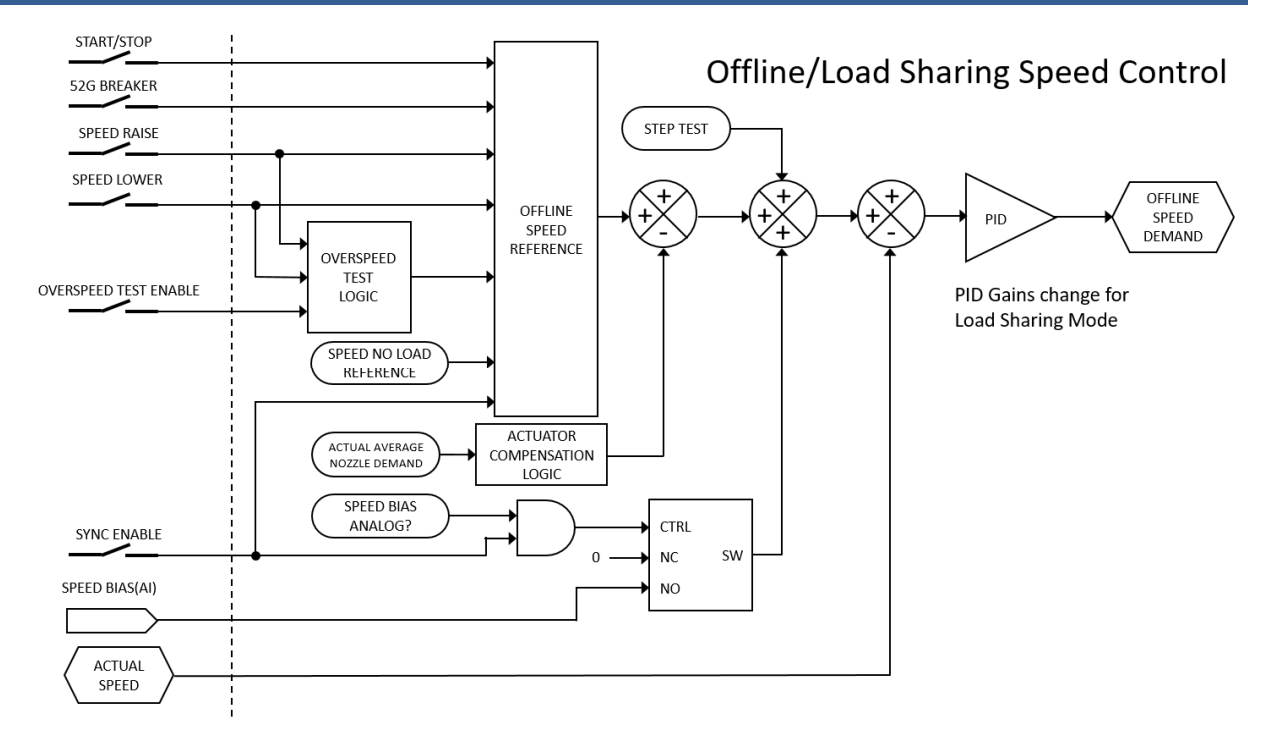

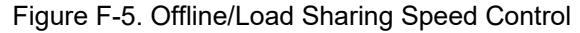

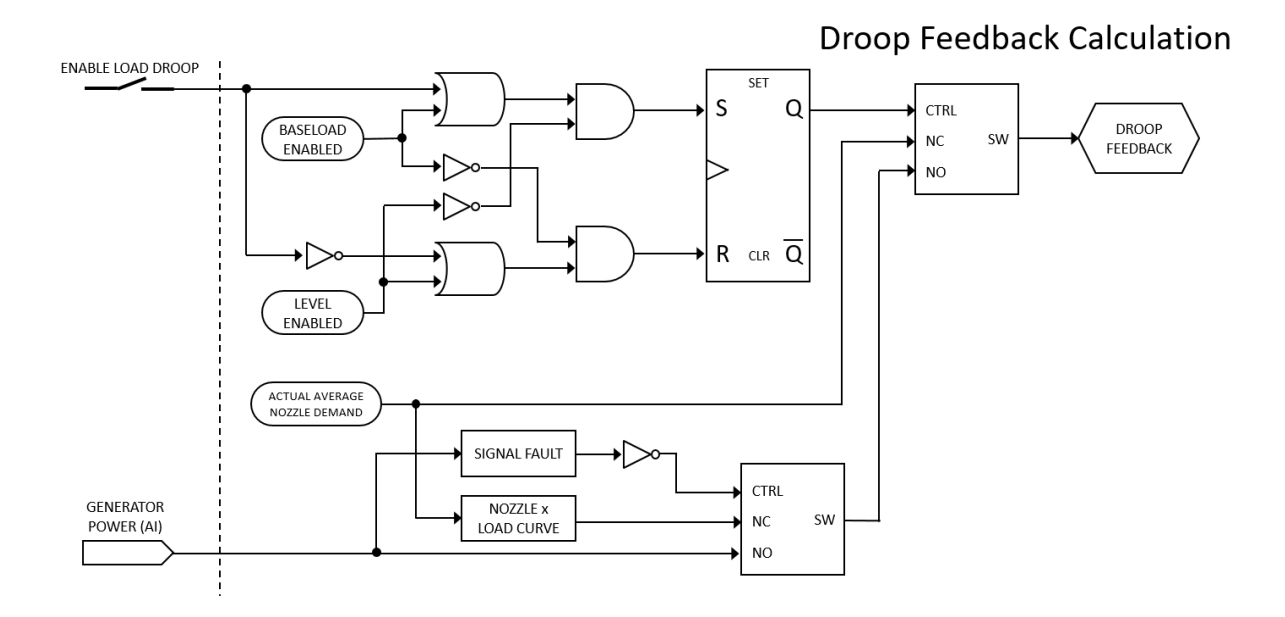

Figure F-6. Droop Feedback Calculation

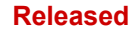

#### **505HT for Pelton Turbines**

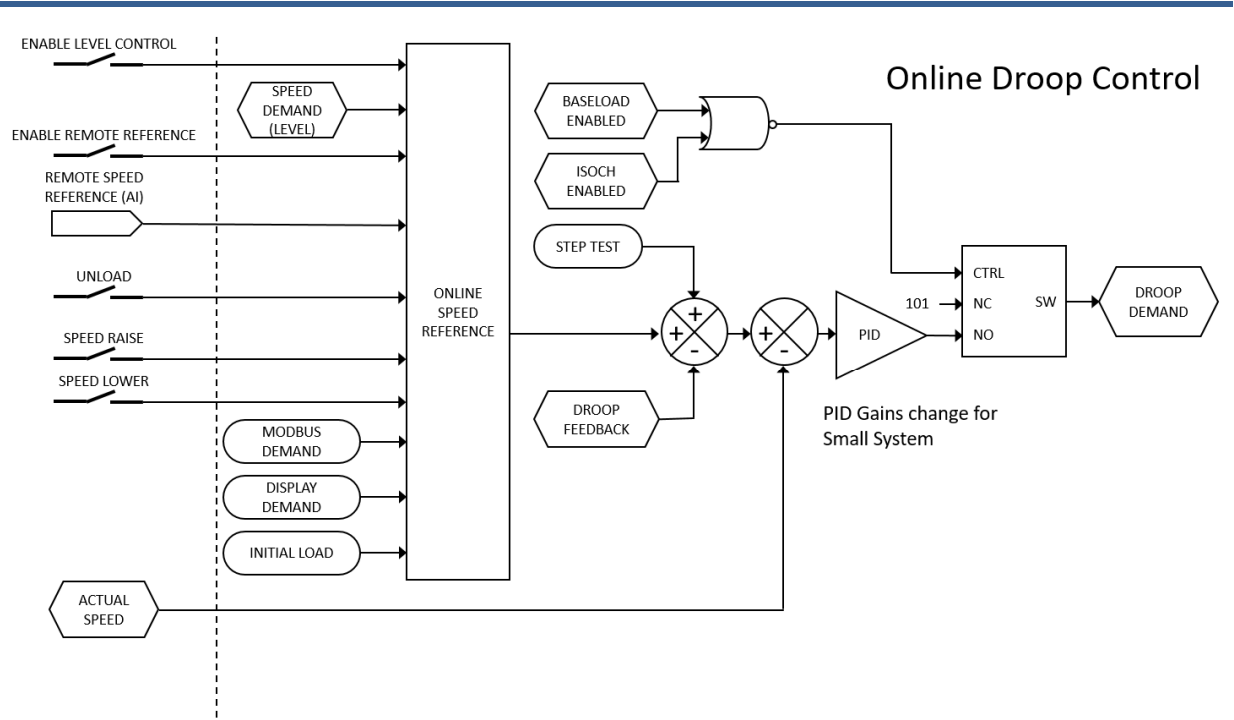

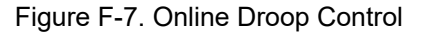

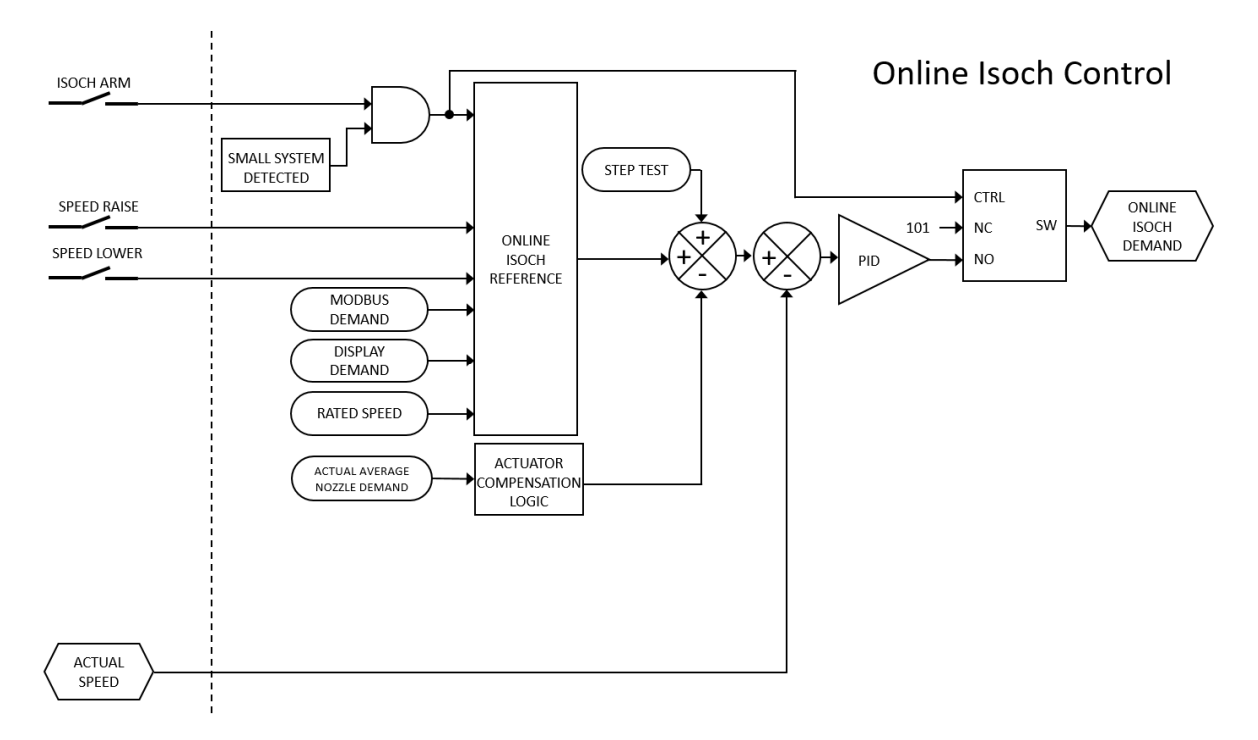

Figure F-8. Online Isoch Control

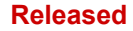

#### 505HT for Pelton Turbines

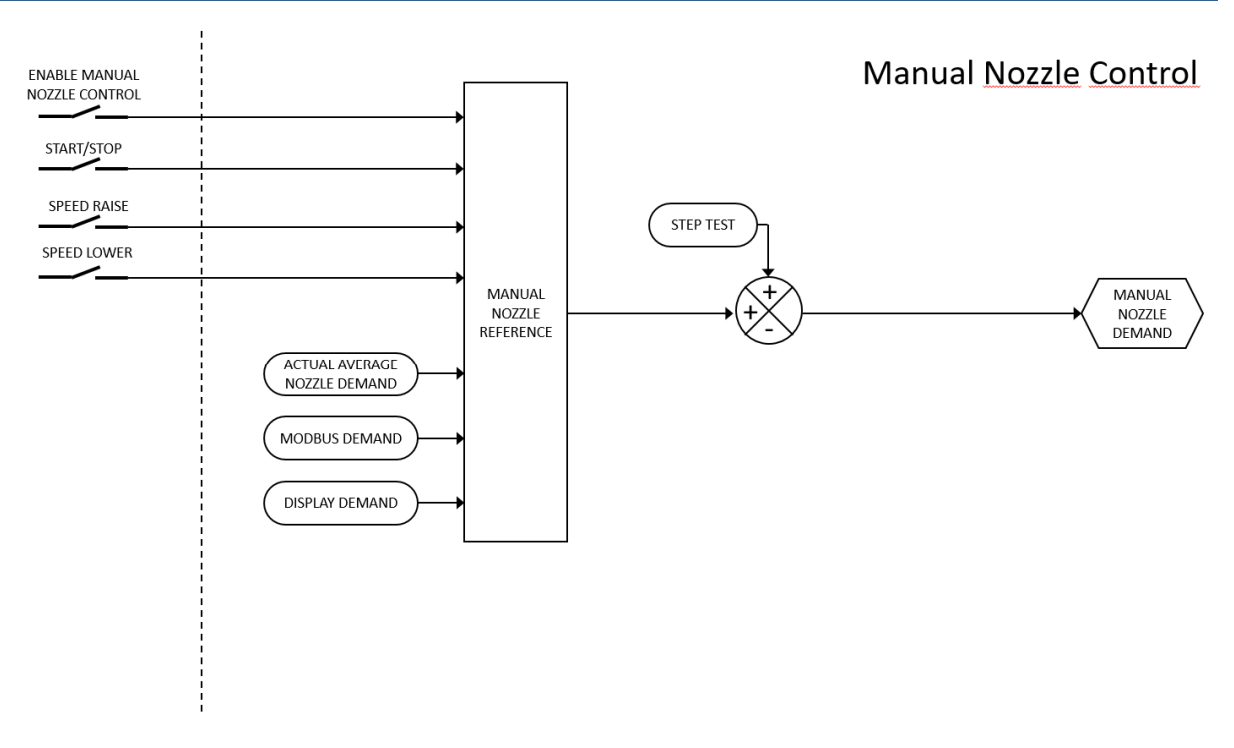

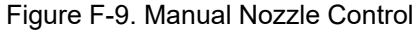

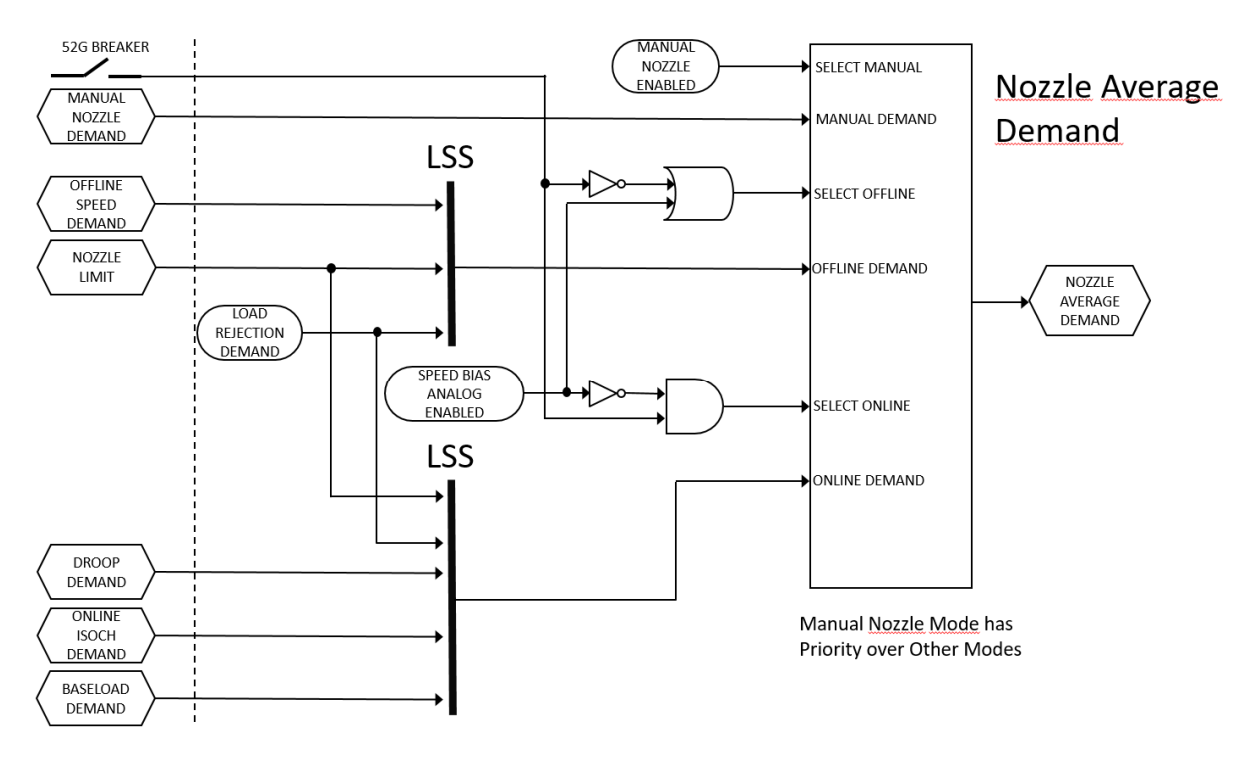

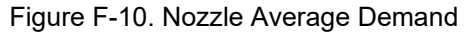
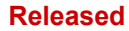

# Manual 35116

#### **505HT for Pelton Turbines**

**Nozzle Load Sharing** 

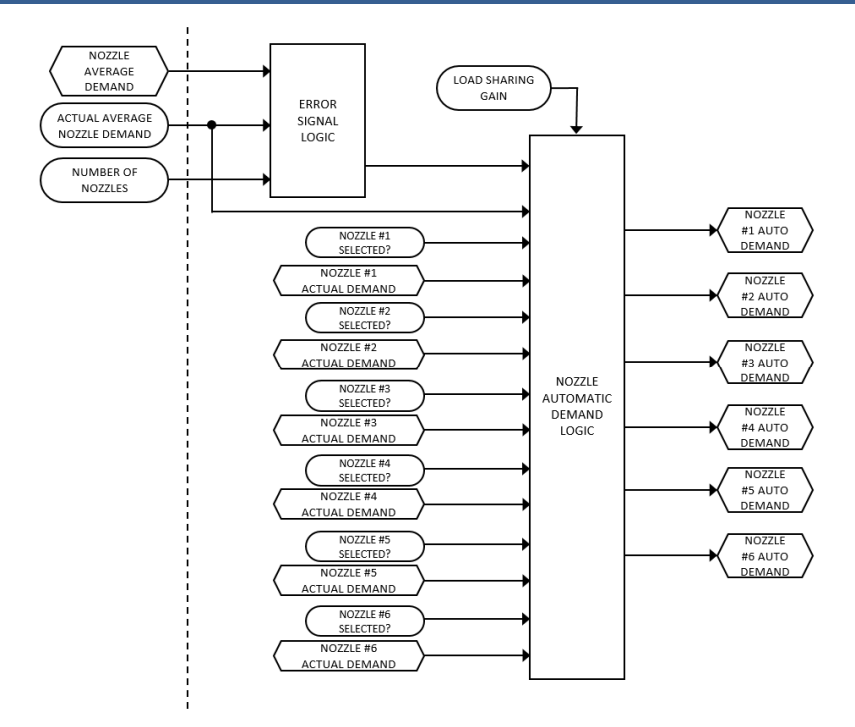

Figure F-11. Nozzle Load Sharing

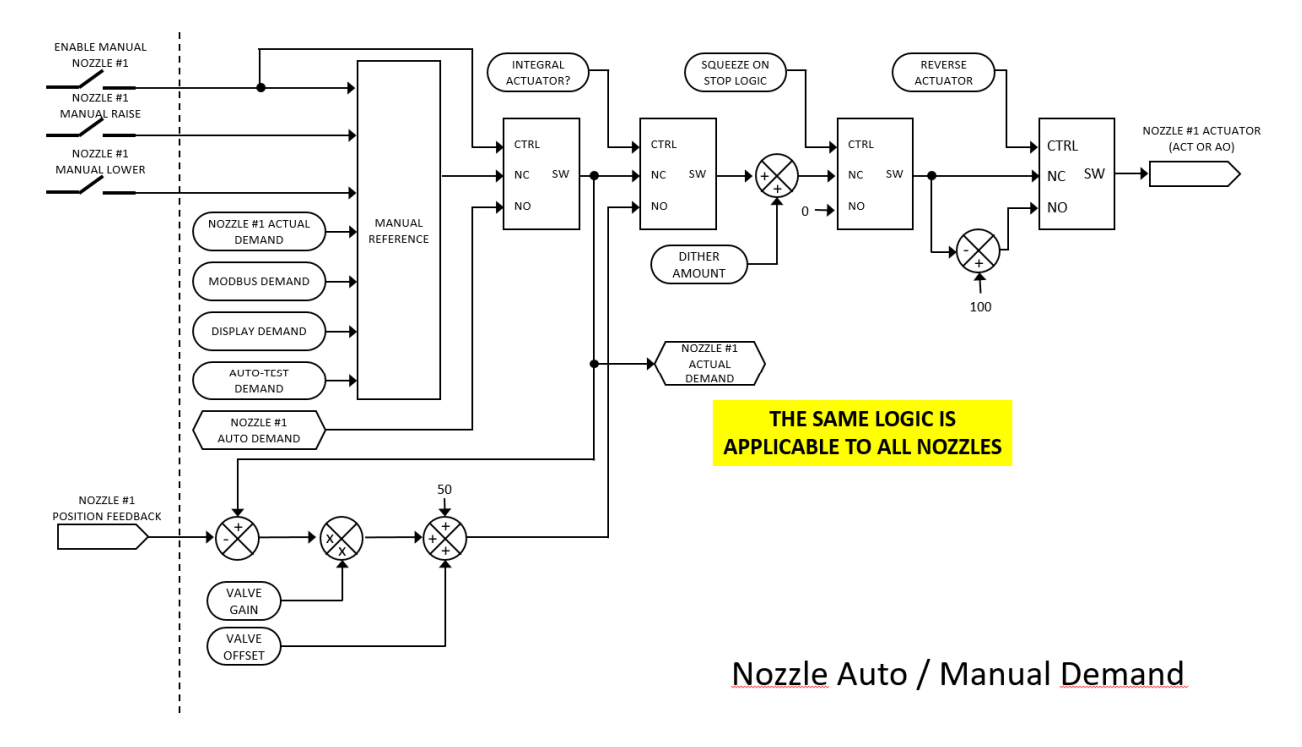

Figure F-12. Nozzle Auto/Manual Demand

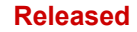

### Manual 35116

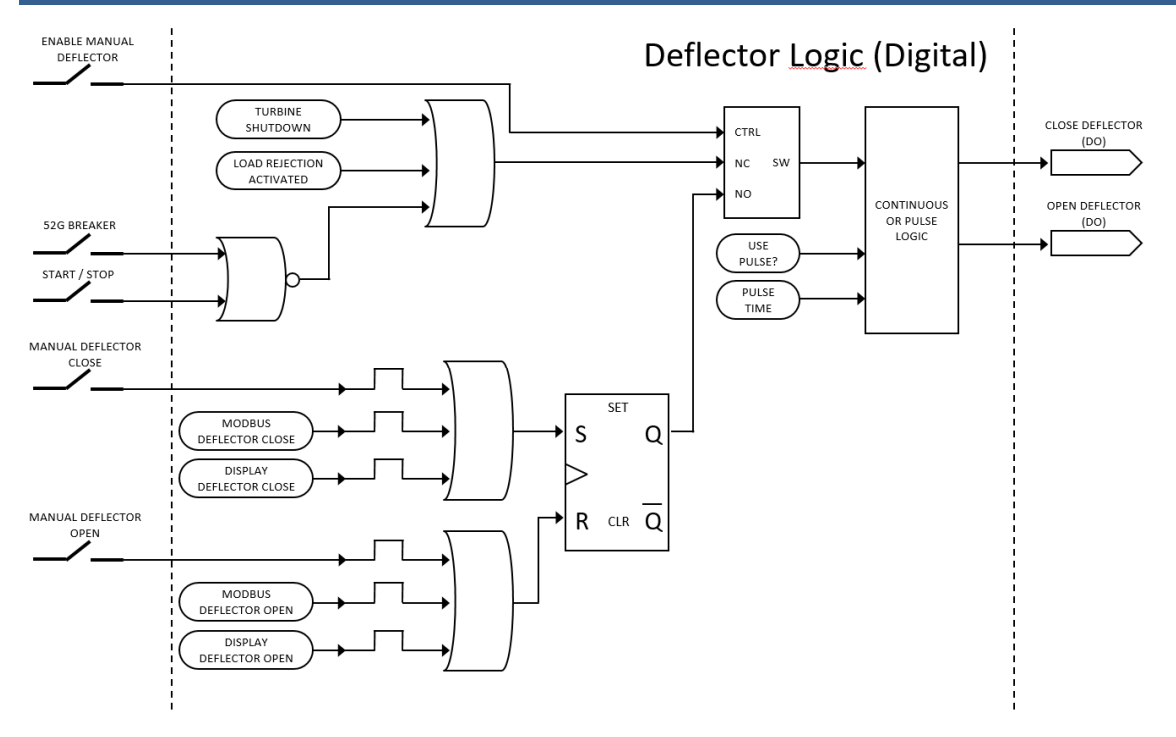

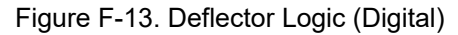

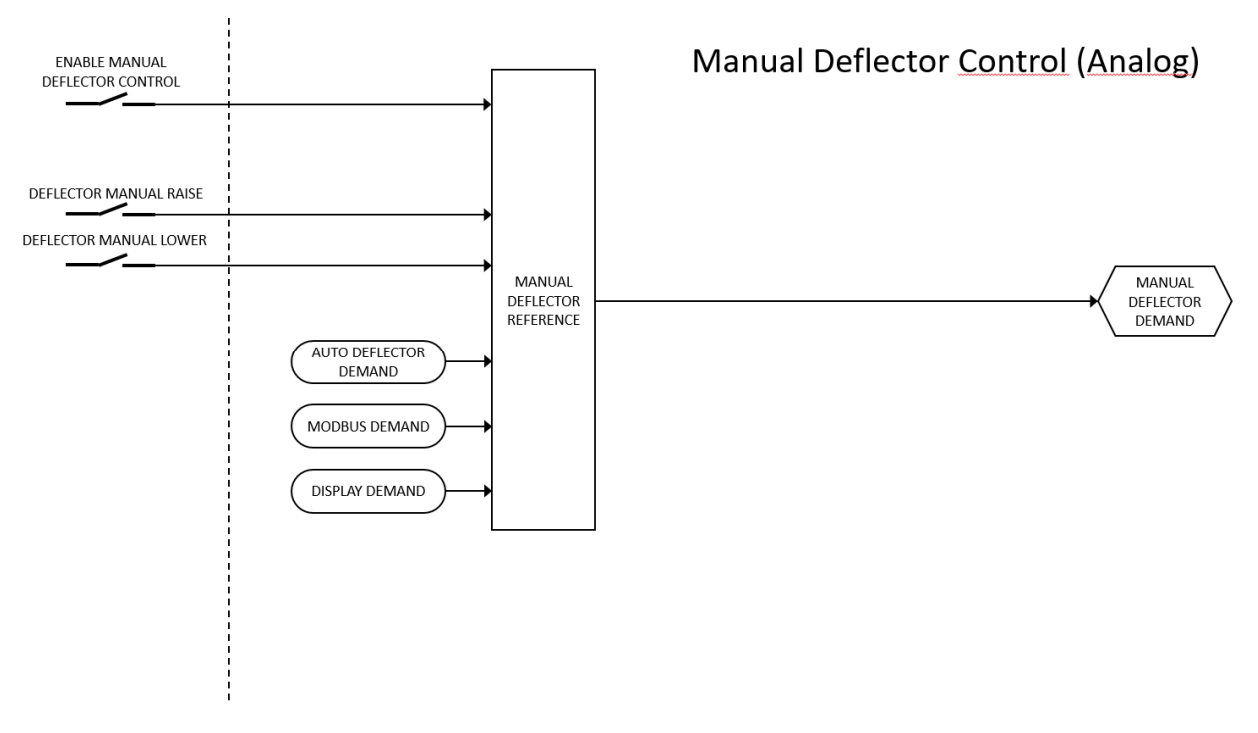

Figure F-14. Manual Deflector Control (Analog)

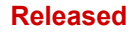

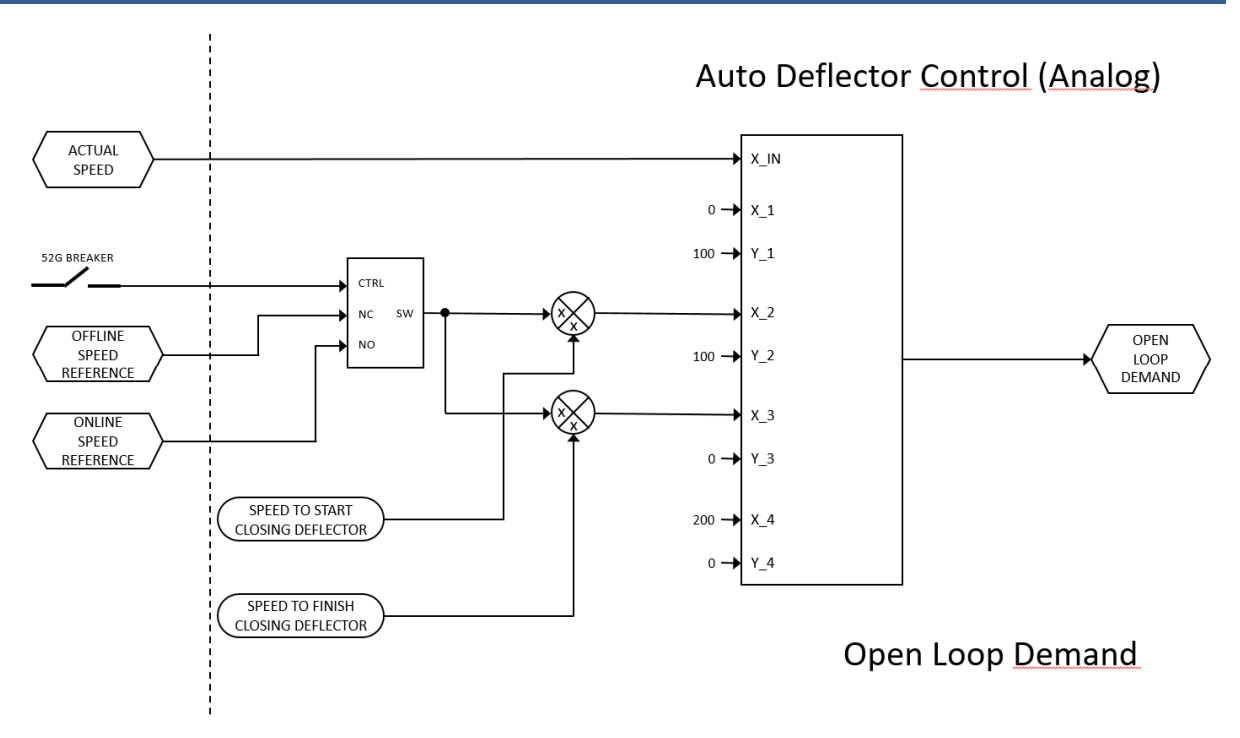

Figure F-15. Auto Deflector Control – Open Loop Demand (Analog)

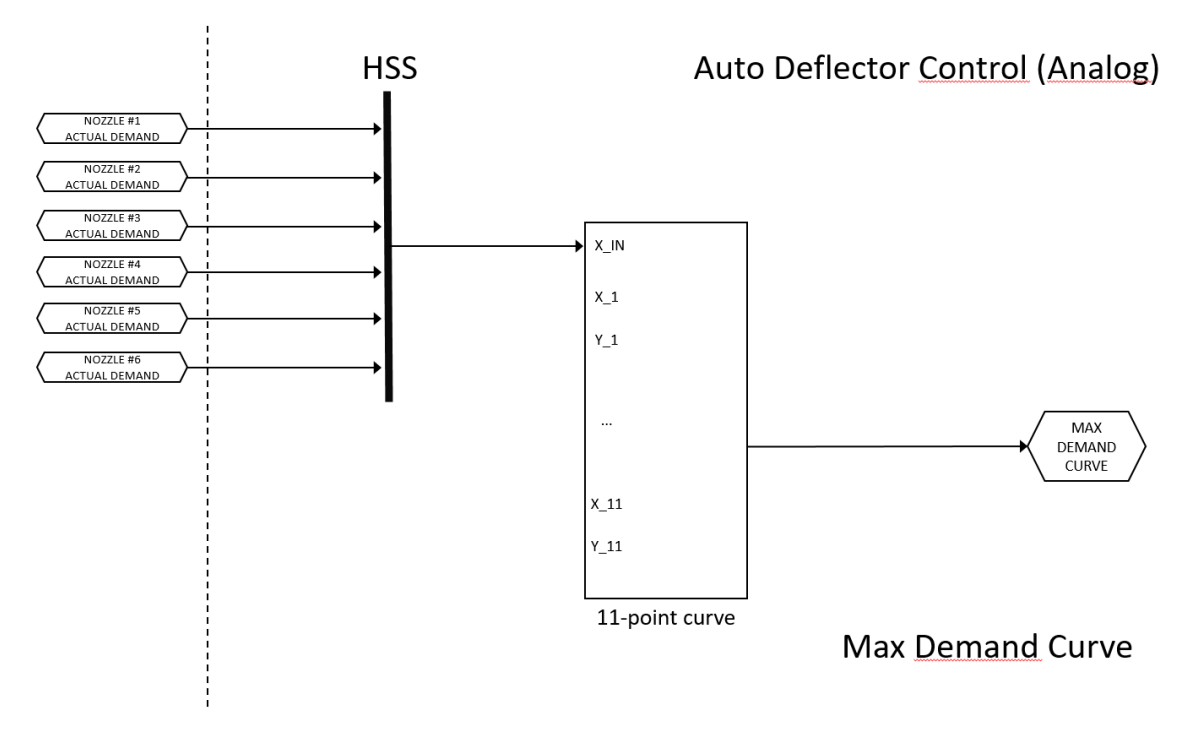

Figure F-16. Auto Deflector Control – Max Demand Curve (Analog)

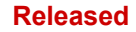

#### **505HT for Pelton Turbines**

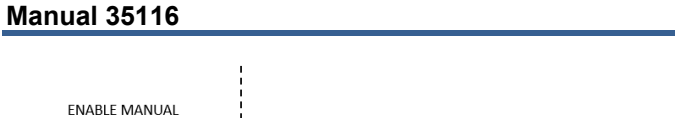

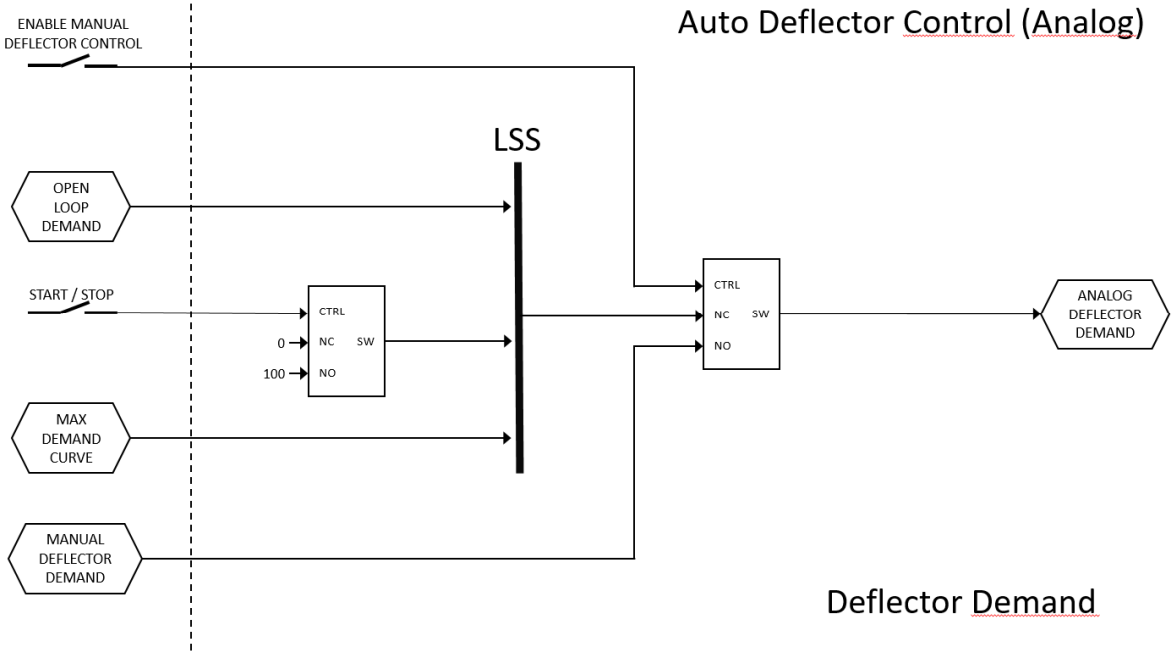

Figure F-17. Auto Deflector Control – Deflector Demand (Analog)

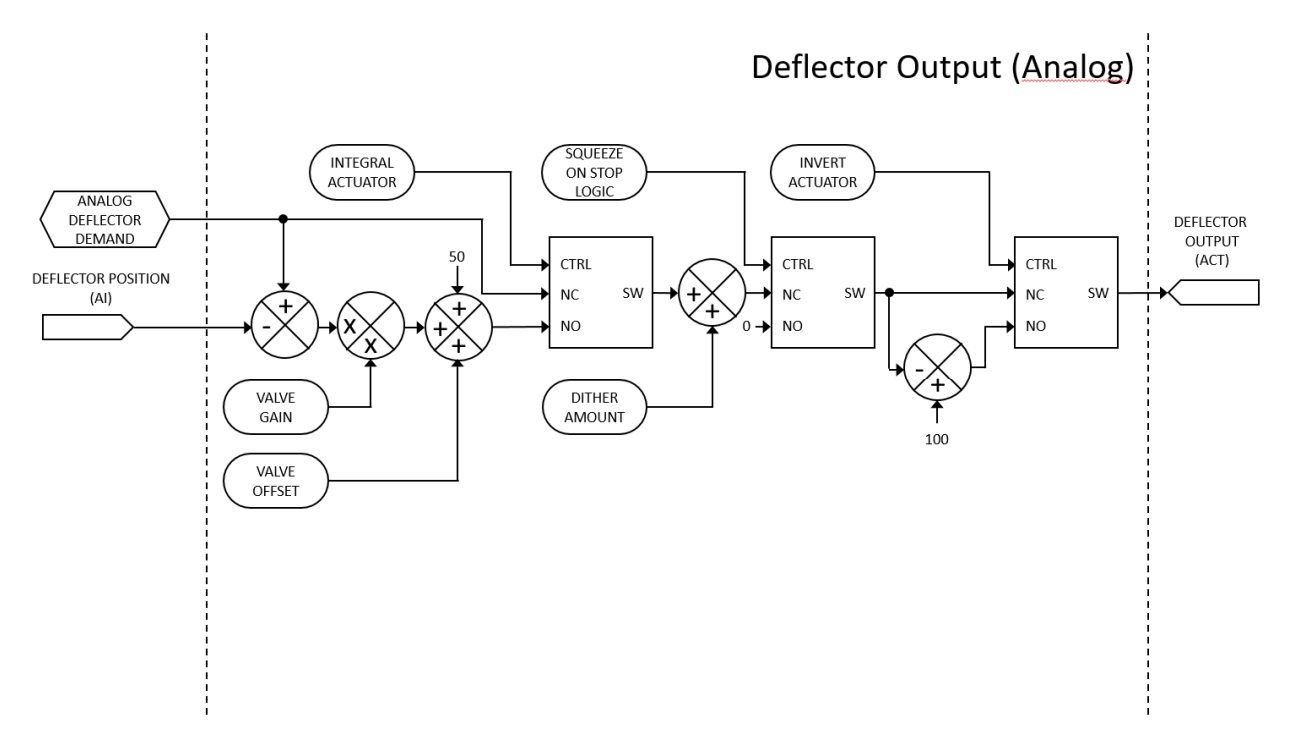

Figure F-18. Deflector Output (Analog)

# **Revision History**

# **Changes in Revision B**

- Modbus list revision
- Added two new configurations for nozzle rotation (time to disable nozzle offline and online)
- Node lock to prevent downloading 505HT software in a different platform
- Fixed some minor bugs in GAP software

#### Changes in Revision A

- Added content to first paragraph in Information Section of Chapter 1
- Changed 505XT to 505HT in Terminology Section of Chapter 1
- Several minor content updates in second paragraph in Controller Overview Section of Chapter 1
- Added Analog or discrete deflector control and Multi-language Capabilities to Features list in Chapter 1
- Replaced content in Speed Input Signals section of Chapter 1
- Replaced functions 8-15 in Table 1-1
- Replaced most of the content in Discrete Input Signals Section of Chapter 1
- Replaced Inputs 10, 11, 25-42, and added 49 and 50 to Table 1-2
- Replaced content of Warning box in Actuator Outputs section of Chapter 1
- Replaced Outputs 11 20 and added 21 and 22 to Table 1-3
- Deleted Output 12, Replaced Outputs 21-41, and added 42 49 to Table 1-4 of Chapter 1
- Replaced content in I/O Circuits Section of Chapter 2
- Replaced Figure 2-1
- Replaced the bottom row in Figure 2-5
- Replaced the first paragraph in Hardware Speed Sensor Inputs of Chapter 2
- Replaced Figure 2-6
- Replaced all content in the Speed Input section of Chapter 3
- Added content to the end of the Analog Inputs list of Chapter 3
- Added Sync Enable to the Discrete Inputs list of Chapter 3
- Added content to Deflector Manual Open, Deflector Closed, and Deflector Open items in the Discrete Inputs list of Chapter 3
- Added Deflector Manual Raise (Analog) and Deflector Manual Lower (Analog) to the Discrete Inputs list of Chapter 3
- Replaced content to the Warning Box in the Control Outputs Section of Chapter 3
- Added Deflector Actuator and Deflector Position items to the Analog Outputs list of Chapter 3
- Added content to the Open Deflector and Close Deflector items in the Relay Outputs list of Chapter 3
- Added Speed Signal Fail #3, #4, Trip Relay #1, #2, Baseload Control Enabled, Level Control Enabled, Isoch Control Enabled, Manual Nozzle Control Enabled, and Apply Brakes items to the Relay Outputs list of Chapter 3
- Replaced content in Speed Signal Process section of Chapter 3
- Replaced content in Offline/Load Sharing Speed Control section of Chapter 3
- Content changes in the second paragraph below Figure 3-3
- Replaced content in the second paragraph in the Baseload Control Section of Chapter 3
- Replaced content in the third-to-last paragraph in the Baseload Control Section of Chapter 3
- Added final paragraph in the Baseload Control Section of Chapter 3
- Replaced Figure 3-4
- Added Step Test Section of Chapter 3
- Replaced content in the Deadstop Detection Section of Chapter 3
- Replaced the Creep Section and Added the Apply Brakes Section to Chapter 3
- Added Notice Box to bottom of pg. 56
- Added Isochronous Arm/Disarm and Online Isochronous Control Sections to Chapter 3
- Added Deflector Control (Analog), Fig. 3-5, Deflector (Analog) Auto Test, and Customized Trip Relays Sections to Chapter 3
- Added Turbine Operating Values Section to Chapter 3
- New content in Shutdown Datalog (fast and slow) Section of Chapter 3

Released

# 505HT for Pelton Turbines

- Added new Figure 4-1 and Passwords Section to Chapter 4
- Added Multi-Language Section and new Fig. 4-2 to Chapter 4
- Replaced Figs. 4-4, 4-5, 4-6, 4-7, 4-13, 4-15, 4-16, 4-17, 4-18, 4-19, 4-20, 4-21, 4-22, 4-22,
- Added Use Minimum PID and Baseload Deadband to Table 4-6
- Added Overspeed Level and Overspeed Delay to Table 4-9
- Added Dead Stop Time to Table 4-10
- Added Use Minimum PID and Use Small System Logic to Table 4-13
- Added Timer after Dead Stop to Enable Creep, Creep Manual Reset, Reset time, Look Again time to Table 4-14
- Added Open Time to Table 4-15
- Replaced DoC

Manual 35116

Released

# Declarations

# EU DECLARATION OF CONFORMITY

| EU DoC No.:<br>Manufacturer's Name:                                                                                               | 00466-04-EU-02-01<br>WOODWARD INC.                                                                                                    |
|----------------------------------------------------------------------------------------------------|----------------------------------------------------------------------------------------------------|
| Manufacturer's Contact Address:                                                                                                   | 1041 Woodward Way<br>Fort Collins, CO 80524 USA                                                                                                    |
| Model Name(s)/Number(s):                                                                                                    | 505D, 505XT, 505DR, Flex500, Flex500 Bulkhead, Vertex, Vertex Bulkhead and<br>505-HT (HV-STD) 88-264Vac, 90-150Vdc<br>505D, 505XT, 505DR, Flex500, Flex500 Bulkhead, Vertex, Vertex Bulkhead and<br>505-HT (LV-STD) 18-36Vdc<br>FTM MODULE, FLEX500/505/VERTEX REDUNDANT |
| The object of the declaration described<br>above is in conformity with the following<br>relevant Union harmonization legislation: | Directive 2014/30/EU of the European Parliament and of the Council of 26 February 2014 on the harmonization of the laws of the Member States relating to electromagnetic compatibility (EMC)                                                                             |
|                                                                                                    | Directive 2014/35/EU of the European Parliament and of the Council of 26 February 2014 on the harmonization of the laws of the Member States relating to the making available on the market of electrical equipment designed for use within certain voltage limits       |
| Applicable Standards:                                                                                                    | EN 61000-6-4, 2011: EMC Part 6-4: Generic Standards - Emissions for Industrial<br>Environments<br>EN 61000-6-2, 2005: EMC Part 6-2: Generic Standards - Immunity for Industrial<br>Environments                                                                          |
| Conformity Assessment:                                                                                                    | EN61010-1, 2010 : Safety Requirements for Electrical Equipment for<br>measurement, control and laboratory use – Part 1 : General Requirements<br>Woodward EMC Conformity Assessment 00466-04-EU-EMC-03-05                                                                |

This declaration of conformity is issued under the sole responsibility of the manufacturer We, the undersigned, hereby declare that the equipment specified above conforms to the above Directive(s).

#### MANUFACTURER

| mon                             |  |
|---------------------------------|--|
| Signature                       |  |
| Mike Row                        |  |
| Full Name                       |  |
| Engineering Supervisor          |  |
| Position                        |  |
| Woodward, Fort Collins, CO, USA |  |
| Place                           |  |
| 11-December-2019                |  |
| Date                            |  |

5-09-1183 Rev 33

Page 1 of 1

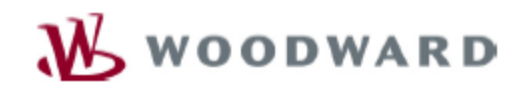

Corporate Headquarters 1081 Woodward Way Fort Collins, CO 80524, USA 970-498-5811

October 7, 2019

# SUBJECT: Certification of Compliance to IEEE Standard 125-2007

#### To whom it may concern:

Woodward's hydro turbine controls, and related control algorithms and logic comply with IEEE Standard 125-2007. Since 1870 Woodward's hydro turbine controllers have been used to control over 1000 hydro turbines globally. Throughout the installation, commissioning, and qualification of these controllers multiple hydro turbine OEMs, governmental based utilities, and Woodward engineers have tested, verified and validated that Woodward hydro turbine control systems and their related PIDs, sequencing and protection logic meet and comply with the performance requirements of IEEE Standard 125-2007.

Woodward is an independent designer, manufacturer, and service provider of energy control and optimization solutions for commercial and military aircraft, turbines, reciprocating engines, and electrical power system equipment. The company's innovative fluid energy, combustion control, electrical energy, and motion control systems help customers offer cleaner, more reliable, and more cost-effective equipment. Leading original equipment manufacturers use our products and services in aerospace, power and process industries, and transportation.

Sincerely,

Kich Kaugher

Rich Kamphaus Global Sales Director Steam & Hydro Turbine Markets Woodward Inc. Work Phone: 970-498-3388, Cell: 970-215-3733 E-mail: rkamph@woodward.com

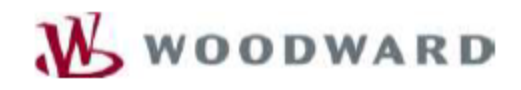

Corporate Headquarters 1081 Woodward Way Fort Collins, CO 80524, USA 970-498-5811

July 11, 2019

SUBJECT: Certification of Compliance to IEEE Standard 1207-2011

#### To whom it may concern:

Woodward's hydro turbine controls, and related control algorithms and logic comply with IEEE Standard 1207-2011. Since 1870 Woodward's hydro turbine controllers have been used to control over 1000 hydro turbines globally. Throughout the installation, commissioning, and qualification of these controllers multiple hydro turbine OEMs, governmental based utilities, and Woodward engineers have tested, verified and validated that Woodward hydro turbine control systems and their related PIDs, sequencing and protection logic meet and comply with the performance requirements of IEEE Standard 1207-2011.

Woodward is an independent designer, manufacturer, and service provider of energy control and optimization solutions for commercial and military aircraft, turbines, reciprocating engines, and electrical power system equipment. The company's innovative fluid energy, combustion control, electrical energy, and motion control systems help customers offer cleaner, more reliable, and more cost-effective equipment. Leading original equipment manufacturers use our products and services in aerospace, power and process industries, and transportation.

Sincerely,

tich Kauphin

Rich Kamphaus Global Sales Director Steam & Hydro Turbine Markets Woodward Inc. Work Phone: 970-498-3388, Cell: 970-215-3733 E-mail: rkamph@woodward.com

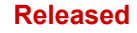

We appreciate your comments about the content of our publications. Send comments to: <u>icinfo@woodward.com</u>

Please reference publication **35116**.

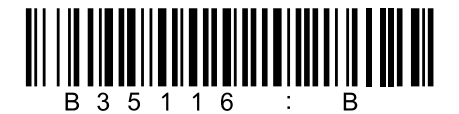

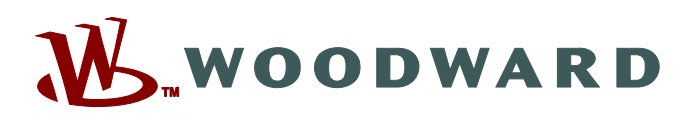

PO Box 1519, Fort Collins CO 80522-1519, USA 1041 Woodward Way, Fort Collins CO 80524, USA Phone +1 (970) 482-5811

Email and Website—www.woodward.com

Woodward has company-owned plants, subsidiaries, and branches, as well as authorized distributors and other authorized service and sales facilities throughout the world.

Complete address / phone / fax / email information for all locations is available on our website.